|                                                                   | Titel:                  | EMC Toot                                            | Procedure                 |                    | <br>Сем | V und M                 | esstechnik                            |
|-------------------------------------------------------------------|-------------------------|-----------------------------------------------------|---------------------------|--------------------|---------|-------------------------|---------------------------------------|
| Project: HERSCHEI                                                 | Title:<br>Dokument Nr.: | HP-2-ASI                                            | ED-TP-0155                | Ausgabe:           | -<br>1  | Datum:                  | 16.11.07                              |
| Projekt:                                                          | Document No.:           |                                                     |                           | Issue:             | •       | Date:                   |                                       |
| TITLE:                                                            | HE<br>Co                | ERSCHEL                                             | . S/C Level<br>EMC Test I | Procedu            | re      |                         |                                       |
| CI-NO:                                                            | 100                     | 000                                                 |                           |                    |         |                         |                                       |
|                                                                   |                         |                                                     |                           |                    |         |                         |                                       |
| PREPARED BY:                                                      | Kla                     | us Tigges / Clé                                     | emens Kalde               | L.K                | al      | Le<br>DATE:             | 21.11.07                              |
| CHECKED BY:                                                       | Mic                     | hael Hopfgarte                                      | en <i>M.</i>              | has                | 2       | DATE:                   | 21.11.07                              |
|                                                                   | Ј.                      | KROEKEN                                             | e 7.6                     | rocke              |         |                         | 28.11.07                              |
| PRODUCT ASSURANCE:<br>CONFIGURATION CONTRO<br>PROJECT MANAGEMENT: | Re<br>L: Wa<br>Wo       | (<br>né Stritter<br>Iter Wietbrock<br>Ifgang Fricke | P. Jo<br>www.             | -<br>A <i>bsor</i> | 8       | DATE:<br>DATE:<br>DATE: | 22. ll.07<br>28. M.07<br>28/11   2007 |
| TEST APECTOR                                                      | В                       | GOBILLOT                                            | - (TAS-F)                 | )                  | rice.   | ilied                   | 27 nov signed 28                      |
| TEST LOCATION:                                                    | EA                      | DS Astrium Gr                                       | nbH, Immensta             | ad                 |         |                         | Ť                                     |
| DATE OF TEST:                                                     |                         |                                                     |                           |                    |         |                         |                                       |
|                                                                   |                         |                                                     |                           |                    |         |                         |                                       |

DISTRIBUTION:

See Distribution List (Last Page)

Copying of this document, and giving it to others and the use or communication of the contents there-of, are forbidden without express authority. Offenders are liable to the payment of damages. All rights are reserved in the event of the grant of a patent or the registration of a utility model or design.

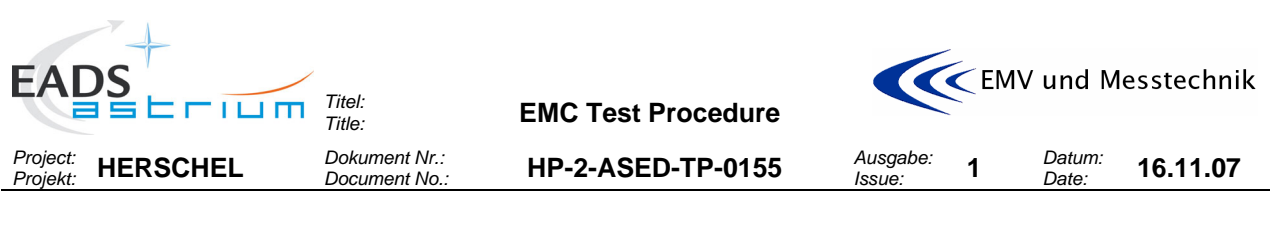

# Change Record:

| Ausg./Rev.: | Datum:   | Blatt: | Beschreibung der Änderung: | Freigabe: |
|-------------|----------|--------|----------------------------|-----------|
| Issue/Rev.: | Date:    | Sheet: | Description of Change:     | Release:  |
| 1           | 16.11.07 |        | Initial Issue              |           |

|                   |               | EMC Test Procedure |          |   |        | 1esstechnik |  |
|-------------------|---------------|--------------------|----------|---|--------|-------------|--|
| Project: HERSCHEL | Dokument Nr.: | HP-2-ASED-TP-0155  | Ausgabe: | 1 | Datum: | 16.11.07    |  |

# Table of Contents:

| 1   | Scope .                          | 7                                                                                                    |  |  |  |  |
|-----|----------------------------------|----------------------------------------------------------------------------------------------------|--|--|--|--|
| 1.1 | Objective7                       |                                                                                                    |  |  |  |  |
| 1.2 | Tes                              | t Flow7                                                                                                    |  |  |  |  |
| 1.3 | Tes                              | t Specimen9                                                                                                |  |  |  |  |
| 2   | Docume                           | ents/Drawings9                                                                                             |  |  |  |  |
| 2.1 | Арр                              | plicable Documents9                                                                                        |  |  |  |  |
| 2.2 | Ref                              | erence Documents9                                                                                          |  |  |  |  |
| 3   | Configu                          | ration10                                                                                                   |  |  |  |  |
| 3.1 | EG                               | SE Configuration10                                                                                         |  |  |  |  |
| 3.2 | Sate                             | ellite Configuration13                                                                                     |  |  |  |  |
| 3.3 | Inst                             | rumentation Selection and Calibration18                                                                    |  |  |  |  |
| 3.4 | Fac                              | ility                                                                                                    |  |  |  |  |
| 4   | Conditio                         | ons20                                                                                                    |  |  |  |  |
| 4.1 | Ger                              | neral Requirements                                                                                         |  |  |  |  |
| 4.2 | Env                              | rironmental Conditions20                                                                                   |  |  |  |  |
| 4.3 | Rec                              | eiver/Analyser Settings20                                                                                  |  |  |  |  |
| 4.4 | Ger                              | neral Precautions and Safety21                                                                             |  |  |  |  |
|     | 4.4.1<br>4.4.2                   | General Safety Requirements                                                                                |  |  |  |  |
| 4.5 | Mar                              | nagement Activities                                                                                        |  |  |  |  |
|     | 4.5.1<br>4.5.2<br>4.5.3<br>4.5.4 | Pre-Test Activities22Procedure Variation22Criteria for Failure22Test Completion and Post-Test Activities22 |  |  |  |  |
| 4.6 | ΡΑ                               | Requirements23                                                                                             |  |  |  |  |
| 4.7 | Per                              | sonnel23                                                                                                   |  |  |  |  |

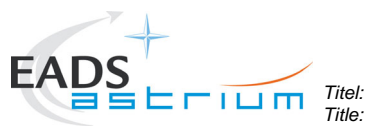

EMC Test Procedure

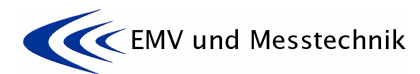

| Proje<br>Proje | ect: HERS      | SCHEL                       | Dokument Nr.:<br>Document No.:         | HP-2-ASED-TP-0155                                          | Ausgabe:<br>Issue:          | 1                   | Datum:<br>Date: | 16.11.07  |
|----------------|----------------|-----------------------------|----------------------------------------|------------------------------------------------------------|-----------------------------|---------------------|-----------------|-----------|
| 5              | Test Re        | quirements                  |                                        |                                                            | •••••                       |                     |                 | 24        |
| 5.1            | CE             | Current on                  | Satellite Ground                       | Line                                                       |                             |                     |                 | 24        |
|                | 5.1.1          | CE Current                  | on Satellite Grou                      | nd Line Test Set-Up                                        |                             |                     |                 |           |
| 5.2            | CE             | Current on                  | Primary Power I                        | _ines                                                      |                             |                     |                 |           |
|                | 5.2.1          | Requiremer                  | nts for CE Curren                      | t on PP Lines                                              |                             |                     |                 | 26        |
|                | 5.2.2          | CE Current                  | Test Set-Up                            |                                                            | •••••                       | •••••               |                 | 26        |
| 5.3            | CE             | Voltage on                  | Primary Power I                        | _ines                                                      | • • • • • • • • • • • • •   | •••••               | •••••           |           |
|                | 5.3.1<br>5.3.2 | Requiremer<br>CE Voltage    | nts for CE Voltage<br>Test Set-Up on F | e on PP Lines<br>PP Lines                                  |                             |                     |                 |           |
| 5.4            | CE             | Current on                  | Signal Lines                           |                                                            | •••••                       |                     | •••••           |           |
|                | 5.4.1<br>5.4.2 | Requiremer<br>CE Current    | nts for CE Curren<br>Signal Lines Tes  | t on Signal Lines<br>t Set-Up                              |                             |                     |                 |           |
| 5.5            | CE             | Voltage on                  | Signal Lines                           |                                                            |                             |                     |                 |           |
|                | 5.5.1          | Requiremen                  | nts for CE Voltage                     | e Requirements on Signal L                                 | ines                        |                     |                 |           |
|                | 5.5.2          | CE Voltage                  | Signal Lines Tes                       | t Set-Up                                                   | •••••                       | •••••               | •••••           |           |
| 5.6            | CS             | Voltage on                  | Signal Lines (op                       | tional)                                                    | •••••                       | • • • • • • • • • • | •••••           |           |
|                | 5.6.1<br>5.6.2 | Requirement                 | nts for CS Voltage                     | e on Signal Lines                                          | ••••••                      | •••••               |                 |           |
| 6              | Test- A        | id/Adapter a                | rrangements                            |                                                            | •••••                       |                     |                 |           |
| 6.1            | Gei            | neral Test- A               | Aid/Adapter Type                       | ès                                                         |                             |                     |                 |           |
|                | 6.1.1          | Power line                  | Test Adapters                          |                                                            |                             |                     |                 |           |
|                | 6.1.2          | Signal line                 | Test Adapter                           |                                                            | ••••••                      | •••••               |                 | 40        |
| 6.2            | Arr            | angements                   | for Power Lines                        |                                                            | • • • • • • • • • • • • •   | •••••               | •••••           |           |
| 6.3            | Arr            | angements                   | for Signal Lines                       | ••••••                                                     | • • • • • • • • • • • • • • |                     |                 |           |
|                | 6.3.1          | RWL adapt                   | er arrangement fo                      | or measuring on DB02 Brac                                  | ket                         |                     |                 | 43        |
|                | 6.3.2<br>6.3.3 | Optional RV<br>MILBUS ad    | VL adapter arrang<br>apter arrangeme   | gement for measuring on DI<br>nt for measuring on ACC lev  | 371 Brack<br>/el            | et (RV              | VL panel        | )44<br>44 |
| 6.4            | Tes            | st- Aid/Adap                | ter locations/acc                      | cessability on HERSCHEL                                    | •••••                       |                     | •••••           |           |
|                | 6.4.1<br>6.4.2 | Adapter arra<br>Optional ad | angement for CE<br>apter arrangeme     | tests on power- and signal<br>nt for CE/CS tests on signal | lines<br>lines              |                     |                 | 45<br>46  |
| 7              | Activitie      | es Flow                     | •••••                                  |                                                            | • • • • • • • • • • • • •   | •••••               |                 |           |
| 7.1            | Gei            | neral Operat                | tional Procedure                       | ۶                                                          | •••••                       | •••••               | ••••••          |           |
| 7.2            | Tes            | sts Activities              | s Flow                                 |                                                            | •••••                       | •••••               | •••••           |           |
| 8              | Step by        | Step Proce                  | dure/Report                            | ••••••                                                     | • • • • • • • • • • • • •   |                     | •••••           |           |

| EAD                  | S<br>S<br>S<br>L<br>L<br>L | Titel:<br>Title:               | EMC Test Procedure      |                    | EM     | V und M         | esstechnik |
|----------------------|----------------------------|--------------------------------|-------------------------|--------------------|--------|-----------------|------------|
| Project:<br>Projekt: | HERSCHEL                   | Dokument Nr.:<br>Document No.: | HP-2-ASED-TP-0155       | Ausgabe:<br>Issue: | 1      | Datum:<br>Date: | 16.11.07   |
| 8.1                  | Installation of T          | est Adapters to                | Power- and Signal Lines | •••••              | •••••  | •••••           | 55         |
| 8.2                  | Reference/Amb              | ient Tests on Sa               | atellite Ground Line    | •••••              | •••••  | •••••           | 58         |
| 8.3                  | Reference/Amb              | ient Tests on Po               | ower Lines              | •••••              | •••••  | •••••           | 59         |
| 8.4                  | Reference/Amb              | ient Tests on Si               | ignal Lines             | •••••              | •••••  | •••••           | 79         |
| 8.5                  | Tests on Satelli           | te Ground Line                 |                         | •••••              | •••••  | •••••           |            |
| 8.6                  | Conducted Emi              | ssion Tests on                 | Power Lines             |                    | •••••• |                 |            |

| 8.7   | Tests on Satellite Ground Line1                                 | 102         |
|-------|-----------------------------------------------------------------|-------------|
| 8.8   | Conducted Emission Tests on Signal Lines1                       | L <b>03</b> |
| 8.9   | Conducted Susceptibility Tests on Signal Lines1                 | 1 <b>06</b> |
| 8.10  | De-Installation of Test Adapters from Power- and Signal Lines 1 | 12          |
| 9 Sui | mmary Sheets 1                                                  | 13          |
| 9.1   | Procedure Variation Summary1                                    | 13          |
| 9.2   | Non Conformance Report (NCR) Summary1                           | 13          |
| 9.3   | Sign-off Sheet1                                                 | 13          |

# Table of Figures

| Figure 3-1: Cleanroom of Astrium Friedrichshafen                                         | 19           |
|------------------------------------------------------------------------------------------|--------------|
| Figure 5-1: Schematic for CM and DM Measurements                                         | 26           |
| Figure 5-2: TC Test Adapter arrangement for CE, DB02 level                               | 29           |
| Figure 5-3: TDC Test Adapter arrangement for CE, DB02 level                              | 29           |
| Figure 5-4: Optional TC/TDC Test Adapter arrangement for CE, DB 71 level                 |              |
| Figure 5-5: TC Test Adapter arrangement for CS, DB02 level                               | 33           |
| Figure 5-6: TDC Test Adapter arrangement for CS, DB02 level                              | 33           |
| Figure 5-7: TC/TDC Test Adapter arrangement for CS (optional, for measurements on the R\ | NL panel) 34 |
| Figure 6-1: Test Adapter, General Configuration                                          | 35           |
| Figure 6-2: Test Adapter, Current Probe Arrangement                                      | 36           |
| Figure 6-3: Test Adapter DB01-J01                                                        | 36           |
| Figure 6-4: Test Adapter DB01-J02                                                        | 37           |
| Figure 6-5: Test Adapter DB01-J04                                                        | 37           |
| Figure 6-6: Test Adapter DB01-J05                                                        |              |
| Figure 6-7: Test Adapter for DB01-J06                                                    |              |
| Figure 6-8: Test adapter DB02-P01                                                        | 40           |
| Figure 6-9: Optional test adapter DB71-J02 (for RWL panel only!)                         | 41           |
| Figure 6-10: Test adapter ACC-J23 (L3 is < 10 cm, L2 is < 5 cm)                          | 41           |

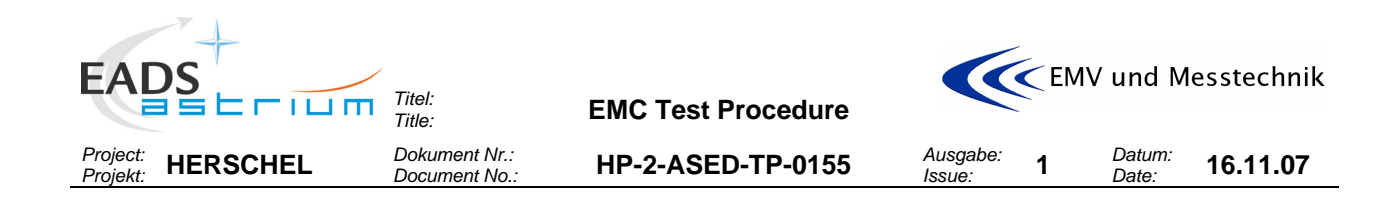

# Table of Tables

| Table 1-1: Satellite Conducted EMC Test Flow              | 8   |
|-----------------------------------------------------------|-----|
| Table 3-1: EGSE Configuration for the REFERENCE Mode      | 10  |
| Table 3-2: EGSE Configuration for the NOISIEST Mode       | 11  |
| Table 3-3: EGSE Configuration for the SENSITIVE Mode      | 12  |
| Table 3-4: Satellite Configuration for the REFERENCE Mode |     |
| Table 3-5: Satellite Configuration for the NOISIEST Mode  |     |
| Table 3-6: Satellite Configuration for the SENSITIVE Mode |     |
| Table 3-7: Test Equipment List                            |     |
| Table 4-1: Receiver/Analyser Settings                     | 20  |
| Table 4-2: Personnel                                      | 23  |
| Table 7-1: Test Activities Flow                           | 54  |
| Table 8-1: Frequency Table for CS Injection on TC Line    | 108 |
| Table 8-2: Frequency Table for CS Injection on TDC Line   | 111 |
| Table 9-1: Procedure Variation Sheet                      | 113 |
| Table 9-2: Non- Conformance Record Sheet                  | 113 |

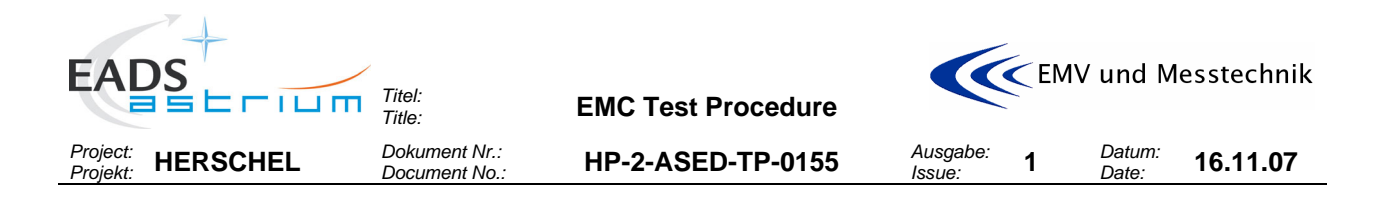

# 1 SCOPE

#### 1.1 Objective

This procedure describes the activities to be carried out for the Conducted EMC Test of the satellite. The objective of this activity is to confirm the system level compatibility margins concerning the conducted EMC requirements.

#### 1.2 Test Flow

A general test flow is shown in the **Table 1-1** below.

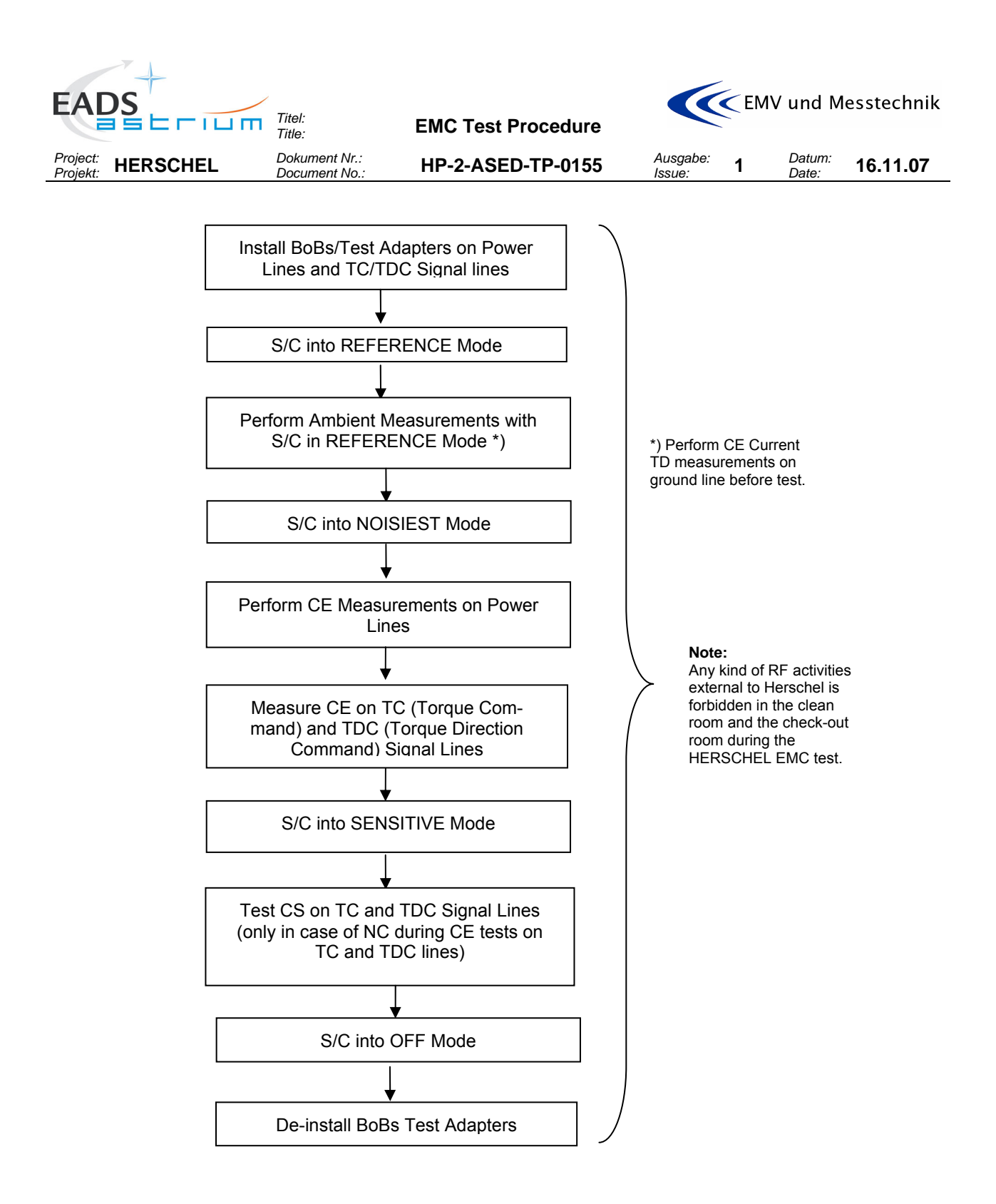

Table 1-1: Satellite Conducted EMC Test Flow

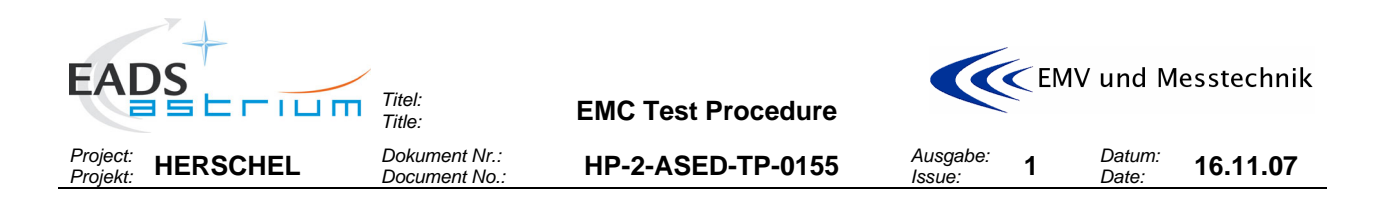

#### 1.3 Test Specimen

The test specimen is the satellite. The model is the PFM.

# 2 DOCUMENTS/DRAWINGS

#### 2.1 Applicable Documents

The following documents in their latest issue are applicable to this procedure:

| AD1 | HP-2-ASED-PL-00007 | Herschel PA Plan                                            | Issue 2.1 |
|-----|--------------------|-------------------------------------------------------------|-----------|
| AD2 | HP-2-ASED-PL-0023  | Herschel Contamination Control Plan                         | Issue 2   |
| AD3 | H-P-2-ASP-ID-0621  | HERSCHEL PLM Electrical Interface Control<br>Document, EICD | Issue 3   |
| AD4 | H-P-IC-AI-0003     | HERSCHEL/PLANCK SVM Electrical ICD                          | Issue 6   |
| AD5 | H-P-1-ASPI-SP-0027 | General Design and Interface Requirements                   | Issue 5   |
| AD6 | H-P-1-ASPI-SP-0037 | HERSCHEL/PLANCK EMC Specification                           | Issue 4.0 |
| AD7 | H-P-1-ASPI-PL-0038 | HERSCHEL/PLANCK EMC/ESD Control Plan                        | Issue 3   |
| AD8 | H-P-2-ASP-TS-0819  | HERSCHEL FM EMC Test Requirements Speci-<br>fication        | Issue 4   |
| AD9 | H-P-DW-AI-0004     | HERSCHEL FM EGSE to SVM connection dia-<br>grams            | Issue 1   |
|     |                    |                                                             |           |

#### 2.2 Reference Documents

In this section all documents are given which either

- could serve as reference for the conducted tests, or
- may be referred in the test report for clarification/justification of an outcome (result) of the test.

| RD1 | H-P-PR-AI-0091    | HERSCHEL PFM SVM – EMC Confidence Test<br>Procedure                                                   | 01  |
|-----|-------------------|----------------------------------------------------------------------------------------------------|-----|
| RD2 | H-P-RP-AI-0176    | HERSCHEL PFM SVM – EMC Confidence Test<br>Report                                                      | 01  |
| RD3 | H-P-RP-AI-0166    | Conducted Susceptibility CM on RWL's TOCO<br>and TD lines Test Report                                 | 01  |
| RD4 | HP-2-ASED-PR-0100 | Herschel EGSE & Satellite & Instrument Proce-<br>dure for the SAT EMC CE Test in Warm Condi-<br>tions | 1.0 |
| RD5 | H-P-2-ASP-TN-1406 | Herschel FM EMC CE Data Collection                                                                    | 1   |
|     |                   |                                                                                                    |     |
|     |                   |                                                                                                    |     |
|     |                   |                                                                                                    |     |

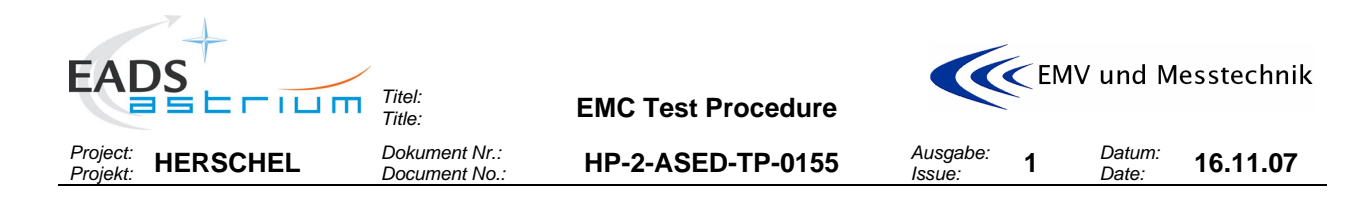

# 3 CONFIGURATION

## 3.1 EGSE Configuration

The configuration is the PFM of the satellite in combination with the EGSE and SCOE in accordance to the AD9.

The configuration of the used EGSE as used for the REFERENCE, NOISIEST and SENSITIVE Mode are shown in the next tables. In OFF Mode, all EGSE is switched off.

| Subsystem  | Configuration for REFERENCE Mode                                                    |
|------------|-------------------------------------------------------------------------------------|
| TM/TC DFE  | Online                                                                              |
|            | TM Chain A                                                                          |
|            | TC Chain A                                                                          |
|            | Archiving ON                                                                        |
|            |                                                                                     |
| CDMU SCOE  | Not used                                                                            |
| Power SCOE | Battery Simulator Nominal Set:                                                      |
|            | Offline but the SCOE is switched on                                                 |
|            | • Vbat = 24 V                                                                       |
|            | <ul> <li>Icharge = 10 A</li> </ul>                                                  |
|            | <ul> <li>Idisch = 16 A</li> </ul>                                                   |
|            | • OVP = 27 V                                                                        |
|            | • OCP = ON                                                                          |
|            | Solar Array Simulator Nominal Set:                                                  |
|            | Offline but the SCOE is switched on                                                 |
|            | • Voc = 43 V                                                                        |
|            | • lsc = 2.0 A                                                                       |
|            | • Rs = 0.1                                                                          |
|            | • N = 100                                                                           |
|            | <ul> <li>Vprot = 45 V</li> </ul>                                                    |
|            | <ul> <li>Iprot (FPCS) less than 3.3 A</li> </ul>                                    |
|            | <ul> <li>AIT BDR 1 and BDR 2 = ON</li> </ul>                                        |
|            | <ul> <li>Separation Straps 1 to 8 = not separated</li> </ul>                        |
|            | <ul> <li>SA Temp simulation set to 110 °C</li> </ul>                                |
| ACMS SCOF  | <ul> <li>Closed loop configuration to support OCM_RWLs not running</li> </ul>       |
|            |                                                                                     |
| TT&C SCOE  | All instruments ON and RF cables connected to TT&C subsystem in order to<br>provide |
|            | RF downlink signal spectrum monitoring                                              |

Table 3-1: EGSE Configuration for the REFERENCE Mode

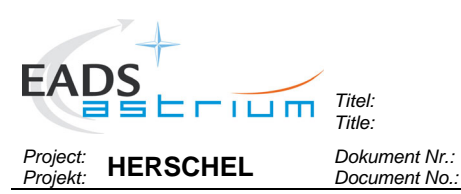

EMC Test Procedure

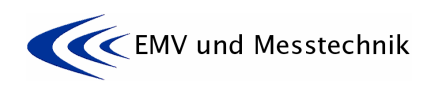

Ausgabe: Issue:

1

nt Nr.: HP-2

HP-2-ASED-TP-0155

Datum: **16.11.07** 

| Subsystem  | Configuration for NOISIEST Mode                                          |
|------------|--------------------------------------------------------------------------|
| TM/TC DFE  | Online                                                                   |
|            | TM Chain A                                                               |
|            | TC Chain A                                                               |
|            | Archiving ON                                                             |
|            |                                                                          |
| CDMU SCOE  | Not used                                                                 |
| Power SCOE | Battery Simulator Nominal Set:                                           |
|            | Online                                                                   |
|            | • Vbat = 24 V                                                            |
|            | <ul> <li>Icharge = 10 A</li> </ul>                                       |
|            | <ul> <li>Idisch = 16 A</li> </ul>                                        |
|            | • OVP = 27 V                                                             |
|            | • OCP = ON                                                               |
|            | Solar Array Simulator Nominal Set:                                       |
|            | Online                                                                   |
|            | • Voc = 43 V                                                             |
|            | • Isc = 2.0 A                                                            |
|            | • Rs = 0.1                                                               |
|            | • N = 100                                                                |
|            | <ul> <li>Vprot = 45 V</li> </ul>                                         |
|            | Iprot (FPCS) less than 3.3 A                                             |
|            | <ul> <li>AIT BDR 1 and BDR 2 = ON</li> </ul>                             |
|            | <ul> <li>Separation Straps 1 to 8 = separated</li> </ul>                 |
|            | <ul> <li>SA Temp simulation set to 110 °C</li> </ul>                     |
|            | Closed loop configuration to support OCM                                 |
|            | BWI 's spin up at 1000 rpm                                               |
|            |                                                                          |
| TT&C SCOE  | All instruments ON and RF cables connected to TT&C subsystem in order to |
|            | provide                                                                  |
|            | RF downlink signal spectrum monitoring                                   |

Table 3-2: EGSE Configuration for the NOISIEST Mode

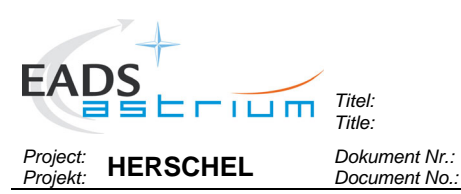

EMC Test Procedure

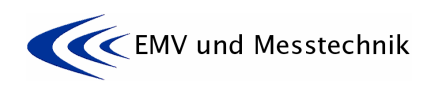

Datum: Date:

Ausgabe: Issue:

1

nt Nr.: HP-2

HP-2-ASED-TP-0155

16.11.07

| Subsystem  | Configuration for SENSITIVE Mode                                                    |  |  |
|------------|-------------------------------------------------------------------------------------|--|--|
| TM/TC DFE  | Online                                                                              |  |  |
|            | TM Chain A                                                                          |  |  |
|            | TC Chain A                                                                          |  |  |
|            | Archiving ON                                                                        |  |  |
| CDMU SCOE  | Not used                                                                            |  |  |
| Power SCOE | Battery Simulator Nominal Set:                                                      |  |  |
|            | Online                                                                              |  |  |
|            | • Vbat = 24 V                                                                       |  |  |
|            | <ul> <li>Icharge = 10 A</li> </ul>                                                  |  |  |
|            | <ul> <li>Idisch = 16 A</li> </ul>                                                   |  |  |
|            | • OVP = 27 V                                                                        |  |  |
|            | • OCP = ON                                                                          |  |  |
|            | Solar Array Simulator Nominal Set:                                                  |  |  |
|            | Online                                                                              |  |  |
|            | • Voc = 43 V                                                                        |  |  |
|            | • lsc = 2.0 A                                                                       |  |  |
|            | • Rs = 0.1                                                                          |  |  |
|            | • N = 100                                                                           |  |  |
|            | <ul> <li>Vprot = 45 V</li> </ul>                                                    |  |  |
|            | <ul> <li>Iprot (FPCS) less than 3.0 A</li> </ul>                                    |  |  |
|            | <ul> <li>AIT BDR 1 and BDR 2 = ON</li> </ul>                                        |  |  |
|            | <ul> <li>Separation Straps 1 to 8 = separated</li> </ul>                            |  |  |
|            | <ul> <li>SA Temp simulation set to 110 °C</li> </ul>                                |  |  |
| ACMS SCOE  | Closed loop configuration to support OCM (RWLs not running)                         |  |  |
| TT&C SCOE  | All instruments ON and RF cables connected to TT&C subsystem in order to<br>provide |  |  |
|            | RF downlink signal spectrum monitoring                                              |  |  |

Table 3-3: EGSE Configuration for the SENSITIVE Mode

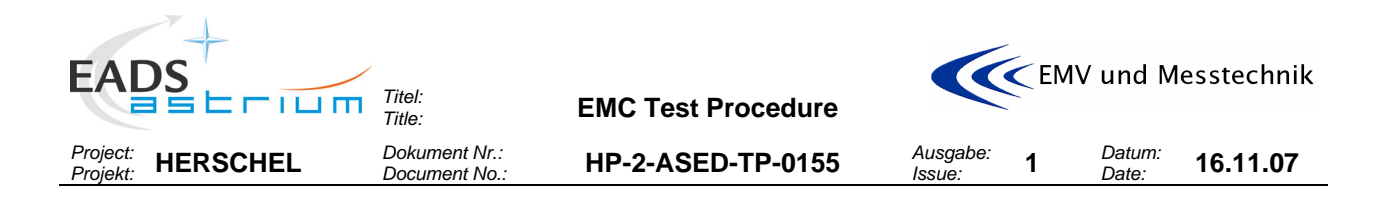

# 3.2 Satellite Configuration

The configuration of the used satellite as used for the REFERENCE, NOISIEST and SENSITIVE Mode is shown in the next tables. In OFF Mode the satellite is switched off.

| Subsystem/ Unit       | Configuration for REFERENCE Mode |
|-----------------------|----------------------------------|
| Power Panel           |                                  |
| CDMU                  | OFF                              |
| ACC                   | OFF                              |
| PCDU                  | OFF                              |
| Battery               | OFF                              |
| TTC Panel             |                                  |
| EPC1                  | OFF                              |
| TWT1                  | OFF                              |
| EPC2                  | OFF                              |
| TWT2                  | OFF                              |
| XPND1                 | OFF                              |
| XPND2                 | OFF                              |
| RFDN                  | OFF                              |
| AOCS sensors          |                                  |
| STR1                  | OFF                              |
| STR2                  | OFF                              |
| CRS1                  | OFF                              |
| CRS2                  | OFF                              |
| RWL-1                 | OFF                              |
| RWL-2                 | OFF                              |
| RWL-3                 | OFF                              |
| RWL-4                 | OFF                              |
| GYRO A                | OFF                              |
| GYRO B                | OFF                              |
| SAS                   | OFF                              |
| AAD                   | OFF                              |
| Propulsion            |                                  |
| РТ                    | OFF                              |
| 20N thrusters cat bed | OFF                              |
| Latch valve           | OFF                              |
| Miscellaneous         |                                  |
| SREM                  | OFF                              |
| VMC                   | OFF                              |
| SPIRE Panel           |                                  |
| HSDPU N               | OFF                              |
| HSDPU R               | OFF                              |
| HSFCU N               | OFF                              |
| HSFCU R               | OFF                              |
| HSDCU N               | OFF                              |
| HSDCU R               | OFF                              |

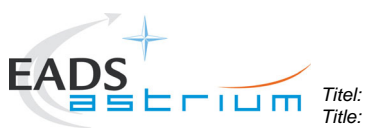

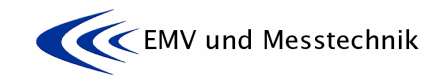

Datum: Date:

Project: Projekt: HERSCHEL Dokument Nr.: Document No.:

HP-2-ASED-TP-0155

**EMC Test Procedure** 

Ausgabe: Issue: **1** 

16.11.07

| Subsystem/ Unit | Configuration for REFERENCE Mode |
|-----------------|----------------------------------|
| CCU A           | OFF                              |
| CCU B           | OFF                              |
|                 |                                  |
| PACS Panel      |                                  |
| FPSPU N         | OFF                              |
| FPSPU R         | OFF                              |
| FPDPU N         | OFF                              |
| FPDPU R         | OFF                              |
| FPDEC/MEC1      | OFF                              |
| FPDEC/MEC2      | OFF                              |
| FPBOLC N        | OFF                              |
| FPBOLC R        | OFF                              |
|                 |                                  |
| HIFI Panels     |                                  |
| FHWEH           | OFF                              |
| FHWEV           | OFF                              |
| FHLCU N         | OFF                              |
| FHLCU R         | OFF                              |
| FHHRH           | OFF                              |
| FHHRV           | OFF                              |
| FHICU N         | OFF                              |
| FHICU R         | OFF                              |

Table 3-4: Satellite Configuration for the REFERENCE Mode

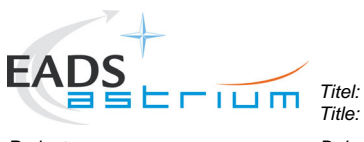

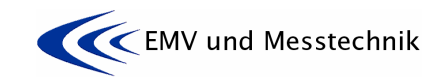

1

Project: Projekt: HERSCHEL Dokument Nr.: Document No.:

HP-2-ASED-TP-0155

**EMC Test Procedure** 

Ausgabe: Issue: Datum: **16.11.07** 

| Subsystem/ Unit       | Configuration for NOISIEST Mode                                                                                                 |  |  |
|-----------------------|----------------------------------------------------------------------------------------------------|--|--|
| Power Panel           | See RD4 for Mode definition                                                                                                    |  |  |
| CDMU                  | ON, NOM                                                                                                    |  |  |
| ACC                   | ON, in STANDBY                                                                                                    |  |  |
| PCDU                  | ON                                                                                                    |  |  |
| Battery               | Not connected                                                                                                    |  |  |
| TTC Panel             |                                                                                                    |  |  |
| EPC1                  | ON                                                                                                    |  |  |
| TWT1                  | ON                                                                                                    |  |  |
| EPC2                  | OFF                                                                                                    |  |  |
| TWT2                  | OFF                                                                                                    |  |  |
| XPND1                 | ON, RX + TX                                                                                                    |  |  |
| XPND2                 | ON, but only RX                                                                                                    |  |  |
| RFDN                  | /                                                                                                    |  |  |
| AOCS sensors          | See RD4 for Mode definition                                                                                                    |  |  |
| STR1                  | ON, Dumping Mode                                                                                                    |  |  |
| STR2                  | STB                                                                                                    |  |  |
| CRS1                  | ON                                                                                                    |  |  |
| CRS2                  | ON                                                                                                    |  |  |
| RWL-1                 | ON                                                                                                    |  |  |
| RWL-2                 | ON                                                                                                    |  |  |
| RWL-3                 | ON                                                                                                    |  |  |
| RWL-4                 | ON                                                                                                    |  |  |
| GYRO A                | ON                                                                                                    |  |  |
| GYRO B                | OFF                                                                                                    |  |  |
| SAS                   | /                                                                                                    |  |  |
| AAD                   | /                                                                                                    |  |  |
| Propulsion            | See RD4 for Mode definition                                                                                                    |  |  |
| PT                    | ON                                                                                                    |  |  |
| 20N thrusters cat bed | OFF                                                                                                    |  |  |
| Latch valve           | OFF                                                                                                    |  |  |
| Miscellaneous         |                                                                                                    |  |  |
| SREM                  | ON                                                                                                    |  |  |
| VMC                   | ON                                                                                                    |  |  |
|                       |                                                                                                    |  |  |
| SPIRE Panel           | Set the mode according to RD4<br>IMPORTANT: SPIRE in Science Mode for tests on SPIRE<br>power lines. Else SPIRE in Standby Mode |  |  |
| HSDPU N               | ON                                                                                                    |  |  |
| HSDPU R               | OFF                                                                                                    |  |  |
| HSFCU N               | ON                                                                                                    |  |  |
| HSFCU R               | OFF                                                                                                    |  |  |
| HSDCU N               | ON                                                                                                    |  |  |
| HSDCU R               | OFF                                                                                                    |  |  |
| CCU A                 | ON set mode according to RD4                                                                                                    |  |  |
| CCU B                 | ON set mode according to RD4                                                                                                    |  |  |
|                       |                                                                                                    |  |  |

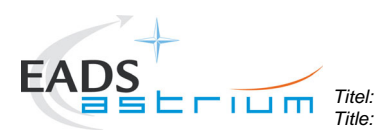

**EMC Test Procedure** 

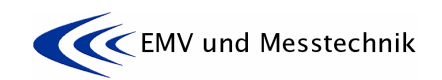

Ausgabe: Issue:

1

Project: Projekt: HERSCHEL

Dokument Nr.: Document No.:

HP-2-ASED-TP-0155

Datum: Date:

16.11.07

| Subsystem/ Unit | Configuration for NOISIEST Mode                                                                                                    |
|-----------------|----------------------------------------------------------------------------------------------------|
| PACS Panel      | Set the mode according to RD4<br>IMPORTANT: PACS in Science Mode for tests on PACS<br>power lines. Else PACS in Standby Mode                                              |
| FPSPU N         | ON                                                                                                    |
| FPSPU R         | OFF                                                                                                    |
| FPDPU N         | ON                                                                                                    |
| FPDPU R         | OFF                                                                                                    |
| FPDEC/MEC1      | ON                                                                                                    |
| FPDEC/MEC2      | OFF                                                                                                    |
| FPBOLC N        | ON                                                                                                    |
| FPBOLC R        | OFF                                                                                                    |
|                 |                                                                                                    |
| HIFI Panels     | Set the mode according to RD4<br><u>IMPORTANT:</u> HIFI in Science Mode for tests on HIFI<br>power lines and for tests on AOCS signal lines. Else HIFI<br>in Standby Mode |
| FHWEH           | ON                                                                                                    |
| FHWEV           | ON                                                                                                    |
| FHLCU N         | ON                                                                                                    |
| FHLCU R         | OFF                                                                                                    |
| FHHRH           | ON                                                                                                    |
| FHHRV           | ON                                                                                                    |
| FHICU N         | ON                                                                                                    |
| FHICU R         | OFF                                                                                                    |

Table 3-5: Satellite Configuration for the NOISIEST Mode

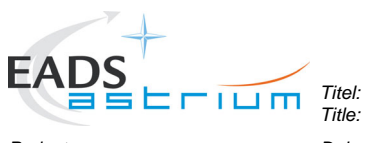

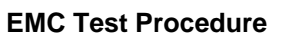

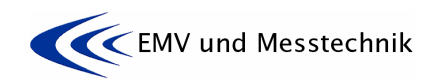

1

Project: Projekt: HERSCHEL Dokument Nr.: Document No.:

HP-2-ASED-TP-0155

Ausgabe: Issue: Datum: **16.11.07** 

| Subsystem/ Unit       | Configuration for SENSITIVE Mode |  |  |
|-----------------------|----------------------------------|--|--|
| Power Panel           | See RD4 for Mode definition      |  |  |
| СДМИ                  | ON, NOM                          |  |  |
| ACC                   | ON, in STANDBY                   |  |  |
| PCDU                  | ON                               |  |  |
| Battery               | Not connected                    |  |  |
| TTC Panel             | See RD4 for Mode definition      |  |  |
| EPC1                  | ON                               |  |  |
| TWT1                  | ON                               |  |  |
| EPC2                  | OFF                              |  |  |
| TWT2                  | OFF                              |  |  |
| XPND1                 | ON, RX + TX                      |  |  |
| XPND2                 | ON, but only RX                  |  |  |
| RFDN                  | /                                |  |  |
| AOCS sensors          | See RD4 for Mode definition      |  |  |
| STR1                  | ON, Dumping Mode                 |  |  |
| STR2                  | STB                              |  |  |
| CRS1                  | ON                               |  |  |
| CRS2                  | ON                               |  |  |
| RWL-1                 | ON                               |  |  |
| RWL-2                 | ON                               |  |  |
| RWL-3                 | ON                               |  |  |
| RWL-4                 | ON                               |  |  |
| GYRO A                | ON                               |  |  |
| GYRO B                | OFF                              |  |  |
| SAS                   | /                                |  |  |
| AAD                   | /                                |  |  |
| Propulsion            | See RD4 for Mode definition      |  |  |
| РТ                    | ON                               |  |  |
| 20N thrusters cat bed | OFF                              |  |  |
| Latch valve           | OFF                              |  |  |
| Miscellaneous         | See RD4 for Mode definition      |  |  |
| SREM                  | ON                               |  |  |
| VMC                   | ON                               |  |  |
|                       |                                  |  |  |
| SPIRE Panel           |                                  |  |  |
| HSDPU N               | OFF                              |  |  |
| HSDPU R               | OFF                              |  |  |
| HSFCU N               | OFF                              |  |  |
| HSFCU R               | OFF                              |  |  |
| HSDCU N               | OFF                              |  |  |
| HSDCU R               | OFF                              |  |  |
| CCU A                 | ON set mode according to RD4     |  |  |
| CCU B                 | ON set mode according to RD4     |  |  |
|                       |                                  |  |  |
| PACS Panel            |                                  |  |  |
| FPSPU N               | OFF                              |  |  |

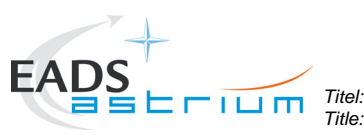

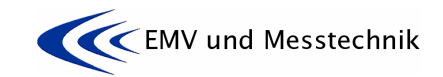

Project: HERSCHEL Projekt:

Dokument Nr.: Document No.

HP-2-ASED-TP-0155

**EMC Test Procedure** 

Ausgabe: Datum: 1 Date:

Issue:

16.11.07

| Subsystem/ Unit | Configuration for SENSITIVE Mode |
|-----------------|----------------------------------|
| FPSPU R         | OFF                              |
| FPDPU N         | OFF                              |
| FPDPU R         | OFF                              |
| FPDEC/MEC1      | OFF                              |
| FPDEC/MEC2      | OFF                              |
| FPBOLC N        | OFF                              |
| FPBOLC R        | OFF                              |
|                 |                                  |
| HIFI Panels     |                                  |
| FHWEH           | OFF                              |
| FHWEV           | OFF                              |
| FHLCU N         | OFF                              |
| FHLCU R         | OFF                              |
| FHHRH           | OFF                              |
| FHHRV           | OFF                              |
| FHICU N         | OFF                              |
| FHICU R         | OFF                              |

### Table 3-6: Satellite Configuration for the SENSITIVE Mode

#### 3.3 Instrumentation Selection and Calibration

Instrumentation used during the test shall be within its certification period and selected for use in tests such that it meets the specified accuracy requirements. Each instrument Model/Type number and Invent No. shall be recorded with its certification status into the equipment list for every test. The functionality of the test article shall be systematically verified during hardware acceptance testing. The test equipment list shall be included in the test report.

| Equipment: | Manufacturer: | Туре: | Inventar No: | Next Cal |
|------------|---------------|-------|--------------|----------|
|            |               |       |              |          |
|            |               |       |              |          |
|            |               |       |              |          |
|            |               |       |              |          |

# Table 3-7: Test Equipment List

#### 3.4 Facility

The activities as detailed in this procedure shall be carried out in the EADS Astrium clean room class 100 in Friedrichshafen. See Figure 3-1 below.

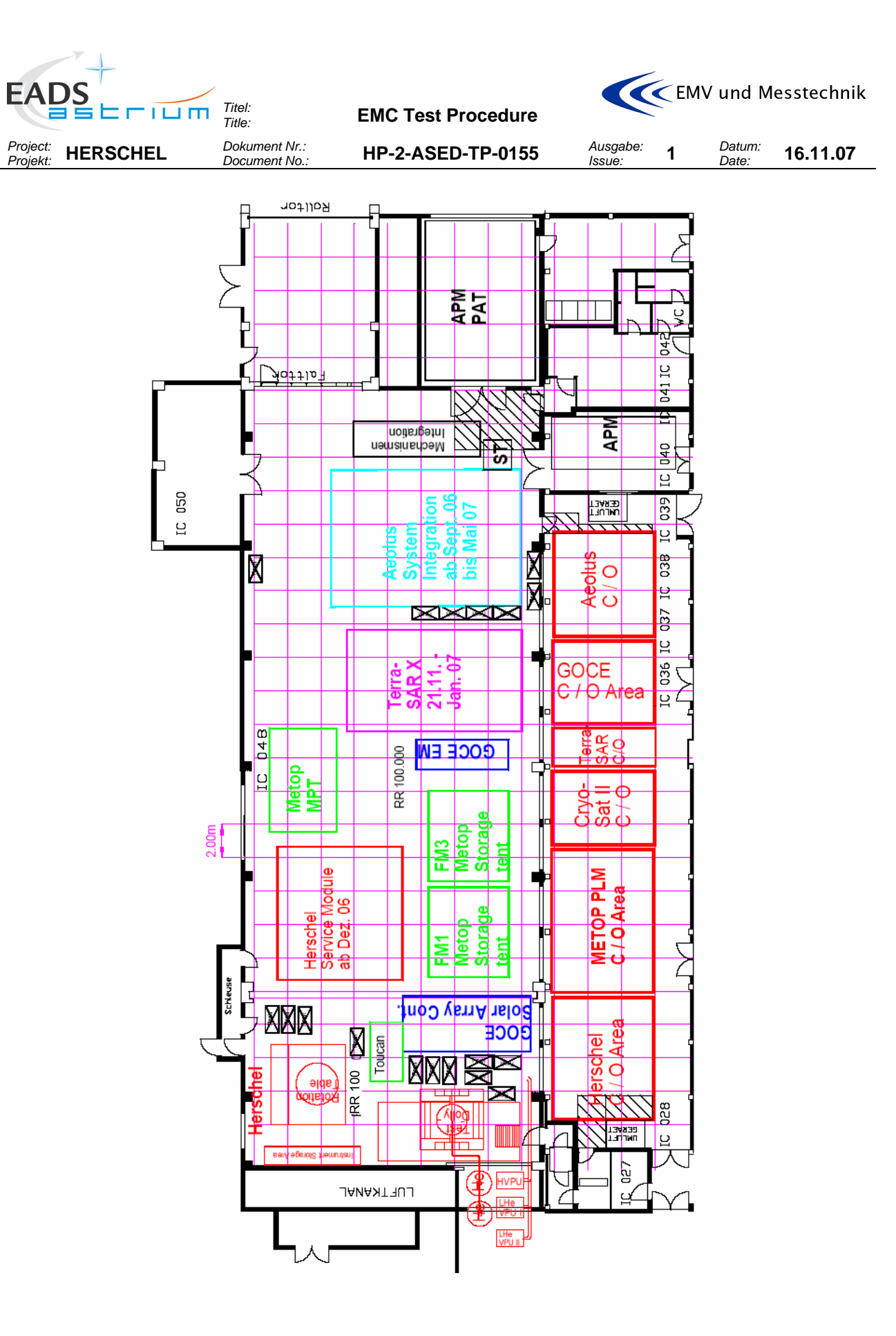

Figure 3-1: Cleanroom of Astrium Friedrichshafen

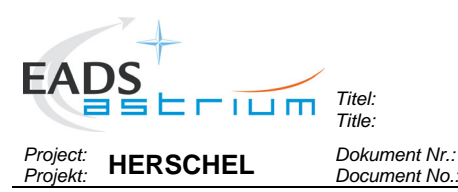

EMC Test Procedure

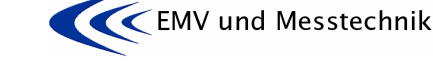

Datum:

Date:

HP-2-ASED-TP-0155

# 4 CONDITIONS

# 4.1 General Requirements

- The handling of the test set-up shall be in accordance with controlled procedure only
- Handling, mechanical and electrical, has to be done only by qualified personnel
- Test item has to be switched-off when changing the Test Configuration

# 4.2 Environmental Conditions

All activities specified in the procedure have to be performed in a clean room class 100.

Temperature:22°C +/- 3°CRelative Humidity:40% to 60%

The cleanliness requirements will be observed throughout the activities, and the overall contamination control requirements identified in the Herschel Contamination Control Plan, AD2, will be observed.

### 4.3 Receiver/Analyser Settings

Using the MIL-STD-461E, the following table shall serve as guideline for receiver bandwidth and data presentation. It is strongly recommended to show only about 2 decades within one plot.

| Conducted Emissions, NB: |                  |                                                   |                           |         |                       |        |
|--------------------------|------------------|---------------------------------------------------|---------------------------|---------|-----------------------|--------|
| MIL-STD-461E             |                  | Analyser Settings (Peak detection Mode/Max. Hold) |                           |         |                       |        |
| Plot                     | f- range         | Min. Meas. Time                                   | ResBW Video Sweep Points/ |         | Sweep Points/         | Sweep- |
|                          |                  |                                                   | (3 dB)                    | BW      | virtual Stepp size    | time   |
| Plot 1                   | 30 Hz – 1 kHz    | 0,015 s/Hz (ca. 15 s)                             | 10 Hz                     | 30 Hz   | 251/3,9 Hz < ResBW    | 20 s   |
| Plot 1                   | 1 kHz – 10 kHz   | 0,15 s/kHz (ca. 1,5 s)                            | 100 Hz                    | 300 Hz  | 251/36 Hz < ResBW     | 10 s   |
| Plot 2                   | 10 kHz – 150 kHz | 0,015 s/kHz (ca. 2,2 s)                           | 1 kHz                     | 3 kHz   | 251/560 Hz < ResBW    | 10 s   |
| Plot 2                   | 150 kHz – 1 MHz  | 1,5 s/MHz (ca. 1,5 s)                             | 10 kHz                    | 30 kHz  | 251/3,4 kHz < ResBW   | 10 s   |
| Plot 3                   | 1 MHz – 30 MHz   | 1,5 s/MHz (ca. 45 s)                              | 10 kHz                    | 30 kHz  | 4001/7,25 kHz < ResBW | 50 s   |
| Plot 4                   | 30 MHz – 50 MHz  | 0,15 s/MHz (ca. 3 s)                              | 100 kHz                   | 300 kHz | 501/40 kHz < ResBW    | 10 s   |

Table 4-1: Receiver/Analyser Settings

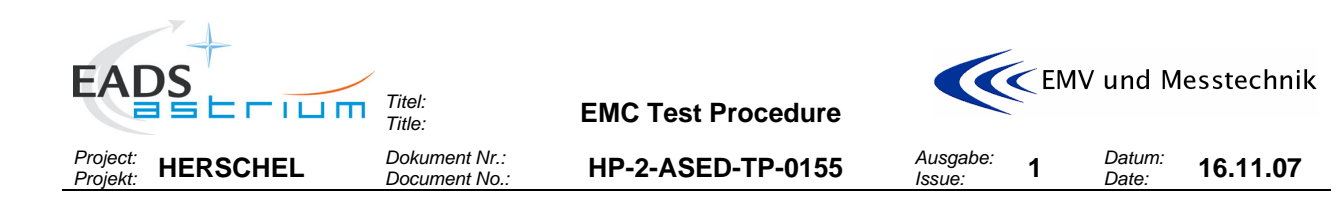

### 4.4 General Precautions and Safety

#### 4.4.1 General Safety Requirements

No special hazards are expected. The application of the standard technical rules for mechanical and electrical integration and test activities is sufficient.

Lower level procedures called up by this procedure may define their own safety requirement in the relevant chapters which must be respected accordingly.

Any open waveguides of HIFI shall be closed by copper tape or a dummy load, details on the configuration to be defined during the TRR.

The RF antennas shall be covered by the antenna test caps or removed and the antenna ports loaded by suitable RF load in order to avoid RF transmission in command failure case.

#### Special precautions concerning EMC test:

During the EMC test, special measurement adapters on power- and signal lines shall be installed to get access to the lines under test.

# It is absolutely mandatory to fix the EMC adapter connectors mechanically against disconnecting by accident or stress!

Pay special attention when clamping and unclamping the measurement transducers (e.g. voltage- and current probes) to and from the EMC adapter wires. Wires may breake under stress.

# 4.4.2 ESD constraints

In order to prevent ESD sensitive H/W from any possible damages by accidental electrostatic discharges an ESD protected area must be defined and setup during ESD sensitive activities:

- Floor and test bench of the ESD protected area has to be covered with anti-static mats
- During all handling activities (as transport, mounting, mating/de-mating of connectors, measurements with individual measurement devices, etc.) the operator has to work on anti static mats with correct clothing and personal grounding-straps
- Adequate ESD clothing is required:
  - Anti static coat
    - Anti static gloves
  - Anti static boots
- Transportation of ESD sensitive H/W will be made only in ESD protective bag or box.

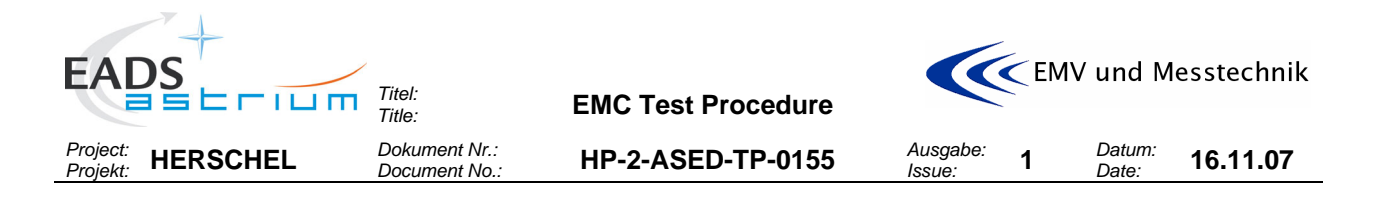

# 4.5 Management Activities

### 4.5.1 Pre-Test Activities

At least the following tasks have to be successfully completed before start of integration and test activities according this procedure:

- This procedure released and accepted
- Formal release to start given by the board following review of relevant test procedures and test configurations.

### 4.5.2 Procedure Variation

Major activities deviating from the approved test procedure require the agreement of Project, AIV and PA responsible, and shall be documented via Activity Control Sheets (ACS). All ACS's generated in the frame of the execution of this procedure shall be listed in the ACS Summary Sheet.

# 4.5.3 Criteria for Failure

If the results of any test performed using this procedure or a lower level procedure which this procedure refers to yields a value which lies outside the specified limits, it shall be considered as a non-conformance. Initial analysis of the result will be applied to establish whether the result is due to measurement error or incorrect specification limits. A NCR will then be raised to report the non-conformance. Depending on the magnitude of the non-conformance, and its impact, either a minor or a major NCR will be raised. In case of major NCR the test shall be continued only upon written or verbal authorisation of Customer (Alcatel and ESA). All NCR's raised in the frame of the execution of this procedure shall be listed in the NCR Summary Sheet.

The NCR process is described in the Herschel PA Plan, AD1.

#### 4.5.4 Test Completion and Post-Test Activities

All data that has been recorded during the test activities specified in this procedure shall be collected and retained in a centralised reference volume, and will include:

- PFM logbook
- Relevant CCS logs
- Photographs and plots
- Filled out test procedure
- Activity Control Sheets (ACS), if any
- Copies of NCR's, if any

All these test data shall be available for presentation at the Test Review Board (TRB) which will finally conclude on the test.

A test report shall be produced whose contents shall be as follows:

- Brief summary of the test results
- "As-run" test procedure as an annex (this includes housekeeping data, temperature curves, etc.).
- List of NCR's raised
- List of ACS's generated.
- Relevant meeting minutes (e. g. TRR, TRB)
- Filled out Sign-off Sheet (see section 9.3 of this procedure).

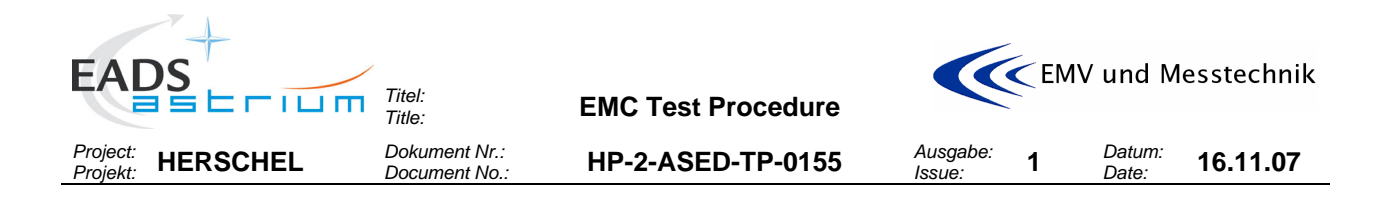

# 4.6 PA Requirements

Quality Assurance shall monitor all operations (handling, transportation, disassembly, installation and test) as necessary to assure compliance with this procedure and the applicable requirements of the Herschel PA Plan, AD1.

In the course of this procedure PA shall pay particular attention to:

- the application of adequate protections to critical surfaces
- the records in the log-sheet
- the recording of the serial number of the test equipment used
- ensure that the test equipment used is within actual calibration cycle

PA has to make sure that NCR's are raised when applicable and treated by NRB procedure as defined in the Herschel PA Plan, AD1.

# 4.7 Personnel

| Title               | Function                                                               | Name               |
|---------------------|------------------------------------------------------------------------|--------------------|
| Test Director       | Overall Responsible                                                    | Marc Burlas        |
| Test Conductor      | EMC Test Responsibility                                                | Michael Hopfgarten |
| Test Engineer       | EMC Test Definition                                                    | Clemens Kalde      |
| Test Engineer       | EMC Test Equipment Responsible                                         | Hubert Stiehle     |
| EGSE Operator       | Operate EGSE                                                           | See TRR            |
| Mech. Operator(s)   | All mech. Integration activities, handles the Satellite during testing | See TRR            |
| Satellite Operators | Operate the satellite during testing                                   | See TRR            |
| PA Representative   | To ensure PA requirements                                              | Dave Hendry        |

Table 4-2: Personnel

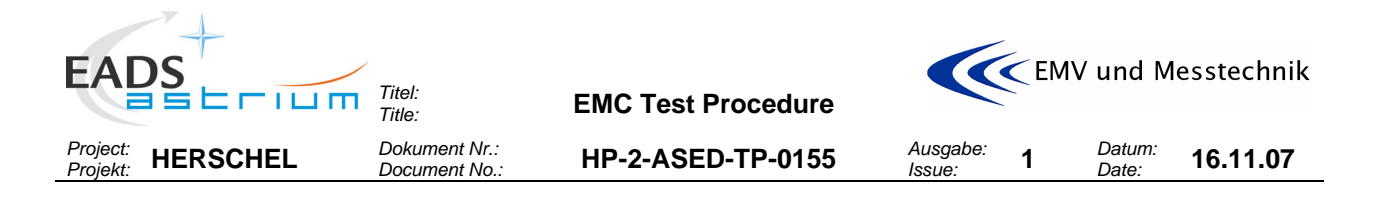

# 5 TEST REQUIREMENTS

# 5.1 CE Current on Satellite Ground Line

No (significant) current shall flow through the satellites ground line. Object of this test is to check the current on the satellites ground line and compare the measured value with the expected value of about 50 mApp. DC currents shall also be measured with this measurement (min. DC current detectable will be about 10 ... 20 mApp).

The measurement shall be done with the S/C in REFERENCE Mode prior to the reference tests on power

lines.

Measure the current ripple in time domain (TD). The measurement shall be taken in the frequency range from DC to 50 MHz.

# 5.1.1 CE Current on Satellite Ground Line Test Set-Up

The grounding wire shall be connected to the power panel grounding starpoint location (insert at the right side below the panel when panel is opened). For the change of the grounding starpoint from the trolly to the grounding starpoint connection, it must be ensured by parallel connection that the satellite will never be without grounding (floating).

### 5.2 CE Current on Primary Power Lines

Objective of this test is to provide confirmation that the conducted **current** emissions, measured on the primary power lines towards PCDU are compliant with specification.

This test is performed to fulfil EMC requirement EMCPLM-000 and EMCSYS-092 of HERSCHEL EMC Specification [AD6].

The following lines shall be tested:

- HIFI-LCU
- HIFI-ICU
- SPIRE-FCU
- PACS-DPU
- PACS-SPU
- CCU
- PACS-BOLC
- PACS-MEC

Furthermore the tests in accordance to EMCSYS-096 shall be performed:

- TWTA
- STR1

In **frequency domain** the test shall be performed in common mode and differential Mode. In **time domain** only differential measurements are applicable.

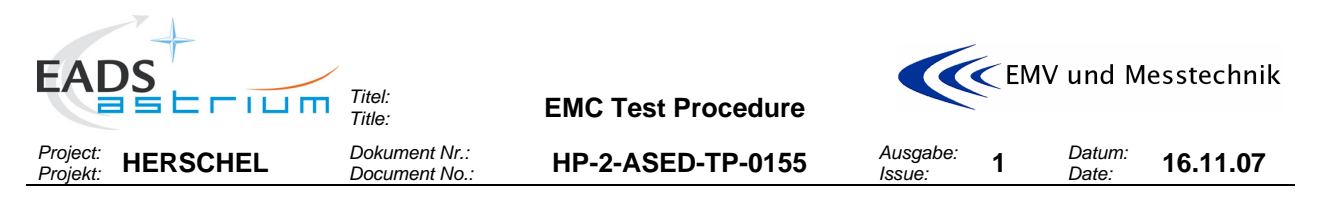

A **reference measurement** with Spacecraft OFF / EGSE ON before the test shall identify any emissions generated by the support or external power equipment.

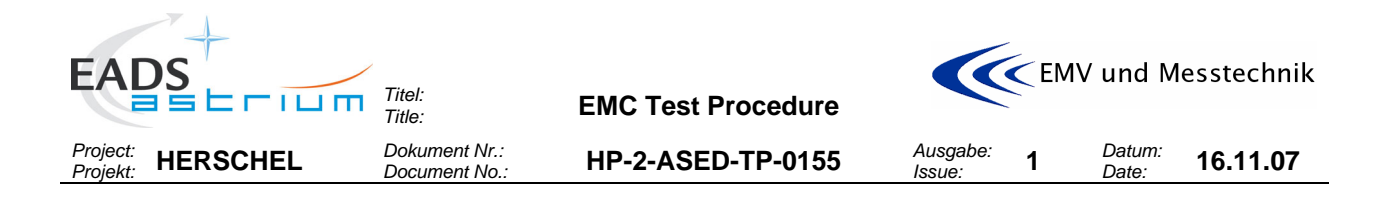

# 5.2.1 Requirements for CE Current on PP Lines

### **CE Current Time Domain:**

The minimum bandwidth used for time domain measurement shall be 50MHz. The actual DC currents shall be measured prior to test and documented in the test procedure/-report.

The results shall be compared with the results as got on subsystem and unit level (refer to RD-7) and analysed by ESA/ TAS.

### **CE Current Frequency domain:**

In the frequency range 30 Hz - 50 MHz, the conducted emission on power lines shall be recorded and provided to the EMC team of ASPI/ESA for analysis. The CE shall be deemed by comparison with subsystem and unit test level results (refer to RD-7), and assessed by TAS and ESA.

# 5.2.2 CE Current Test Set-Up

The power line connection on the PCDU side shall be interrupted by specifically built test aids in order to get access to the power lines and to enable the measurements in time and frequency domain.

The frequency domain measurements shall be taken with a current probe and a spectrum analyser whereas an oscilloscope will be used for the time domain measurements.

A photograph shall be taken from the set-up, showing break-out boxes, the PCDU power connectors, the test cables and the current probe.

The principle to be applied for the common mode and differential mode measurements is shown in the figure below.

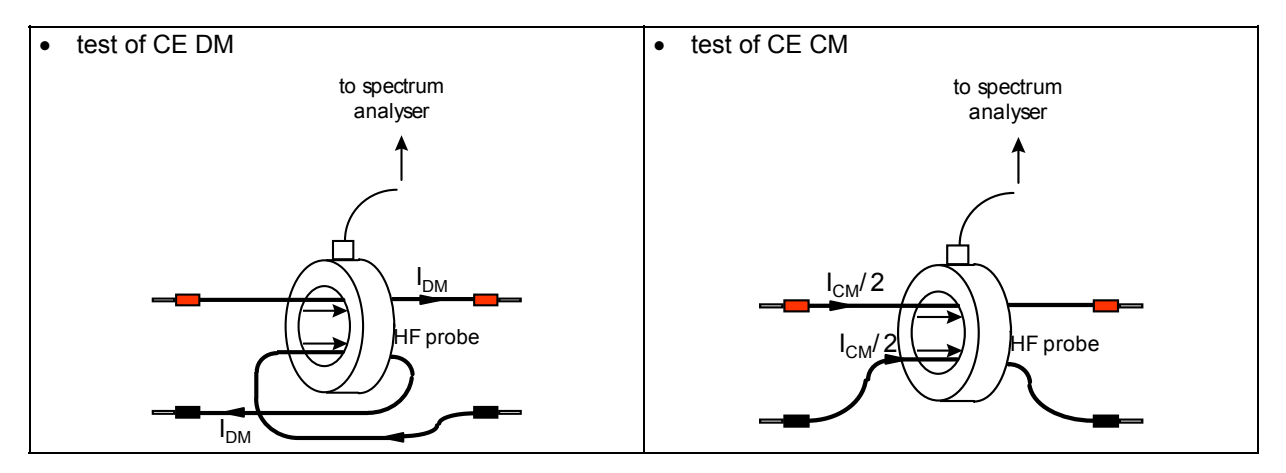

# Figure 5-1: Schematic for CM and DM Measurements

# 5.3 CE Voltage on Primary Power Lines

Objective of this test is the measurement of conducted **voltage** emissions on the primary power lines towards PCDU.

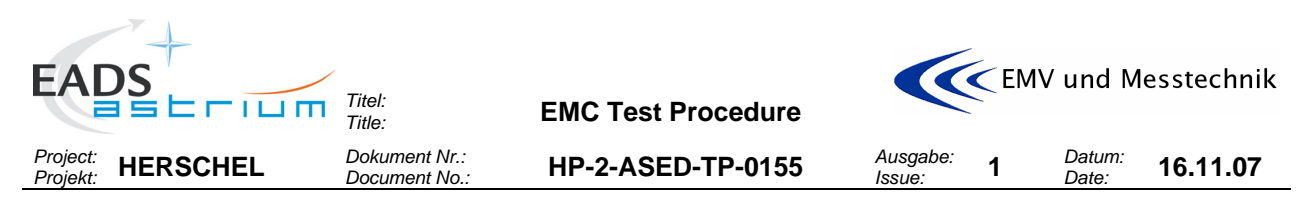

This test is performed to fulfil EMC requirement EMCPLM-000 and EMCSYS-092 of HERSCHEL EMC Specification [AD6].

The following lines shall be tested:

- HIFI-LCU
- HIFI-ICU
- SPIRE-FCU
- PACS-DPU
- PACS-SPU
- CCU
- PACS-BOLC
- PACS-MEC

Furhtermore the tests in accordance to EMCSYS-096 shall be added:

- TWTA
- STR1

The test shall be done in **time domain**, differential mode and common mode (between the return line and the satellite structure.

A **background measurement** with Spacecraft OFF / EGSE ON before the test shall identify any emissions generated by the support or external power equipment.

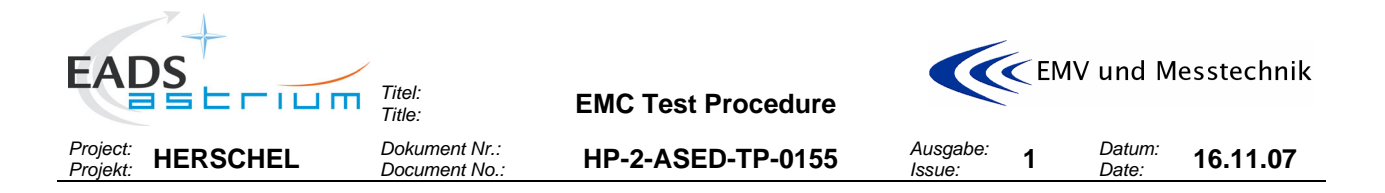

# 5.3.1 Requirements for CE Voltage on PP Lines

The conducted emission voltage on power lines (both, between Plus/Returns and Return/Structure) shall be deemed by comparison with unit/satellite test level results and assessed by the EMC team. The minimum bandwidth used for measurement shall be 50 MHz. Only periodic components are considered to contribute to "ripple".

### 5.3.2 CE Voltage Test Set-Up on PP Lines

The power line connection on the PCDU side shall be interrupted by test adapters in order to get access to the power lines and to enable the time domain voltage measurements.

The measurement shall be taken with an oscilloscope.

A photograph shall be taken from the set-up, showing break-out boxes/test adapter, the test cables and the voltage probe.

### 5.4 CE Current on Signal Lines

Objective of this test is to check that the conducted current emissions on ACC-RWL signal lines TC and TDC are compliant with specification. This test is performed to fulfil EMC requirement EMCSYS-096 of HERSCHEL EMC Specification [AD6].

The following signal lines shall be tested:

- Torque Command (TC)
- Torque Direction Command (TDC)

The test shall be done in **frequency domain, common mode** (CM). A **background measurement** with Spacecraft OFF / EGSE ON before the test shall identify any emissions generated by the support or external power equipment.

#### 5.4.1 Requirements for CE Current on Signal Lines

In the frequency range 30 Hz – 50 MHz, the conducted current emission on signal lines shall not exceed 77 dBµA rms.

# 5.4.2 CE Current Signal Lines Test Set-Up

The TC and TDC signal lines shall be interrupted by a test adapter placed at DB02 level in order to get access to the lines for common mode measurement in accordance to Figure 5-2 and Figure 5-3 below and paragraph 6.3.1.

As an option only the TC and TDC signal lines may be interrupted by a test adapter placed at DB71 level, see Figure 5-4 and paragraph 6.3.2.

The measurement shall be taken with a current probe connected to a spectrum analyser. A photograph shall be taken from the set-up, showing break-out boxes, the PCDU power connectors and the test cables and the voltage probe.

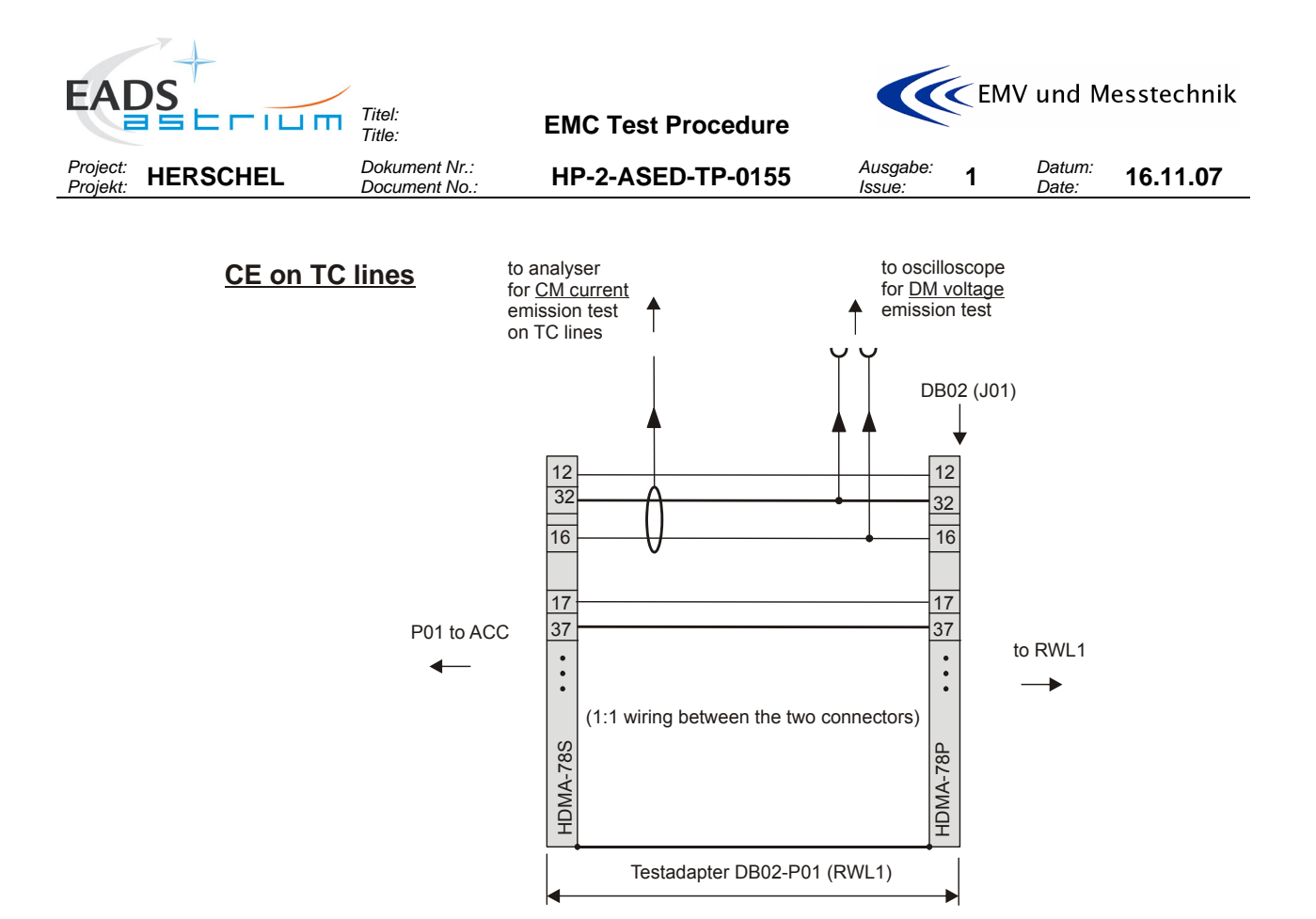

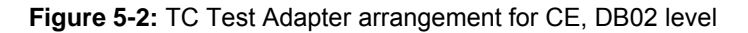

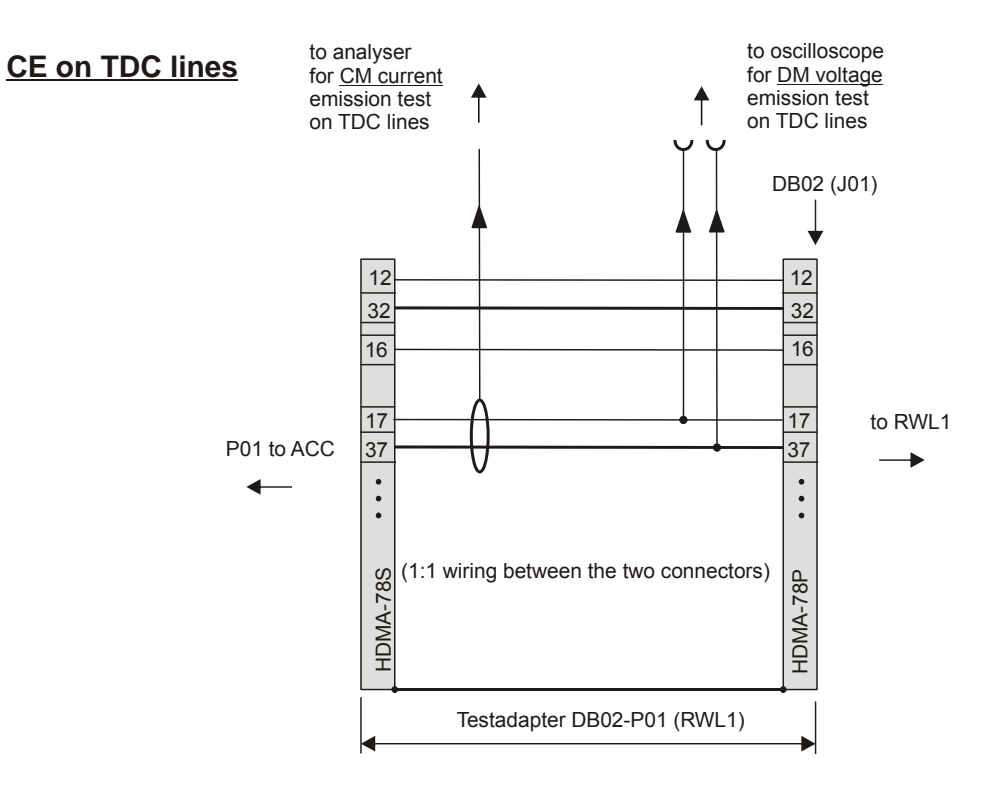

Figure 5-3: TDC Test Adapter arrangement for CE, DB02 level

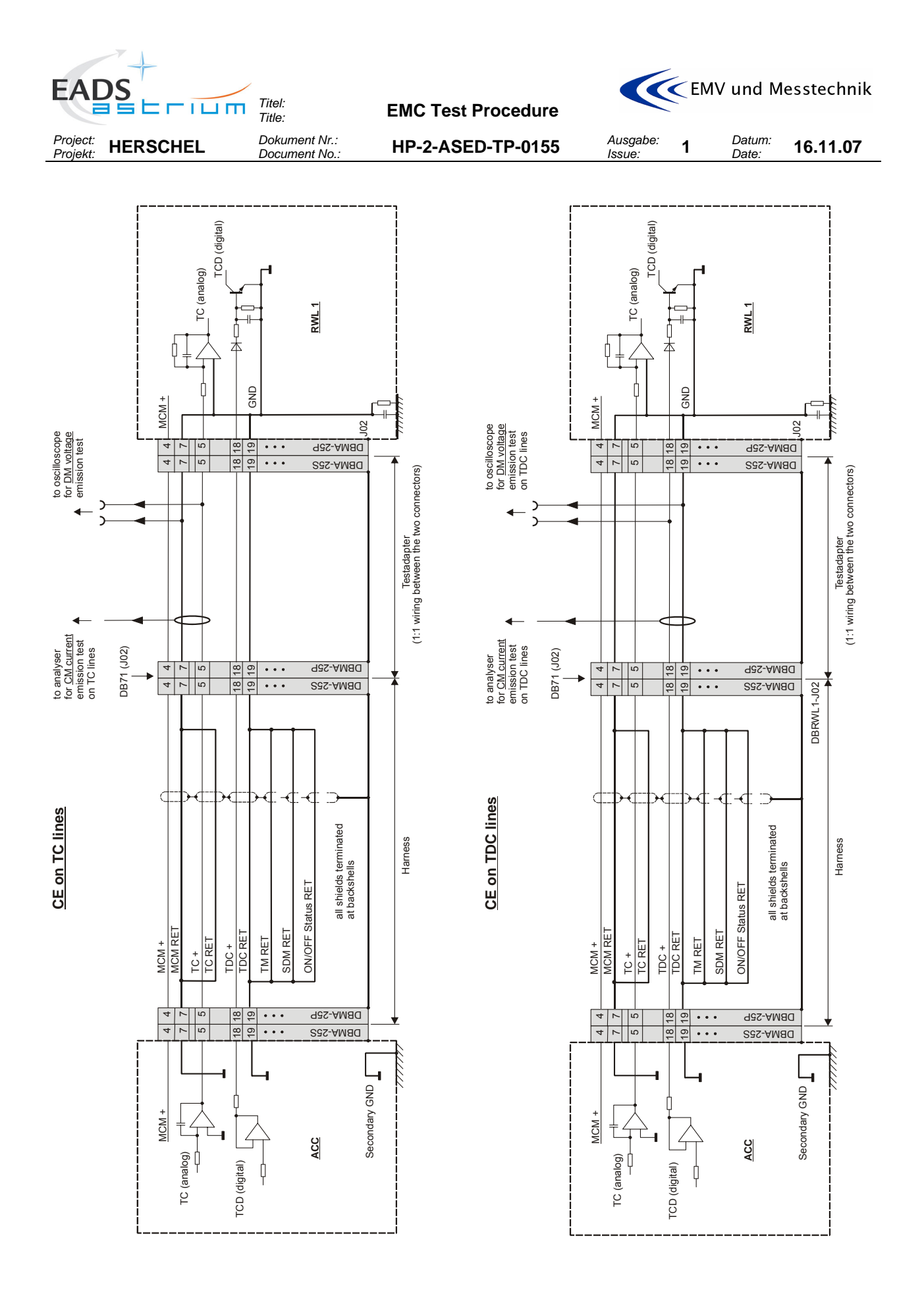

Figure 5-4: Optional TC/TDC Test Adapter arrangement for CE, DB 71 level

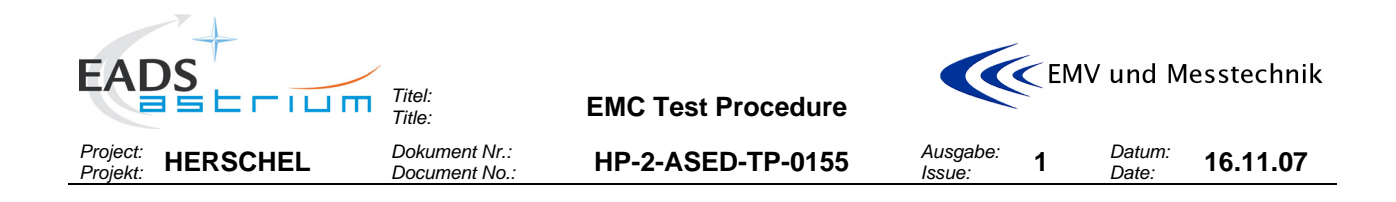

#### 5.5 CE Voltage on Signal Lines

#### ACC-RWL signal lines TC and TDC:

Objective of this test is to check that the conducted voltage emissions on ACC-RWL signal lines TC and TDC are within the values measured at sub system level. This test is performed to fulfil EMC requirement EMCSYS-096 of HERSCHEL EMC Specification [AD6]. The following signal lines shall be tested:

- Torque Command (TC)
- Torque Direction (TDC)

During the emission test on RWL signal lines:

- the TC command shall be set to "500" leading to a read out TLM (MCM) close to 0.5105V,
- the TDC command shall be set to CLOCKWISE direction

#### MILBUS:

In addition the conducted voltage emissions shall be measured on

• ACC/1553 (MILBUS)

During the emission measurements the MILBUS shall be nominal operating.

The tests shall be done in **time domain**, **differential mode** (DM). A **background measurement** with Spacecraft OFF / EGSE ON before the test shall identify any emissions generated by the support or external power equipment.

#### 5.5.1 Requirements for CE Voltage Requirements on Signal Lines

<u>TC/TDC:</u> The voltage ripple shall be compared to 300 mVpp. The minimum bandwidth used for measurement shall be 50MHz.

MILBUS: No requirement exists. The measurement is for information only.

# 5.5.2 CE Voltage Signal Lines Test Set-Up

#### TC and TDC:

The TC and TDC signal lines shall be interrupted by a test adapter placed at DB02 level in order to get access to the lines for common mode measurement in accordance to Figure 5-2 and Figure 5-3 and paragraph 6.3.1.

As an option only the TC and TDC signal lines may be interrupted by a test adapter placed at DB71 level, see Figure 5-4 and paragraph 6.3.2.

#### MILBUS:

The MILBUS signal lines shall be interrupted by a test adapter (see paragraph 6.3.3) in order to get access to the lines for differential mode voltage measurements.

All the measurement shall be taken with an oscilloscope.

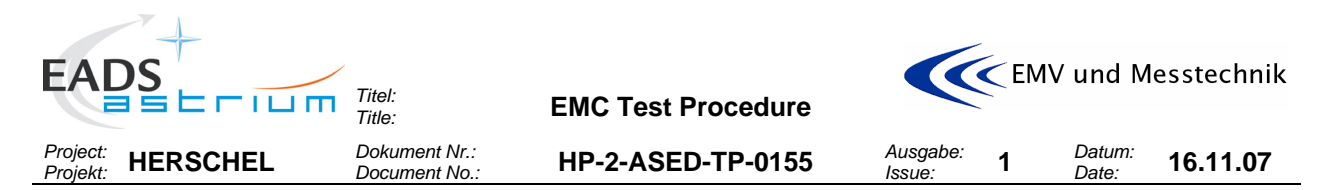

A photograph shall be taken from the set-up, showing break-out boxes, the PCDU power connectors and the test cables and the voltage probe.

# 5.6 CS Voltage on Signal Lines (optional)

#### TC and TDC:

Objective of this test is to check that the ACC-RWL signal lines TC and TDC present no risk of susceptibility when submitted to the levels specified in [AD01] EMCEQ-650. This test is performed to fulfil EMC requirement EMCSYS-094 of HERSCHEL EMC Specification [AD6] The following lines shall be tested:

- Torque Command (TC)
- Torque Direction Command (TDC)

#### The test shall be done in time domain, differential mode.

As **reference measurement** before the test the TLM values shall be monitored at RWL side without injecting any noise. During the emission test

- the TC command shall be set to "500" leading to a read out TLM (MCM) close to 0.5105V.
- the TDC command shall be set to: CLOCKWISE direction

The frequencies to be tested are listed in the step by step procedure.

#### 5.6.1 Requirements for CS Voltage on Signal Lines

In the frequency range 50 kHz – 50 MHz, the injected voltage should not exceed 2 Vpp either on the signal or the AGND line. In any case, even if the level of 2 Vpp is not reached the imposed current has to be monitored and it **should not exceed 100 mApp** at injection point.

Monitoring of the frequency and current amplitude shall be done by use of a spectrum analyser. The 100 mApp limit applies **only** for the injected spectral frequency; amplitudes of other signal parts of the emission spectrum are not relevant.

All along the tests sequence the TLM (MCM) read out monitoring shall be recorded.

#### Success Criteria:

- 1. The RWL shall not exhibit any failures malfunctions or unintended responses when submitted to the injected signals.
- 2. The motor current TLM (MCM) shall keep inside the range +/-12.5 mV around the value without noise injection when submitted to the injected signals.

#### 5.6.2 CS Signal Voltage Test Set-Up

The TC and TDC signal lines shall be interrupted by a test adapter

The torque command and -direction lines shall be interrupted by a test adapter placed at DB02 level in order to get access to the signal lines and to enable the injection and the time domain voltage measurements in accordance to Figure 5-5 and Figure 5-6 below and paragraph 6.3.1.

As an option only the TC and TDC signal lines may be interrupted by a test adapter placed at DB71 level near the RWL, see Figure 5-7 and paragraph 6.3.2.

A photograph shall be taken from the set-up, showing the position of the break-out box, the voltage probe and the concerned signal lines.

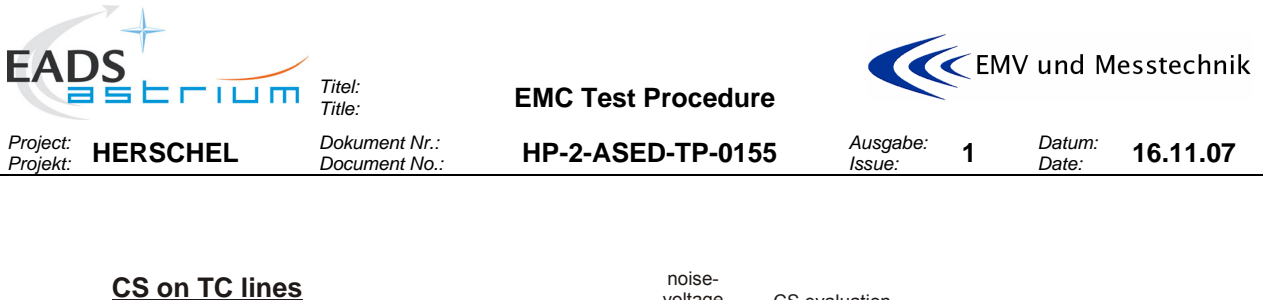

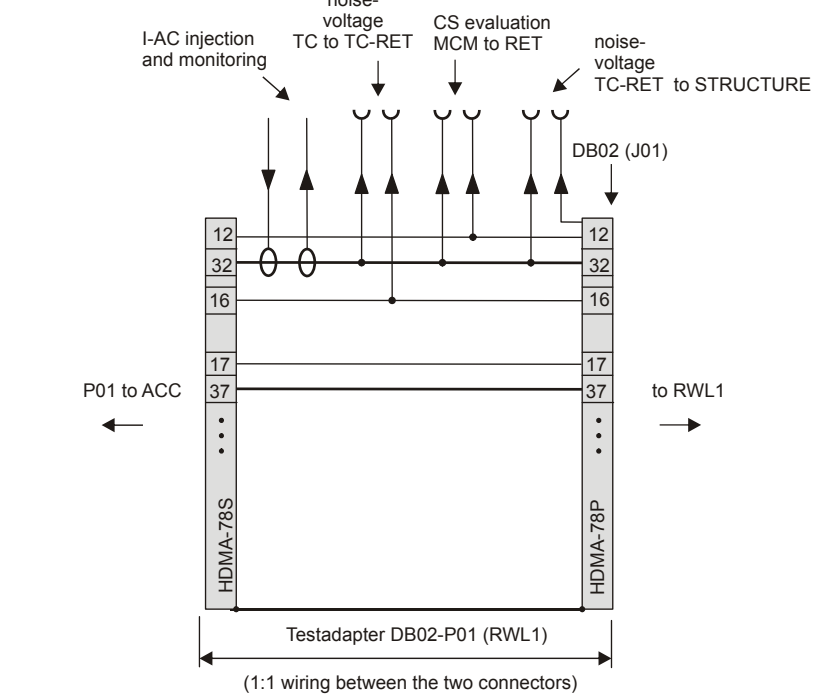

Figure 5-5: TC Test Adapter arrangement for CS, DB02 level

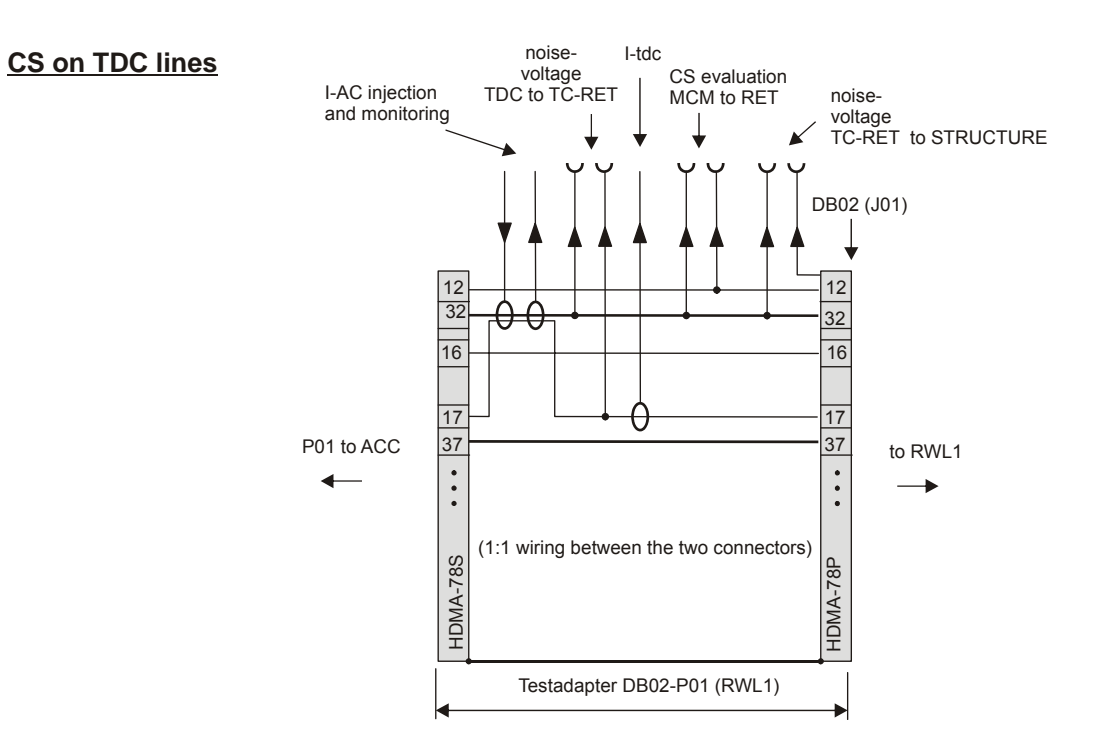

Figure 5-6: TDC Test Adapter arrangement for CS, DB02 level

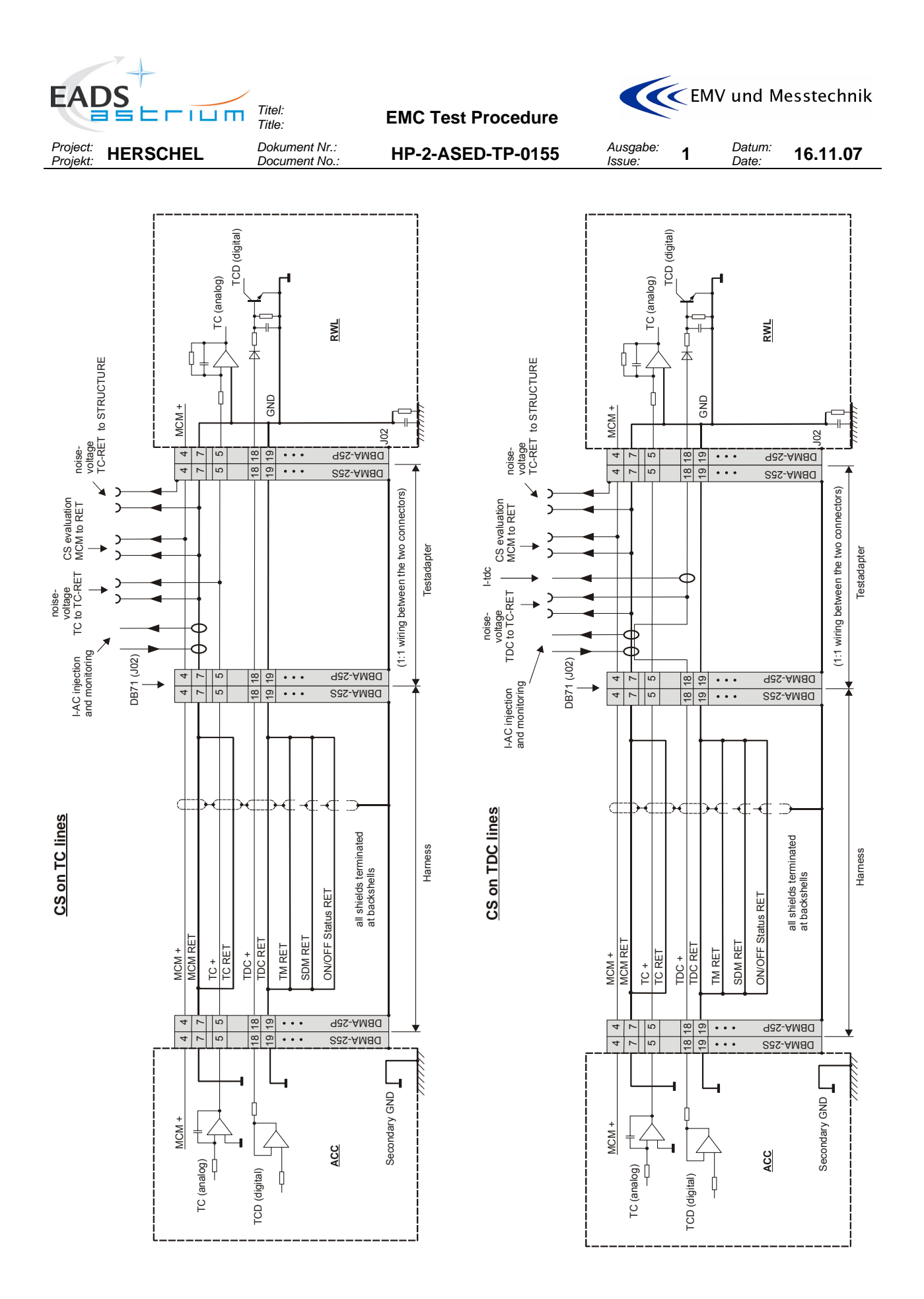

Figure 5-7: TC/TDC Test Adapter arrangement for CS (optional, for measurements on the RWL panel)

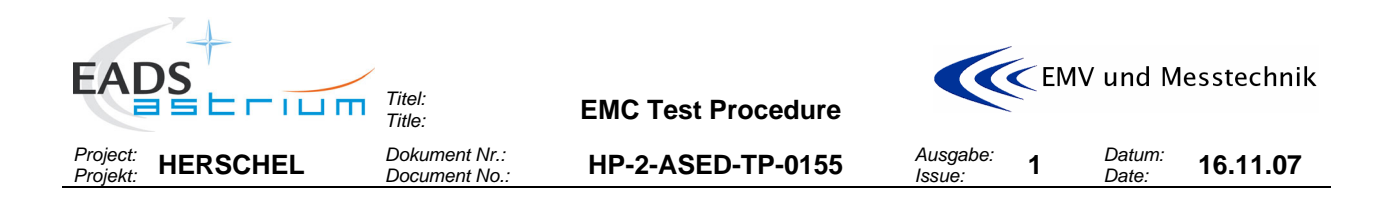

# 6 TEST- AID/ADAPTER ARRANGEMENTS

# 6.1 General Test- Aid/Adapter Types

General configuration for power- and signal line adapters:

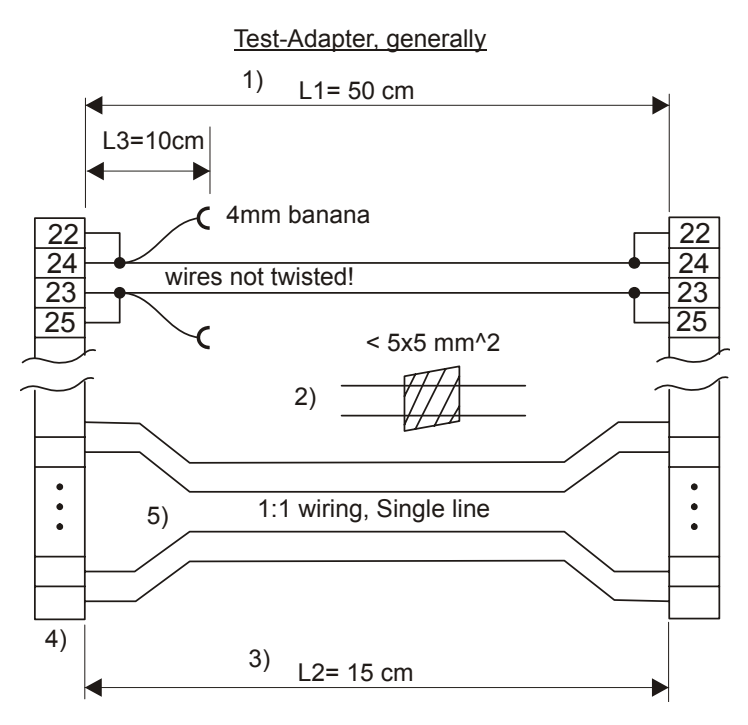

Figure 6-1: Test Adapter, General Configuration

1) L1 > L2 to avoid breaking the wire under test during differential measurements with (large) current probes (see extra sketch below). If all wires have the same length, the stress is only on the tested wire!

2) Maximum alowed cross-section of two wires to match for the feed through current clamp.

3) L3 as short as possible/meaningfull to save place, see 1) also.

4) Material: standard wires and connectors. However connector savers shall be used in addition! Manufactoring via external supplier.

5) 1:1 single line wiring of all other pins. Twisting respecting the flight harness not neccessary due to the shortness of the wires.

6) All wires of every adapter shall be AWG 20.

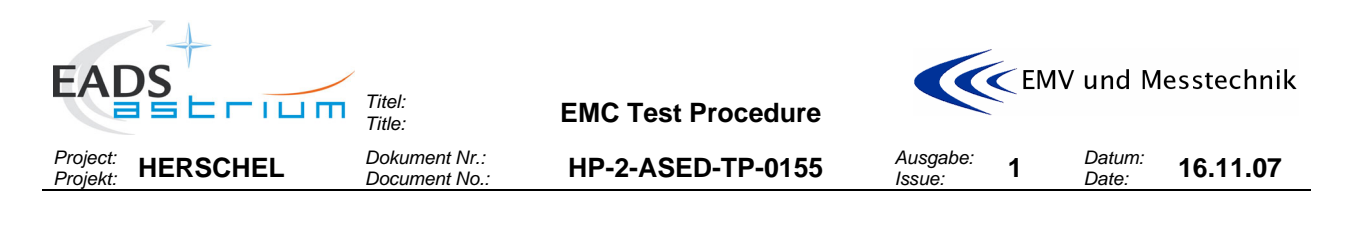

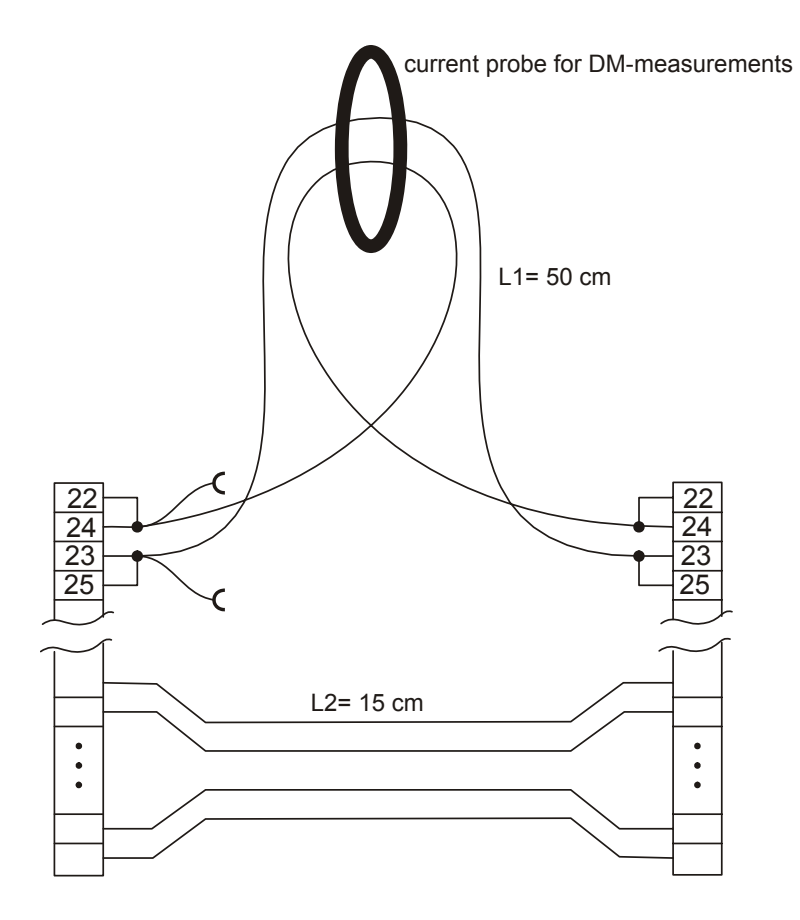

Figure 6-2: Test Adapter, Current Probe Arrangement

# 6.1.1 Power line Test Adapters

The following adapter types shall be used for testing on power lines:

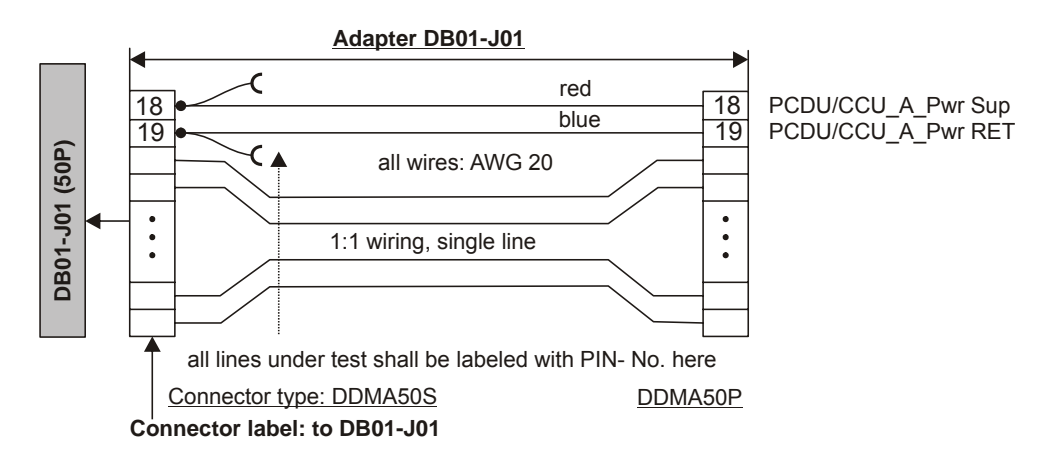

Figure 6-3: Test Adapter DB01-J01
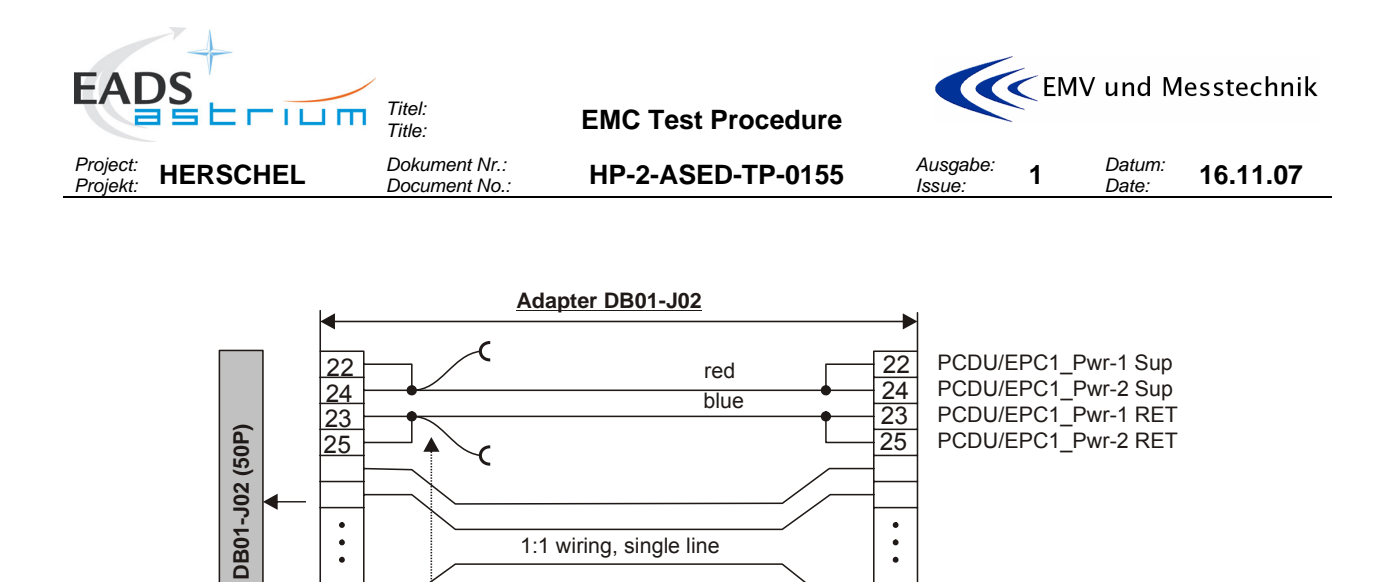

all lines under test shall be labeled with PIN- No. here

Connector type: DDMA50S

Connector label: to DB01-J02

.

DDMA50P

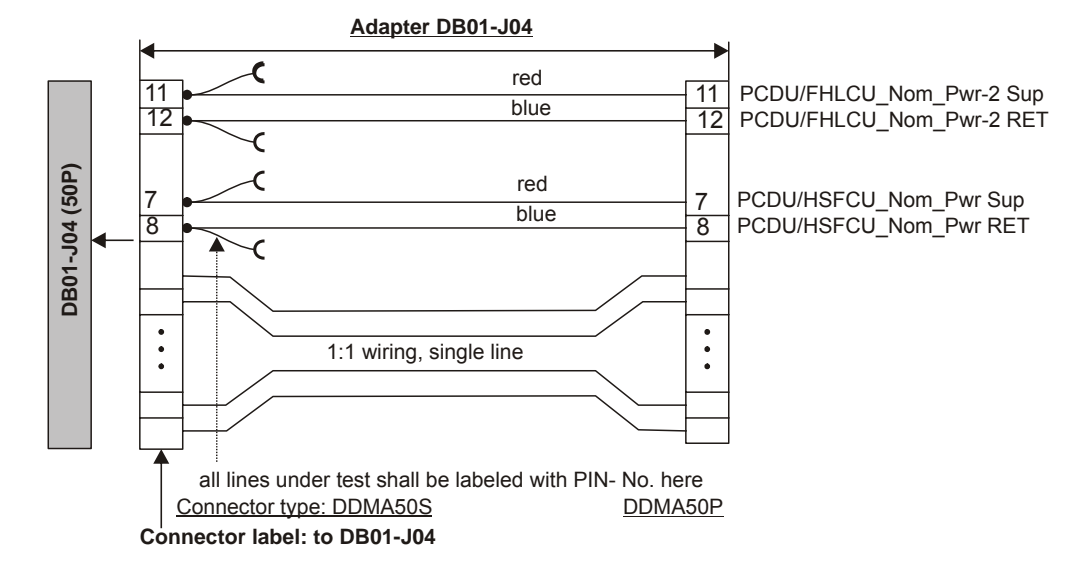

Figure 6-4: Test Adapter DB01-J02

Figure 6-5: Test Adapter DB01-J04

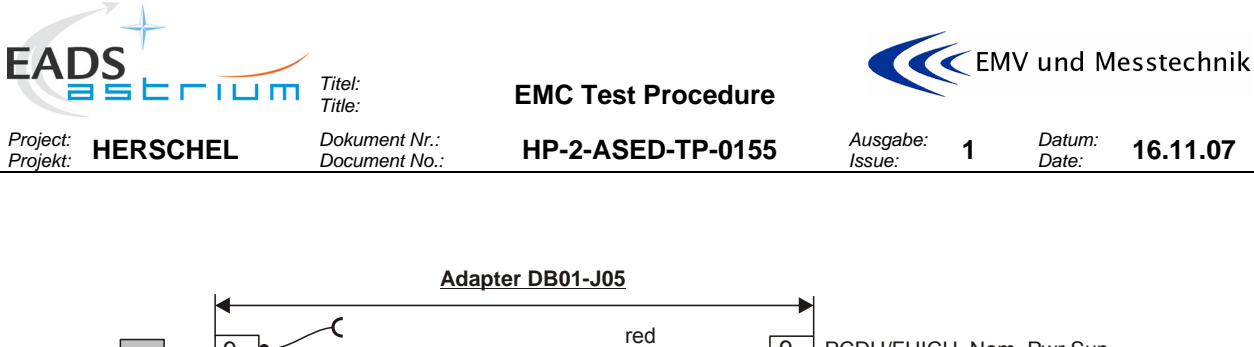

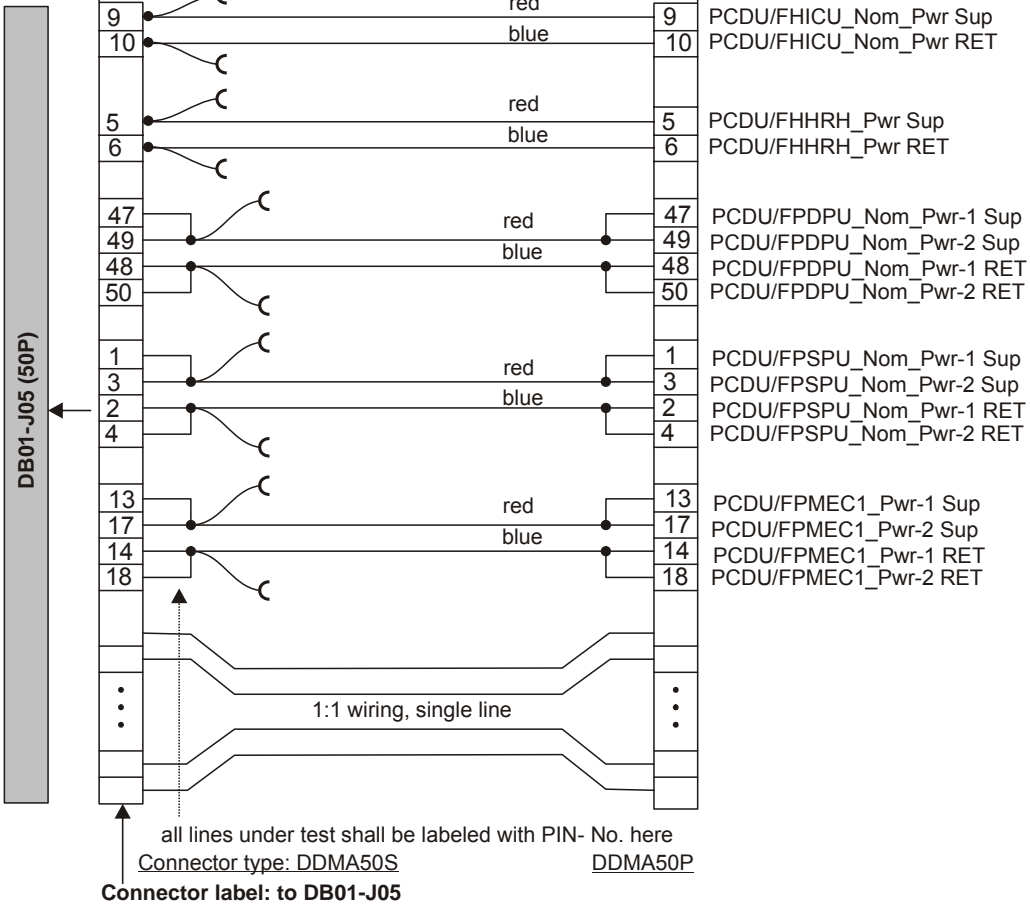

Figure 6-6: Test Adapter DB01-J05

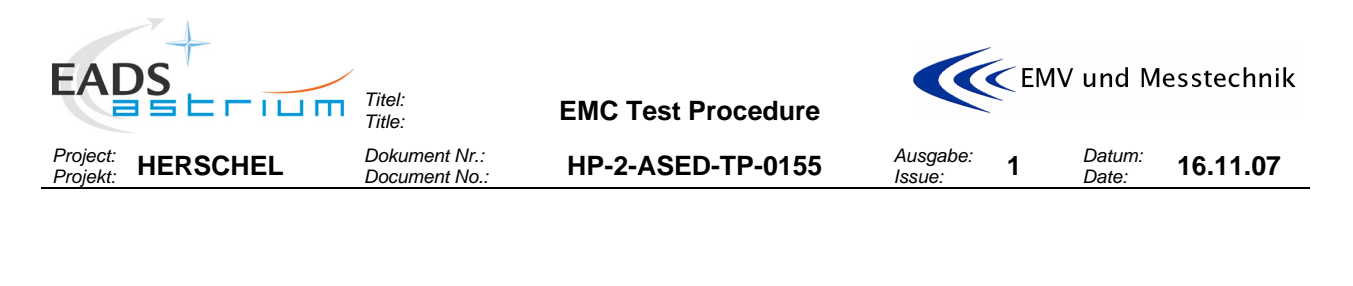

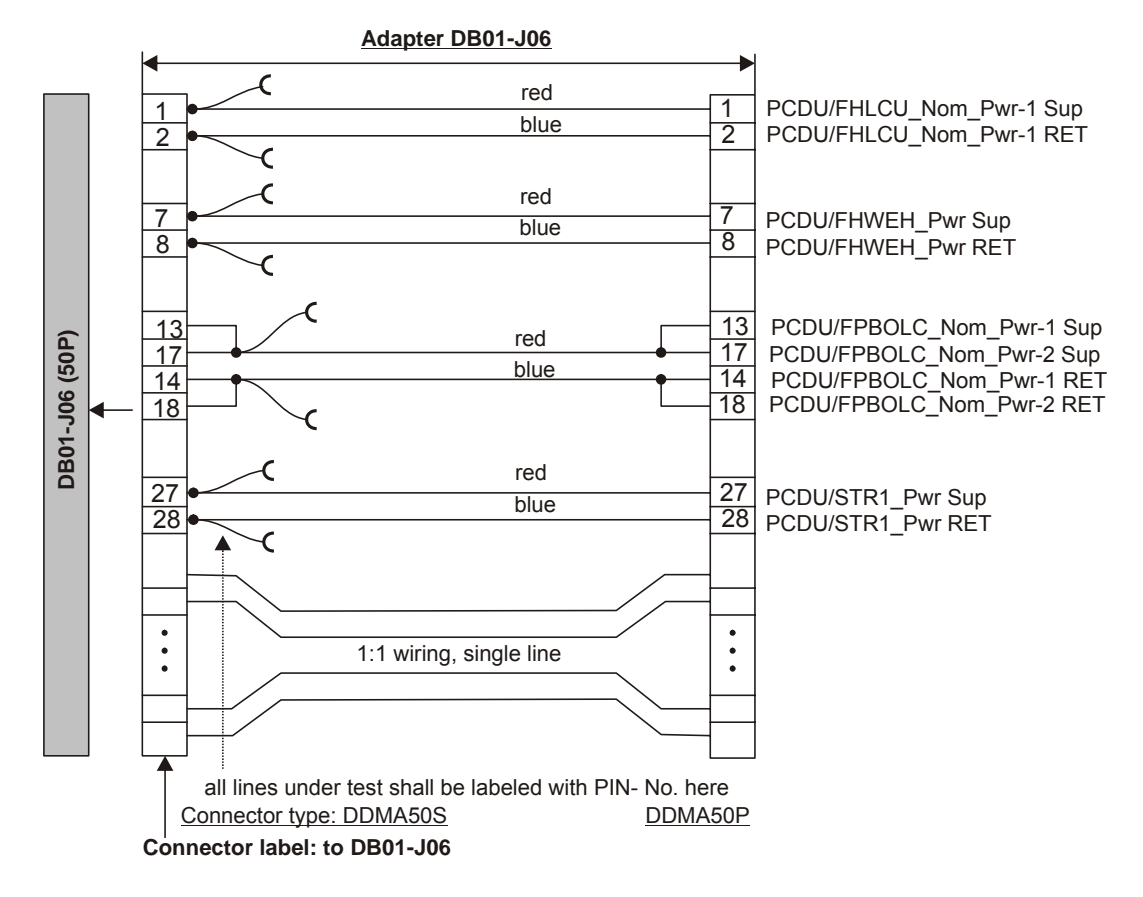

Figure 6-7: Test Adapter for DB01-J06

CE Voltage measurement in Time Domain, Pwr-Return to Structure:

For this measurement the voltage probe "-" shall be connected to the satellite structure. The access pont is ...tbd during test...

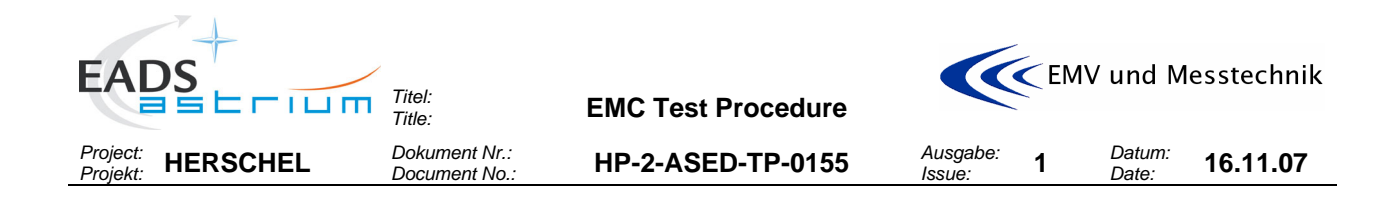

## 6.1.2 Signal line Test Adapter

#### Note that the signal lines are shielded and the shield is rooted via the connector shells.

The following adapter type shall be used for CE/CS on TC/TDC signal lines:

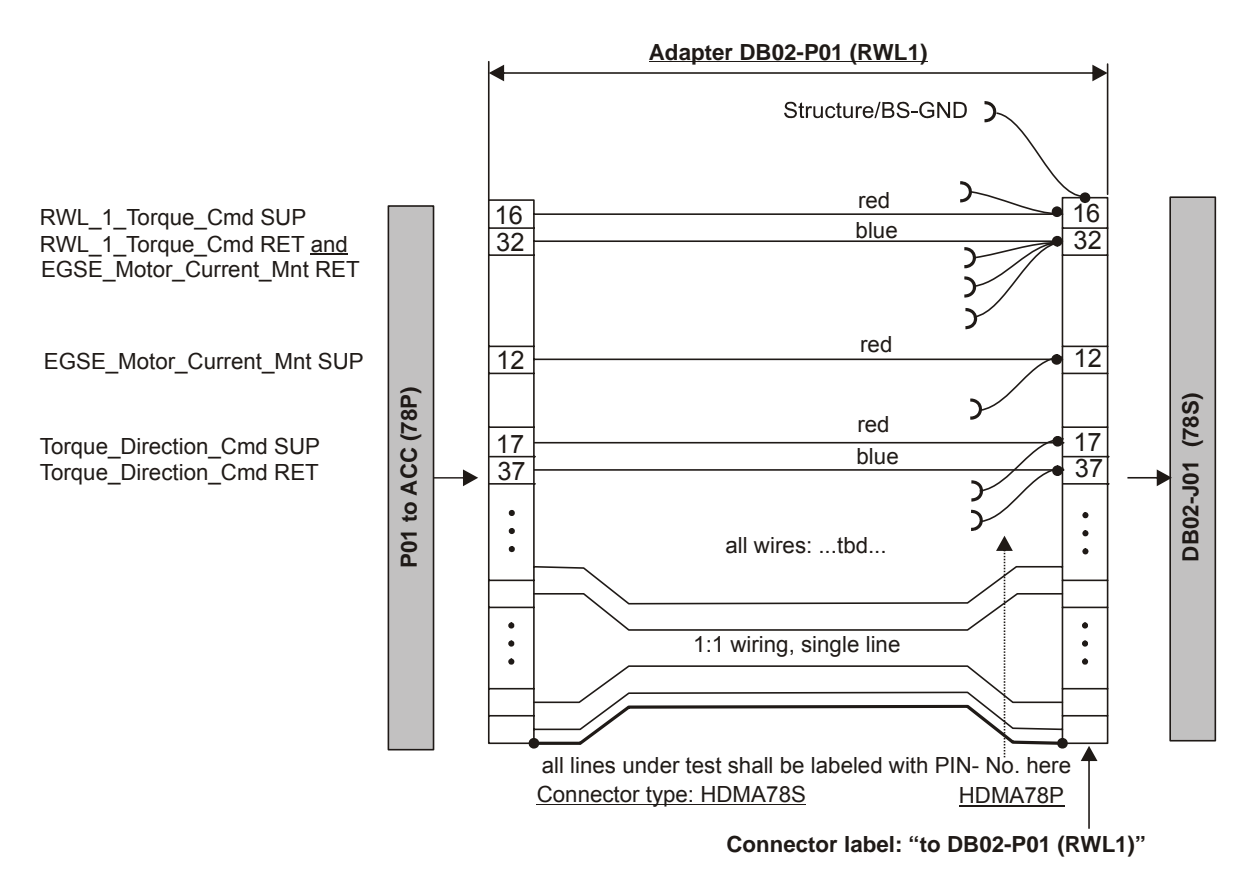

Figure 6-8: Test adapter DB02-P01

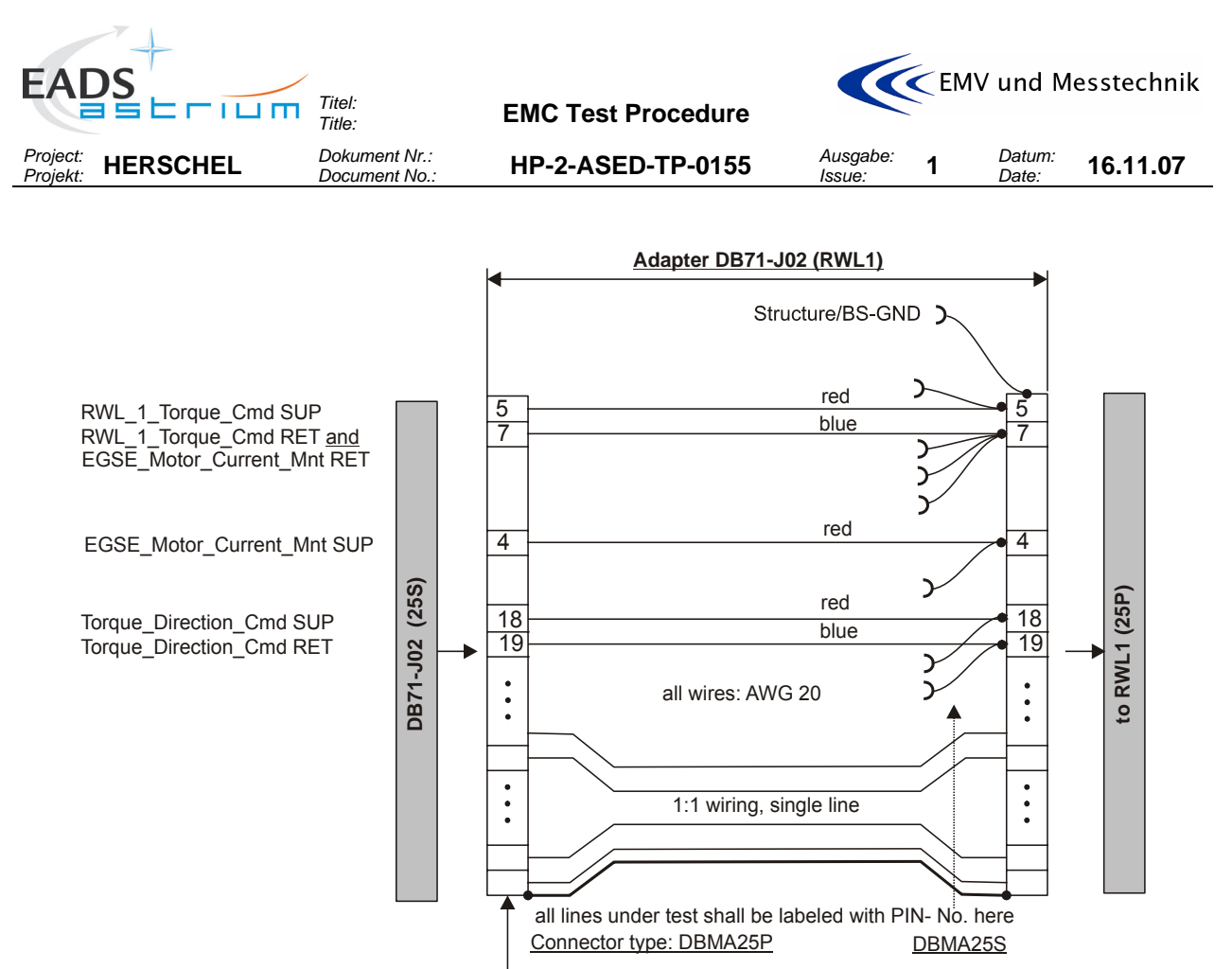

Connector label: to DB71-J02 (RWL1)

Figure 6-9: Optional test adapter DB71-J02 (for RWL panel only!)

The following adapter type shall be used for CE on MIL-BUS signal lines:

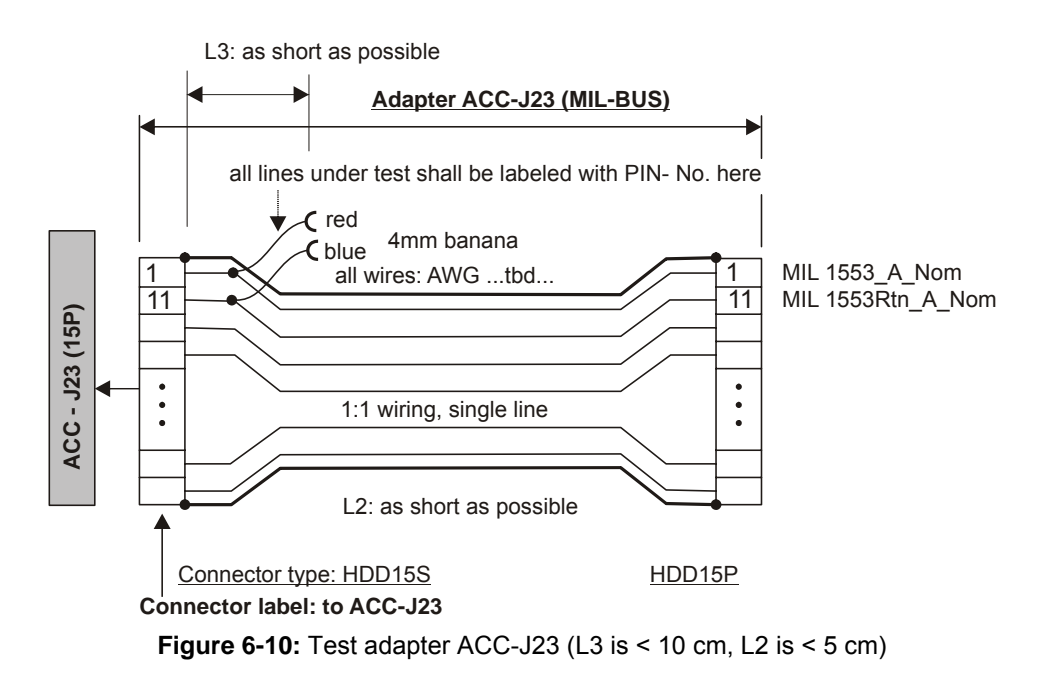

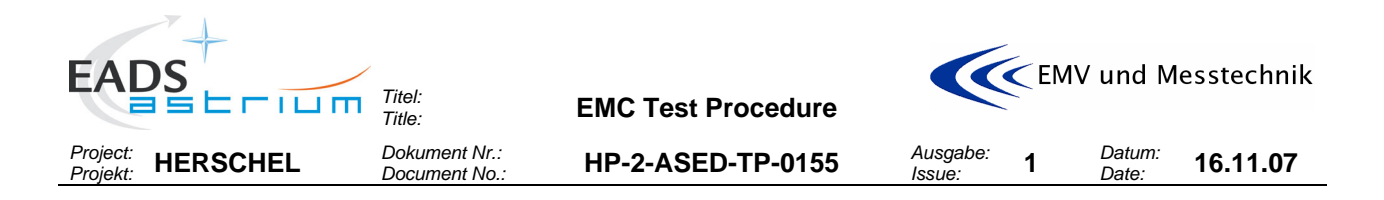

## 6.2 Arrangements for Power Lines

The following table shows the relation between test equipment, test adapter type and accessability of the lines under test.

| Equipment |           | Test Adap- | Accessible per:                             |          |                          | Comment/            |
|-----------|-----------|------------|---------------------------------------------|----------|--------------------------|---------------------|
|           |           | ter        | Bracket –<br>Connector<br>(Adapter<br>Name) | Туре     | Pin                      | Current Cap.<br>(A) |
| HIFI      | LCU main  | Figure 6-7 | DB01 - J06                                  | DDMA-50P | PLS: 1 (*)<br>RTN: 2     | AWG 18/4            |
| - " -     | - " -     | Figure 6-5 | DB01 – J04                                  | DDMA-50P | PLS: 11 (*)<br>RTN: 12   | AWG 18/4            |
| - " -     | ICU main  | Figure 6-6 | DB01 - J05                                  | DDMA-50P | PLS: 9<br>RTN: 10        | AWG 20/2            |
| SPIRE     | FCU main  | Figure 6-5 | DB01 - J04                                  | DDMA-50P | PLS: 7<br>RTN: 8         | AWG 20/4            |
| PACS      | DPU main  | Figure 6-6 | DB01 - J05                                  | DDMA-50P | PLS: 47/49<br>RTN: 48/50 | AWG 20/2            |
| - " -     | SPU main  | Figure 6-6 | DB01 - J05                                  | DDMA-50P | PLS: 01/03<br>RTN: 02/04 | AWG 20/1,5          |
| CCU       | CCU main  | Figure 6-3 | DB01 - J01                                  | DDMA-50P | PLS: 18<br>RTN: 19       | AWG 20/1,5          |
| TWTA      | EPC1      | Figure 6-4 | DB01 - J02                                  | DDMA-50P | PLS: 22/24<br>RTN: 23/25 | AWG 20/3            |
| STR       | STR1      | Figure 6-7 | DB01 - J06                                  | DDMA-50P | PLS: 27<br>RTN: 28       | AWG 20/1            |
| PACS      | MEC main  | Figure 6-6 | DB01 - J05                                  | DDMA-50P | PLS: 13/17<br>RTN: 14/18 | AWG 20/2            |
| - " -     | BOLC main | Figure 6-7 | DB01 - J06                                  | DDMA-50P | PLS: 13/17<br>RTN: 14/18 | AWG 20/1,2          |

In detail:

HIFI-LCU-main Power Lines (\*):

- The measurement shall be done on the PCDU/FHLCU\_Pwrs SUP/RTN lines.
- The test aids Figure 6-7 and Figure 6-5 shall be placed at DB01 level on harness side. The connectors to be disconnected for installing the adapter are J06 and J04.
- Attention! The power lines to be tested are rooted in <u>parallel</u> via two connectors (J06 and J04). Take care to install the current probe correctly.

#### HIFI-ICU main Power Lines:

- The measurement shall be done on the PCDU/FHICU\_Nom\_Pwr SUP/RTN lines.
- The test aid shall be placed at DB01 level on harness side. The connector to be disconnected for installing the adapter is J05.

SPIRE-FCU main Power Lines:

- The measurement shall be done on the PCDU/HSFCU\_Nom\_Pwr SUP/RTN lines.
- The test aid Figure 6-5 shall be placed at DB01 level on harness side. The connector to be disconnected for installing the adapter is J04.

PACS-DPU main Power Lines:

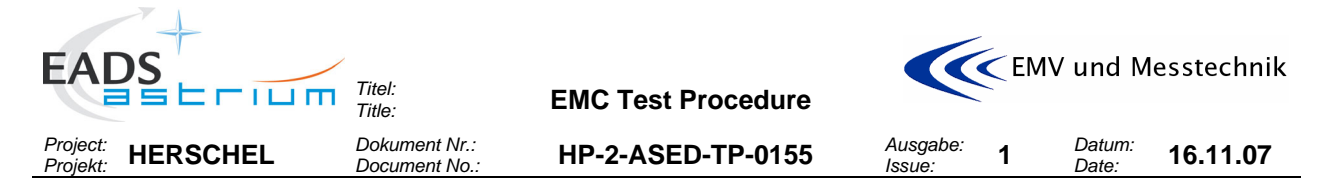

- The measurement shall be done on the PCDU/FPDPU\_Nom\_Pwrs SUP/RTN lines.
- The test aid Figure 6-6 shall be placed at DB01 level on harness side. The connector to be disconnected for installing the adapter is J05.

### PACS-SPU main Power Lines:

- The measurement shall be done on the PCDU/FPSPU1\_ Pwrs SUP/RTN lines.
- The test aid Figure 6-6 shall be placed at DB01 level on harness side. The connector to be disconnected for installing the adapter is J05.

#### PACS-MEC main Power Lines:

- The measurement shall be done on the PCDU/FPMEC1\_ Pwrs SUP/RTN lines.
- The test aid Figure 6-6 shall be placed at DB01 level on harness side. The connector to be disconnected for installing the adapter is J05.

### PACS-BOLC main Power Lines:

- The measurement shall be done on the PCDU/FPBOLC\_ Pwrs SUP/RTN lines.
- The test aid Figure 6-7 shall be placed at DB01 level on harness side. The connector to be disconnected for installing the adapter is J06.

#### CCU main Power Lines:

- The measurement shall be done on the PCDU/CCU\_A\_ Pwrs SUP/RTN lines.
- The test aid Figure 6-3 shall be placed at DB01 level on harness side. The connector to be disconnected for installing the adapter is J01.

#### TWTA-EPC1 Power Lines:

- The measurement shall be done on the PCDU/EPC1\_Pwrs SUP/RTN lines.
- The test aid Figure 6-4 shall be placed at DB01 level on harness side. The connector to be disconnected for installing the adapter is J02.

#### STR1 Power Lines:

- The measurement shall be done on the PCDU/STR1\_Pwr SUP/RTN lines.
- The test aid Figure 6-7 shall be placed at DB01 level on harness side. The connector to be disconnected for installing the adapter is J06.

## 6.3 Arrangements for Signal Lines

The following shows the test adapter arrangement, test adapter type and accessability of the lines under test.

#### 6.3.1 RWL adapter arrangement for measuring on DB02 Bracket

- The test aid Figure 6-8 shall be placed at DB02 level. The connector to be disconnected for installing the adapter is DB02-J01.
- The conducted emission measurement (CE testing) shall be done on the Torque\_Cmd SUP/RET (16+32) and Torque\_Direction\_Cmd SUP/RET (17+32) lines (see also Figure 5-2 and Figure 5-3).
- The conducted susceptibility test (CS testing) shall be done on the MCM/TC\_RET (32) line for the TCinterface (see also Figure 5-5).
- The conducted susceptibility test (CS testing) shall be done on the MCM/TC\_RET (32) and TDC + (17) lines for the TDC- interface (see also Figure 5-6).

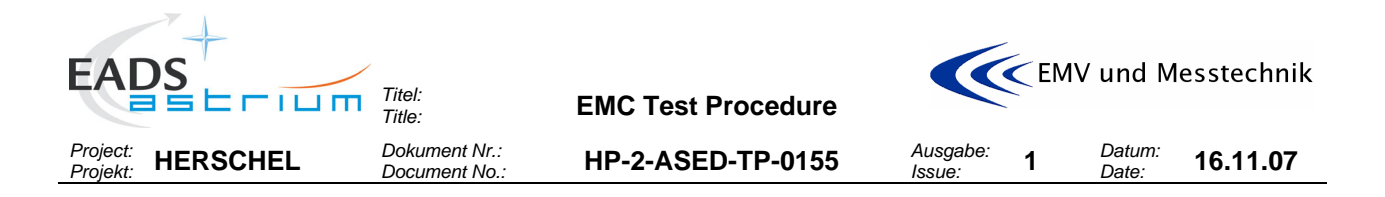

## 6.3.2 Optional RWL adapter arrangement for measuring on DB71 Bracket (RWL panel)

- The test aid Figure 6-9 (see also Figure 5-4) shall be placed at DB71 level. The connector to be disconnected for installing the adapter is DB71-J02.
- The conducted emission measurement (CE testing) shall be done on the Torque\_Cmd SUP/RET (5+7) and Torque\_Direction\_Cmd SUP/RET (18+19) lines.
- The conducted susceptibility test (CS testing) shall be done on the **MCM/TC\_RET (7)** line for the TCinterface.
- The conducted susceptibility test (CS testing) shall be done on the MCM/TC\_RET (7) and TDC + (18) lines for the TDC- interface.

## 6.3.3 MILBUS adapter arrangement for measuring on ACC level

- The test aid Figure 6-10 shall be placed at ACC level. The connector to be disconnected for installing the adapter is ACC-J23.
- The conducted emission measurement (CE testing) shall be done differentially between the MIL 1553\_A\_Nom (1) and MIL 1553Rtn\_A\_Nom (11) lines.

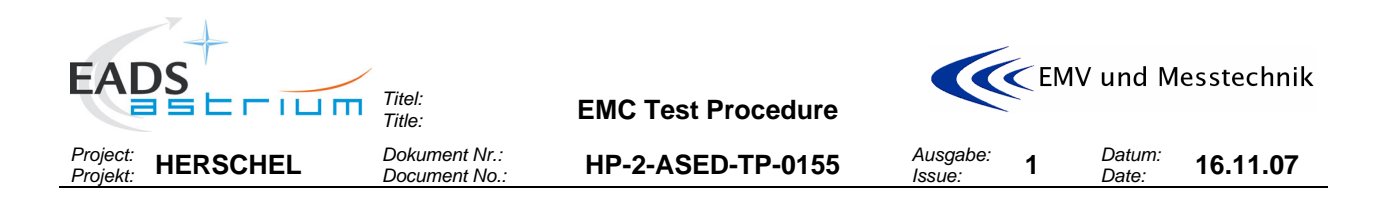

## 6.4 Test- Aid/Adapter locations/accessability on HERSCHEL

### 6.4.1 Adapter arrangement for CE tests on power- and signal lines

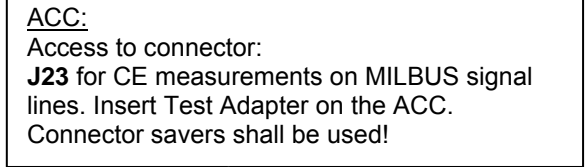

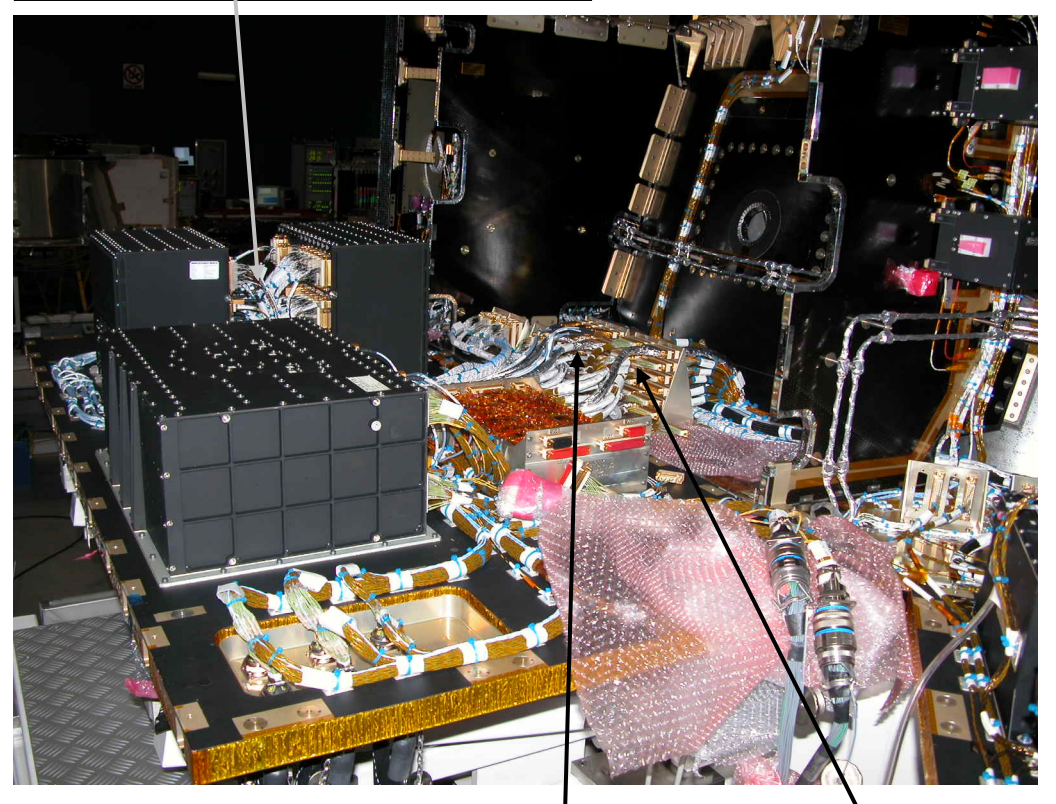

Bracket DB02: Access to connector: J01 for CE measurements on RWL1 signal lines. Insert Test Adapter on this side of the bracket. Connector savers shall be used! Bracket DB01: Access to connectors: J01, J02, J03, J04, J05, J06 for CE measurements on power lines. Insert Test Adapter on this side of the bracket. Connector type at DB01 on this side is "DyMA-xxP". So the test adapter connector type must be" DyMAxxS". Connector savers shall be used!

#### **Pecautions:**

It is absolutely mandatory to fix the EMC adapter connectors (power and signal) mechanically against disconnecting by accident or stress!

Note that the signal lines are shielded and the shield is rooted via the connector shells. So, when installing the EMC adapters and later performing the measurements, take care and measures that the shielding path is conductively not interrupted!

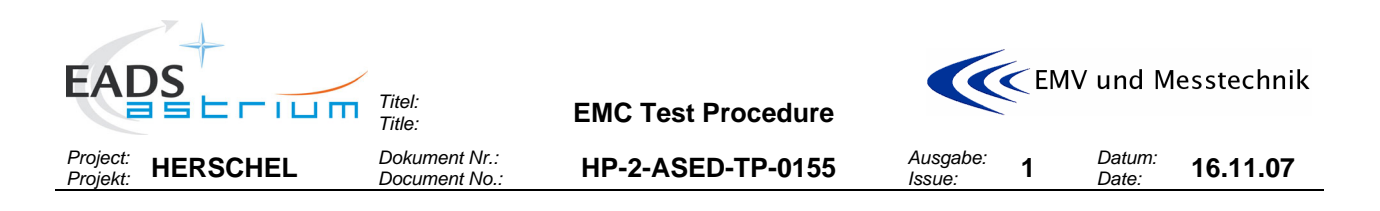

# 6.4.2 Optional adapter arrangement for CE/CS tests on signal lines

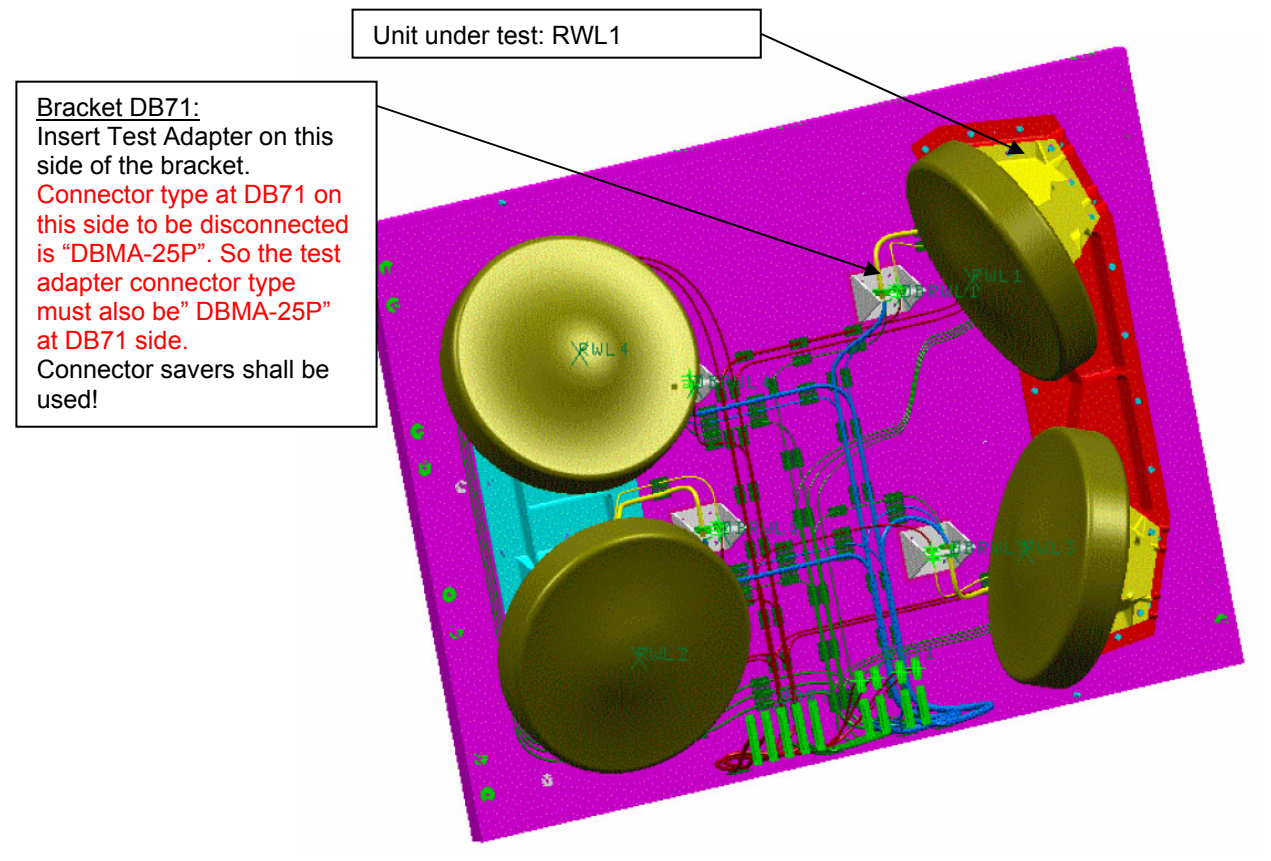

## Test adapter placement at DB71 level:

|                                                                                                    |                                                         |                                                                                                    | 11                                                                                                    |
|----------------------------------------------------------------------------------------------------|---------------------------------------------------------|----------------------------------------------------------------------------------------------------|----------------------------------------------------------------------------------------------------|
|                                                                                                    |                                                         |                                                                                                    | · · · · · · · · · · · · · · · · · · ·                                                                                                    |
| PØ2<br>DBMA-25P<br>EGSE/RWL1_OFF_Nom_Cmd_SUP []2<br>EGSE/RWL1_OFF_Nom_Cmd_RIN_13<br>EGSE/RWL1_OFF_Nom_Cmd_RIN_13<br>EGSE/RWL1_ON_Nom_Cmd_RIN_13<br>EGSE/RWL1_Torque_Omd_SUP []3<br>EGSE/RWL1_Torque_Cmd_SUP []3<br>EGSE/RWL1_Torque_Direction_Cmd_RIN_[]9<br>EGSE/RWL1_Torque_Direction_Cmd_RIN_19<br>RWL1/EGSE_ON/OFF_Sts_RIN_19<br>RWL1/EGSE_Speed_Direction_Mnt_SUP []7<br>RWL1/EGSE_Speed_Direction_Mnt_RIN_19<br>RWL1/EGSE_Tachometer_Mnt_SUP []2 | $\begin{array}{c ccccccccccccccccccccccccccccccccccc$   | HP Grid Nom     #26       HP Crid Nom     #26       HP Crid Nom     #26       HP Crid Nom     #26       RdL T Nom     #26       RdL T Nom     #26       RdL T Nom     #26       RdL T Nom     #26       RdL To Nom     #26       RdL To Nom     #26       RdL Pats Nom #26     RdL 9ats Nom #26       RdL Sd Nom     #26       RdL Sd Nom     #26       RdL Sd Nom     #26 | $\begin{array}{c c c c c c c c c c c c c c c c c c c $                                                                                                    |
| RWL1/EGSE Tachometer_Mnt RTN 19<br>RWL1/EGSE Motor_Current_Mnt SUP 04<br>RWL1/EGSE Motor_Current_Mnt SUP 04                                                                                                    | 02 ↓ 2 1025 XX<br>19 ↓ 1<br>04 ↓ 1<br>07 ↓ 2 1023 XX    | RML B Nom #26<br>RML M Nom #26<br>RML M Nom #26                                                                                                    | $\begin{array}{c c} 1 & 0 \\ \hline 1 & 0 \\ \hline 1 & 0 \\$                                                                                                    |
| EGSE/RWLION Red Cmd SUP 23<br>EGSE/RWLION Red Cmd RTN 25<br>EGSE/RWLIOF Red Cmd SUP 24                                                                                                    | 23 ¥ <sup>1</sup><br>25 ¥ ₂ Ø616 xx<br>25 ¥ 1<br>24 ¥ 1 | HP Cmd Red #26<br>HP Cmd Red #26<br>HP Cmd Red #26                                                                                                    | $\begin{array}{c} Y & 1 \\ \hline 23 \\ \hline 2616 \\ \hline 2 \\ \hline 2 \hline$ |
| EGSE/RWL1_OFF_Red_Cmd_RTN 25                                                                                                    |                                                         | HP_Cmd Red #26                                                                                                    |                                                                                                    |
|                                                                                                    | Insert Test Adapter                                     |                                                                                                    |                                                                                                    |

### Pecautions: See previouse chapter.

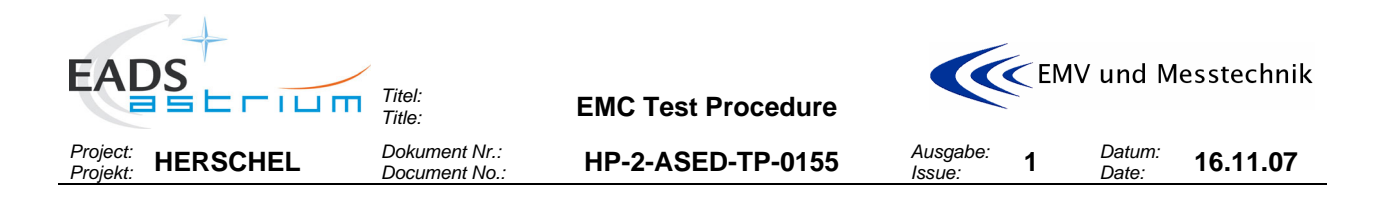

# 7 ACTIVITIES FLOW

The following tables depict the flow of the activities described in this procedure.

## 7.1 General Operational Procedures

The following table describes the general procedures to be followed followed by the SCOE operators in order to switch the satellite into the required configuration for the conducted tests.

| Test Step No/<br>Info                                     |    | Description/Comments                                                                  |  |
|-----------------------------------------------------------|----|---------------------------------------------------------------------------------------|--|
|                                                           |    |                                                                                       |  |
| Α                                                         |    | REFERENCE MODE                                                                        |  |
|                                                           |    |                                                                                       |  |
| A.1                                                       | OP | Switch satellite EGSE into the REFERENCE mode Configuration according to the configu- |  |
| ration table in chapter 3.1: perform Section 8.1.1 of RD4 |    | ration table in chapter 3.1: perform Section 8.1.1 of RD4                             |  |
| A.2                                                       | OP | Confirm that all satellite equipment is OFF (unpowered): perform Section 8.1.2 of RD4 |  |
| A.3                                                       | OP | Confirm that HIFI, PACS and SPIRE are OFF (unpowered): perform Section 8.1.3 of RE    |  |
|                                                           |    |                                                                                       |  |

| Test Step No/ |    | Description/Comments                                                                   |  |
|---------------|----|----------------------------------------------------------------------------------------|--|
| mo            |    |                                                                                        |  |
| В             |    | NOISIEST MODE                                                                          |  |
|               |    |                                                                                        |  |
| B.1           | OP | Switch satellite EGSE into the NOISIEST mode Configuration according to the configura- |  |
|               |    |                                                                                        |  |
| B.2           | OP | SVM NOISIEST mode                                                                      |  |
| B.2.1         | OP | Switch on into noisiest mode: perform section 8.2.1 steps 1 through 61 (TBC) of RD4    |  |
| B.2.2         | OP | Switch PACS to STANDBY: perform Section 8.2.3.1 of RD4                                 |  |
| B.2.3         | OP | Switch SPIRE to STANDBY: perform Section 8.2.4.1 of RD4                                |  |
| B.2.4         | OP | Switch HIFI to STANDBY: perform Section 8.2.5.1 of RD4                                 |  |
| B.2.5         | OP | Confirm that SVM & CCU equipment is operating correctly in NOISIEST mode and Instru-   |  |
|               |    | ments powered in STANDBY: perform Section 8.2.2 of RD4                                 |  |
|               |    |                                                                                        |  |
| B.3           | OP | PACS NOISIEST mode                                                                     |  |
| B.3.1         |    | If SVM OFF: perform B.2                                                                |  |
| B.3.2         | OP | If SPIRE is in NOISIES I mode then return to STANDBY: perform section 8.2.4.3 of RD4   |  |
| B.3.3         | OP | If HIFI is in NOISIEST mode then return to STANDBY: perform section 8.2.5.3 of RD4     |  |
| B.3.4         | OP | PACS to NOISY mode and confirm: perform section 8.2.3.2 of RD4                         |  |
|               |    |                                                                                        |  |
|               |    |                                                                                        |  |
| D 4           |    |                                                                                        |  |
| D.4           | UP | HIFI NOISIEST III000                                                                   |  |
| D.4.1         |    | IT SVM UFF: perform B.2                                                                |  |
| D.4.2         |    | IF AUG IS IN NOISIEST mode then return to STANDBY: perform section 8.2.3.3 of RD4      |  |
| D.4.3         |    | HIEL to NOISY mode and confirm: perform contion 9.2.5.2 of PD4                         |  |
| 0.4.4         |    |                                                                                        |  |
|               |    |                                                                                        |  |
|               |    |                                                                                        |  |
|               |    |                                                                                        |  |

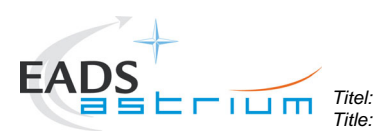

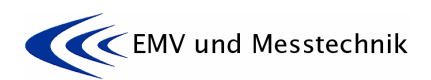

Project: Projekt: HERSCHEL Dokument Nr.: Document No.:

HP-2-ASED-TP-0155

1 Datum: Date:

Ausgabe: Issue:

| Test Step No/ |                                                                                 | Description/Comments                                                               |
|---------------|---------------------------------------------------------------------------------|------------------------------------------------------------------------------------|
| Info          |                                                                                 |                                                                                    |
| B.5           | OP                                                                              | SPIRE NOISIEST mode                                                                |
| B.5.1         | OP                                                                              | If SVM OFF: perform B.2                                                            |
| B.5.2         | OP                                                                              | If HIFI is in NOISIEST mode then return to STANDBY: perform section 8.2.5.3 of RD4 |
| B.5.3         | OP                                                                              | If PACS is in NOISIEST mode then return to STANDBY: perform section 8.2.3.3 of RD4 |
| B.5.4         | 3.5.4 <b>OP</b> SPIRE to NOISY mode and confirm: perform section 8.2.4.2 of RD4 |                                                                                    |
| B.6           | <b>OP</b> RWL-1-4 noisiest mode @ 15 min : perform section 8.2.6 of RD4         |                                                                                    |
|               |                                                                                 |                                                                                    |
|               |                                                                                 |                                                                                    |
|               |                                                                                 |                                                                                    |

| Test Step No/<br>Info |    | Description/Comments                                                                 |  |
|-----------------------|----|--------------------------------------------------------------------------------------|--|
|                       |    |                                                                                      |  |
| С                     |    | <b>SENSITIVE MODE (</b> according to the configuration table in chapter 3.1)         |  |
| C.1                   | OP | If SATELLITE initially OFF                                                           |  |
| C.1.1                 | OP | Switch on into sensitive mode: perform section 8.2.1 steps 1 through 53 (TBC) of RD4 |  |
| C.2                   | OP | If SATELLITE ON in NOISIEST mode                                                     |  |
| C.2.1                 | OP | If SPIRE is in NOISIEST mode then return to STANDBY: perform section 8.2.4.3 of RD4  |  |
| C.2.2                 | OP | Switch OFF SPIRE and confirm: perform section 8.2.4.4 of RD4                         |  |
| C.2.3                 | OP | If HIFI is in NOISIEST mode then return to STANDBY: perform section 8.2.5.3 of RD4   |  |
| C.2.4                 | OP | Switch OFF HIFI and confirm: perform section 8.2.5.4 of RD4                          |  |
| C.2.5                 | OP | If PACS is in NOISIEST mode then return to STANDBY: perform section 8.2.3.3 of RD4   |  |
| C.2.6                 | OP | Switch OFF PACS and confirm: perform section 8.2.3.4 of RD4                          |  |
| C.2.7                 | OP | Spin down reaction wheels: perfom section 8.3.1 of RD4                               |  |
| C.3                   | OP | Confirm sensitive mode: perform section 8.3.2                                        |  |
|                       |    |                                                                                      |  |

| Test Step No/ |    | Description/Comments                                                                     |  |
|---------------|----|------------------------------------------------------------------------------------------|--|
| Info          |    |                                                                                          |  |
|               |    |                                                                                          |  |
| D             |    | OFF MODE                                                                                 |  |
|               |    |                                                                                          |  |
| D.1           | OP | SPIRE OFF                                                                                |  |
| D.1.1         | OP | If SPIRE is in NOISIEST mode then return to STANDBY: perform section 8.2.4.3 of RD4      |  |
| D.1.2         | OP | Switch OFF SPIRE and confirm: perform section 8.2.4.4 of RD4                             |  |
|               |    |                                                                                          |  |
|               |    |                                                                                          |  |
|               |    |                                                                                          |  |
|               |    |                                                                                          |  |
| D.2           | OP | HIFI OFF                                                                                 |  |
| D.2.1         | OP | If HIFI is in NOISIEST mode then return to STANDBY: perform section 8.2.5.3 of RD4       |  |
| D.2.2         | OP | Switch OFF HIFI and confirm: perform section 8.2.5.4 of RD4                              |  |
|               |    |                                                                                          |  |
|               |    |                                                                                          |  |
|               |    |                                                                                          |  |
| D.3           | OP | PACS OFF                                                                                 |  |
| D.3.1         | OP | If PACS is in NOISIEST mode then return to STANDBY: perform section 8.2.3.3 of RD4       |  |
| D.3.2         | OP | Switch OFF PACS and confirm: perform section 8.2.3.4 of RD4                              |  |
|               |    |                                                                                          |  |
|               |    |                                                                                          |  |
|               |    |                                                                                          |  |
| D.4           | OP | SVM & CCU OFF                                                                            |  |
| D.4.1         | OP | Switch OFF SVM: perform section 8.4.1.1 of RD4                                           |  |
| D.4.2         | OP | Confirm that all satellite equipment is OFF (unpowered) : perform section 8.4.1.2 of RD4 |  |

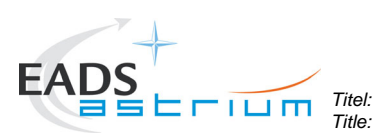

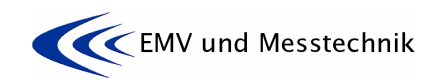

Ausgabe: Issue:

1

Project: Projekt: HERSCHEL Dokument Nr.: Document No.:

HP-2-ASED-TP-0155

Datum: **16.11.07** 

| Test Step No/<br>Info |    | Description/Comments |
|-----------------------|----|----------------------|
|                       |    |                      |
| D.5                   | OP | Switch all EGSE OFF  |
|                       |    |                      |

# 7.2 Tests Activities Flow

The following table depicts the flow of the activities described in this procedure.

| Test | Activity                                                                     | SATELLITE Operational Mode |
|------|------------------------------------------------------------------------------|----------------------------|
| Step |                                                                              |                            |
| NO   | Install PaPa/Test Adapter to Dower, and Signal Lines                         | OFF Mode                   |
| 0 1  | Test adapter "DB01- I01" for CE on CCU-MAIN                                  |                            |
| 0.1  | Test adapter "DB01-101" for CE on TWTA-EPC1                                  |                            |
| 0.2  | Test adapter "DB01-002" for CE on HIEL CIL-MAIN and                          |                            |
| 0.5  | SPIRE-FCU-main                                                               |                            |
| 0.4  | Test adapter "DB01-J05" for CE on HIFI-ICU-MAIN, PACS-                       |                            |
|      | DPU-MAIN, PACS-SPU-MAIN and PACS-MEC1-MAIN                                   |                            |
| 0.5  | Test adapter "DB01-J06" for CE on HIFI-LCU-MAIN, PACS-<br>BOLC-MAIN and STR1 |                            |
| 0.6  | Test adapter "DB02-P01" for CE/CS on Signal Lines: RWL1<br>TC/TDC            |                            |
| 0.7  | Test adapter "ACC-J23" for CE on Signal Lines: MILBUS                        |                            |
|      |                                                                              |                            |
| 1    | Reference Test on Satellite Ground Line                                      | REFERENCE Mode             |
| 1.1  | CE Current Ripple in Time Domain                                             |                            |
|      |                                                                              |                            |
| 2    | Reference Test on HIFI-LCU-main Power Lines                                  | REFERENCE Mode             |
| 2.1  | If not already done switch into REFERENCE Mode according                     |                            |
|      | to chapter 7.1 "A" and confirm the mode.                                     |                            |
| 2.2  | CE Current in Frequency Domain Common Mode                                   |                            |
| 2.3  | CE Current in Frequency Domain Differential Mode                             |                            |
| 2.4  | CE Current in Time Domain Differential Mode                                  |                            |
| 2.5  | CE Voltage in Time Domain Differential Mode                                  |                            |
| 2.6  | CE Voltage in Time Domain, Pwr-Return to Structure                           |                            |
|      |                                                                              |                            |
| 3    | Reference Test on HIFI-ICU-main Power Lines                                  | REFERENCE Mode             |
| 3.1  | If not already done switch into REFERENCE Mode according                     |                            |
|      | to chapter 7.1 "A" and confirm the mode.                                     |                            |
| 3.2  | CE Current in Frequency Domain Common Mode                                   |                            |
| 3.3  | CE Current in Frequency Domain Differential Mode                             |                            |
| 3.4  | CE Current in Time Domain Differential Mode                                  |                            |
| 3.5  | CE Voltage in Time Domain Differential Mode                                  |                            |
| 3.6  | CE Voltage in Time Domain, Pwr-Return to Structure                           |                            |
|      |                                                                              |                            |
| 4    | Reference Test on SPIRE-FCU-main Power Lines                                 | REFERENCE Mode             |
| 4.1  | If not already done switch into REFERENCE Mode according                     |                            |
|      | to chapter 7.1 "A" and confirm the mode.                                     |                            |
| 4.2  | CE Current in Frequency Domain Common Mode                                   |                            |
| 4.3  | CE Current in Frequency Domain Differential Mode                             |                            |
| 4.4  | CE Current in Time Domain Differential Mode                                  |                            |

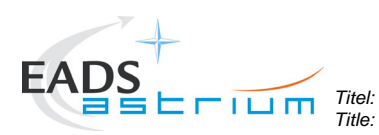

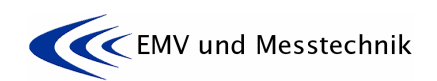

Project: Projekt: HERSCHEL Dokument Nr.: Document No.:

HP-2-ASED-TP-0155

Ausgabe: Issue:

1

Datum: **16.11.07** 

| Test<br>Step<br>No | Activity                                                                                          | SATELLITE Operational Mode |
|--------------------|---------------------------------------------------------------------------------------------------|----------------------------|
| 4.5                | CE Voltage in Time Domain Differential Mode                                                       |                            |
| 4.6                | CE Voltage in Time Domain, Pwr-Return to Structure                                                |                            |
| 5                  | Reference Test on PACS-DPU-main Power Lines                                                       | REFERENCE Mode             |
| 5.1                | If not already done switch into REFERENCE Mode according to chapter 7.1 "A" and confirm the mode. |                            |
| 5.2                | CE Current in Frequency Domain Common Mode                                                        |                            |
| 5.3                | CE Current in Frequency Domain Differential Mode                                                  |                            |
| 5.4                | CE Current in Time Domain Differential Mode                                                       |                            |
| 5.5                | CE Voltage in Time Domain Differential Mode                                                       |                            |
| 5.6                | CE Voltage in Time Domain, Pwr-Return to Structure                                                |                            |
| 6                  | Reference Test on PACS-SPII-main Power Lines                                                      |                            |
| 61                 | If not already done switch into REFERENCE Mode according                                          |                            |
| 0.1                | to chapter 7.1 "A" and confirm the mode.                                                          |                            |
| 6.2                | CE Current in Frequency Domain Common Mode                                                        |                            |
| 6.3                | CE Current in Frequency Domain Differential Mode                                                  |                            |
| 6.4                | CE Current in Time Domain Differential Mode                                                       |                            |
| 6.5                | CE Voltage in Time Domain Differential Mode                                                       |                            |
| 6.6                | CE Voltage in Time Domain, Pwr-Return to Structure                                                |                            |
|                    |                                                                                                   |                            |
| 7                  | Reference Test on PACS-BOLC-main Power Lines                                                      | REFERENCE Mode             |
| 7.1                | If not already done switch into REFERENCE Mode according                                          |                            |
| 7.0                | to chapter 7.1 "A" and confirm the mode.                                                          |                            |
| 7.2                | CE Current in Frequency Domain Common Mode                                                        |                            |
| 7.3                | CE Current in Frequency Domain Differential Mode                                                  |                            |
| 7.4                | CE Current in Time Domain Differential Mode                                                       |                            |
| 7.5                | CE Voltage in Time Domain Dure Poture to Structure                                                |                            |
| 7.0                | CE voltage in Time Domain, PWI-Return to Structure                                                |                            |
| 8                  | Reference Test on PACS-MEC-main Power Lines                                                       | REFERENCE Mode             |
| 8.1                | If not already done switch into REFERENCE Mode according                                          |                            |
|                    | to chapter 7.1 "A" and confirm the mode.                                                          |                            |
| 8.2                | CE Current in Frequency Domain Common Mode                                                        |                            |
| 8.3                | CE Current in Frequency Domain Differential Mode                                                  |                            |
| 8.4                | CE Current in Time Domain Differential Mode                                                       |                            |
| 8.5                | CE Voltage in Time Domain Differential Mode                                                       |                            |
| 8.6                | CE Voltage in Time Domain, Pwr-Return to Structure                                                |                            |
|                    |                                                                                                   |                            |
| 9                  | Reference Test on CCU-main Power Lines                                                            | REFERENCE Mode             |
| 9.1                | If not already done switch into REFERENCE Mode according                                          |                            |
|                    | to chapter 7.1 "A" and confirm the mode.                                                          |                            |
| 9.2                | CE Current in Frequency Domain Common Mode                                                        |                            |
| 9.3                | CE Current in Frequency Domain Differential Mode                                                  |                            |
| 9.4                | CE Current in Time Domain Differential Mode                                                       |                            |
| 9.5                | CE Voltage in Time Domain Differential Mode                                                       |                            |
| 9.6                | CE Voltage in Time Domain, Pwr-Return to Structure                                                |                            |
|                    |                                                                                                   |                            |

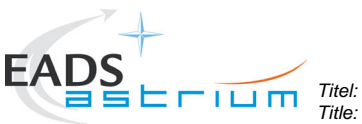

Title:

**EMC Test Procedure** 

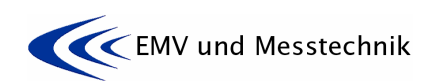

Project: Projekt: HERSCHEL Dokument Nr.: Document No.:

HP-2-ASED-TP-0155

Ausgabe: Issue:

1

Datum: **16.11.07** 

| Test<br>Step | Activity                                                                                          | SATELLITE Operational Mode                                                                            |
|--------------|---------------------------------------------------------------------------------------------------|----------------------------------------------------------------------------------------------------|
| No           |                                                                                                   |                                                                                                    |
| 10           | Reference Test on TWTA-EPC1 Power Lines                                                           |                                                                                                    |
| 10.1         | If not already done switch into REFERENCE Mode according to chapter 7.1 "A" and confirm the mode. |                                                                                                    |
| 10.2         | CE Current in Frequency Domain Common Mode                                                        |                                                                                                    |
| 10.3         | CE Current in Frequency Domain Differential Mode                                                  |                                                                                                    |
| 10.4         | CE Current in Time Domain Differential Mode                                                       |                                                                                                    |
| 10.5         | CE Voltage in Time Domain Differential Mode                                                       |                                                                                                    |
| 10.6         | CE Voltage in Time Domain, Pwr-Return to Structure                                                |                                                                                                    |
|              |                                                                                                   |                                                                                                    |
| 11           | Reference Test on STR1 Power Lines                                                                | REFERENCE mode                                                                                        |
| 11.1         | If not already done switch into REFERENCE Mode according to chapter 7.1 "A" and confirm the mode. |                                                                                                    |
| 11.2         | CE Current in Frequency Domain Common Mode                                                        |                                                                                                    |
| 11.3         | CE Current in Frequency Domain Differential Mode                                                  |                                                                                                    |
| 11.4         | CE Current in Time Domain Differential Mode                                                       |                                                                                                    |
| 11.5         | CE Voltage in Time Domain Differential Mode                                                       |                                                                                                    |
| 11.6         | CE Voltage in Time Domain, Pwr-Return to Structure                                                |                                                                                                    |
|              |                                                                                                   |                                                                                                    |
| 12           | Reference Test on TC Signal Lines (RWL1)                                                          | REFERENCE Mode                                                                                        |
| 12.1         | If not already done switch into REFERENCE Mode according                                          |                                                                                                    |
| 40.0         | to chapter 7.1 "A" and confirm the mode.                                                          |                                                                                                    |
| 12.2         | CE Current in Frequency Domain Common Mode                                                        |                                                                                                    |
| 12.3         | CE voltage in Time Domain Common Mode                                                             |                                                                                                    |
| 13           | Reference Test on TDC Signal Lines (RWL1)                                                         | REFERENCE Mode                                                                                        |
| 13.1         | If not already done switch into REFERENCE Mode according                                          |                                                                                                    |
|              | to chapter 7.1 "A" and confirm the mode.                                                          |                                                                                                    |
| 13.2         | CE Current in Frequency Domain Common Mode                                                        |                                                                                                    |
| 13.3         | CE Voltage in Time Domain Common Mode                                                             |                                                                                                    |
|              |                                                                                                   |                                                                                                    |
| 14           | Reference Test on ACC/1553 (MILBUS) Signal Lines                                                  | REFERENCE Mode                                                                                        |
| 14.1         | If not already done switch into REFERENCE Mode according                                          |                                                                                                    |
|              | to chapter 7.1 "A" and confirm the mode.                                                          |                                                                                                    |
| 14.2         | CE Voltage in Time Domain Differential Mode                                                       |                                                                                                    |
| 15           | Reference Test on Satellite Ground Line DELETED                                                   |                                                                                                    |
| 15 1         | CE Current Ripple in Time Domain                                                                  |                                                                                                    |
| 10.1         |                                                                                                   |                                                                                                    |
| 16           | Test on HIFI-LCU-main Power Lines                                                                 | NOISIEST Mode with <b>HIFI in SCI-</b><br><b>ENCE</b> and PACS and SPIRE in<br>STANDBY: " <b>B4</b> " |
| 16.1         | If not already done switch into NOISIEST mode according to chapter 7.1 "B4" and confirm the mode  |                                                                                                    |
| 16.2         | CE Current in Frequency Domain Common Mode                                                        |                                                                                                    |
| 16.3         | CE Current in Frequency Domain Differential Mode                                                  |                                                                                                    |
| 16.4         | CE Current in Time Domain Differential Mode                                                       |                                                                                                    |
| 16.5         | CE Voltage in Time Domain Differential Mode                                                       |                                                                                                    |
| 16.6         | CE Voltage in Time Domain, Pwr-Return to Structure                                                |                                                                                                    |
|              |                                                                                                   |                                                                                                    |

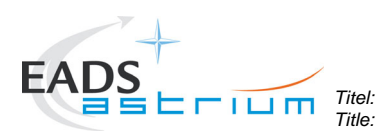

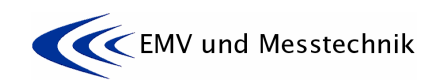

Project: Projekt: HERSCHEL Dokument Nr.: Document No.:

HP-2-ASED-TP-0155

1 Datum: Date:

Ausgabe: Issue:

| Test<br>Step<br>No | Activity                                                                                         | SATELLITE Operational Mode                                                                            |
|--------------------|--------------------------------------------------------------------------------------------------|----------------------------------------------------------------------------------------------------|
| 17                 | Test on HIFI-ICU-main Power Lines                                                                | NOISIEST Mode with <b>HIFI in SCI-</b><br><b>ENCE</b> and PACS and SPIRE in<br>STANDBY: " <b>B4</b> " |
| 17.1               | If not already done switch into NOISIEST mode according to chapter 7.1 "B4" and confirm the mode |                                                                                                    |
| 17.2               | CE Current in Frequency Domain Common Mode                                                       |                                                                                                    |
| 17.3               | CE Current in Frequency Domain Differential Mode                                                 |                                                                                                    |
| 17.4               | CE Current in Time Domain Differential Mode                                                      |                                                                                                    |
| 17.5               | CE Voltage in Time Domain Differential Mode                                                      |                                                                                                    |
| 17.6               | CE Voltage in Time Domain, Pwr-Return to Structure                                               |                                                                                                    |
|                    |                                                                                                  |                                                                                                    |
| 18                 | Test on SPIRE-FCU-main Power Lines                                                               | NOISIEST Mode with <b>SPIRE in</b><br><b>SCIENCE</b> and HIFI and PACS in<br>STANDBY: " <b>B5</b> "   |
| 18.1               | If not already done switch into NOISIEST mode according to chapter 7.1 "B5" and confirm the mode |                                                                                                    |
| 18.2               | CE Current in Frequency Domain Common Mode                                                       |                                                                                                    |
| 18.3               | CE Current in Frequency Domain Differential Mode                                                 |                                                                                                    |
| 18.4               | CE Current in Time Domain Differential Mode                                                      |                                                                                                    |
| 18.5               | CE Voltage in Time Domain Differential Mode                                                      |                                                                                                    |
| 18,6               | CE Voltage in Time Domain, Pwr-Return to Structure                                               |                                                                                                    |
|                    |                                                                                                  |                                                                                                    |
| 19                 | Test on PACS-DPU-main Power Lines                                                                | NOISIEST Mode with <b>PACS in</b><br><b>SCIENCE</b> and HIFI and SPIRE in<br>STANDBY: " <b>B3</b> "   |
| 19.1               | If not already done switch into NOISIEST mode according to chapter 7.1 "B3" and confirm the mode |                                                                                                    |
| 19.2               | CE Current in Frequency Domain Common Mode                                                       |                                                                                                    |
| 19.3               | CE Current in Frequency Domain Differential Mode                                                 |                                                                                                    |
| 19.4               | CE Current in Time Domain Differential Mode                                                      |                                                                                                    |
| 19.5               | CE Voltage in Time Domain Differential Mode                                                      |                                                                                                    |
| 19.5               | CE Voltage in Time Domain, Pwr-Return to Structure                                               |                                                                                                    |
| 20                 | Test on PACS-SPU-main Power Lines                                                                | NOISIEST Mode with <b>PACS in</b><br><b>SCIENCE</b> and HIFI and SPIRE in<br>STANDBY: " <b>B3</b> "   |
| 20.1               | If not already done switch into NOISIEST mode according to chapter 7.1 "B3" and confirm the mode |                                                                                                    |
| 20.2               | CE Current in Frequency Domain Common Mode                                                       |                                                                                                    |
| 20.3               | CE Current in Frequency Domain Differential Mode                                                 |                                                                                                    |
| 20.4               | CE Current in Time Domain Differential Mode                                                      |                                                                                                    |
| 20.5               | CE Voltage in Time Domain Differential Mode                                                      |                                                                                                    |
| 20.6               | CE Voltage in Time Domain, Pwr-Return to Structure                                               |                                                                                                    |
| 21                 | Test on PACS-BOLC-main Power Lines                                                               | NOISIEST Mode with <b>PACS in</b><br><b>SCIENCE</b> and HIFI and SPIRE in<br>STANDBY: " <b>B3</b> "   |
| 21.1               | If not already done switch into NOISIEST mode according to chapter 7.1 "B3" and confirm the mode |                                                                                                    |

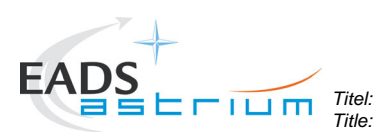

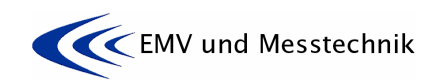

Datum: Date:

Project: Projekt: HERSCHEL Dokument Nr.: Document No.:

HP-2-ASED-TP-0155

Ausgabe: Issue:

1

| Test<br>Step<br>No | Activity                                                                                         | SATELLITE Operational Mode                                                                            |
|--------------------|--------------------------------------------------------------------------------------------------|----------------------------------------------------------------------------------------------------|
| 21.2               | CE Current in Frequency Domain Common Mode                                                       |                                                                                                    |
| 21.3               | CE Current in Frequency Domain Differential Mode                                                 |                                                                                                    |
| 21.4               | CE Current in Time Domain Differential Mode                                                      |                                                                                                    |
| 21.5               | CE Voltage in Time Domain Differential Mode                                                      |                                                                                                    |
| 21.6               | CE Voltage in Time Domain, Pwr-Return to Structure                                               |                                                                                                    |
|                    | <u> </u>                                                                                         |                                                                                                    |
| 22                 | Test on PACS-MEC-main Power Lines                                                                | NOISIEST Mode with <b>PACS in</b><br><b>SCIENCE</b> and HIFI and SPIRE in<br>STANDBY: " <b>B3</b> "   |
| 22.1               | If not already done switch into NOISIEST mode according to                                       |                                                                                                    |
|                    | chapter 7.1 "B3" and confirm the mode                                                            |                                                                                                    |
| 22.2               | CE Current in Frequency Domain Common Mode                                                       |                                                                                                    |
| 22.3               | CE Current in Frequency Domain Differential Mode                                                 |                                                                                                    |
| 22.4               | CE Current in Time Domain Differential Mode                                                      |                                                                                                    |
| 22.5               | CE Voltage in Time Domain Differential Mode                                                      |                                                                                                    |
| 22.6               | CE Voltage in Time Domain, Pwr-Return to Structure                                               |                                                                                                    |
|                    |                                                                                                  |                                                                                                    |
| 23                 | Test on CCU-main Power Lines                                                                     | NOISIEST Mode with <b>HIFI in SCI-</b><br><b>ENCE</b> and PACS and SPIRE in<br>STANDBY: " <b>B4</b> " |
| 23.1               | If not already done switch into NOISIEST mode according to chapter 7.1 "B4" and confirm the mode |                                                                                                    |
| 23.2               | CE Current in Frequency Domain Common Mode                                                       |                                                                                                    |
| 23.3               | CE Current in Frequency Domain Differential Mode                                                 |                                                                                                    |
| 23.4               | CE Current in Time Domain Differential Mode                                                      |                                                                                                    |
| 23.5               | CE Voltage in Time Domain Differential Mode                                                      |                                                                                                    |
| 23.6               | CE Voltage in Time Domain Pwr-Return to Structure                                                |                                                                                                    |
| 20.0               |                                                                                                  |                                                                                                    |
| 24                 | Test on TWTA-EPC1 Power Lines                                                                    | NOISIEST Mode with <b>HIFI in SCI-</b><br><b>ENCE</b> and PACS and SPIRE in<br>STANDBY: " <b>B4</b> " |
| 24.1               | If not already done switch into NOISIEST mode according to                                       |                                                                                                    |
|                    | chapter 7.1 "B4" and confirm the mode                                                            |                                                                                                    |
| 24.2               | CE Current in Frequency Domain Common Mode                                                       |                                                                                                    |
| 24.3               | CE Current in Frequency Domain Differential Mode                                                 |                                                                                                    |
| 24.4               | CE Current in Time Domain Differential Mode                                                      |                                                                                                    |
| 24.5               | CE Voltage in Time Domain Differential Mode                                                      |                                                                                                    |
| 24.6               | CE Voltage in Time Domain, Pwr-Return to Structure                                               |                                                                                                    |
| 25                 | Test on STR1 Power Lines                                                                         | NOISIEST Mode with <b>HIFI in SCI-</b><br><b>ENCE</b> and PACS and SPIRE in<br>STANDBY: " <b>B4</b> " |
| 25.1               | If not already done switch into NOISIEST mode according to chapter 7.1 "B4" and confirm the mode |                                                                                                    |
| 25.2               | CE Current in Frequency Domain Common Mode                                                       |                                                                                                    |
| 25.3               | CE Current in Frequency Domain Differential Mode                                                 |                                                                                                    |
| 25.4               | CE Current in Time Domain Differential Mode                                                      |                                                                                                    |
| 25.5               | CE Voltage in Time Domain Differential Mode                                                      |                                                                                                    |
| 25.6               | CE Voltage in Time Domain, Pwr-Return to Structure                                               |                                                                                                    |

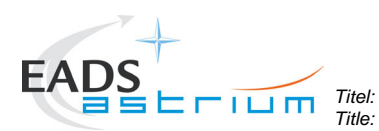

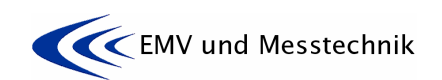

Project: Projekt: HERSCHEL Dokument Nr.: Document No.:

HP-2-ASED-TP-0155

Ausgabe: **1** Datum: Issue: **1** Date:

16.11.07

| Test<br>Step<br>No | Activity                                                                                          | SATELLITE Operational Mode                                                                            |
|--------------------|---------------------------------------------------------------------------------------------------|----------------------------------------------------------------------------------------------------|
| 26                 | Deference Test on Satellite Cround Line DELETED                                                   |                                                                                                    |
| 20                 | Reference Test on Satellite Ground Line DELETED                                                   |                                                                                                    |
| 20.1               |                                                                                                   |                                                                                                    |
| 27                 | CE Test on TC Signal Lines (RWL1)                                                                 | NOISIEST Mode with <b>HIFI in SCI-</b><br><b>ENCE</b> and PACS and SPIRE in<br>STANDBY: " <b>B4</b> " |
| 27.1               | If not already done switch into NOISIEST mode according to chapter 7.1 "B4" and confirm the mode  |                                                                                                    |
| 27.2               | CE Current in Frequency Domain Common Mode                                                        |                                                                                                    |
| 27.3               | CE Voltage in Time Domain Common Mode                                                             |                                                                                                    |
|                    |                                                                                                   |                                                                                                    |
| 28                 | CE Test on TDC Signal Lines (RWL1)                                                                | NOISIEST Mode with <b>HIFI in SCI-</b><br><b>ENCE</b> and PACS and SPIRE in<br>STANDBY: " <b>B4</b> " |
| 28.1               | If not already done switch into NOISIEST mode according to chapter 7.1 "B4" and confirm the mode  |                                                                                                    |
| 28.2               | CE Current in Frequency Domain Common Mode                                                        |                                                                                                    |
| 28.3               | CE Voltage in Time Domain Common Mode                                                             |                                                                                                    |
|                    |                                                                                                   |                                                                                                    |
| 29                 | CE Test on ACC/1553 (MILBUS) Signal Lines                                                         | NOISIEST Mode with <b>HIFI in SCI-</b><br><b>ENCE</b> and PACS and SPIRE in<br>STANDBY: " <b>B4</b> " |
| 29.1               | If not already done switch into NOISIEST Mode according to chapter 7.1 "B4" and confirm the mode. |                                                                                                    |
| 29.2               | CE Voltage in Time Domain Differential Mode                                                       |                                                                                                    |
|                    |                                                                                                   |                                                                                                    |
| 30                 | CS Test on TC Signal Lines (RWL1)                                                                 | SENSITIVE Mode (to be performed only in case of NC on CE test): "C"                                   |
| 30.1               | If not already done switch into SENSITIVE mode according to chapter 7.1 "C" and confirm the mode  |                                                                                                    |
| 30.2               | Arrangement of the test equipment                                                                 |                                                                                                    |
| 30.3               | Reference Measurements                                                                            |                                                                                                    |
| 30.4               | CS testing                                                                                        |                                                                                                    |
| 30.5               | Susceptibility evaluation                                                                         |                                                                                                    |
|                    |                                                                                                   |                                                                                                    |
| 31                 | CS Test on TDC Signal Lines (RWL1)                                                                | SENSITIVE Mode (to be performed only in case of NC on CE test): "C"                                   |
| 31.1               | If not already done switch into SENSITIVE mode according to chapter 7.1 "C" and confirm the mode  |                                                                                                    |
| 31.2               | Arrangement of the test equipment                                                                 |                                                                                                    |
| 31.3               | Reference Measurements                                                                            |                                                                                                    |
| 31.4               | CS testing                                                                                        |                                                                                                    |
| 31.5               | Susceptibility evaluation                                                                         |                                                                                                    |
|                    |                                                                                                   |                                                                                                    |
| 32                 | De-install BoBs/Test adapters                                                                     | OFF Mode                                                                                              |
|                    | See also step No. 1                                                                               |                                                                                                    |

Table 7-1: Test Activities Flow

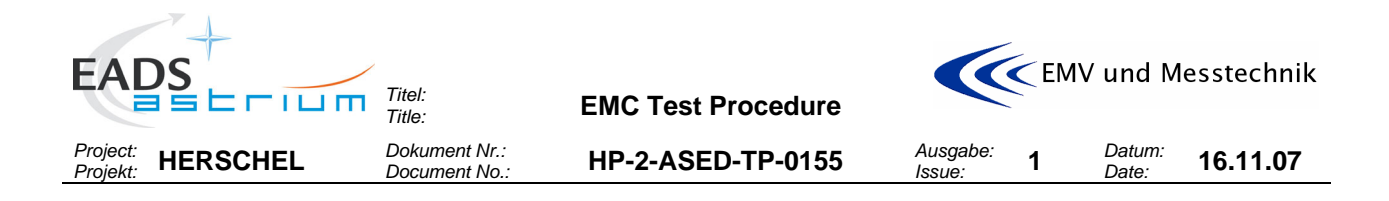

#### **STEP BY STEP PROCEDURE/REPORT** 8

The step by step procedure table shall be filled in during the test to be the basis for the test report. Unless otherwise noted, the test activities shall be performed by the EMC team. If helpful the following editorial aids may be inserted into the procedure table by "copy and paste":

- $\mathbf{\nabla}$ "Done" sign
- "Pass" status for meeting a requirement Pass
- "Fail" status for not meeting a requirement Fail
- OP Executant: Satellite /EGSE and operational responsibles
- EMC Executant: EMC responsible

|   | Table row for <b>comments</b> , if any   |
|---|------------------------------------------|
| Ĩ | Table row for <b>photos</b> , when taken |
|   | Table row for <b>plots</b> , when taken  |

#### 8.1 Installation of Test Adapters to Power- and Signal Lines

| Test Step No/<br>Info |  | Description/Comments                                                                                                    |
|-----------------------|--|----------------------------------------------------------------------------------------------------|
|                       |  |                                                                                                    |
| 0                     |  | INSTALL TEST ADAPTER ON POWER- AND SIGNAL LINES LINES                                                                                                    |
|                       |  | In additional see paragraph 6.4: Test- Aid/Adapter locations/accessability on HERSCHEL"                                                                                                    |
|                       |  | Pecautions:                                                                                                    |
|                       |  | Any open waveguides of HIFI shall be closed by copper tape or a dummy load, de-<br>tails on the configuration to be defined during the TRR.                                                                      |
|                       |  | The RF antennas shall be covered by the antenna test caps or removed and the an-<br>tenna ports loaded by suitable RF load in order to avoid RF transmission in com-<br>mand failure case.                       |
|                       |  | It is absolutely mandatory to fix the EMC adapter connectors (power and signal) mechanically against disconnecting by accident or stress!                                                                        |
|                       |  | Note that the signal lines are shielded and the shield is rooted via the connector shells. So, when installing the EMC adapters, take care and measures that the shielding path is conductively not interrupted! |
| Date/Time             |  |                                                                                                    |
| 0.1                   |  | Test adapter "DB01-J01" for CE on <u>CCU-MAIN</u>                                                                                                    |
|                       |  | The test aid Figure 6-3 shall be placed at DB01 level on harness side. The connector to be                                                                                                    |

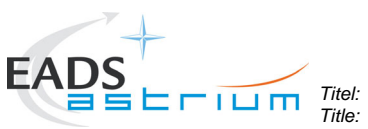

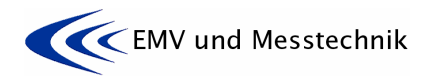

| Project:<br>Projekt: | HERSCH         | EL Dokument Nr.:<br>Document No.:                                                                       | HP-2-ASED-TP-0155                                                                      | Ausgabe:<br>Issue: | 1      | Datum:<br>Date: | 16.11.07    |
|----------------------|----------------|----------------------------------------------------------------------------------------------------|----------------------------------------------------------------------------------------|--------------------|--------|-----------------|-------------|
| Test                 | Stop No/       | Description/Commont                                                                                     |                                                                                        |                    |        |                 |             |
| Info                 | Step NO/       | Description/Comments                                                                                    | 5                                                                                      |                    |        |                 |             |
|                      |                | disconnected for installing                                                                             | ng the adapter is J01.                                                                 |                    |        |                 |             |
|                      |                | The adaper supports me<br>PCDU/CCU_A_ Pwrs S                                                            | easurements on the<br><i>UP/RTN</i> lines.                                             |                    |        |                 |             |
|                      |                | Comments if any                                                                                         |                                                                                        |                    |        |                 |             |
|                      | Ĩ              | Photos:                                                                                                 |                                                                                        |                    |        |                 |             |
| Deter                | <b>T</b> ime e |                                                                                                    |                                                                                        |                    |        |                 |             |
| Date/                | Time           | Test adapter "DB01- I0                                                                                  | 2" for CE on TWTA-EPC1                                                                 |                    |        |                 |             |
| 0.2                  |                |                                                                                                    |                                                                                        |                    |        |                 |             |
|                      |                | The test aid Figure 6-4 s disconnected for installing                                                   | shall be placed at DB01 level ng the adapter is J02.                                   | on harness         | side.  | The conr        | ector to be |
|                      |                | The adaper supports me<br>PCDU/EPC1_Pwrs SUP                                                            | easurements on the<br>P/RTN lines.                                                     |                    |        |                 |             |
|                      |                | Comments if any                                                                                         |                                                                                        |                    |        |                 |             |
|                      | 6              | Photos:                                                                                                 |                                                                                        |                    |        |                 |             |
|                      | ·              |                                                                                                    |                                                                                        |                    |        |                 |             |
| Date/                | Time           | Tost adaptor "DB01-10                                                                                   | M" for CE on HIELI CILMAI                                                              | N and SDIE         |        | Il-main         |             |
| 0.5                  |                | Test adapter DB01-50                                                                                    |                                                                                        | in and <u>SFIR</u> |        | <u>0-mam</u>    |             |
|                      |                | The test aids Figure 6-5 be disconnected for inst                                                       | shall be placed at DB01 leve alling the adapter is J04.                                | el on harnes       | s side | e. The con      | inector to  |
|                      |                | The adaper supports me                                                                                  | easurements on the                                                                     |                    |        |                 |             |
|                      |                | PCDU/FHLCU_Pwrs SU                                                                                      | JP/RTN and                                                                             |                    |        |                 |             |
|                      |                | PCDU/HSFCU_Nom_P                                                                                        | wr SUP/RTN lines.                                                                      |                    |        |                 |             |
|                      |                | Comments if any                                                                                         |                                                                                        |                    |        |                 |             |
|                      | Ť              | Photos:                                                                                                 |                                                                                        |                    |        |                 |             |
| Data                 | Time           |                                                                                                    |                                                                                        |                    |        |                 |             |
| 0.4                  |                | Test adapter "DB01-J0<br>MAIN and PACS-MEC1                                                             | 95" for CE on <u>HIFI-ICU-MAIN</u><br>I-MAIN                                           | N, <u>PACS-DF</u>  | PU-M/  | AIN, PAC        | S-SPU-      |
|                      |                | The test aid shall be pla nected for installing the                                                     | ced at DB01 level on harness<br>adapter is J05.                                        | s side. The        | conne  | ctor to be      | discon-     |
|                      |                | The adaper supports me<br>PCDU/FHICU_Nom_Pv<br>PCDU/FPDPU_Nom_P<br>PCDU/FPSPU1_Pwrs<br>PCDU/FPMEC1_Pwrs | easurements on the<br>vr SUP/RTN,<br>wrs SUP/RTN and<br>SUP/RTN lines<br>SUP/RTN lines |                    |        |                 |             |
|                      |                | Comments if any                                                                                         |                                                                                        |                    |        |                 |             |

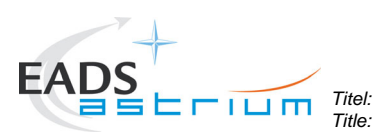

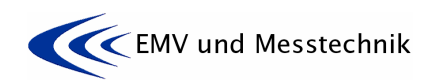

Project: Projekt: HERSCHEL Dokument Nr.: Document No.:

HP-2-ASED-TP-0155

1 Datum: Date:

Ausgabe: Issue:

| Test Step No/<br>Info |    | Description/Comments                                                                                                    |
|-----------------------|----|----------------------------------------------------------------------------------------------------|
|                       | Ť  | Photos:                                                                                                    |
|                       |    |                                                                                                    |
| Date/Tim              | e  |                                                                                                    |
| 0.5                   |    | Test adapter "DB01-J06" for CE on <u>HIFI-LCU-MAIN, PACS-BOLC-MAIN and STR1</u>                                                            |
|                       |    | The test aid Figure 6-7 shall be placed at DB01 level on harness side. The connector to be disconnected for installing the adapter is J06. |
|                       |    | The adaper supports measurements on the<br>PCDU/FHLCU_Pwrs_SUP/RTN.                                                                        |
|                       |    | PCDU/FPBOLC Pws SUP/RTN and                                                                                                    |
|                       |    | PCDU/STR1_Pwr SUP/RTN lines.                                                                                                    |
|                       |    | Comments if any                                                                                                    |
|                       | Ť  | Photos:                                                                                                    |
| Date/Tim              | е  |                                                                                                    |
| 0.6                   |    | Test adapter "DB02-P01" for CE/CS on Signal Lines: <u>RWL1 TC/TDC</u>                                                                      |
|                       |    | The test aid Figure 6-8 shall be placed at DB02 level. The connector to be disconnected for installing the adapter is DB02-P01.            |
|                       |    | The adaper supports measurements on the                                                                                                    |
|                       |    | Torque Cmd SUP/RET and                                                                                                    |
|                       |    | Torque_Direction_Cmd SUP/RET lines.                                                                                                    |
|                       | Ð  | Comments if any                                                                                                    |
|                       | to | Photos:                                                                                                    |
| Data/Ti~              |    |                                                                                                    |
| 0.7                   |    | Test adapter "ACC-123" for CE on Signal Lines: MIL BUS                                                                                     |
| 0.7                   |    |                                                                                                    |
|                       |    | The test aid Figure 6-10 shall be placed at ACC level. The connector to be disconnected for installing the adapter is ACC-J23.             |
|                       |    | The adaper supports measurements on the <i>MIL1553/1553Rtn</i> lines.                                                                      |
|                       |    | Comments if any                                                                                                    |
|                       | ŤŐ | Photos:                                                                                                    |

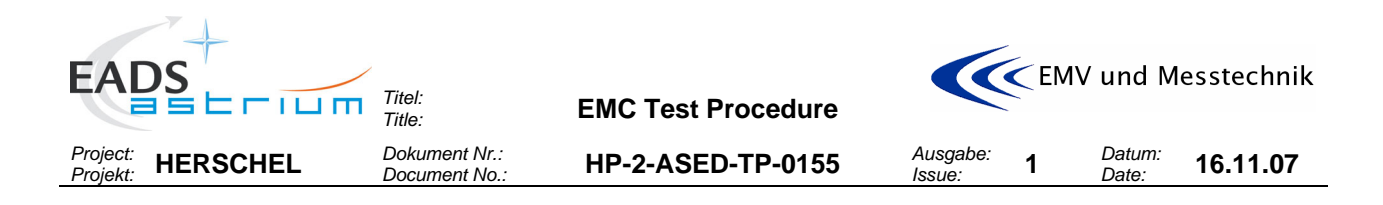

## 8.2 Reference/Ambient Tests on Satellite Ground Line

This test shall be performed prior to the ambient measurements on power- and signal lines.

| Test Step No., |    | Description/Comments                                                                                                    |
|----------------|----|----------------------------------------------------------------------------------------------------|
| Executant      |    |                                                                                                    |
|                |    |                                                                                                    |
| 1              |    | Reference/Ambient Test on <u>Satellite Ground</u> Line                                                                                                    |
| 1.1            |    | REFERENCE Mode                                                                                                    |
| OP             |    | If not already done switch into REFERENCE mode according to chapter 7.1 "A" and con-<br>firm the mode                                                                          |
|                |    |                                                                                                    |
| Date/Tim       | е  |                                                                                                    |
|                |    | The measurement shall be done on the <b>Satellite Ground</b> line.                                                                                                    |
|                |    | The ground line is accessible from underneath the power panel.                                                                                                    |
|                |    | Take care to install the probes correctly.                                                                                                    |
| Date/Tim       | е  |                                                                                                    |
| 1.2            |    | CE Current in Time Domain, single line measurement                                                                                                    |
|                |    | Set the current clamp on the satellite ground line for single line measurements. Measure the ambient DC current and the current ripple with an oscilloscope (BW $\ge$ 50 MHz). |
|                |    | Plot 0xx:                                                                                                    |
|                |    | Measured Ambient DC current:I-DCamb = xxx mAMeasured current ripple :I-amb = xxx mApp                                                                                          |
|                | 76 | Photos:                                                                                                    |
|                |    | Remove the current probe.                                                                                                    |

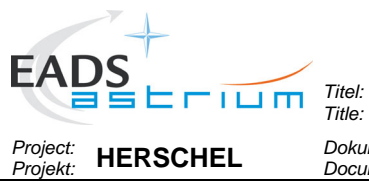

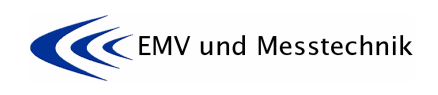

1

Dokument Nr.: Document No.:

Ausgabe: Issue: HP-2-ASED-TP-0155

#### 8.3 **Reference/Ambient Tests on Power Lines**

| Test Step No.,<br>Executant |                                               | Description/Comments                                                                                                    |
|-----------------------------|-----------------------------------------------|----------------------------------------------------------------------------------------------------|
|                             |                                               |                                                                                                    |
|                             |                                               | <b>REFERENCE/AMBIENT TEST ON POWER LINES LINES</b><br>In additional see paragraph 6.2 "Arrangements for Power Lines".                                                                                                 |
|                             |                                               | Before starting an EMC test:                                                                                                    |
|                             |                                               | Any open waveguides of HIFI shall be closed by copper tape or a dummy load, de-<br>tails on the configuration to be defined during the TRR.                                                                           |
|                             |                                               | The RF antennas shall be covered by the antenna test caps or removed and the an-<br>tenna ports loaded by suitable RF load in order to avoid RF transmission in com-<br>mand failure case.                            |
|                             |                                               | Ckeck that all the EMC adapter connectors are mechanically secured against dis-<br>connecting by accident or stress!                                                                                                  |
|                             |                                               | Pay special attention and take precautions when clamping and unclamping the measurement transducers (e.g. voltage- and current probes) to and from the EMC adapter wires. Wires may breake under stress.              |
|                             |                                               |                                                                                                    |
| 2                           |                                               | Reference/Ambient Test on <u>HIFI-LCU-main</u> Power Lines                                                                                                    |
| 2.1                         |                                               | REFERENCE Mode                                                                                                    |
|                             | OP                                            | If not already done switch into REFERENCE mode according to chapter 7.1 "A" and con-<br>firm the mode.                                                                                                    |
|                             |                                               | On Power SCOE verify the spacecraft OFF condition:                                                                                                    |
|                             |                                               | Measured: U =                                                                                                    |
|                             |                                               |                                                                                                    |
| Date/Time                   |                                               |                                                                                                    |
| Date, Time                  | ,                                             | The measurement shall be done on the PCDU/FHLCU_Pwrs SUP/RTN lines.                                                                                                    |
|                             |                                               | The power lines are accessible via the test adapter DB01-J06 (Figure 6-7) and DB01–J04 (Figure 6-5).                                                                                                    |
|                             |                                               | <b>Attention!</b> The power lines under test were rooted in <u>parallel</u> via the two connectors (J06 and J04).                                                                                                    |
|                             |                                               | "plus": DB01-J06 pin 1, parallel to DB01–J04 pin 11<br>"return": DB01-J06 pin 2, parallel to DB01–J04 pin 12                                                                                                    |
|                             |                                               | Take care to install the probes correctly.                                                                                                    |
| Data/Time                   | <u>,                                     </u> |                                                                                                    |
| 2.2                         | 5                                             | CE Current in Frequency Domain, Common Mode                                                                                                    |
|                             |                                               | Set the current clamp on the HIFI-LCU-main power lines for CM measurements in accor-<br>dance to the CM set-up Figure 5-1: Schematic for CM and DM Measurements. Measure<br>the ambient current from 30 Hz to 50 MHz. |

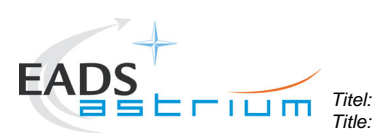

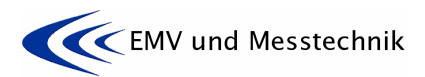

Ausgabe:

Issue

1

Project: Projekt: HERSCHEL Dokument Nr.: Document No.:

HP-2-ASED-TP-0155

Datum: **16.11.07** 

Test Step No., **Description/Comments** Executant Plot 0xx: 30 Hz – 10 kHz, CM-ambient, HIFI-LCU-main -PWR  $\sim$ Plot 0xx: 10 kHz – 1 MHz, CM-ambient, HIFI-LCU-main -PWR Plot 0xx: 1 MHz – 30 MHz, CM-ambient, HIFI-LCU-main -PWR Plot 0xx: 30 MHz – 50 MHz, CM-ambient, HIFI-LCU-main -PWR Photos: 76 Remove the current probe. Date/Time CE Current in Frequency Domain, Differential Mode 2.3 Set the current clamp on the HIFI-LCU-main power lines for DM measurements in accordance to the DM set-up Figure 5-1: Schematic for CM and DM Measurements. Measure the ambient current from 30 Hz to 50 MHz. Plot 0xx: 30 Hz – 10 kHz. DM-ambient. HIFI-LCU-main -PWR Plot 0xx: 10 kHz – 1 MHz, DM-ambient, HIFI-LCU-main -PWR Plot 0xx: 1 MHz - 30 MHz, DM-ambient, HIFI-LCU-main -PWR Plot 0xx: 30 MHz – 50 MHz. DM-ambient. HIFI-LCU-main -PWR Photos: 76 Remove the current probe. Date/Time 2.4 CE Current in Time Domain, Differential Mode Set the current clamp on the HIFI-LCU-main power lines for DM measurements as before. Measure the ambient DC current and the current ripple with an oscilloscope (BW  $\ge$  50 MHz). Plot 0xx: Measured Ambient DC current: I-DCamb = xxx mA Measured current ripple : I-amb = xxx mApp Photos: 76 Remove the current probe. Date/Time CE Voltage in Time Domain Differential Mode 2.5 Set the voltage probe on the HIFI-LCU-main power lines for DM voltage measurements and measure the differential ambient voltage ripple with an oscilloscope (BW  $\geq$  50 MHz) in adequate time-/amplitude scaling. "plus": DB01-J06 pin 1 "return": DB01-J06 pin 2 and/or

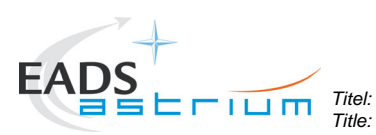

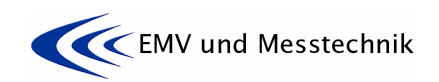

Project: Projekt: HERSCHEL Dokument Nr.: Document No.:

HP-2-ASED-TP-0155

Datum: Date:

Ausgabe: Issue:

1

| Test Step No.,<br>Executant | Description/Comments                                                                                                    |
|-----------------------------|----------------------------------------------------------------------------------------------------|
|                             | "plus": DB01–J04 pin 11<br>"return": DB01–J04 pin 12                                                                                                    |
|                             | Plot 0xx:                                                                                                    |
|                             | Measured Ambient voltage ripple: u-amb = xxx Vpp (>/< 2,5 V)                                                                                                    |
| 1                           | Photos:                                                                                                    |
|                             | Remove the oscilloscope connection from the test adapter.                                                                                                    |
| Date/Time                   |                                                                                                    |
| 2.6                         | CE Voltage in Time Domain, Pwr-Return to Structure                                                                                                    |
|                             | Connect the differential voltage probe "+" input to the HIFI-LCU-main RETURN power line and the differential voltage probe "-" input to the satellite structure. |
|                             | Measure the differential voltage ripple with an oscilloscope (BW $\ge$ 50 MHz) in adequate time-/amplitude scaling.                                              |
|                             | "return": DB01-J06 pin 2<br>"satellite structure":tbd during test                                                                                                |
|                             | and/or                                                                                                    |
|                             | "return": DB01–J04 pin 12<br>"satellite structure":tbd during test                                                                                               |
|                             | Plot 0xx:                                                                                                    |
|                             | Measured Ambient voltage ripple: u-amb = xxx Vpp                                                                                                    |
| 6                           | Photos:                                                                                                    |
|                             | Remove the oscilloscope connection from the test adapter.                                                                                                    |

| 3        |    | Reference/Ambient Test on <u>HIFI-ICU-main</u> Power Lines                                            |
|----------|----|----------------------------------------------------------------------------------------------------|
| 3.1      |    | REFERENCE mode                                                                                        |
|          | OP | If not already done switch into REFERENCE mode according to chapter 7.1 "A" and con-<br>firm the mode |
|          |    | On Power SCOE verify the spacecraft OFF condition.:                                                   |
|          |    | Measured: U =                                                                                         |
|          |    |                                                                                                    |
| Date/Tim | е  |                                                                                                    |
|          |    | The measurement shall be done on the <b>PCDU/FHICU_Nom_Pwr SUP/RTN</b> lines.                         |
|          |    | The power lines are accessible via the test adapter DB01-J05 (Figure 6-6).                            |
|          |    | "plus": DB01-J05 pin 9<br>"return": DB01-J05 pin 10                                                   |

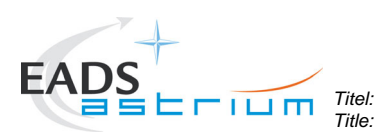

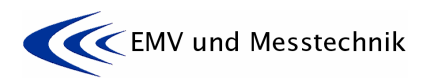

Datum: Date:

16.11.07

Ausgabe: Issue:

1

Project: Projekt: HERSCHEL Dokument Nr.: Document No.:

HP-2-ASED-TP-0155

| Date/Time |                                                                                                    |
|-----------|----------------------------------------------------------------------------------------------------|
| 3.2       | CE Current in Frequency Domain, Common Mode                                                                                                    |
|           | Set the current clamp on the HIFI-ICU-main power lines for CM measurements in accor-<br>dance to the CM set-up Figure 5-1: Schematic for CM and DM Measurements. Measure<br>the ambient current from 30 Hz to 50 MHz.                                 |
|           | Plot 0xx: 30 Hz – 10 kHz, CM-ambient, HIFI-ICU-main -PWR<br>Plot 0xx: 10 kHz – 1 MHz, CM-ambient, HIFI- ICU -main -PWR<br>Plot 0xx: 1 MHz – 30 MHz, CM-ambient, HIFI- ICU -main -PWR<br>Plot 0xx: 30 MHz – 50 MHz, CM-ambient, HIFI- ICU -main -PWR   |
| Ť         | Photos:                                                                                                    |
|           | Remove the current probe.                                                                                                    |
|           |                                                                                                    |
| Date/Time | OF Operatin Francisco Description Differential Mark                                                                                                    |
| 3.3       | CE Current in Frequency Domain, Differential Mode                                                                                                    |
|           | Set the current clamp on the HIFI-ICU-main power lines for DM measurements in accor-<br>dance to the DM set-up Figure 5-1: Schematic for CM and DM Measurements. Measure<br>the ambient current from 30 Hz to 50 MHz.                                 |
|           | Plot 0xx: 30 Hz – 10 kHz, DM-ambient, HIFI- ICU -main -PWR<br>Plot 0xx: 10 kHz – 1 MHz, DM-ambient, HIFI- ICU -main -PWR<br>Plot 0xx: 1 MHz – 30 MHz, DM-ambient, HIFI- ICU -main -PWR<br>Plot 0xx: 30 MHz – 50 MHz, DM-ambient, HIFI- ICU -main -PWR |
| <b>1</b>  | Photos:                                                                                                    |
|           | Remove the current probe.                                                                                                    |
|           |                                                                                                    |
| Date/Time | CE Current in Time Demain Differential Made                                                                                                    |
| 3.4       | <u>CE Current in Time Domain, Dinerential Mode</u>                                                                                                    |
|           | Set the current clamp on the HIFI-ICU-main power lines for DM measurements as before. Measure the ambient DC current and the current ripple with an oscilloscope (BW $\ge$ 50 MHz).                                                                   |
|           | Plot 0xx:                                                                                                    |
|           | Measured current ripple : I-amb = xxx mApp                                                                                                    |
| <b></b>   | Photos:                                                                                                    |
|           | Remove the current probe.                                                                                                    |
| Date/Time |                                                                                                    |
| 3.5       | CE Voltage in Time Domain Differential Mode                                                                                                    |
|           | Set the voltage probe on the HIFI-ICU-main power lines_for DM voltage measurements and measure the differential ambient voltage ripple with an oscilloscope (BW $\geq$ 50 MHz) in adequate time-/amplitude scaling.                                   |

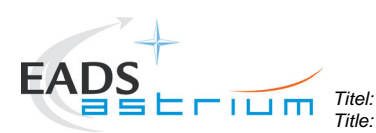

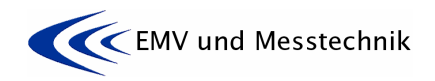

Datum:

Date:

16.11.07

Ausgabe:

Issue:

1

Project: HERSCHEL

Dokument Nr.: Document No.: HP-2-ASED-TP-0155

"plus": DB01-J05 pin 9 "return": DB01-J05 pin 10 Plot 0xx:  $\sim$ Measured Ambient voltage ripple: u-amb = xxx Vpp (>/< 2,5 V) Photos: ŤŐ Remove the oscilloscope connection from the test adapter. Date/Time 3.6 CE Voltage in Time Domain, Pwr-Return to Structure Connect the differential voltage probe "+" input to the HIFI-ICU-main RETURN power line and the differential voltage probe "-" input to the satellite structure. Measure the differential voltage ripple with an oscilloscope (BW ≥ 50 MHz) in adequate time-/amplitude scaling. "return": DB01-J05 pin 10 "satellite structure": ...tbd during test... Plot 0xx:  $\sim$ Measured Ambient voltage ripple: u-amb = xxx Vpp Photos: ŤÔ Remove the oscilloscope connection from the test adapter.

| 4        |    | Reference/Ambient Test on SPIRE-FCU-main Power Lines                                                                                                    |
|----------|----|----------------------------------------------------------------------------------------------------|
| 4.1      |    | REFERENCE Mode                                                                                                    |
|          | OP | If not already done switch into REFERENCE mode according to chapter 7.1 "A" and con-<br>firm the mode                                                                                                    |
|          |    | On Power SCOE verify the spacecraft OFF condition:                                                                                                    |
|          |    | Measured: U =                                                                                                    |
|          |    |                                                                                                    |
| Date/Tim | е  |                                                                                                    |
|          |    | The measurement shall be done on the <b>PCDU/HSFCU_Nom_Pwr SUP/RTN</b> lines.                                                                                                    |
|          |    | The power lines are accessible via the test adapter DB01-J04 (Figure 6-5).                                                                                                    |
|          |    | "plus": DB01-J04 pin 7                                                                                                    |
|          |    | "return": DB01-J04 pin 8                                                                                                    |
| Date/Tim | е  |                                                                                                    |
| 4.2      |    | CE Current in Frequency Domain, Common Mode                                                                                                    |
|          |    | Set the current clamp on the SPIRE-FCU-main power lines for CM measurements in ac-<br>cordance to the CM set-up Figure 5-1: Schematic for CM and DM Measurements. Measure<br>the ambient current from 30 Hz to 50 MHz. |

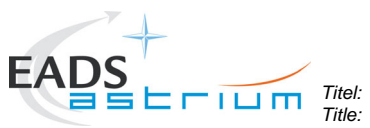

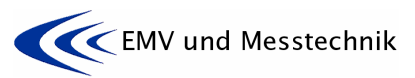

| Project:<br>Projekt: | HERSCHE |                                                          | okument Nr.:<br>ocument No.:                                 | HP-2-ASED-TP-                                                                            | 0155                                             | Ausgabe:<br>Issue:                              | 1                | Datum:<br>Date:       | 16.11.07                  |
|----------------------|---------|----------------------------------------------------------|--------------------------------------------------------------|------------------------------------------------------------------------------------------|--------------------------------------------------|-------------------------------------------------|------------------|-----------------------|---------------------------|
|                      |         | Plot 0xx: 3<br>Plot 0xx: 1<br>Plot 0xx: 1<br>Plot 0xx: 3 | 0 Hz – 10 kHz<br>0 kHz – 1 MH<br>MHz – 30 MH<br>0 MHz – 50 M | z, CM-ambient, SPIF<br>z, CM-ambient, SPII<br>łz, CM-ambient, SP<br>IHz, CM-ambient, SF  | RE-FCU -m<br>RE-FCU -n<br>IRE-FCU -I<br>PIRE-FCU | ain -PWR<br>nain -PWF<br>main -PW<br>-main -PV  | ≀<br>R<br>VR     |                       |                           |
|                      | Ťõ      | Photos:                                                  | a aurrant prot                                               |                                                                                          |                                                  |                                                 |                  |                       |                           |
|                      |         | Remove tr                                                |                                                              | Je.                                                                                      |                                                  |                                                 |                  |                       |                           |
| Date/                | Time    |                                                          |                                                              |                                                                                          |                                                  |                                                 |                  |                       |                           |
| 4.3                  |         | CE Curren                                                | t in Frequency                                               | y Domain, Differentia                                                                    | al Mode                                          |                                                 |                  |                       |                           |
|                      |         | Set the cu<br>cordance t<br>the ambier                   | rrent clamp or<br>to the DM set-<br>nt current from          | the SPIRE-FCU -m<br>up Figure 5-1: Schel<br>30 Hz to 50 MHz.                             | ain power<br>matic for C                         | lines_for D<br>M and DM                         | 0M me<br>1 Mea:  | asureme<br>surement   | nts in ac-<br>s. Measure: |
|                      |         | Plot 0xx: 3<br>Plot 0xx: 1<br>Plot 0xx: 1<br>Plot 0xx: 3 | 0 Hz – 10 kHz<br>0 kHz – 1 MH<br>MHz – 30 MF<br>0 MHz – 50 M | z, DM-ambient, SPIF<br>z, DM-ambient, SPII<br>Hz, DM-ambient, SPI<br>IHz, DM-ambient, SP | RE-FCU -m<br>RE-FCU -n<br>IRE-FCU -I<br>PIRE-FCU | iain -PWR<br>nain -PWF<br>main -PW<br>-main -PV | R<br>R<br>VR     |                       |                           |
|                      |         | Photos:                                                  |                                                              |                                                                                          |                                                  |                                                 |                  |                       |                           |
|                      |         | Remove th                                                | ne current prot                                              | De.                                                                                      |                                                  |                                                 |                  |                       |                           |
|                      | ·       |                                                          |                                                              |                                                                                          |                                                  |                                                 |                  |                       |                           |
| 4.4                  | TIMe    | CE Curren                                                | it in Time Dom                                               | nain, Differential Moo                                                                   | le                                               |                                                 |                  |                       |                           |
|                      |         | Set the cu<br>before. Me<br>50 MHz).                     | rrent clamp or<br>easure the am                              | the SPIRE-FCU -m<br>bient DC current and                                                 | ain power<br>I the currei                        | lines_for D<br>nt ripple w                      | )M me<br>ith an  | asureme<br>oscillosc  | nts as<br>ope (BW ≥       |
|                      |         | Plot 0xx:                                                |                                                              |                                                                                          |                                                  |                                                 |                  |                       |                           |
|                      |         | Measured<br>Measured                                     | Ambient DC c<br>current ripple                               | current: I-DCamb =<br>: I-amb = xx                                                       | xxx mA<br>x mApp                                 |                                                 |                  |                       |                           |
|                      | Eð      | Photos:                                                  |                                                              |                                                                                          |                                                  |                                                 |                  |                       |                           |
|                      |         | Remove th                                                | ne current prot                                              | De.                                                                                      |                                                  |                                                 |                  |                       |                           |
| Date/                | Time    |                                                          |                                                              |                                                                                          |                                                  |                                                 |                  |                       |                           |
| 4.5                  |         | CE Voltag                                                | e in Time Don                                                | nain Differential Mod                                                                    | <u>e</u>                                         |                                                 |                  |                       |                           |
|                      |         | Set the vo<br>and measu<br>adequate                      | Itage probe or<br>ure the differen<br>time-/amplitud         | the SPIRE-FCU-manual<br>ntial ambient voltage<br>e scaling.                              | ain power l<br>ripple with                       | ines_for D<br>n an oscille                      | M volt<br>oscope | age mea:<br>e (BW ≥ t | surements<br>50 MHz) in   |
|                      |         | "plus": DB<br>"return": D                                | 01-J04 pin 7<br>B01-J04 pin 8                                |                                                                                          |                                                  |                                                 |                  |                       |                           |
|                      |         | Plot 0xx:                                                | Ambient volta                                                | ae rinnle: u-amh - x                                                                     |                                                  | < 2 5 \/)                                       |                  |                       |                           |
|                      |         | weasured                                                 |                                                              | ge rippie. u-arrin – x                                                                   | ~~ ^ hh (~/                                      | ~ 2,3 V)                                        |                  |                       |                           |

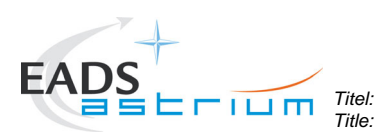

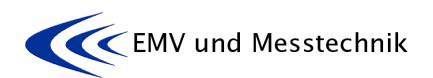

Ausgabe: Issue:

1

Project: Projekt: HERSCHEL Dokument Nr.: Document No.:

HP-2-ASED-TP-0155

Datum: **16.11.07** 

|           | Photos:                                                                                                    |
|-----------|----------------------------------------------------------------------------------------------------|
|           | Remove the oscilloscope connection from the test adapter.                                                                                                    |
| Date/Time |                                                                                                    |
| 4.6       | CE Voltage in Time Domain, Pwr-Return to Structure                                                                                                    |
|           | Connect the differential voltage probe "+" input to the SPIRE-FCU-main RETURN power line and the differential voltage probe "-" input to the satellite structure. |
|           | Measure the differential voltage ripple with an oscilloscope (BW $\ge$ 50 MHz) in adequate time-/amplitude scaling.                                               |
|           | "return": DB01-J04 pin 8<br>"satellite structure":tbd during test                                                                                                 |
|           | Plot 0xx:                                                                                                    |
|           | Measured Ambient voltage ripple: u-amb = xxx Vpp                                                                                                    |
| 6         | Photos:                                                                                                    |
|           | Remove the oscilloscope connection from the test adapter.                                                                                                    |

| 5        |    | Reference/Ambient Test on PACS-DPU-main Power Lines                                                                                                    |  |  |  |  |
|----------|----|----------------------------------------------------------------------------------------------------|--|--|--|--|
| 5.1      |    | REFERENCE Mode                                                                                                    |  |  |  |  |
|          | OP | If not already done switch into REFERENCE mode according to chapter 7.1 "A" and con-<br>firm the mode                                                                                                    |  |  |  |  |
|          | OP | On Power SCOE verify the spacecraft OFF condition by SCOE parameters:                                                                                                    |  |  |  |  |
|          |    | Main Bus Voltage= 0 V,Measured: U =Main Bus Current Output = = A,Measured: I =                                                                                                    |  |  |  |  |
| Date/Tim | е  |                                                                                                    |  |  |  |  |
|          |    | The measurement shall be done on the PCDU/FPDPU_Nom_Pwrs SUP/RTN lines.                                                                                                    |  |  |  |  |
|          |    | The power lines are accessible via the test adapter DB01-J05 (Figure 6-6).                                                                                                    |  |  |  |  |
|          |    | "plus": DB01-J05 pin 47//49<br>"return": DB01-J05 pin 48//50                                                                                                    |  |  |  |  |
| Date/Tim | е  |                                                                                                    |  |  |  |  |
| 5.2      |    | CE Current in Frequency Domain, Common Mode                                                                                                    |  |  |  |  |
|          |    | Set the current clamp on the PACS-DPU-main power lines for CM measurements in ac-<br>cordance to the CM set-up Figure 5-1: Schematic for CM and DM Measurements. Measure<br>the ambient current from 30 Hz to 50 MHz.                             |  |  |  |  |
|          |    | Plot 0xx: 30 Hz – 10 kHz, CM-ambient, PACS-DPU -main -PWR<br>Plot 0xx: 10 kHz – 1 MHz, CM-ambient, PACS-DPU -main -PWR<br>Plot 0xx: 1 MHz – 30 MHz, CM-ambient, PACS-DPU -main -PWR<br>Plot 0xx: 30 MHz – 50 MHz, CM-ambient, PACS-DPU -main -PWR |  |  |  |  |
|          |    | Photos:                                                                                                    |  |  |  |  |

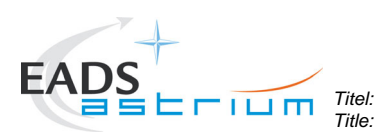

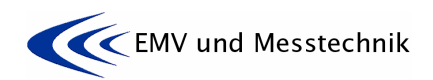

Ausgabe: Issue:

1

Project: Projekt: HERSCHEL Dokument Nr.: Document No.:

HP-2-ASED-TP-0155

Datum: Date: **16** 

|          |      | Remove the current probe.                                                                                                    |
|----------|------|----------------------------------------------------------------------------------------------------|
| Data/Tim | ~~~~ |                                                                                                    |
| 5.3      |      | CE Current in Frequency Domain, Differential Mode                                                                                                    |
|          | 1    | Set the current clamp on the PACS-DPU -main power lines for DM measurements in ac-<br>cordance to the DM set-up Figure 5-1: Schematic for CM and DM Measurements. Measure<br>the ambient current from 30 Hz to 50 MHz.                            |
|          |      | Plot 0xx: 30 Hz – 10 kHz, DM-ambient, PACS-DPU -main -PWR<br>Plot 0xx: 10 kHz – 1 MHz, DM-ambient, PACS-DPU -main -PWR<br>Plot 0xx: 1 MHz – 30 MHz, DM-ambient, PACS-DPU -main -PWR<br>Plot 0xx: 30 MHz – 50 MHz, DM-ambient, PACS-DPU -main -PWR |
|          |      | Photos:                                                                                                    |
|          |      | Remove the current probe.                                                                                                    |
| Date/Tin | no   |                                                                                                    |
| 5.4      |      | CE Current in Time Domain, Differential Mode                                                                                                    |
|          |      | Set the current clamp on the PACS-DPU -main power lines_for DM measurements as be-<br>fore. Measure the ambient DC current and the current ripple with an oscilloscope (BW $\ge$ 50 MHz).                                                         |
|          |      | Plot 0xx:<br>Measured Ambient DC current: I-DCamb = xxx mA<br>Measured current ripple : I-amb = xxx mApp                                                                                                    |
|          |      | Photos:                                                                                                    |
|          |      | Remove the current probe.                                                                                                    |
| Date/Tin | ne   |                                                                                                    |
| 5.5      |      | CE Voltage in Time Domain Differential Mode                                                                                                    |
|          |      | Set the voltage probe on the PACS-DPU -main power lines for DM voltage measurements and measure the differential ambient voltage ripple with an oscilloscope (BW $\ge$ 50 MHz) in adequate time-/amplitude scaling.                               |
|          |      | "plus": DB01-J05 pin 47//49<br>"return": DB01-J05 pin 48//50                                                                                                    |
|          |      | Plot 0xx:                                                                                                    |
|          |      | Measured Ambient voltage ripple: u-amb = xxx Vpp (>/< 2,5 V)                                                                                                    |
|          |      | Photos:                                                                                                    |
|          |      | Remove the oscilloscope connection from the test adapter.                                                                                                    |
| Date/Tin | ne   |                                                                                                    |
| 5.6      |      | CE Voltage in Time Domain, Pwr-Return to Structure                                                                                                    |

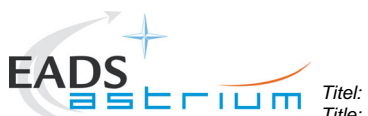

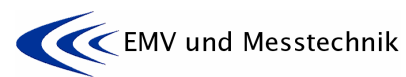

|                      |         |                       | Title:                                 |                                                              | U                     |                   |                   |                 |          |
|----------------------|---------|-----------------------|----------------------------------------|--------------------------------------------------------------|-----------------------|-------------------|-------------------|-----------------|----------|
| Project:<br>Projekt: | HERSCHE | EL                    | Dokument Nr.:<br>Document No.:         | HP-2-ASED-TP-015                                             | 55 <sup>A</sup>       | lusgabe:<br>ssue: | 1                 | Datum:<br>Date: | 16.11.07 |
|                      |         |                       |                                        |                                                              |                       |                   |                   |                 |          |
|                      |         | Connec<br>line and    | t the differentia<br>I the differentia | al voltage probe "+" input t<br>I voltage probe "-" input to | to the PA<br>the sate | CS-DPU            | J -main<br>cture. | RETUR           | RN power |
|                      |         | Measur<br>time-/ar    | e the differentian plitude scaling     | al voltage ripple with an o<br>g.                            | scilloscop            | )e (BW ≧          | ≥ 50 M            | Hz) in ac       | lequate  |
|                      |         | "return"<br>satellite | : DB01-J05 pin<br>e structure":        | 48//50<br>tbd during test…                                   |                       |                   |                   |                 |          |
|                      |         | Plot 0xx              | C.                                     |                                                              |                       |                   |                   |                 |          |
|                      |         | Measur                | ed Ambient vo                          | ltage ripple: u-amb = xxx '                                  | Vpp                   |                   |                   |                 |          |
|                      | Eð      | Photos:               |                                        |                                                              |                       |                   |                   |                 |          |
|                      |         | Remove                | e the oscillosco                       | ope connection from the te                                   | est adapte            | ər.               |                   |                 |          |

| 6        |    | Reference/Ambient Test on PACS-SPU-main Power Lines                                                                                                    |
|----------|----|----------------------------------------------------------------------------------------------------|
| 6.1      |    | REFERENCE Mode                                                                                                    |
|          | OP | If not already done, switch into REFERENCE mode according to chapter 7.1 "A" and con-<br>firm the mode                                                                                                    |
|          | OP | On Power SCOE verify the spacecraft OFF condition by SCOE parameters:                                                                                                    |
|          |    | Main Bus Voltage= 0 V,Measured: U =Main Bus Current Output = = A,Measured: I =                                                                                                    |
| Date/Tim | е  |                                                                                                    |
|          | -  | The measurement shall be done on the <b>PCDU/FPSPU1_Pwrs SUP/RTN</b> lines.                                                                                                    |
|          |    | The power lines are accessible via the test adapter DB01-J05 (Figure 6-6).                                                                                                    |
|          |    | "plus": DB01-J05 pin 1//3<br>"return": DB01-J05 pin 2//4                                                                                                    |
| Date/Tim | е  |                                                                                                    |
| 6.2      |    | CE Current in Frequency Domain, Common Mode                                                                                                    |
|          |    | Set the current clamp on the PACS-SPU-main power lines for CM measurements in accor-<br>dance to the CM set-up Figure 5-1: Schematic for CM and DM Measurements. Measure<br>the ambient current from 30 Hz to 50 MHz. |
|          |    | Plot 0xx: 30 Hz – 10 kHz, CM-ambient, PACS-SPU -main -PWR<br>Plot 0xx: 10 kHz – 1 MHz, CM-ambient, PACS-SPU -main -PWR                                                                                                |
|          |    | Plot 0xx: 1 MHz – 30 MHz, CM-ambient, PACS-SPU -main -PWR                                                                                                    |
|          |    | Plot 0xx: 30 MHz – 50 MHz, CM-ambient, PACS-SPU -main -PWR                                                                                                    |
|          | 56 | Photos:                                                                                                    |
|          |    | Remove the current probe.                                                                                                    |
| Date/Tim | e  |                                                                                                    |
| 6.3      | -  | CE Current in Frequency Domain, Differential Mode                                                                                                    |
|          |    | Set the current clamp on the PACS-SPU -main power lines for DM measurements in ac-                                                                                                    |

| EADS            | Titel: EMC Test Procedure                                                                                                    |
|-----------------|----------------------------------------------------------------------------------------------------|
| Project: HERSCH | EL Dokument Nr.: HP-2-ASED-TP-0155 Ausgabe: 1 Datum: 16.11.07                                                                                                    |
| <b></b>         |                                                                                                    |
|                 | the ambient current from 30 Hz to 50 MHz.                                                                                                    |
|                 | Plot 0xx: 30 Hz – 10 kHz, DM-ambient, PACS-SPU -main -PWR<br>Plot 0xx: 10 kHz – 1 MHz, DM-ambient, PACS-SPU -main -PWR<br>Plot 0xx: 1 MHz – 30 MHz, DM-ambient, PACS-SPU -main -PWR<br>Plot 0xx: 30 MHz – 50 MHz, DM-ambient, PACS-SPU -main -PWR |
| Ť               | Photos:                                                                                                    |
|                 | Remove the current probe.                                                                                                    |
| Date/Time       |                                                                                                    |
| 6.4             | CE Current in Time Domain, Differential Mode                                                                                                    |
|                 | Set the current clamp on the PACS-SPU -main power lines for DM measurements as before. Measure the ambient DC current and the current ripple with an oscilloscope (BW $\ge$ 50 MHz).                                                              |
|                 | Plot 0xx:                                                                                                    |
|                 | Measured Ambient DC current:I-DCamb = xxx mAMeasured current ripple :I-amb = xxx mApp                                                                                                    |
| <b>1</b>        | Photos:                                                                                                    |
|                 | Remove the current probe.                                                                                                    |
| Date/Time       |                                                                                                    |
| 6.5             | CE Voltage in Time Domain Differential Mode                                                                                                    |
|                 | Set the voltage probe on the PACS-SPU -main power lines_for DM voltage measurements and measure the differential ambient voltage ripple with an oscilloscope (BW $\ge$ 50 MHz) in adequate time-/amplitude scaling.                               |
|                 | "plus": DB01-J05 pin 1//3<br>"return": DB01-J05 pin 2//4                                                                                                    |
|                 | Plot 0xx:                                                                                                    |
|                 | Measured Ambient voltage ripple: u-amb = xxx Vpp (>/< 2,5 V)                                                                                                    |
| 1               | Photos:                                                                                                    |
|                 | Remove the oscilloscope connection from the test adapter.                                                                                                    |
| Date/Time       |                                                                                                    |
| 6.6             | CE Voltage in Time Domain, Pwr-Return to Structure                                                                                                    |
|                 | Connect the differential voltage probe "+" input to the PACS-SPU -main RETURN power line and the differential voltage probe "-" input to the satellite structure.                                                                                 |
|                 | Measure the differential voltage ripple with an oscilloscope (BW $\ge$ 50 MHz) in adequate time-/amplitude scaling.                                                                                                    |
|                 | "return": DB01-J05 pin 2//4<br>"satellite structure":tbd during test                                                                                                    |

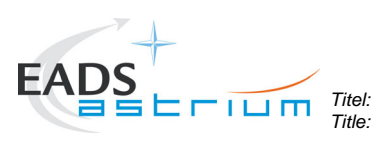

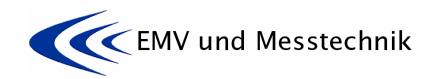

Date:

Ausgabe:

Issue:

1

Project: Projekt: HERSCHEL Dokument Nr.: Document No.: HP-2-ASED-TP-0155

Datum: 16.11.07

|                                                        |    | Plot 0xx:                                                                                                    |
|--------------------------------------------------------|----|----------------------------------------------------------------------------------------------------|
|                                                        |    | Measured Ambient voltage ripple: u-amb = xxx Vpp                                                                                                    |
|                                                        | 5  | Photos:                                                                                                    |
|                                                        |    | Remove the oscilloscope connection from the test adapter.                                                                                                    |
|                                                        |    |                                                                                                    |
| 7 Reference/Ambient Test on PACS-BOLC-main Power Lines |    |                                                                                                    |
| 7.1                                                    |    | REFERENCE Mode                                                                                                    |
|                                                        | OP | If not already done, switch into REFERENCE mode according to chapter 7.1 "A" and con-<br>firm the mode                                                                                                    |
|                                                        |    | On Power SCOE verify the spacecraft OFF condition:                                                                                                    |
|                                                        |    | Measured: U =                                                                                                    |
| Date/Tim                                               | e  |                                                                                                    |
|                                                        |    | The measurement shall be done on the <b>PCDU/FPBOLC_Pwrs SUP/RTN</b> lines.                                                                                                    |
|                                                        |    | The power lines are accessible via the test adapter DB01-J06 (Figure 6-7).                                                                                                    |
|                                                        |    | "plus": DB01-J06 pin 13//17<br>"return": DB01-J06 pin 14//18                                                                                                    |
| Doto/Tim                                               | 0  |                                                                                                    |
|                                                        | e  | CE Current in Frequency Domain, Common Mode                                                                                                    |
| 1.2                                                    |    | <u>CE Current in Frequency Domain, Common Mode</u>                                                                                                    |
|                                                        |    | Set the current clamp on the PACS-BOLC-main power lines for CM measurements in ac-<br>cordance to the CM set-up Figure 5-1: Schematic for CM and DM Measurements. Measure<br>the ambient current from 30 Hz to 50 MHz.                                   |
|                                                        |    | Plot 0xx: 30 Hz – 10 kHz, CM-ambient, PACS-BOLC -main -PWR<br>Plot 0xx: 10 kHz – 1 MHz, CM-ambient, PACS- BOLC -main -PWR<br>Plot 0xx: 1 MHz – 30 MHz, CM-ambient, PACS- BOLC -main -PWR<br>Plot 0xx: 30 MHz – 50 MHz, CM-ambient, PACS- BOLC -main -PWR |
|                                                        | 7  | Photos:                                                                                                    |
|                                                        |    | Remove the current probe.                                                                                                    |
|                                                        |    |                                                                                                    |
| Date/Tim                                               | e  |                                                                                                    |
| 7.3                                                    |    | CE Current in Frequency Domain, Differential Mode                                                                                                    |

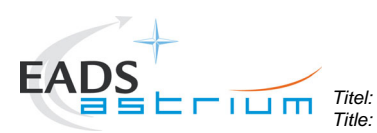

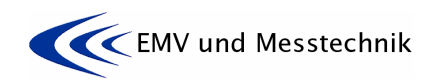

Project: Projekt: HERSCHEL Dokument Nr.: Document No.:

HP-2-ASED-TP-0155

Datum: , Date:

Ausgabe: Issue:

1

| 6         | Photos:                                                                                                    |
|-----------|----------------------------------------------------------------------------------------------------|
|           | Remove the current probe.                                                                                                    |
|           |                                                                                                    |
| Date/Time | CE Current in Time Domain, Differential Mode                                                                                                    |
| 7.4       |                                                                                                    |
|           | Set the current clamp on the PACS-BOLC-main power lines_for DM measurements as before. Measure the ambient DC current and the current ripple with an oscilloscope (BW $\geq$ 50 MHz).                               |
|           | Plot 0xx:                                                                                                    |
|           | Measured Ambient DC current:I-DCamb = xxx mAMeasured current ripple :I-amb = xxx mApp                                                                                                    |
| ŤŐ        | Photos:                                                                                                    |
|           | Remove the current probe.                                                                                                    |
| Date/Time |                                                                                                    |
| 7.5       | CE Voltage in Time Domain Differential Mode                                                                                                    |
|           | Set the voltage probe on the PACS-BOLC-main power lines_for DM voltage measurements and measure the differential ambient voltage ripple with an oscilloscope (BW $\ge$ 50 MHz) in adequate time-/amplitude scaling. |
|           | "plus": DB01-J06 pin 13//17<br>"return": DB01-J06 pin 14//18                                                                                                    |
|           | Plot 0xx:                                                                                                    |
|           | Measured Ambient voltage ripple: u-amb = xxx Vpp (>/< 2,5 V)                                                                                                    |
| Ťõ        | Photos:                                                                                                    |
|           | Remove the oscilloscope connection from the test adapter.                                                                                                    |
| Date/Time |                                                                                                    |
| 7.6       | CE Voltage in Time Domain, Pwr-Return to Structure                                                                                                    |
|           | Connect the differential voltage probe "+" input to the PACS-BOLC-main RETURN power line and the differential voltage probe "-" input to the satellite structure.                                                   |
|           | Measure the differential voltage ripple with an oscilloscope (BW $\ge$ 50 MHz) in adequate time-/amplitude scaling.                                                                                                 |
|           | "return": DB01-J06 pin 14//18<br>"satellite structure":tbd during test                                                                                                    |
|           | Plot 0xx:                                                                                                    |
|           | Measured Ambient voltage ripple: u-amb = xxx Vpp                                                                                                    |
| 5         | Photos:                                                                                                    |

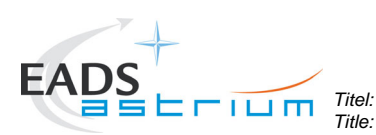

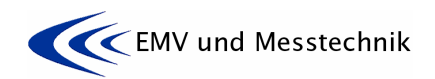

Datum:

Date:

16.11.07

Ausgabe:

Issue

1

Project: HERSCHEL

Dokument Nr.: Document No.: HP-2-ASED-TP-0155

Remove the oscilloscope connection from the test adapter. 8 Reference/Ambient Test on PACS-MEC-main Power Lines 8.1 **REFERENCE** Mode OP If not already done, switch into REFERENCE mode according to chapter 7.1 "A" and confirm the mode On Power SCOE verify the spacecraft OFF condition: Measured: U = Date/Time The measurement shall be done on the PCDU/FPMEC1\_ Pwrs SUP/RTN lines. The power lines are accessible via the test adapter DB01-J05 (Figure 6-6). "plus": DB01-J06 pin 13//17 "return": DB01-J06 pin 14//18 Date/Time 8.2 CE Current in Frequency Domain, Common Mode Set the current clamp on the PACS-MEC-main power lines for CM measurements in accordance to the CM set-up Figure 5-1: Schematic for CM and DM Measurements. Measure the ambient current from 30 Hz to 50 MHz. Plot 0xx: 30 Hz – 10 kHz, CM-ambient, PACS-MEC -main -PWR Plot 0xx: 10 kHz - 1 MHz, CM-ambient, PACS- MEC -main -PWR Plot 0xx: 1 MHz - 30 MHz, CM-ambient, PACS- MEC -main -PWR Plot 0xx: 30 MHz - 50 MHz, CM-ambient, PACS- MEC -main -PWR Photos: 76 Remove the current probe. Date/Time 8.3 CE Current in Frequency Domain, Differential Mode Set the current clamp on the PACS-MEC-main power lines for DM measurements in accordance to the DM set-up Figure 5-1: Schematic for CM and DM Measurements. Measure the ambient current from 30 Hz to 50 MHz. Plot 0xx: 30 Hz - 10 kHz, DM-ambient, PACS- MEC -main -PWR  $\sim$ Plot 0xx: 10 kHz - 1 MHz, DM-ambient, PACS- MEC -main -PWR Plot 0xx: 1 MHz - 30 MHz, DM-ambient, PACS- MEC -main -PWR Plot 0xx: 30 MHz - 50 MHz, DM-ambient, PACS- MEC -main -PWR Photos: 76 Remove the current probe. Date/Time CE Current in Time Domain, Differential Mode 8.4

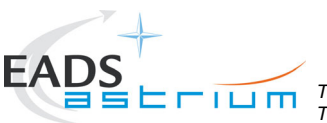

Titel: Title:

**EMC Test Procedure** 

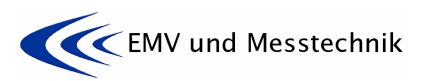

Datum: Date:

16.11.07

Ausgabe: Issue:

1

Project: Projekt: HERSCHEL Dokument Nr.: Document No.:

HP-2-ASED-TP-0155

|          |    | Set the current clamp on the PACS-MEC-main power lines for DM measurements as before. Measure the ambient DC current and the current ripple with an oscilloscope (BW $\ge$ 50 MHz).                                                                 |
|----------|----|----------------------------------------------------------------------------------------------------|
|          |    | Plot 0xx:                                                                                                    |
|          |    | Measured Ambient DC current: I-DCamb = xxx mA<br>Measured current ripple : I-amb = xxx mApp                                                                                                    |
|          | ŤŐ | Photos:                                                                                                    |
|          |    | Remove the current probe.                                                                                                    |
| Date/Tim | е  |                                                                                                    |
| 8.5      |    | CE Voltage in Time Domain Differential Mode                                                                                                    |
|          |    | Set the voltage probe on the PACS-MEC-main power lines_for DM voltage measurements<br>and measure the differential ambient voltage ripple with an oscilloscope (BW ≥ 50 MHz) in<br>adequate time-/amplitude scaling.<br>"plus": DB01-J05 pin 13//17 |
|          |    | "return": DB01-J05 pin 14//18                                                                                                    |
|          |    | Plot 0xx:<br>Measured Ambient voltage ripple: u-amb = xxx Vpp (>/< 2,5 V)                                                                                                    |
|          |    |                                                                                                    |
|          | 76 | Photos:                                                                                                    |
|          |    | Remove the oscilloscope connection from the test adapter.                                                                                                    |
| Date/Tim | е  |                                                                                                    |
| 8.6      |    | CE Voltage in Time Domain, Pwr-Return to Structure                                                                                                    |
|          |    | Connect the differential voltage probe "+" input to the PACS-MEC-main RETURN power line and the differential voltage probe "-" input to the satellite structure.                                                                                    |
|          |    | Measure the differential voltage ripple with an oscilloscope (BW $\ge$ 50 MHz) in adequate time-/amplitude scaling.                                                                                                    |
|          |    | "return": DB01-J06 pin 14//18<br>"satellite structure":tbd during test                                                                                                    |
|          |    | Plot 0xx:                                                                                                    |
|          |    | Measured Ambient voltage ripple: u-amb = xxx Vpp                                                                                                    |
|          | Ť  | Photos:                                                                                                    |
|          |    | Remove the oscilloscope connection from the test adapter.                                                                                                    |
| 9        |    | Reference/Ambient Test on <u>CCU-main</u> Power Lines                                                                                                    |
|          |    |                                                                                                    |
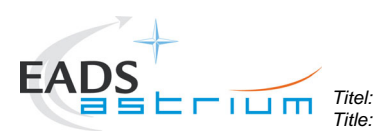

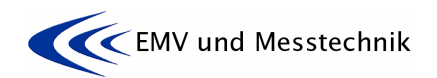

Datum: Date:

16.11.07

Ausgabe: Issue:

1

Project: Projekt: HERSCHEL Dokument Nr.: Document No.:

HP-2-ASED-TP-0155

|            |    | firm the mode.                                                                                                    |
|------------|----|----------------------------------------------------------------------------------------------------|
|            |    | On Power SCOE verify the spacecraft OFF condition:                                                                                                    |
|            |    | Measured: U =                                                                                                    |
|            |    |                                                                                                    |
| Data/Tim   |    |                                                                                                    |
| Date/ IIII | 6  | The measurement shall be done on the PCDU/CCULA Pwrs SUP/RTN lines                                                                                                    |
|            |    |                                                                                                    |
|            |    | The power lines are accessible via the test adapter DB01-J01 (Figure 6-3).                                                                                                    |
|            |    | "plus": DB01-J01 pin 18<br>"return": DB01-J01 pin 19                                                                                                    |
| Date/Time  | е  |                                                                                                    |
| 9.2        |    | CE Current in Frequency Domain, Common Mode                                                                                                    |
|            |    | Set the current clamp on the CCU-main power lines for CM measurements in accordance to the CM set-up Figure 5-1: Schematic for CM and DM Measurements. Measure the ambient current from 30 Hz to 50 MHz.                      |
|            |    | Plot 0xx: 30 Hz – 10 kHz, CM-ambient, CCU -main -PWR<br>Plot 0xx: 10 kHz – 1 MHz, CM-ambient, CCU -main -PWR<br>Plot 0xx: 1 MHz – 30 MHz, CM-ambient, CCU -main -PWR<br>Plot 0xx: 30 MHz – 50 MHz, CM-ambient, CCU -main -PWR |
|            | 1  | Photos:                                                                                                    |
|            |    | Remove the current probe                                                                                                    |
|            |    |                                                                                                    |
|            |    |                                                                                                    |
| Date/Time  | е  |                                                                                                    |
| 9.3        |    | CE Current in Frequency Domain, Differential Mode                                                                                                    |
|            |    | Set the current clamp on the CCU -main power lines_for DM measurements in accordance to the DM set-up Figure 5-1: Schematic for CM and DM Measurements. Measure the ambient current from 30 Hz to 50 MHz.                     |
|            |    | Plot 0xx: 30 Hz – 10 kHz, DM-ambient, CCU -main -PWR<br>Plot 0xx: 10 kHz – 1 MHz, DM-ambient, CCU -main -PWR<br>Plot 0xx: 1 MHz – 30 MHz, DM-ambient, CCU -main -PWR<br>Plot 0xx: 30 MHz – 50 MHz, DM-ambient, CCU -main -PWR |
|            | 56 | Photos:                                                                                                    |
|            |    | Remove the current probe.                                                                                                    |
| Date/Tim   |    |                                                                                                    |
| 9.4        | U  | CE Current in Time Domain, Differential Mode                                                                                                    |
|            |    | Set the current clamp on the CCU -main power lines_for DM measurements as before.<br>Measure the ambient DC current and the current ripple with an oscilloscope (BW $\ge$ 50 MHz).                                            |
|            |    | Plot 0xx:                                                                                                    |
|            |    | INICASULEU AITINIETIL DE CUTTETIL. I-DEATIN - XXX TIA                                                                                                    |

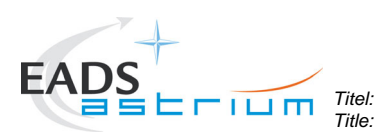

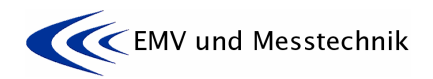

Ausgabe: Issue:

1

Project: Projekt: HERSCHEL

Dokument Nr.: Document No.:

HP-2-ASED-TP-0155

Datum: Date:

|           | Measured current ripple : I-amb = xxx mApp                                                                                                    |
|-----------|----------------------------------------------------------------------------------------------------|
| <b>5</b>  | Photos:                                                                                                    |
|           | Remove the current probe.                                                                                                    |
| Date/Time |                                                                                                    |
| 9.5       | CE Voltage in Time Domain Differential Mode                                                                                                    |
|           | Set the voltage probe on the CCU -main power lines_for DM voltage measurements and measure the differential ambient voltage ripple with an oscilloscope (BW $\ge$ 50 MHz) in adequate time-/amplitude scaling. |
|           | "plus": DB01-J01 pin 18<br>"return": DB01-J01 pin 19                                                                                                    |
|           | Plot 0xx:                                                                                                    |
|           | Measured Ambient voltage ripple: u-amb = xxx Vpp (>/< 2,5 V)                                                                                                    |
| <b>1</b>  | Photos:                                                                                                    |
|           | Remove the oscilloscope connection from the test adapter.                                                                                                    |
| Date/Time |                                                                                                    |
| 9.6       | CE Voltage in Time Domain, Pwr-Return to Structure                                                                                                    |
|           | Connect the differential voltage probe "+" input to the CCU-main RETURN power line and the differential voltage probe "-" input to the satellite structure.                                                    |
|           | Measure the differential voltage ripple with an oscilloscope (BW $\ge$ 50 MHz) in adequate time-/amplitude scaling.                                                                                            |
|           | <pre>"return": DB01-J01 pin 19 "satellite structure":tbd during test</pre>                                                                                                    |
|           | Plot 0xx:                                                                                                    |
|           | Measured Ambient voltage ripple: u-amb = xxx Vpp                                                                                                    |
| <b>5</b>  | Photos:                                                                                                    |
|           | Remove the oscilloscope connection from the test adapter.                                                                                                    |

| 10       |   | Reference/Ambient Test on <u>TWTA-EPC1</u> Power Lines                                                 |
|----------|---|----------------------------------------------------------------------------------------------------|
| 10.1     |   | REFERENCE Mode                                                                                         |
| OP       |   | If not already done switch into REFERENCE mode according to chapter 7.1 "A" and con-<br>firm the mode. |
|          |   | On Power SCOE verify the spacecraft OFF condition by SCOE parameters:                                  |
|          |   | Measured: U =                                                                                          |
|          |   |                                                                                                    |
| Date/Tim | е |                                                                                                    |

| EADS                        | EMV und Messtechnik                                                                                                    |
|-----------------------------|----------------------------------------------------------------------------------------------------|
|                             | <b>EMC Test Procedure</b>                                                                                                    |
| Project: HERSCH<br>Projekt: | ELDokument Nr.:<br>Document No.:HP-2-ASED-TP-0155Ausgabe:<br>Issue:1Datum:<br>Date:16.11.07                                                                                                    |
|                             | The measurement shall be done on the PCDU/EPC1 Pwrs SUP/RTN lines.                                                                                                    |
|                             | The power lines are accessible via the test adapter DB01-J02 (Figure 6-4).                                                                                                    |
|                             | "plus": DB01-J02 pin 22//24<br>"return": DB01-J02 pin 23/25                                                                                                    |
|                             |                                                                                                    |
| Date/Time                   | CE Current in Frequency Domain, Common Mode                                                                                                    |
|                             |                                                                                                    |
|                             | Set the current clamp on the TWTA-EPC1-main power lines for CM measurements in ac-<br>cordance to the CM set-up Figure 5-1: Schematic for CM and DM Measurements. Measure<br>the ambient current from 30 Hz to 50 MHz.                            |
|                             | Plot 0xx: 30 Hz – 10 kHz, CM-ambient, TWTA-EPC1-main -PWR<br>Plot 0xx: 10 kHz – 1 MHz, CM-ambient, TWTA-EPC1-main -PWR<br>Plot 0xx: 1 MHz – 30 MHz, CM-ambient, TWTA-EPC1-main -PWR<br>Plot 0xx: 30 MHz – 50 MHz, CM-ambient, TWTA-EPC1-main -PWR |
| <b>5</b>                    | Photos:                                                                                                    |
|                             | Remove the current probe.                                                                                                    |
| Date/Time                   |                                                                                                    |
| 10.3                        | CE Current in Frequency Domain, Differential Mode                                                                                                    |
|                             | Set the current clamp on the TWTA-EPC1-main power lines_for DM measurements in ac-<br>cordance to the DM set-up Figure 5-1: Schematic for CM and DM Measurements. Measure<br>the ambient current from 30 Hz to 50 MHz.                            |
|                             | Plot 0xx: 30 Hz – 10 kHz, DM-ambient, TWTA-EPC1-main -PWR<br>Plot 0xx: 10 kHz – 1 MHz, DM-ambient, TWTA-EPC1-main -PWR<br>Plot 0xx: 1 MHz – 30 MHz, DM-ambient, TWTA-EPC1-main -PWR<br>Plot 0xx: 30 MHz – 50 MHz, DM-ambient, TWTA-EPC1-main -PWR |
| <b>5</b>                    | Photos:                                                                                                    |
|                             | Remove the current probe.                                                                                                    |
| Date/Time                   |                                                                                                    |
| 10.4                        | CE Current in Time Domain, Differential Mode                                                                                                    |
|                             | Set the current clamp on the TWTA-EPC1-main power lines_for DM measurements as before. Measure the ambient DC current and the current ripple with an oscilloscope (BW ≥ 50 MHz).                                                                  |
|                             | Plot 0xx:                                                                                                    |
|                             | Measured Ambient DC current:I-DCamb = xxx mAMeasured current ripple :I-amb = xxx mApp                                                                                                    |
| Tõ.                         | Photos:                                                                                                    |
|                             | Remove the current probe.                                                                                                    |
| Date/Time                   |                                                                                                    |

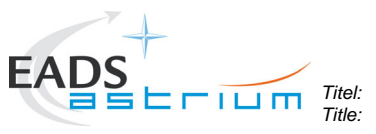

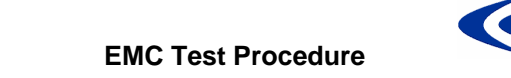

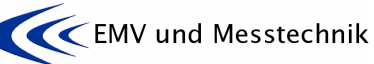

| Project:<br>Projekt: HERSCH | EL Dokument Nr.:<br>Document No.:                                                                                                    | HP-2-ASED-TP-0155                                                                             | Ausgabe:<br>Issue:            | 1                 | Datum:<br>Date:        | 16.11.07                 |
|-----------------------------|----------------------------------------------------------------------------------------------------|-----------------------------------------------------------------------------------------------|-------------------------------|-------------------|------------------------|--------------------------|
| 10.5                        | CE Voltage in Time Dor                                                                                                    | main Differential Mode                                                                        |                               |                   |                        |                          |
|                             | Set the voltage probe o<br>and measure the differe<br>adequate time-/amplitud<br>"plus": DB01-J02 pin 22<br>"return": DB01-J02 pin 2 | n the TWTA-EPC1-main powe<br>ential ambient voltage ripple w<br>de scaling.<br>2//24<br>23/25 | er lines_for<br>ith an oscill | DM vol<br>loscope | tage mea<br>e (BW ≥ \$ | asurements<br>50 MHz) in |
|                             | Plot 0xx:<br>Measured Ambient volt                                                                                                   | age ripple: u-amb = xxx Vpp (:                                                                | >/< 2,5 V)                    |                   |                        |                          |
|                             | Photos:                                                                                                    |                                                                                               |                               |                   |                        |                          |
|                             | Remove the oscilloscop                                                                                                    | be connection from the test ad                                                                | apter.                        |                   |                        |                          |
| Date/Time                   |                                                                                                    |                                                                                               |                               |                   |                        |                          |
| 10.6                        | CE Voltage in Time Do                                                                                                    | main, Pwr-Return to Structure                                                                 |                               |                   |                        |                          |
|                             | Connect the differential line and the differential                                                                                   | voltage probe "+" input to the voltage probe "-" input to the s                               | TWTA-EP                       | C1-mai<br>ucture. | in RETUI               | RN power                 |
|                             | Measure the differential time-/amplitude scaling                                                                                     | voltage ripple with an oscillos                                                               | scope (BW                     | ≥ 50 M            | Hz) in ac              | lequate                  |
|                             | "return": DB01-J02 pin 2<br>"satellite structure":tt                                                                                 | 23/25<br>od during test                                                                       |                               |                   |                        |                          |
|                             | Plot 0xx:                                                                                                    |                                                                                               |                               |                   |                        |                          |
|                             | Measured Ambient volt                                                                                                    | age ripple: u-amb = xxx Vpp                                                                   |                               |                   |                        |                          |
| <b>1</b>                    | Photos:                                                                                                    |                                                                                               |                               |                   |                        |                          |
|                             | Remove the oscilloscop                                                                                                    | be connection from the test ad                                                                | apter.                        |                   |                        |                          |

| 11       |    | Reference/Ambient Test on <u>STR1</u> Power Lines                                                     |
|----------|----|----------------------------------------------------------------------------------------------------|
| 11.1     |    | REFERENCE Mode                                                                                        |
|          | OP | If not already done switch into REFERENCE mode according to chapter 7.1 "A" and con-<br>firm the mode |
|          |    | On Power SCOE verify the spacecraft OFF condition by SCOE parameters:                                 |
|          |    | Measured: U =                                                                                         |
|          |    |                                                                                                    |
| Date/Tim | е  |                                                                                                    |
|          |    | The measurement shall be done on the <b>PCDU/STR1_Pwr SUP/RTN</b> lines.                              |
|          |    | The power lines are accessible via the test adapter DB01-J06 (Figure 6-7).                            |
|          |    | "plus": DB01-J06 pin 27                                                                               |
|          |    | "return": DB01-J06 pin 28                                                                             |
| Date/Tim | е  |                                                                                                    |

| EAD                  | S<br>S<br>E<br>F | шп                                       | Titel:<br>Title:                                              | E                                         | ЕМС Т                               | est Proc                                                         | edure                                            |                              | EM               | V und M                | lesstechnik              |
|----------------------|------------------|------------------------------------------|---------------------------------------------------------------|-------------------------------------------|-------------------------------------|------------------------------------------------------------------|--------------------------------------------------|------------------------------|------------------|------------------------|--------------------------|
| Project:<br>Projekt: | HERSCH           | EL                                       | Dokument Nr.:<br>Document No.:                                | <u>.</u> I                                | HP-2-A                              | ASED-TP                                                          | -0155                                            | Ausgabe:<br>Issue:           | 1                | Datum:<br>Date:        | 16.11.07                 |
|                      |                  |                                          |                                                               |                                           |                                     |                                                                  |                                                  |                              |                  |                        |                          |
| 11.2                 |                  | CE Cu                                    | rent in Frequ                                                 | uency D                                   | Domain                              | <u>, Commoi</u>                                                  | n Mode                                           |                              |                  |                        |                          |
|                      |                  | Set the<br>to the 0<br>bient cr          | current clam<br>CM set-up Fig<br>urrent from 3                | np on th<br>gure 5-′<br>80 Hz to          | ne STR<br>1: Sche<br>50 MH          | 1-main po<br>ematic for<br>Iz.                                   | ower lines<br>CM and D                           | for CM me<br>M Measur        | asurer<br>ement  | nents in a<br>s. Measu | accordance<br>re the am- |
|                      |                  | Plot 0x<br>Plot 0x<br>Plot 0x<br>Plot 0x | x: 30 Hz – 10<br>x: 10 kHz – 1<br>x: 1 MHz – 3<br>x: 30 MHz – | 0 kHz, 0<br>1 MHz, 0<br>80 MHz,<br>50 MHz | CM-aml<br>CM-am<br>CM-ar<br>z, CM-a | bient, STI<br>nbient, ST<br>mbient, S <sup>-</sup><br>ambient, S | R1-main -F<br>R1-main -<br>FR1-main<br>STR1-mair | PWR<br>PWR<br>-PWR<br>1 -PWR |                  |                        |                          |
|                      | 1                | Photos                                   | :                                                             |                                           |                                     |                                                                  |                                                  |                              |                  |                        |                          |
|                      |                  | Remov                                    | e the current                                                 | t probe.                                  |                                     |                                                                  |                                                  |                              |                  |                        |                          |
|                      |                  |                                          |                                                               |                                           |                                     |                                                                  |                                                  |                              |                  |                        |                          |
| Date/11<br>11.3      | ime              | CE Cu                                    | rent in Frequ                                                 | uency D                                   | Domain                              | , Different                                                      | ial Mode                                         |                              |                  |                        |                          |
|                      |                  | Set the<br>to the I<br>bient cr          | current clam<br>OM set-up Fig<br>urrent from 3                | np on th<br>gure 5-′<br>80 Hz to          | ne STR<br>1: Sche<br>50 MH          | 1-main po<br>ematic for<br>Iz.                                   | ower lines <u></u><br>CM and D                   | for DM me<br>M Measur        | asurer<br>ement  | nents in a<br>s. Measu | accordance<br>re the am- |
|                      |                  | Plot 0x<br>Plot 0x<br>Plot 0x<br>Plot 0x | x: 30 Hz – 10<br>x: 10 kHz – 1<br>x: 1 MHz – 3<br>x: 30 MHz – | 0 kHz, [<br>1 MHz,  <br>80 MHz,<br>50 MHz | DM-aml<br>DM-am<br>DM-ar<br>z, DM-a | bient, STI<br>nbient, ST<br>mbient, S <sup>-</sup><br>ambient, S | R1-main -F<br>R1-main -<br>FR1-main<br>STR1-mair | PWR<br>PWR<br>-PWR<br>1 -PWR |                  |                        |                          |
|                      | Ť                | Photos                                   | :                                                             |                                           |                                     |                                                                  |                                                  |                              |                  |                        |                          |
|                      |                  | Remov                                    | e the current                                                 | t probe.                                  |                                     |                                                                  |                                                  |                              |                  |                        |                          |
|                      | ~                |                                          |                                                               |                                           |                                     |                                                                  |                                                  |                              |                  |                        |                          |
| Date/T               | ime              | CE Cu                                    | rrent in Time                                                 | Domair                                    | n, Diffe                            | erential Mo                                                      | <u>ode</u>                                       |                              |                  |                        |                          |
|                      |                  | Set the<br>Measu<br>MHz).                | current clam<br>re the ambier                                 | np on th<br>nt DC c                       | ne STR<br>current a                 | 1-main po<br>and the c                                           | ower lines <u></u><br>urrent ripp                | for DM me<br>le with an o    | asurer           | nents as<br>scope (BV  | before.<br>V ≥ 50        |
|                      |                  | Plot 0x                                  | x:                                                            |                                           |                                     |                                                                  |                                                  |                              |                  |                        |                          |
|                      |                  | Measu<br>Measu                           | red Ambient<br>red current ri                                 | DC curi<br>ipple :                        | rent:                               | I-DCamb<br>I-amb = x                                             | = xxx mA<br>xx mApp                              |                              |                  |                        |                          |
|                      | ŤŐ               | Photos                                   | :                                                             |                                           |                                     |                                                                  |                                                  |                              |                  |                        |                          |
|                      |                  | Remov                                    | e the current                                                 | t probe.                                  |                                     |                                                                  |                                                  |                              |                  |                        |                          |
| Date/T               | ime              |                                          |                                                               |                                           |                                     |                                                                  |                                                  |                              |                  |                        |                          |
| 11.5                 |                  | CE Vol                                   | tage in Time                                                  | Domai                                     | n Differ                            | rential Mo                                                       | de                                               |                              |                  |                        |                          |
|                      |                  | Set the<br>measur<br>adequa              | voltage prot<br>re the different<br>ate time-/amp             | be on th<br>ntial am<br>plitude s         | ne STR<br>nbient v<br>scaling.      | 1-main po<br>voltage rip                                         | ower lines_<br>ple with a                        | for DM vol<br>n oscillosc    | tage m<br>ope (B | easurem<br>W ≥ 50 №    | ents and<br>IHz) in      |
|                      |                  | "plus":<br>  "return"                    | DB01-J06 pir<br>': DB01-J06 r                                 | n 27<br>pin 28                            |                                     |                                                                  |                                                  |                              |                  |                        |                          |

1

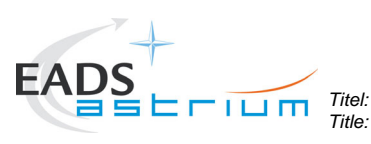

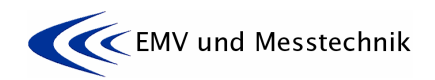

Ausgabe:

Issue:

1

Project: HERSCHEL

Dokument Nr.: Document No.: HP-2-ASED-TP-0155

Datum: **16.11.07** 

Plot 0xx:  $\sim$ Measured Ambient voltage ripple: u-amb = xxx Vpp (>/< 2,5 V) Photos: ŤŐ Remove the oscilloscope connection from the test adapter. Date/Time 11.6 CE Voltage in Time Domain, Pwr-Return to Structure Connect the differential voltage probe "+" input to the STR1-main RETURN power line and the differential voltage probe "-" input to the satellite structure. Measure the differential voltage ripple with an oscilloscope (BW ≥ 50 MHz) in adequate time-/amplitude scaling. "return": DB01-J06 pin 28 "satellite structure": ...tbd during test... Plot 0xx: Measured Ambient voltage ripple: u-amb = xxx Vpp Photos: ĦÊ Remove the oscilloscope connection from the test adapter.

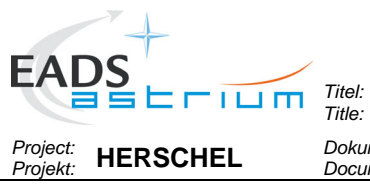

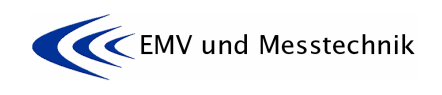

1

Dokument Nr.: Document No.: HP-2-ASED-TP-0155 Ausgabe: Issue: Datum: **16.11.07** 

## 8.4 Reference/Ambient Tests on Signal Lines

| Executant       REFERENCE/AMBIENT TEST ON SIGNAL LINES         In additional see paragraph 6.3 "Arrangements for Signal Lines", Figure 5-2 and Figure 5-3.         Before starting an EMC test:         Ckeck that all the EMC adapter connectors are mechanically secured against disconnecting by accident or stress!         Pay special attention and take precautions when clamping and unclamping the measurement transducers (e.g. voltage- and current probes) to and from the EMC adapter wires. Wires may breake under stress.         Note that the signal lines are shielded and the shield is rooted via the connector shells. So, when installing the EMC adapters and later performing the measurements, take care and measures that the shielding path is conductively not interrupted!         12       Reference/Ambient Test on TC Signal Lines (RWL1)         The measurement shall be done on the Torque_Cmd SUP/RET lines.         The signal lines are accessible via the test adapter DB02-P01 (Figure 6-8, Figure 5-2).         "plus": DB71- J02 pin 16         "returm": DB71- J02 pin 32         Date/Time         12.1       REFERENCE Mode         12.2       CE Current in Ereguency Domain, Common Mode         Set the current clamp on the TC signal lines for CM measurements. In accordance to the CM set-up Figure 5-1: Schematic for CM and DM Measurements.         Measure the ambient current from 30 Hz to 50 MHz and compare the results with the limit of 77 dByA. The ambient missions shall be at least 6 db below the requirement limit.         Measure the ambient current                                                                                                    | Test Step No., |    | Description/Comments                                                                                                    |
|----------------------------------------------------------------------------------------------------|----------------|----|----------------------------------------------------------------------------------------------------|
| REFERENCE/AMBIENT TEST ON SIGNAL LINES<br>In additional see paragraph 6.3 "Arrangements for Signal Lines", Figure 5-2 and Figure 5-3.         Before starting an EMC test:         Ckeck that all the EMC adapter connectors are mechanically secured against disconnecting by accident or stress!         Pay special attention and take precautions when clamping and unclamping the measurement transducers (e.g. voltage and current probes) to and from the EMC adapter wires. Wires may breake under stress.         Note that the signal lines are shielded and the shield is rooted via the connector shells. So, when installing the EMC adapters and later performing the measurements, take care and measures that the shielding path is conductively not interrupted!         12       Reference/Ambient Test on TC Signal Lines (RWL1)         The measurement shall be done on the Torque_Cmd SUP/RET lines.         The signal lines are accessible via the test adapter DB02-P01 (Figure 6-8, Figure 5-2). "plus": DB71- J02 pin 16<br>"return": DB71- J02 pin 32         Date/Time       12.1         REFERENCE Mode         12.2       CE Current in Frequency Domain, Common Mode         Date/Time       2         CE Current in Frequency Domain, Common Mode         Set the current clamp on the TC signal lines for CM measurements in accordance to the CM set-up Figure 5-1: Schematic for CM and DM Measurements.         Measure the ambient current from 30 Hz to 50 MHz and compare the results with the limit of 77 dBµA. The ambient measurement, TC-signal Plot 0x: 10 KHz - 1 MHz, CM-ambient, TC-signal Plot 0x: 10 KHz - 1 MHz, CM-ambient, TC-si                                                                                                    | Executar       | nt |                                                                                                    |
| In additional see paragraph 6.3 "Arrangements for Signal Lines", Figure 5-2 and Figure 5-3.         Before starting an EMC test:         Ckeck that all the EMC adapter connectors are mechanically secured against disconnecting by accident or stress!         Pay special attention and take precautions when clamping and unclamping the measurement transducers (e.g. voltage- and current probes) to and from the EMC adapter wires. Wires may breake under stress.         Note that the signal lines are shielded and the shield is rooted via the connector shells. So, when installing the EMC adapters and later performing the measurements, take care and measures that the shielding path is conductively not interrupted!         12       Reference/Ambient Test on TC Signal Lines (RWL1)         The measurement shall be done on the Torque_Cmd SUP/RET lines.         The signal lines are accessible via the test adapter DB02-P01 (Figure 6-8, Figure 5-2).         "plus": DB71- J02 pin 16         "return": DB71- J02 pin 32         Date/Time         12.1       REFERENCE Mode         12.1       REFERENCE Mode         12.2       CE Current in Frequency Domain. Common Mode         Set the current clamp on the TC signal lines for CM measurements in accordance to the CM set-up Figure 5-1: Schematic for CM and DM Measurements.         12.2       CE Current in Frequency Domain. Common Mode         Set the current clamp on the TC signal lines for CM measurements in accordance to the CM set-up Figure 5-1: Schematic for CM and DM Measurements.      <                                                                                                    |                |    | DECEDENCE/AMDIENT TEST ON SIGNAL LINES                                                                                                    |
| Before starting an EMC test:         Ckeck that all the EMC adapter connectors are mechanically secured against disconnecting by accident or stress!         Pay special attention and take precautions when clamping and unclamping the measurement transducers (e.g. voltage- and current probes) to and from the EMC adapter wires. Wires may breake under stress.         Note that the signal lines are shielded and the shield is rooted via the connector shells. So, when installing the EMC adapters and later performing the measurements, take care and measures that the shielding path is conductively not interments, take care and measures that the shielding path is conductively not interments, take care and measures that the shielding path is conductively not interments, take care and measures that the shielding path is conductively not interments, take care and measures that the shielding path is conductively not interments, take care and measures that the shielding path is conductively not interments, take care and measures that the shielding path is conductively not interments; take care and measures that the shielding path is conductively not interments; take care and measures that the shielding path is conductively not interments; take care and measures that the shielding path is conductively not intermetry inputs": DB71- J02 pin 16 The signal lines are accessible via the test adapter DB02-P01 (Figure 6-8, Figure 5-2).         Plus": DB71- J02 pin 16 Treturn": DB71- J02 pin 16 Treturn": DB71- J02 pin 32         Date/Time         12.1       REFERENCE Mode         If not already done switch into REFERENCE mode according to chapter 7.1 "A" and confirm the mode         Date/Time       CE Current in Frequency Domain, Common Mode         Set the                                                                                                    |                |    | In additional see paragraph 6.3 "Arrangements for Signal Lines", Figure 5-2 and Figure 5-3.                                                                                                    |
| Ckeck that all the EMC adapter connectors are mechanically secured against disconnecting by accident or stress!         Pay special attention and take precautions when clamping and unclamping the measurement transducers (e.g. voltage and current probes) to and from the EMC adapter wires. Wires may breake under stress.         Note that the signal lines are shielded and the shield is rooted via the connector shells. So, when installing the EMC adapters and later performing the measurements, take care and measures that the shielding path is conductively not interrupted!         12       Reference/Ambient Test on TC Signal Lines (RWL1)         The measurement shall be done on the Torque_Cmd SUP/RET lines.         The signal lines are accessible via the test adapter DB02-P01 (Figure 6-8, Figure 5-2).         "plus": DB71- J02 pin 16         "return": DB71- J02 pin 32         Date/Time         12.1       REFERENCE Mode         If not already done switch into REFERENCE mode according to chapter 7.1 "A" and confirm the mode         Date/Time         12.2       CE Current in Frequency Domain, Common Mode         Set the current clamp on the TC signal lines for CM measurements. Measurements. Measure the ambient current from 30 Hz to 50 MHz and compare the results with the limit of 77 dBµA. The ambient missions shall be at least 6 dB below the requirement limit.         Plot 0x: 10 kHz – 10 kHz, CM-ambient, TC-signal Plot 0x: 10 kHz – 30 MHz, CM-ambient, TC-signal Plot 0x: 30 MHz – 50 MHz, CM-ambient, TC-signal Plot 0x: 30 MHz – 50 MHz, CM-ambient, TC-signal Plot 0x: 30 MHz – 50 MHz, CM-ambient, TC-signal P                                                                                                    |                |    | Before starting an EMC test:                                                                                                    |
| Pay special attention and take precautions when clamping and unclamping the measurement transducers (e.g. voltage- and current probes) to and from the EMC adapter wires. Wires may breake under stress.         Note that the signal lines are shielded and the shield is rooted via the connector shells. So, when installing the EMC adapters and later performing the measurements, take care and measures that the shielding path is conductively not interrupted!         12       Reference/Ambient Test on TC Signal Lines (RWL1)         The measurement shall be done on the Torque_Cmd SUP/RET lines.         The signal lines are accessible via the test adapter DB02-P01 (Figure 6-8, Figure 5-2).         "plus": DB71- J02 pin 16         "return": DB71- J02 pin 32         Date/Time         12.1       REFERENCE Mode         12.1       CE Current in Frequency Domain, Common Mode         Date/Time       Set the current clamp on the TC signal lines for CM measurements in accordance to the CM set-up Figure 5-1: Schematic for CM and DM Measurements.         Measure the ambient current from 30 Hz to 50 MHz and compare the results with the limit of 77 dBµA. The ambient corrent from 30 Hz to 50 MHz and compare the results with the limit of 77 dBµA. The ambient current, TC-signal         Plot 0x:: 30 MHz – 30 MHz, CM-ambient, TC-signal       Plot 0x:: 30 MHz – 50 MHz, CM-ambient, TC-signal         Plot 0x:: 30 MHz – 50 MHz, CM-ambient, TC-signal       Plot 0x:: 1 MHz – 30 MHz, CM-ambient, TC-signal                                                                                                    |                |    | Ckeck that all the EMC adapter connectors are mechanically secured against dis-<br>connecting by accident or stress!                                                                                                    |
| Note that the signal lines are shielded and the shield is rooted via the connector shells. So, when installing the EMC adapters and later performing the measurements, take care and measures that the shielding path is conductively not interrupted!         12       Reference/Ambient Test on TC Signal Lines (RWL1)         12       Reference/Ambient Test on TC Signal Lines (RWL1)         14       The measurement shall be done on the Torque_Cmd SUP/RET lines.         The signal lines are accessible via the test adapter DB02-P01 (Figure 6-8, Figure 5-2).       "plus": DB71- J02 pin 16         "return": DB71- J02 pin 16       "return": DB71- J02 pin 32         Date/Time       12.1       REFERENCE Mode         12.1       REFERENCE Mode         12.2       CE Current in Frequency Domain. Common Mode         Date/Time       Set the current clamp on the TC signal lines for CM measurements in accordance to the CM set-up Figure 5-1: Schematic for CM and DM Measurements. Measure the ambient current from 30 Hz to 50 MHz and compare the results with the limit of 77 dBµA. The ambient emissions shall be at least 6 dB below the requirement limit.         Plot 0xx: 30 Hz - 10 kHz, CM-ambient, TC-signal       Plot 0xx: 30 Hz - 10 kHz, CM-ambient, TC-signal         Plot 0xx: 30 HHz - 50 MHz, CM-ambient, TC-signal       Plot 0xx: 30 MHz - 50 MHz, CM-ambient, TC-signal                                                                                                    |                |    | Pay special attention and take precautions when clamping and unclamping the measurement transducers (e.g. voltage- and current probes) to and from the EMC adapter wires. Wires may breake under stress.                                                                                                    |
| 12       Reference/Ambient Test on TC Signal Lines (RWL1)         12       Reference/Ambient Test on TC Signal Lines (RWL1)         12       The measurement shall be done on the Torque_Cmd SUP/RET lines.<br>The signal lines are accessible via the test adapter DB02-P01 (Figure 6-8, Figure 5-2).<br>"plus": DB71- J02 pin 16<br>"return": DB71- J02 pin 32         Date/Time       12.1         12.1       REFERENCE Mode<br>If not already done switch into REFERENCE mode according to chapter 7.1 "A" and confirm the mode         Date/Time       12.2         12.2       CE Current in Frequency Domain, Common Mode         Set the current clamp on the TC signal lines for CM measurements in accordance to the CM set-up Figure 5-1: Schematic for CM and DM Measurements.<br>Measure the ambient current from 30 Hz to 50 MHz and compare the results with the limit of 77 dBµA. The ambient emissions shall be at least 6 dB below the requirement limit.         Plot 0xx: 30 Hz – 10 kHz, CM-ambient, TC-signal<br>Plot 0xx: 1 MHz – 30 MHz, CM-ambient, TC-signal<br>Plot 0xx: 30 Hz – 50 MHz, CM-ambient, TC-signal<br>Plot 0xx: 30 MHz – 50 MHz, CM-ambient, TC-signal         Photos:       Photos:                                                                                                    |                |    | Note that the signal lines are shielded and the shield is rooted via the connector shells. So, when installing the EMC adapters and later performing the measurements, take care and measures that the shielding path is conductively not interrupted!                                                                                   |
| 12       Reference/Ambient Test on TC Signal Lines (RWL1)         The measurement shall be done on the Torque_Cmd SUP/RET lines.         The signal lines are accessible via the test adapter DB02-P01 (Figure 6-8, Figure 5-2).         "plus": DB71- J02 pin 16         "return": DB71- J02 pin 32         Date/Time         12.1         REFERENCE Mode         If not already done switch into REFERENCE mode according to chapter 7.1 "A" and confirm the mode         Date/Time         12.2         CE Current in Frequency Domain, Common Mode         Set the current clamp on the TC signal lines for CM measurements in accordance to the CM set-up Figure 5-1: Schematic for CM and DM Measurements.         Measure the ambient current from 30 Hz to 50 MHz and compare the results with the limit of 77 dBµA. The ambient emissions shall be at least 6 dB below the requirement limit.         Plot 0xx: 30 Hz – 10 kHz, CM-ambient, TC-signal         Plot 0xx: 10 kHz – 1 MHz, CM-ambient, TC-signal         Plot 0xx: 30 MHz – 50 MHz, CM-ambient, TC-signal         Plot 0xx: 30 MHz – 50 MHz, CM-ambient, TC-signal         Plot 0xx: 30 MHz – 50 MHz, CM-ambient, TC-signal         Plot 0xx: 30 MHz – 50 MHz, CM-ambient, TC-signal         Plot 0xx: 30 MHz – 50 MHz, CM-ambient, TC-signal         Plot 0xx: 30 MHz – 50 MHz, CM-ambient, TC-signal         Plot 0xx: 30 MHz – 50 MHz, CM-ambient, TC-signal         Plot 0xx: 30 MHz –                                                                                                    |                |    |                                                                                                    |
| The measurement shall be done on the Torque_Cmd SUP/RET lines.         The signal lines are accessible via the test adapter DB02-P01 (Figure 6-8, Figure 5-2).         "plus": DB71- J02 pin 16         "return": DB71- J02 pin 32         Date/Time         12.1       REFERENCE Mode         If not already done switch into REFERENCE mode according to chapter 7.1 "A" and confirm the mode         Date/Time         12.2       CE Current in Frequency Domain, Common Mode         I2.2       CE Current clamp on the TC signal lines for CM measurements in accordance to the CM set-up Figure 5-1: Schematic for CM and DM Measurements. Measure the ambient current from 30 Hz to 50 MHz and compare the results with the limit of 77 dBµA. The ambient emissions shall be at least 6 dB below the requirement limit.         Plot 0xx: 30 Hz – 10 kHz, CM-ambient, TC-signal Plot 0xx: 30 Hz – 10 MHz, CM-ambient, TC-signal Plot 0xx: 30 MHz – 30 MHz, CM-ambient, TC-signal Plot 0xx: 30 MHz – 50 MHz, CM-ambient, TC-signal Plot 0xx: 30 MHz – 50 MHz, CM-ambient, TC-signal Plot 0xx: 10 MHz – 50 MHz, CM-ambient, TC                                                                                                    | 12             |    | Reference/Ambient Test on <u>TC</u> Signal Lines (RWL1)                                                                                                    |
| The signal lines are accessible via the test adapter DB02-P01 (Figure 6-8, Figure 5-2).         "plus": DB71- J02 pin 16         "return": DB71- J02 pin 32         Date/Time         12.1       REFERENCE Mode         If not already done switch into REFERENCE mode according to chapter 7.1 "A" and confirm the mode         Date/Time         12.2       CE Current in Frequency Domain, Common Mode         12.2       CE Current clamp on the TC signal lines for CM measurements in accordance to the CM set-up Figure 5-1: Schematic for CM and DM Measurements. Measure the ambient current from 30 Hz to 50 MHz and compare the results with the limit of 77 dBµA. The ambient emissions shall be at least 6 dB below the requirement limit.         Plot 0xx: 30 Hz – 10 kHz, CM-ambient, TC-signal Plot 0xx: 10 KHz – 1 MHz, CM-ambient, TC-signal Plot 0xx: 10 kHz – 50 MHz, CM-ambient, TC-signal Plot 0xx: 30 MHz – 50 MHz, CM-ambient, TC-signal Plot 0xx: 30 MHz – 50 MHz, CM-ambient,                                                                                                    |                |    | The measurement shall be done on the <b>Torque_Cmd SUP/RET</b> lines.                                                                                                    |
| "plus": DB71- J02 pin 16         "return": DB71- J02 pin 32         Date/Time         12.1       REFERENCE Mode         If not already done switch into REFERENCE mode according to chapter 7.1 "A" and confirm the mode         Date/Time         12.2       CE Current in Frequency Domain, Common Mode         12.2       CE Current in Frequency Domain, Common Mode         Set the current clamp on the TC signal lines for CM measurements in accordance to the CM set-up Figure 5-1: Schematic for CM and DM Measurements. Measure the ambient current from 30 Hz to 50 MHz and compare the results with the limit of 77 dBµA. The ambient emissions shall be at least 6 dB below the requirement limit.         Plot 0xx: 30 Hz – 10 kHz, CM-ambient, TC-signal Plot 0xx: 10 kHz – 1 MHz, CM-ambient, TC-signal Plot 0xx: 10 kHz – 30 MHz, CM-ambient, TC-signal Plot 0xx: 30 MHz – 50 MHz, CM-ambient, TC-signal Plot 0xx: 30 MHz – 50 MHz, CM-ambient, TC-signal Plot 0xx: 30 MHz – 50 MHz, CM-ambient, TC-signal Plot 0xx: 30 MHz – 50 MHz, CM-ambient, TC-signal Plot 0xx: 30 MHz – 50 MHz, CM-ambient, TC-signal Plot 0xx: 30 MHz – 50 MHz, CM-ambient, TC-signal Plot 0xx: 30 MHz – 50 MHz, CM-ambient, TC-signal Plot 0xx: 30 MHz – 50 MHz, CM-ambient, TC-signal Plot 0xx: 10 KHz – 50 MHz, CM-ambient, TC-signal Plot 0xx: 10 KHz – 50 MHz, CM-ambient, TC-signal Plot 0xx: 10 KHz – 50 MHz, CM-ambient, TC-signal Plot 0xx: 10 KHz – 50 MHz, CM-ambient, TC-signal Plot 0xx: 10 KHz – 50 MHz, CM-ambient, TC-signal Plot 0xx: 10 KHz – 50 MHz, CM-ambient, TC-signal Plot 0xx: 10 KHz – 50 MHz, CM-ambient, TC-signal Plot 0xx: 10 KHz – 50 MHz, CM-ambient, TC-signal Plot 0xx: 10 KHz – 50 MHz, CM-ambient, TC-signal Plot 0xx: 10 KHz – 50 MHz, CM-ambient, TC-signal Plot 0xx: 10 KHz – 50 MHz, CM-                                                                                                    |                |    | The signal lines are accessible via the test adapter DB02-P01 (Figure 6-8, Figure 5-2).                                                                                                    |
| Date/Time         12.1       REFERENCE Mode         12.1       OP         If not already done switch into REFERENCE mode according to chapter 7.1 "A" and confirm the mode         Date/Time         12.2       CE Current in Frequency Domain, Common Mode         12.2       CE Current clamp on the TC signal lines for CM measurements in accordance to the CM set-up Figure 5-1: Schematic for CM and DM Measurements.<br>Measure the ambient current from 30 Hz to 50 MHz and compare the results with the limit of 77 dBµA. The ambient emissions shall be at least 6 dB below the requirement limit.         Plot 0xx: 30 Hz – 10 kHz, CM-ambient, TC-signal Plot 0xx: 10 kHz – 1 MHz, CM-ambient, TC-signal Plot 0xx: 30 MHz – 30 MHz, CM-ambient, TC-signal Plot 0xx: 30 MHz – 50 MHz, CM-ambient, TC-signal Plot 0xx: 30 MHz – 50 MHz, C                                                                                                    |                |    | "plus": DB71- J02 pin 16<br>"return": DB71- J02 pin 32                                                                                                    |
| 12.1       REFERENCE Mode         OP       If not already done switch into REFERENCE mode according to chapter 7.1 "A" and confirm the mode         Date/Time                                                                                                    | Date/Tim       | е  |                                                                                                    |
| OP       If not already done switch into REFERENCE mode according to chapter 7.1 "A" and confirm the mode         Date/Time                                                                                                    | 12.1           |    | REFERENCE Mode                                                                                                    |
| Date/Time         12.2       CE Current in Frequency Domain, Common Mode         12.2       Set the current clamp on the TC signal lines for CM measurements in accordance to the CM set-up Figure 5-1: Schematic for CM and DM Measurements. Measure the ambient current from 30 Hz to 50 MHz and compare the results with the limit of 77 dBµA. The ambient emissions shall be at least 6 dB below the requirement limit.         Image: Plot 0xx: 30 Hz - 10 kHz, CM-ambient, TC-signal Plot 0xx: 10 kHz - 1 MHz, CM-ambient, TC-signal Plot 0xx: 10 kHz - 30 MHz, CM-ambient, TC-signal Plot 0xx: 30 Hz - 50 MHz, CM-ambient, TC-signal Plot 0xx: 30 MHz - 50 MHz, CM-ambient, TC-signal Plot 0xx: 30 MHz - 50 MHz, CM-ambient, TC-signal Plot 0xx: 30 MHz - 50 MHz, CM-ambient, TC-signal         Image: Photos:       Photos:                                                                                                    |                | OP | If not already done switch into REFERENCE mode according to chapter 7.1 "A" and con-<br>firm the mode                                                                                                    |
| 12.2       CE Current in Frequency Domain, Common Mode         12.2       Set the current clamp on the TC signal lines for CM measurements in accordance to the CM set-up Figure 5-1: Schematic for CM and DM Measurements. Measure the ambient current from 30 Hz to 50 MHz and compare the results with the limit of 77 dBµA. The ambient emissions shall be at least 6 dB below the requirement limit.         Image: Plot 0xx: 30 Hz – 10 kHz, CM-ambient, TC-signal Plot 0xx: 10 kHz – 1 MHz, CM-ambient, TC-signal Plot 0xx: 1 MHz – 30 MHz, CM-ambient, TC-signal Plot 0xx: 30 Hz – 50 MHz, CM-ambient, TC-signal Plot 0xx: 30 MHz – 50 MHz, CM-ambient, TC-signal Plot 0xx: 30 MHz – 50 MHz, CM-ambient, TC-signal Plot 0xx – 50 MHz, CM-ambient, TC-signal Plot 0xx – 50 MHz, CM-ambient, TC-signal Plot 0xx – 50 MHz, CM-ambient, TC-signal Plot 0xx – 50 MHz, CM-ambient, TC-signal Plot 0xx – 50 MHz, CM-ambient, TC-signal Plot 0xx –                                               | Doto/Tim       | 0  |                                                                                                    |
| Set the current clamp on the TC signal lines for CM measurements in accordance to the CM set-up Figure 5-1: Schematic for CM and DM Measurements. Measure the ambient current from 30 Hz to 50 MHz and compare the results with the limit of 77 dBµA. The ambient emissions shall be at least 6 dB below the requirement limit.         Plot 0xx: 30 Hz – 10 kHz, CM-ambient, TC-signal Plot 0xx: 10 kHz – 1 MHz, CM-ambient, TC-signal Plot 0xx: 1 MHz – 30 MHz, CM-ambient, TC-signal Plot 0xx: 30 MHz – 50 MHz, CM-ambient, TC-signal Plot 0xx: 30 MHz – 50 MHz – 50 MHz – 50 MHz – 50 MHz – 50 MHz – 50 MHz – 50 MHz – 50 MHz – 50 MH | 12.2           | e  | CE Current in Frequency Domain, Common Mode                                                                                                    |
| Plot 0xx: 30 Hz – 10 kHz, CM-ambient, TC-signal         Plot 0xx: 10 kHz – 1 MHz, CM-ambient, TC-signal         Plot 0xx: 1 MHz – 30 MHz, CM-ambient, TC-signal         Plot 0xx: 30 MHz – 50 MHz, CM-ambient, TC-signal         Plot 0xx: 30 MHz – 50 MHz, CM-ambient, TC-signal         Plot 0xx: 30 MHz – 50 MHz, CM-ambient, TC-signal         Plot 0xx: 30 MHz – 50 MHz, CM-ambient, TC-signal                                                                                                    |                |    | Set the current clamp on the TC signal lines for CM measurements in accordance to the CM set-up Figure 5-1: Schematic for CM and DM Measurements.<br>Measure the ambient current from 30 Hz to 50 MHz and compare the results with the limit of 77 dB $\mu$ A. The ambient emissions shall be at least 6 dB below the requirement limit. |
| Plot 0xx: 10 kHz – 1 MHz, CM-ambient, TC-signal         Ambient       Plot 0xx: 1 MHz – 30 MHz, CM-ambient, TC-signal         Plot 0xx: 30 MHz – 50 MHz, CM-ambient, TC-signal         Plot 0xx: 30 MHz – 50 MHz, CM-ambient, TC-signal         Plot 0xx: 30 MHz – 50 MHz, CM-ambient, TC-signal         Plot 0xx: 30 MHz – 50 MHz, CM-ambient, TC-signal                                                                                                    |                |    | Plot 0xx: 30 Hz – 10 kHz, CM-ambient, TC-signal                                                                                                    |
| Ambient       Plot 0xx: 1 MHz – 30 MHz, CM-ambient, TC-signal         Plot 0xx: 30 MHz – 50 MHz, CM-ambient, TC-signal         Photos:                                                                                                    |                |    | Plot 0xx: 10 kHz – 1 MHz, CM-ambient, TC-signal                                                                                                    |
| Photos:                                                                                                    | Ambient        |    | Plot 0xx: 1 MHz – 30 MHz, CM-ambient, TC-signal<br>Plot 0xx: 30 MHz – 50 MHz, CM-ambient, TC-signal                                                                                                    |
|                                                                                                    | <b>1</b>       |    | Photos:                                                                                                    |
| Remove the current probe.                                                                                                    |                |    | Remove the current probe.                                                                                                    |
| Date/Time                                                                                                    | Date/Tim       | e  |                                                                                                    |

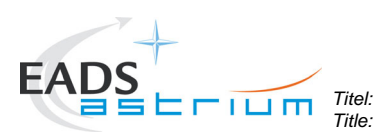

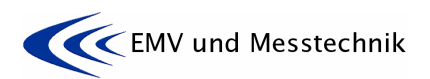

Project: Projekt: HERSCHEL Dokument Nr.: Document No.:

HP-2-ASED-TP-0155

1 Datum: Date:

Ausgabe: Issue:

| Test Step No.,<br>Executant |         | Description/Comments                                                                                                    |
|-----------------------------|---------|----------------------------------------------------------------------------------------------------|
| 12.3                        |         | CE Voltage in Time Domain Differential Mode                                                                                                    |
|                             |         | Set the voltage probe on the TC signal lines in accordance to the DM voltage set-up and measure the ambient voltage ripple with an oscilloscope (BW $\ge$ 50 MHz). The ambient emissions shall be at least 6 dB below the requirement limit of 300 mVpp.                                                                                  |
|                             |         | Plot 0xx:                                                                                                    |
| 4                           | Ambient | Measured Ambient voltage ripple:u-amb = xxx Vpp (>/< 300 mVpp)                                                                                                    |
|                             | Ť       | Photos:                                                                                                    |
|                             |         | Remove the oscilloscope connection from the test adapter.                                                                                                    |
| 13                          |         | Reference/Ambient Test on <u>TDC</u> Signal Lines (RWL1)                                                                                                    |
|                             | 1       | The measurement shall be done on the <b>Torque_Direction_Cmd SUP/RET</b> lines.                                                                                                    |
|                             |         | The signal lines are accessible via the test adapter DB02- P01 (Figure 6-8, Figure 5-3).                                                                                                    |
|                             |         | "plus": DB71- J02 pin 17<br>"return": DB71- J02 pin 37                                                                                                    |
| Date/Tin                    | ne      |                                                                                                    |
| 13.1                        |         | REFERENCE Mode                                                                                                    |
|                             | OP      | If not already done switch into REFERENCE mode according to chapter 7.1 "A" and con-<br>firm the mode.                                                                                                    |
| Date/Tin                    | າຍ      |                                                                                                    |
| 13.2                        |         | CE Current in Frequency Domain, Common Mode                                                                                                    |
|                             | 1       | Set the current clamp on the TDC signal lines for CM measurements in accordance to the CM set-up Figure 5-1: Schematic for CM and DM Measurements.<br>Measure the ambient current from 30 Hz to 50 MHz and compare the results with the limit of 77 dB $\mu$ A. The ambient emissions shall be at least 6 dB below the requirement limit. |
| Ambient                     |         | Plot 0xx: 30 Hz – 10 kHz, CM-ambient, TDC-signal<br>Plot 0xx: 10 kHz – 1 MHz, CM-ambient, TDC -signal<br>Plot 0xx: 1 MHz – 30 MHz, CM-ambient, TDC -signal<br>Plot 0xx: 30 MHz – 50 MHz, CM-ambient, TDC -signal                                                                                                    |
|                             | Ť       | Photos:                                                                                                    |
|                             |         | Remove the current probe.                                                                                                    |
| Date/Tin                    | ne      |                                                                                                    |
| 13.3                        |         | CE Voltage in Time Domain Differential Mode                                                                                                    |
|                             |         | Set the voltage probe on the TDC signal lines in accordance to the DM voltage set-up and measure the ambient voltage ripple with an oscilloscope (BW $\ge$ 50 MHz). The ambient emissions shall be at least 6 dB below the requirement limit of 300 mVpp.                                                                                 |

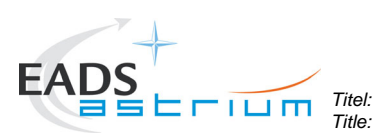

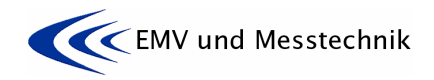

Ausgabe: Issue:

1

Project: Projekt: HERSCHEL

Dokument Nr.: Document No.:

HP-2-ASED-TP-0155

Datum: **16.** Date:

| Test Step No.,<br>Executant | Description/Comments                                           |
|-----------------------------|----------------------------------------------------------------|
|                             | Plot 0xx:                                                      |
| Ambient                     | Measured Ambient voltage ripple:u-amb = xxx Vpp (>/< 150 mVpp) |
| <b>5</b>                    | Photos:                                                        |
|                             | Remove the oscilloscope connection from the test adapter.      |
| Xxxx                        |                                                                |

| 14       |                         | Reference/Ambient Test on <u>ACC/1553</u> Signal Lines (MILBUS)                                                                                                    |  |  |  |  |
|----------|-------------------------|----------------------------------------------------------------------------------------------------|--|--|--|--|
|          |                         | The measurement shall be done on the <b>MILBUS</b> lines.                                                                                                    |  |  |  |  |
|          |                         | The signal lines are accessible via the test adapter ACC-J23 (Figure 6-10).                                                                                            |  |  |  |  |
|          |                         | "MIL1553_A_Nom": ACC-J23 pin 1<br>"MIL1553Rtn_A_Nom": ACC-J23 pin 11                                                                                                   |  |  |  |  |
| Date/Tim | е                       |                                                                                                    |  |  |  |  |
| 14.1     | 14.1     REFERENCE Mode |                                                                                                    |  |  |  |  |
|          | OP                      | If not already done switch into REFERENCE mode according to chapter 7.1 "A" and con-<br>firm the mode.                                                                 |  |  |  |  |
|          |                         |                                                                                                    |  |  |  |  |
| Date/Tim | е                       |                                                                                                    |  |  |  |  |
| 14.2     |                         | CE Voltage in Time Domain Differential Mode                                                                                                    |  |  |  |  |
|          |                         | Set the voltage probe on the MILBUS signal lines in accordance to the DM voltage set-up and measure the ambient voltage ripple with an oscilloscope (BW $\ge$ 50 MHz). |  |  |  |  |
|          |                         | Plot 0xx:                                                                                                    |  |  |  |  |
| Ambient  |                         | Measured Ambient voltage ripple:u-amb = xxx Vpp                                                                                                    |  |  |  |  |
| 1        |                         | Photos:                                                                                                    |  |  |  |  |
|          |                         | Remove the oscilloscope connection from the test adapter.                                                                                                    |  |  |  |  |

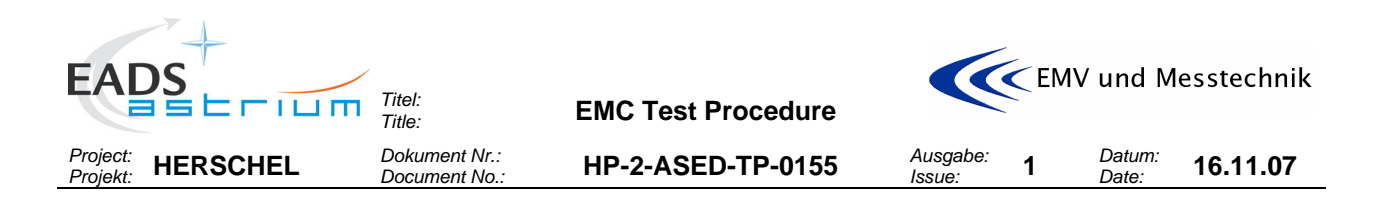

### 8.5 Tests on Satellite Ground Line

| Test Step No.,<br>Executant |  | Description/Comments                                 |
|-----------------------------|--|------------------------------------------------------|
|                             |  |                                                      |
| 15                          |  | Test on Satellite Ground Line: This Test is deleted! |

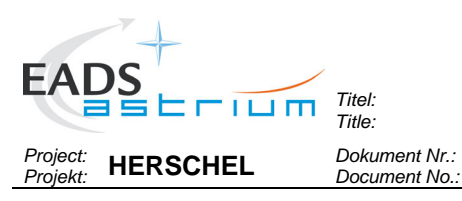

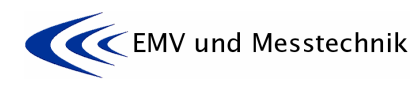

1

HP-2-

HP-2-ASED-TP-0155 Ausgabe: Issue: Datum: **16.11.07** 

## 8.6 Conducted Emission Tests on Power Lines

| Test Step No., |               | Description/Comments                                                                                                    |
|----------------|---------------|----------------------------------------------------------------------------------------------------|
| Executal       | n             |                                                                                                    |
|                |               | CONDUCTED EMISSION TEST ON POWER LINES                                                                                                    |
|                |               | In additional see paragraph 5 "Test Requirements".<br>The power lines under test accessability and the current-/voltage probe arrangements are<br>described in the previouse chapter for "Reference/Ambient- measurements" and will not be<br>repeated here! |
|                |               | Before starting an EMC test:                                                                                                    |
|                |               | Ckeck that all the EMC adapter connectors are mechanically secured against dis-<br>connecting by accident or stress!                                                                                                    |
|                |               | Pay special attention and take precautions when clamping and unclamping the measurement transducers (e.g. voltage- and current probes) to and from the EMC adapter wires. Wires may breake under stress.                                                     |
|                |               |                                                                                                    |
| 16             |               | CE Test on <u>HIFI-LCU-main</u> Power Lines                                                                                                    |
|                |               | The measurement shall be done on the PCDU/FHLCU_Pwrs SUP/RTN lines.                                                                                                    |
| 16.1           |               | NOISIEST Mode                                                                                                    |
|                | OP            | If not already done, switch into NOISIEST mode according to chapter 7.1 "B4" and confirm the mode                                                                                                    |
|                | OP            | Give nominal DC current to EMC. The value shall be recorded into the test report.                                                                                                    |
|                |               | WM709565 HiFiLCU_N_L53_I<br>Nominal DC current: I-DCnom = xxx mA                                                                                                    |
| Date/Tim       | е             |                                                                                                    |
| 16.2           |               | CE Current in Frequency Domain, Common Mode                                                                                                    |
|                |               | Measure the CM current from 30 Hz to 50 MHz.                                                                                                    |
|                | Pass/<br>Fail | Plot 0xx: 30 Hz – 10 kHz, CM-NomMode, HIFI-LCU-main -PWR<br>Plot 0xx: 10 kHz – 1 MHz, CM- NomMode, HIFI-LCU-main -PWR<br>Plot 0xx: 1 MHz – 30 MHz, CM- NomMode, HIFI-LCU-main -PWR<br>Plot 0xx: 30 MHz – 50 MHz, CM- NomMode, HIFI-LCU-main -PWR             |
|                |               | Comments/Limit exceedings if any                                                                                                    |
|                | Ť             | Photos:                                                                                                    |
|                |               | Remove the current probe.                                                                                                    |
| Date/Tim       | е             |                                                                                                    |
| 16.3           |               | CE Current in Frequency Domain, Differential Mode                                                                                                    |
|                |               | Measure the CM current from 30 Hz to 50 MHz.                                                                                                    |

| FADE            |                                                                                                    |
|-----------------|----------------------------------------------------------------------------------------------------|
|                 | The: EMC Test Procedure                                                                                                    |
| Project: HERSCH | EL Dokument Nr.: HP-2-ASED-TP-0155 Ausgabe: 1 Datum: 16.11.07<br>Document No.: 16.11.07                                                                          |
| Toot Stop No    | Description/Comments                                                                                                    |
| Executant       | Description/Comments                                                                                                    |
|                 | Plot 0xx: 30 Hz – 10 kHz, DM- NomMode, HIFI-LCU-main -PWR<br>Plot 0xx: 10 kHz – 1 MHz, DM- NomMode, HIFI-LCU-main -PWR                                           |
| Pass/           | Plot 0xx: 1 MHz – 30 MHz, DM- NomMode, HIFI-LCU-main -PWR                                                                                                    |
| Fail            | Plot 0xx: 30 MHz – 50 MHz, DM- NomMode, HIFI-LCO-main -PWR                                                                                                    |
|                 | Comments/Limit exceedings if any                                                                                                    |
| Tõ              | Photos:                                                                                                    |
|                 | Remove the current probe.                                                                                                    |
| Date/Time       |                                                                                                    |
| 16.4            | CE Current in Time Domain, Differential Mode                                                                                                    |
|                 | Measure the DC current and the current ripple with an oscilloscope (BW $\ge$ 50 MHz).                                                                            |
|                 | Measured Nominal DC current: I-DCnom = xxx mA                                                                                                    |
| Pass/<br>Fail   | I-DCnom ≤ 1 A → Max ripple: I-nom ≤ 60 mApp<br>I-DCnom > 1 A → Max ripple: I-nom ≤ [60 mApp x sqr (I-DCnom)] = xxx                                               |
|                 | Plot 0xx: Current ripple                                                                                                    |
|                 | Measured current ripple: I-nom = xxx mApp, ≤/> I-max ?                                                                                                    |
| ŤŐ              | Photos:                                                                                                    |
|                 | Remove the current probe.                                                                                                    |
| Date/Time       |                                                                                                    |
| 16.5            | CE Voltage in Time Domain Differential Mode                                                                                                    |
|                 | Measure the differential voltage ripple with an oscilloscope (BW $\ge$ 50 MHz) in adequate time-/amplitude scaling.                                              |
|                 | The expected voltage ripple shall be compared to 2,5 Vpp. This test for information only. No limit exists.                                                       |
|                 | Plot 0xx:                                                                                                    |
| For info only   | Measured voltage ripple: u-amb = xxx Vpp (>/< 2,5 V)                                                                                                    |
| Tõ              | Photos:                                                                                                    |
|                 | Remove the oscilloscope connection from the test adapter.                                                                                                    |
| Date/Time       |                                                                                                    |
| 16.6            | CE Voltage in Time Domain, Pwr-Return to Structure                                                                                                    |
|                 | Connect the differential voltage probe "+" input to the HIFI-LCU-main RETURN power line and the differential voltage probe "-" input to the satellite structure. |
|                 | Measure the differential voltage ripple with an oscilloscope (BW $\geq$ 50 MHz) in adequate time-/amplitude scaling.                                             |

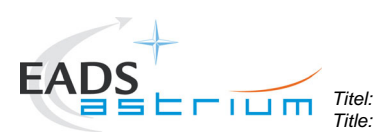

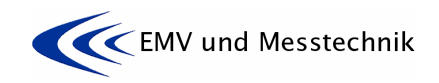

Ausgabe: Issue:

1

Project: Projekt: HERSCHEL Dokument Nr.: Document No.:

HP-2-ASED-TP-0155

Datum: **16.11.07** 

| Test Step No.,<br>Executant | Description/Comments                                                        |
|-----------------------------|-----------------------------------------------------------------------------|
|                             | "return": DB01-J06 pin 2<br>"satellite structure":tbd during test<br>and/or |
|                             | "return": DB01–J04 pin 12<br>"satellite structure":tbd during test          |
|                             | Plot 0xx:<br>Measured voltage ripple: u-amb = xxx Vpp                       |
| Tõ                          | Photos:                                                                     |
|                             | Remove the oscilloscope connection from the test adapter.                   |

| 17       |                   | CE Test on <u>HIFI-ICU-main</u> Power Lines                                                                             |  |  |
|----------|-------------------|----------------------------------------------------------------------------------------------------|--|--|
|          |                   | The measurement shall be done on the the PCDU/FHICU_Nom_Pwr SUP/RTN lines.                                              |  |  |
| 17.1     | 7.1 NOISIEST Mode |                                                                                                    |  |  |
|          | OP                | If not already done, switch into NOISIEST mode according to chapter 7.1 "B4" and confirm the mode                       |  |  |
|          | OP                | Give nominal DC current to EMC. The value shall be recorded into the test report.                                       |  |  |
|          |                   | WM509565 HiFiICU_N_L64_I<br>Nominal DC current: I-DCnom = xxx mA                                                        |  |  |
| Date/Tim | e                 |                                                                                                    |  |  |
| 17.2     |                   | CE Current in Frequency Domain, Common Mode                                                                             |  |  |
|          | 1                 | Measure the CM current from 30 Hz to 50 MHz.                                                                            |  |  |
|          |                   | Plot 0xx: 30 Hz – 10 kHz, CM-NomMode, HIFI-ICU-main -PWR                                                                |  |  |
|          |                   | Plot 0xx: 10 kHz – 1 MHz, CM- NomMode, HIFI-ICU-main -PWR                                                               |  |  |
|          | Pass/<br>Fail     | Plot 0xx: 1 MHz – 30 MHz, CM- NomMode, HIFI-ICO-main -PWR<br>Plot 0xx: 30 MHz – 50 MHz, CM- NomMode, HIFI-ICU-main -PWR |  |  |
|          | Ē                 | Comments/Limit exceedings if any                                                                                        |  |  |
|          | ŤŐ                | Photos:                                                                                                    |  |  |
|          |                   | Remove the current probe.                                                                                               |  |  |
| Date/Tim | e                 |                                                                                                    |  |  |
| 17.3     |                   | CE Current in Frequency Domain, Differential Mode                                                                       |  |  |
|          |                   | Measure the CM current from 30 Hz to 50 MHz.                                                                            |  |  |
|          |                   | Plot 0xx: 30 Hz – 10 kHz, DM- NomMode, HIFI-ICU-main -PWR                                                               |  |  |
|          |                   | Plot 0xx: 10 kHz – 1 MHz, DM- NomMode, HIFI-ICU-main -PWR                                                               |  |  |
|          | Pass/<br>Fail     | Plot 0xx: 1 MHz – 30 MHz, DM- NomMode, HIFI-ICU-main -PWR<br>Plot 0xx: 30 MHz – 50 MHz, DM- NomMode, HIFI-ICU-main -PWR |  |  |

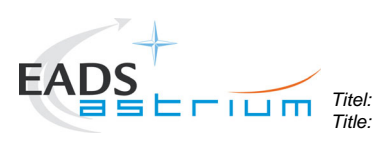

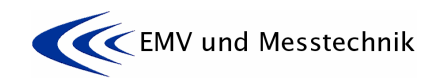

Datum: Date:

Project: Projekt: HERSCHEL

Dokument Nr.: Document No.:

HP-2-ASED-TP-0155

Ausgabe: Issue: **1** 

|               | Comments/Limit exceedings if any                                                                                                    |
|---------------|----------------------------------------------------------------------------------------------------|
| 6             | Photos:                                                                                                    |
|               | Remove the current probe.                                                                                                    |
| Date/Time     |                                                                                                    |
| 17.4          | CE Current in Time Domain, Differential Mode                                                                                                    |
|               | Measure the DC current and the current ripple with an oscilloscope (BW $\ge$ 50 MHz).                                                                            |
|               | Measured Nominal DC current: I-DCnom = xxx mA                                                                                                    |
| Pass/<br>Fail | I-DCnom ≤ 1 A $\rightarrow$ Max ripple: I-nom ≤ 60 mApp<br>I-DCnom > 1 A $\rightarrow$ Max ripple: I-nom ≤ [60 mApp x sqr (I-DCnom)] = xxx                       |
|               |                                                                                                    |
|               | Plot 0xx: Current ripple                                                                                                    |
|               | Measured current ripple: I-nom = xxx mApp, ≤/> I-max ?                                                                                                    |
|               | Photos:                                                                                                    |
|               | Remove the current probe.                                                                                                    |
| Date/Time     |                                                                                                    |
| 17.5          | CE Voltage in Time Domain Differential Mode                                                                                                    |
|               | Measure the differential voltage ripple with an oscilloscope (BW $\ge$ 50 MHz) in adequate time-/amplitude scaling.                                              |
|               | The expected voltage ripple shall be compared to 2,5 Vpp. This test for information only. No limit exists.                                                       |
|               | Plot 0xx:                                                                                                    |
| For info only | Measured voltage ripple: u-amb = xxx Vpp (>/< 2,5 V)                                                                                                    |
| 6             | Photos:                                                                                                    |
|               | Remove the oscilloscope connection from the test adapter.                                                                                                    |
| Date/Time     |                                                                                                    |
| 17.6          | CE Voltage in Time Domain, Pwr-Return to Structure                                                                                                    |
|               | Connect the differential voltage probe "+" input to the HIFI-ICU-main RETURN power line and the differential voltage probe "-" input to the satellite structure. |
|               | Measure the differential voltage ripple with an oscilloscope (BW $\ge$ 50 MHz) in adequate time-/amplitude scaling.                                              |
|               | "return": DB01-J05 pin 10<br>"satellite structure":tbd during test                                                                                               |
|               | Plot 0xx:                                                                                                    |
|               | Measured voltage ripple: u-amb = xxx Vpp                                                                                                    |

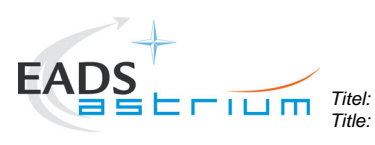

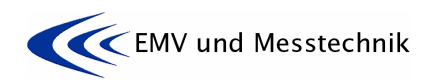

Project: HERSCHEL

Dokument Nr.: Document No.:

HP-2-ASED-TP-0155

Datum: Date:

Ausgabe: Issue:

1

|          |               | Photos:                                                                                           |
|----------|---------------|---------------------------------------------------------------------------------------------------|
|          | 0             | Demove the excillence represtion from the test edeptor                                            |
|          |               | Remove the oscilloscope connection from the test adapter.                                         |
| 18       |               | CE Test on SPIRE-FCU-main Power Lines                                                             |
|          |               |                                                                                                   |
|          |               | The measurement shall be done on the the <b>PCDU/HSFCU_Nom_Pwr SUP/RTN</b> lines.                 |
| 18.1     |               | NOISIEST Mode                                                                                     |
|          | OP            | If not already done, switch into NOISIEST mode according to chapter 7.1 "B5" and confirm the mode |
|          | OP            | Give nominal DC current to EMC. The value shall be recorded into the test report.                 |
|          |               | W/M408565SpireHefN   51                                                                           |
|          |               | Nominal DC current: I-DCnom = xxx mA                                                              |
|          |               |                                                                                                   |
| Date/Tin | 1e            | CE Current in Frequency Domain, Common Mode                                                       |
| 10.2     |               | CE Current in Frequency Domain, Common Mode                                                       |
|          |               | Measure the CM current from 30 Hz to 50 MHz.                                                      |
|          |               | Plot 0xx: 30 Hz – 10 kHz, CM-NomMode, SPIRE-FCU-main -PWR                                         |
|          |               | Plot 0xx: 10 kHz – 1 MHz, CM- NomMode, SPIRE-FCU -main -PWR                                       |
|          | Pass/         | Plot 0xx: 1 MHZ = 50 MHZ, CM- NomMode, SPIRE-FCU -Inalit -PWR                                     |
|          | Fall          |                                                                                                   |
|          | Þ             | Comments/Limit exceedings if any                                                                  |
|          | Ť             | Photos:                                                                                           |
|          |               | Remove the current probe.                                                                         |
| Date/Tim | ne            |                                                                                                   |
| 18.3     |               | CE Current in Frequency Domain, Differential Mode                                                 |
|          |               | Measure the CM current from 30 Hz to 50 MHz.                                                      |
|          |               | Plot 0xx: 30 Hz – 10 kHz, DM- NomMode, SPIRE-FCU -main -PWR                                       |
|          |               | Plot 0xx: 10 KHZ – 1 MHZ, DM- NomMode, SPIRE-FCU -main -PWR                                       |
|          | Pass/<br>Fail | Plot 0xx: 30 MHz – 50 MHz, DM- NomMode, SPIRE-FCU -main -PWR                                      |
|          |               | Comments/Limit exceedings if any                                                                  |
|          | 76            | Photos:                                                                                           |
|          |               | Remove the current probe.                                                                         |
| Date/Tim | ne            |                                                                                                   |
| 18.4     |               | CE Current in Time Domain, Differential Mode                                                      |
|          |               | Measure the DC current and the current ripple with an oscilloscope (BW $\ge$ 50 MHz).             |
|          |               | Measured Nominal DC current: I-DCnom = xxx mA                                                     |
|          |               | I-DCnom $\leq$ 1 A $\rightarrow$ Max ripple: I-nom $\leq$ 60 mApp                                 |

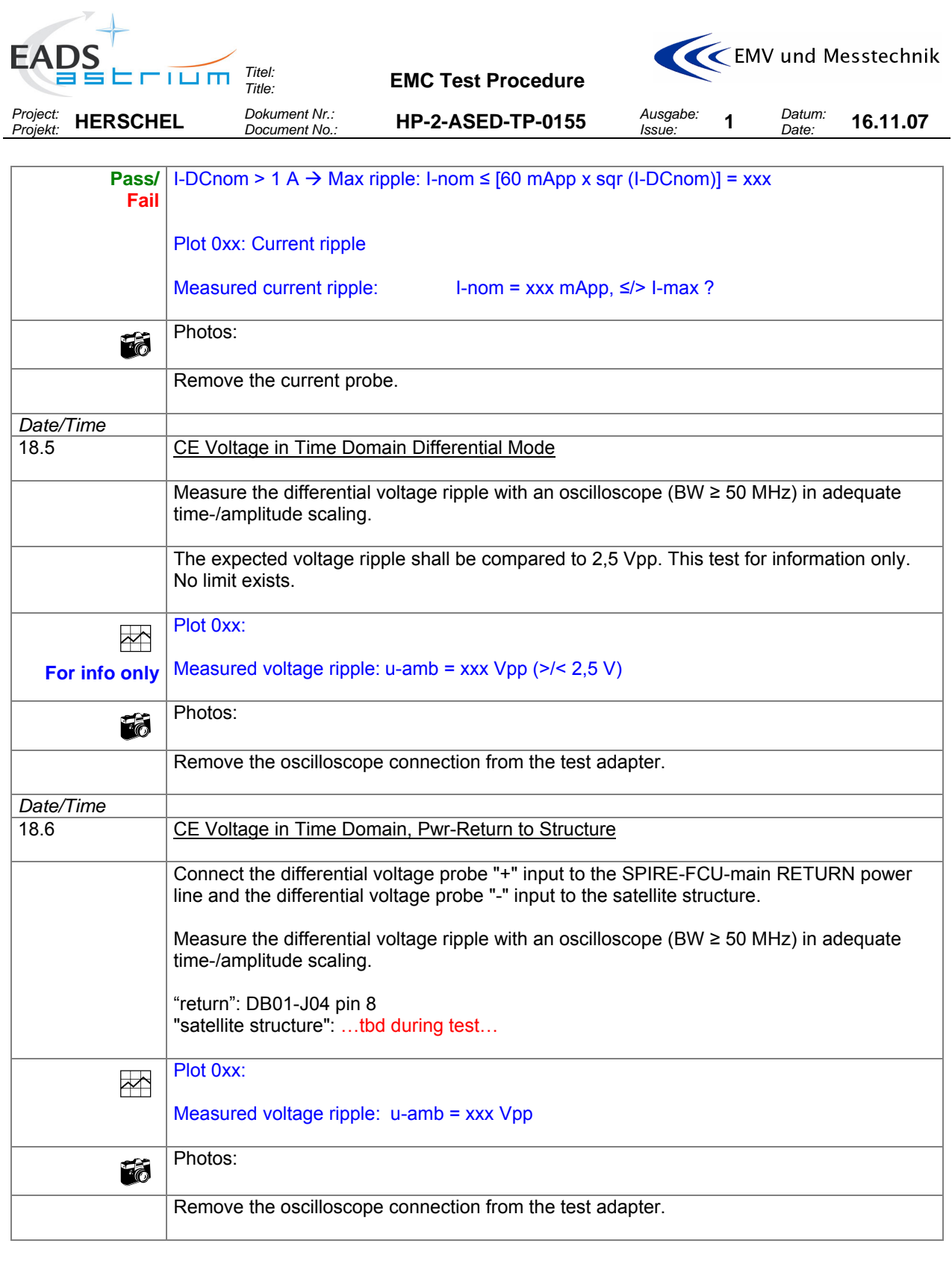

| 19         CE Test on PACS-DPU-main         Power Lines |    | CE Test on PACS-DPU-main Power Lines                                                              |
|---------------------------------------------------------|----|---------------------------------------------------------------------------------------------------|
|                                                         |    | The measurement shall be done on the the <b>PCDU/FPDPU_Nom_Pwrs SUP/RTN</b> lines.                |
| 19.1                                                    |    | NOISIEST Mode                                                                                     |
|                                                         | OP | If not already done, switch into NOISIEST mode according to chapter 7.1 "B3" and confirm the mode |

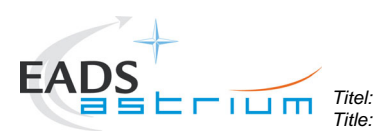

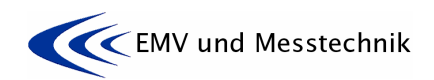

Datum: Date:

16.11.07

Ausgabe: Issue:

1

Project: Projekt: HERSCHEL Dokument Nr.: Document No.:

HP-2-ASED-TP-0155

|          | OP    | Give nominal DC current to EMC. The value shall be recorded into the test report.                                        |
|----------|-------|----------------------------------------------------------------------------------------------------|
|          |       | WM707565 PACSD_N_L41_I<br>Nominal DC current: LDCnom = xxx mA                                                            |
|          |       |                                                                                                    |
| Date/Tim | 9     | OE Ourrent in Engrue neu Demain, Common Made                                                                             |
| 19.2     |       | CE Current in Frequency Domain, Common Mode                                                                              |
|          |       | Measure the CM current from 30 Hz to 50 MHz.                                                                             |
|          |       | Plot 0xx: 30 Hz – 10 kHz, CM-NomMode, PACS-DPU-main -PWR                                                                 |
|          | Pass/ | Plot 0xx: 1 MHz – 30 MHz, CM- NomMode, PACS-DPU -main -PWR                                                               |
|          | Fail  | Plot 0xx: 30 MHz – 50 MHz, CM- NomMode, PACS-DPU -main -PWR                                                              |
|          | Ē     | Comments/Limit exceedings if any                                                                                         |
|          | ŤŐ    | Photos:                                                                                                    |
|          |       | Remove the current probe.                                                                                                |
| Date/Tim | e     |                                                                                                    |
| 19.3     |       | <u>CE Current in Frequency Domain, Differential Mode</u>                                                                 |
|          |       | Measure the CM current from 30 Hz to 50 MHz.                                                                             |
|          |       | Plot 0xx: 30 Hz – 10 kHz, DM- NomMode, PACS-DPU -main -PWR                                                               |
|          |       | Plot 0xx: 10 kHz – 1 MHz, DM- NomMode, PACS-DPO -main -PWR<br>Plot 0xx: 1 MHz – 30 MHz, DM- NomMode, PACS-DPU -main -PWR |
|          | Fail  | Plot 0xx: 30 MHz – 50 MHz, DM- NomMode, PACS-DPU -main -PWR                                                              |
|          |       | Comments/Limit exceedings if any                                                                                         |
|          | 6     | Photos:                                                                                                    |
|          |       | Remove the current probe.                                                                                                |
| Date/Tim | Э     |                                                                                                    |
| 19.4     |       | <u>CE Current in Time Domain, Differential Mode</u>                                                                      |
|          |       | Measure the DC current and the current ripple with an oscilloscope (BW $\ge$ 50 MHz).                                    |
|          |       | Measured Nominal DC current: I-DCnom = xxx mA                                                                            |
|          | Pass/ | I-DCnom $\leq$ 1 A $\rightarrow$ Max ripple: I-nom $\leq$ 60 mApp                                                        |
|          | Fail  | I-DCnom > 1 A $\rightarrow$ Max ripple: I-nom $\leq$ [60 mApp x sqr (I-DCnom)] = xxx                                     |
|          |       | Plot 0xx: Current ripple                                                                                                 |
|          |       | Measured current ripple: I-nom = xxx mApp, ≤/> I-max ?                                                                   |
|          | Ť     | Photos:                                                                                                    |
|          |       | Remove the current probe.                                                                                                |
| Date/Tim | Э     |                                                                                                    |
| 19.5     |       | CE Voltage in Time Domain Differential Mode                                                                              |

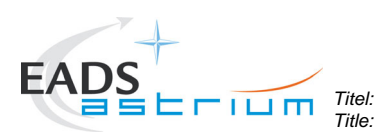

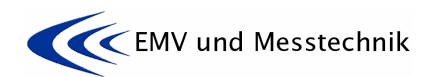

| Project:<br>Projekt: HERSCH | EL Dokument Nr.:<br>Document No.:                    | HP-2-ASED-TP-0155                                             | Ausgabe:<br>Issue:          | 1               | Datum:<br>Date: | 16.11.07   |
|-----------------------------|------------------------------------------------------|---------------------------------------------------------------|-----------------------------|-----------------|-----------------|------------|
|                             |                                                      |                                                               |                             |                 |                 |            |
|                             | Measure the differential time-/amplitude scaling     | l voltage ripple with an oscillo                              | scope (BW                   | ≥ 50 I          | MHz) in a       | dequate    |
|                             | The expected voltage ri<br>No limit exists.          | ipple shall be compared to 2,                                 | 5 Vpp. This                 | test fo         | or informa      | tion only. |
|                             | Plot 0xx:                                            |                                                               |                             |                 |                 |            |
| For info only               | Measured voltage ripple                              | e: u-amb = xxx Vpp (>/< 2,5 \                                 | /)                          |                 |                 |            |
| Ť                           | Photos:                                              |                                                               |                             |                 |                 |            |
|                             | Remove the oscilloscop                               | be connection from the test a                                 | dapter.                     |                 |                 |            |
| Date/Time                   |                                                      |                                                               |                             |                 |                 |            |
| 19.6                        | CE Voltage in Time Do                                | main, Pwr-Return to Structure                                 | 2                           |                 |                 |            |
|                             | Connect the differential line and the differential   | voltage probe "+" input to the voltage probe "-" input to the | e PACS-DP<br>satellite stru | U -ma<br>ucture | in RETUF        | RN power   |
|                             | Measure the differential time-/amplitude scaling     | l voltage ripple with an oscillo                              | escope (BW                  | ≥ 50 I          | MHz) in a       | dequate    |
|                             | "return": DB01-J05 pin 4<br>"satellite structure":tt | 48//50<br>bd during test                                      |                             |                 |                 |            |
|                             | Plot 0xx:                                            |                                                               |                             |                 |                 |            |

|    | Measured voltage ripple: u-amb = xxx Vpp                  |
|----|-----------------------------------------------------------|
| 76 | Photos:                                                   |
|    | Remove the oscilloscope connection from the test adapter. |

| 20               |          | CE Test on PACS-SPU-main Power Lines                                                                                                    |
|------------------|----------|----------------------------------------------------------------------------------------------------|
|                  | <u> </u> | The measurement shall be done on the the the PCDU/FPSPU1_ Pwrs SUP/RTN lines.                                                                                                    |
| 20.1 <u>NOIS</u> |          | NOISIEST Mode                                                                                                    |
|                  | OP       | If not already done, switch into NOISIEST mode according to chapter 7.1 "B3" and confirm the mode                                                                                    |
|                  | OP       | Give nominal DC current to EMC. The value shall be recorded into the test report.<br>WM506565 PacsS_N_L35_I<br>Nominal DC current: I-DCnom = xxx mA                                  |
| Date/Tim         | е        |                                                                                                    |
| 20.2             |          | CE Current in Frequency Domain, Common Mode                                                                                                    |
|                  |          | Measure the CM current from 30 Hz to 50 MHz.                                                                                                    |
|                  | Pass/    | Plot 0xx: 30 Hz – 10 kHz, CM-NomMode, PACS-SPU-main -PWR<br>Plot 0xx: 10 kHz – 1 MHz, CM- NomMode, PACS-SPU -main -PWR<br>Plot 0xx: 1 MHz – 30 MHz, CM- NomMode, PACS-SPU -main -PWR |
|                  | Fail     | Plot 0xx: 30 MHz – 50 MHz, CM- NomMode, PACS-SPU -main -PWR                                                                                                    |

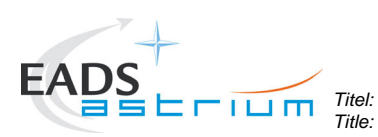

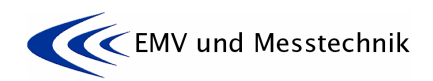

Project: Projekt: HERSCHEL Dokument Nr.: Document No.:

HP-2-ASED-TP-0155

Datum: Date:

1

Ausgabe: Issue:

|               | Comments/Limit exceedings if any                                                           |  |  |  |
|---------------|--------------------------------------------------------------------------------------------|--|--|--|
| 6             | Photos:                                                                                    |  |  |  |
|               | Remove the current probe.                                                                  |  |  |  |
| Date/Time     |                                                                                            |  |  |  |
| 20.2          | CE Current in Erequency Domain, Differential Mode                                          |  |  |  |
| 20.3          |                                                                                            |  |  |  |
|               | Measure the CM current from 30 Hz to 50 MHz.                                               |  |  |  |
|               | Plot 0xx: 30 Hz – 10 kHz, DM- NomMode, PACS-SPU -main -PWR                                 |  |  |  |
|               | Plot 0xx: 10 kHz – 1 MHz, DM- NomMode, PACS-SPU -main -PWR                                 |  |  |  |
| Pass/         | Plot 0xx: 1 MHz – 30 MHz, DM- NomMode, PACS-SPU -main -PWR                                 |  |  |  |
| Fail          | Plot 0xx: 30 MHz – 50 MHz, DM- NomMode, PACS-SPU -main -PWR                                |  |  |  |
|               | Comments/Limit exceedings if any                                                           |  |  |  |
|               |                                                                                            |  |  |  |
|               | Photos:                                                                                    |  |  |  |
|               | Remove the current probe                                                                   |  |  |  |
|               |                                                                                            |  |  |  |
| Date/Time     |                                                                                            |  |  |  |
| 20.4          | CE Current in Time Domain, Differential Mode                                               |  |  |  |
| 20.1          |                                                                                            |  |  |  |
|               | Measure the DC current and the current ripple with an oscilloscope (BW $\ge$ 50 MHz).      |  |  |  |
|               | Measured Nominal DC current: I-DCnom = xxx mA                                              |  |  |  |
| Pass/         | I-DCnom $\leq$ 1 A $\rightarrow$ Max ripple: I-nom $\leq$ 60 mApp                          |  |  |  |
| Fail          | I-DCnom > 1 A → Max ripple: I-nom ≤ [60 mApp x sqr (I-DCnom)] = xxx                        |  |  |  |
|               |                                                                                            |  |  |  |
|               |                                                                                            |  |  |  |
|               | Plot Uxx: Current ripple                                                                   |  |  |  |
|               | Management simpley and the second second second second                                     |  |  |  |
|               | Measured current ripple: I-nom = xxx mApp, ≤/> I-max ?                                     |  |  |  |
|               | Photos:                                                                                    |  |  |  |
|               |                                                                                            |  |  |  |
|               | Remove the current probe.                                                                  |  |  |  |
|               |                                                                                            |  |  |  |
| Date/Time     |                                                                                            |  |  |  |
| 20.5          | CE Voltage in Time Domain Differential Mode                                                |  |  |  |
|               | Measure the differential voltage ripple with an oscilloscope ( $RW > 50 MHz$ ) in adequate |  |  |  |
|               | time-/amplitude scaling.                                                                   |  |  |  |
|               | The expected voltage ripple shall be compared to 2.5 V/nn. This test for information only  |  |  |  |
|               | No limit exists                                                                            |  |  |  |
|               |                                                                                            |  |  |  |
|               | Plot 0xx:                                                                                  |  |  |  |
|               |                                                                                            |  |  |  |
| For info only | Measured voltage ripple: u-amb = xxx Vpp (>/< 2,5 V)                                       |  |  |  |
| 5             | Photos:                                                                                    |  |  |  |
|               | Demosive the enables composition from the tast a demos                                     |  |  |  |
|               | Remove the oscilloscope connection from the test adapter.                                  |  |  |  |
|               |                                                                                            |  |  |  |

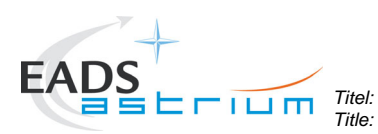

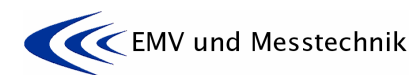

Ausgabe: Issue:

1

Project: Projekt: HERSCHEL Dokument Nr.: Document No.:

HP-2-ASED-TP-0155

Datum: **16.11.07** 

| Date/Time |                                                                                                    |
|-----------|----------------------------------------------------------------------------------------------------|
| 20.6      | CE Voltage in Time Domain, Pwr-Return to Structure                                                                                                    |
|           | Connect the differential voltage probe "+" input to the PACS-SPU -main RETURN power line and the differential voltage probe "-" input to the satellite structure. |
|           | Measure the differential voltage ripple with an oscilloscope (BW $\ge$ 50 MHz) in adequate time-/amplitude scaling.                                               |
|           | "return": DB01-J05 pin 2//4<br>"satellite structure":tbd during test                                                                                              |
|           | Plot 0xx:                                                                                                    |
|           | Measured voltage ripple: u-amb = xxx Vpp                                                                                                    |
| ŤŐ        | Photos:                                                                                                    |
|           | Remove the oscilloscope connection from the test adapter.                                                                                                    |

| 21       |               | CE Test on PACS-BOLC-main Power Lines                                                                                       |
|----------|---------------|----------------------------------------------------------------------------------------------------|
|          |               | The measurement shall be done on the the the PCDU/FPBOLC_Pwrs SUP/RTN lines.                                                |
| 21.1     |               | NOISIEST Mode                                                                                                    |
|          | OP            | If not already done, switch into NOISIEST mode according to chapter 7.1 "B3" and confirm the mode                           |
|          | OP            | Give nominal DC current to EMC. The value shall be recorded into the test report.                                           |
|          |               | WM809565 PacsB_N_L27_I<br>Nominal DC current: I-DCnom = xxx mA                                                              |
| Dat      | te/Time       |                                                                                                    |
| 21.2     |               | CE Current in Frequency Domain, Common Mode                                                                                 |
|          |               | Measure the CM current from 30 Hz to 50 MHz.                                                                                |
|          |               | Plot 0xx: 30 Hz – 10 kHz, CM-NomMode, PACS-BOLC -main -PWR                                                                  |
|          |               | Plot 0xx: 10 kHz – 1 MHz, CM- NomMode, PACS-BOLC -main -PWR                                                                 |
|          | Pass/<br>Fail | Plot 0xx: 1 MHz – 30 MHz, CM- NomMode, PACS-BOLC -main -PWR<br>Plot 0xx: 30 MHz – 50 MHz, CM- NomMode, PACS-BOLC -main -PWR |
|          |               | Comments/Limit exceedings if any                                                                                            |
|          | 1             | Photos:                                                                                                    |
|          |               | Remove the current probe.                                                                                                   |
| Date/Tim | е             |                                                                                                    |
| 21.3     |               | CE Current in Frequency Domain, Differential Mode                                                                           |
|          |               | Measure the CM current from 30 Hz to 50 MHz.                                                                                |
|          |               | Plot 0xx: 30 Hz – 10 kHz, DM- NomMode, PACS-BOLC -main -PWR                                                                 |
|          |               | Plot 0xx: 10 kHz – 1 MHz, DM- NomMode, PACS-BOLC -main -PWR                                                                 |
|          | Pass/<br>Fail | Plot 0xx: 1 MHz – 30 MHz, DM- NomMode, PACS-BOLC -main -PWR<br>Plot 0xx: 30 MHz – 50 MHz, DM- NomMode, PACS-BOLC -main -PWR |

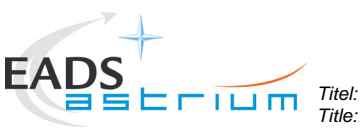

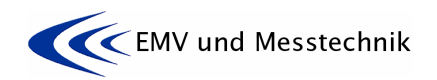

Project: Projekt: HERSCHEL

Dokument Nr.: Document No.:

HP-2-ASED-TP-0155

Ausgabe: Issue:

Datum: Date:

1

|               | Comments/Limit exceedings if any                                                                                                    |
|---------------|----------------------------------------------------------------------------------------------------|
|               | Photos:                                                                                                    |
|               | Remove the current probe.                                                                                                    |
| Data/Tima     |                                                                                                    |
|               | CE Current in Time Domain, Differential Mode                                                                                                    |
| 21.4          |                                                                                                    |
|               | Measure the DC current and the current ripple with an oscilloscope (BW $\ge$ 50 MHz).                                                                             |
|               | Measured Nominal DC current: I-DCnom = xxx mA                                                                                                    |
| Pass/<br>Fail | I-DCnom ≤ 1 A → Max ripple: I-nom ≤ 60 mApp<br>I-DCnom > 1 A → Max ripple: I-nom ≤ [60 mApp x sqr (I-DCnom)] = xxx                                                |
|               | Plot 0xx: Current ripple                                                                                                    |
|               | Measured current ripple: I-nom = xxx mApp, ≤/> I-max ?                                                                                                    |
| 5             | Photos:                                                                                                    |
|               | Remove the current probe.                                                                                                    |
| Data/Tima     |                                                                                                    |
| 21 5          | CE Voltage in Time Domain Differential Mode                                                                                                    |
| 21.5          |                                                                                                    |
|               | Measure the differential voltage ripple with an oscilloscope (BW $\ge$ 50 MHz) in adequate time-/amplitude scaling.                                               |
|               | The expected voltage ripple shall be compared to 2,5 Vpp. This test for information only. No limit exists.                                                        |
|               | Plot 0xx:                                                                                                    |
| For info only | Measured voltage ripple: u-amb = xxx Vpp (>/< 2,5 V)                                                                                                    |
| 6             | Photos:                                                                                                    |
|               | Remove the oscilloscope connection from the test adapter.                                                                                                    |
| Date/Time     |                                                                                                    |
| 21.6          | CE Voltage in Time Domain, Pwr-Return to Structure                                                                                                    |
|               | Connect the differential voltage probe "+" input to the PACS-BOLC-main RETURN power line and the differential voltage probe "-" input to the satellite structure. |
|               | Measure the differential voltage ripple with an oscilloscope (BW $\ge$ 50 MHz) in adequate time-/amplitude scaling.                                               |
|               | "return": DB01-J06 pin 14//18<br>"satellite structure":tbd during test                                                                                            |
|               | Plot 0xx:                                                                                                    |

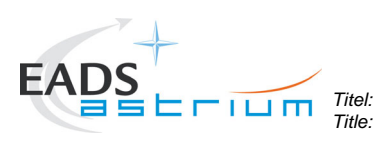

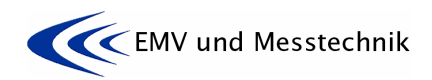

Ausgabe: Issue:

1

Project: Projekt: HERSCHEL

Dokument Nr.: Document No.:

HP-2-ASED-TP-0155

Datum: Date:

|   | Measured voltage ripple: u-amb = xxx Vpp                  |
|---|-----------------------------------------------------------|
| 5 | Photos:                                                   |
|   | Remove the oscilloscope connection from the test adapter. |

| 22       |                   | CE Test on <u>PACS-MEC-main</u> Power Lines                                                       |
|----------|-------------------|---------------------------------------------------------------------------------------------------|
|          |                   | The measurement shall be done on the the the PCDU/FPMEC1_ Pwrs SUP/RTN lines.                     |
| 22.1     | 2.1 NOISIEST Mode |                                                                                                   |
| OP       |                   | If not already done, switch into NOISIEST mode according to chapter 7.1 "B3" and confirm the mode |
|          | OP                | Give nominal DC current to EMC. The value shall be recorded into the test report.                 |
|          |                   | WM510565 PacsMec1_L65_I<br>Nominal DC current: I-DCnom = xxx mA                                   |
| Dat      | te/Time           |                                                                                                   |
| 22.2     |                   | CE Current in Frequency Domain, Common Mode                                                       |
|          |                   | Measure the CM current from 30 Hz to 50 MHz.                                                      |
|          |                   | Plot 0xx: 30 Hz – 10 kHz, CM-NomMode, PACS- MEC -main -PWR                                        |
|          |                   | Plot 0xx: 10 kHz – 1 MHz, CM- NomMode, PACS- MEC -main -PWR                                       |
|          | Pass/             | Plot 0xx: 1 MHz – 30 MHz, CM- NomMode, PACS- MEC -main -PWR                                       |
|          | Fail              | Plot 0xx: 30 MHz – 50 MHz, CM- NomMode, PACS- MEC -main -PWR                                      |
|          |                   | Comments/Limit exceedings if any                                                                  |
|          | Ť                 | Photos:                                                                                           |
|          |                   | Remove the current probe.                                                                         |
| Date/Tim | е                 |                                                                                                   |
| 22.3     |                   | CE Current in Frequency Domain, Differential Mode                                                 |
|          |                   | Measure the CM current from 30 Hz to 50 MHz.                                                      |
|          |                   | Plot 0xx: 30 Hz – 10 kHz, DM- NomMode, PACS- MEC -main -PWR                                       |
|          |                   | Plot 0xx: 10 kHz – 1 MHz, DM- NomMode, PACS- MEC -main -PWR                                       |
|          | Pass/             | Plot 0xx: 1 MHz – 30 MHz, DM- NomMode, PACS- MEC -main -PWR                                       |
|          | Fail              | Plot 0xx: 30 MHz – 50 MHz, DM- NomMode, PACS- MEC -main -PWR                                      |
|          | Ð                 | Comments/Limit exceedings if any                                                                  |
|          | 76                | Photos:                                                                                           |
|          | -                 | Remove the current probe.                                                                         |
| Date/Tim | е                 |                                                                                                   |
| 22.4     |                   | CE Current in Time Domain, Differential Mode                                                      |
|          |                   |                                                                                                   |
|          |                   | Measure the DC current and the current ripple with an oscilloscope (BW $\ge$ 50 MHz).             |

| 7                |                                                     |                                                     |                            |                          |                   |                 |            |
|------------------|-----------------------------------------------------|-----------------------------------------------------|----------------------------|--------------------------|-------------------|-----------------|------------|
| EADS             |                                                     |                                                     |                            |                          | <b>E</b> M        | V und M         | esstechnik |
| TASEL            | Titel:                                              | EMC Test Proce                                      | edure                      |                          | -                 |                 |            |
| Project: HERSCHI | EL Dokument Nr.:                                    | HP-2-ASED-TP                                        | -0155                      | Ausgabe:<br>Issue:       | 1                 | Datum:<br>Date: | 16.11.07   |
|                  |                                                     |                                                     |                            |                          |                   |                 |            |
|                  | Measured Nominal D                                  | C current: I-DCnom                                  | = xxx mA                   |                          |                   |                 |            |
| Pass/<br>Fail    | I-DCnom ≤ 1 A → Ma<br>I-DCnom > 1 A → Ma            | x ripple: I-nom ≤ 60 m<br>x ripple: I-nom ≤ [60 n   | App<br>nApp x sqr          | · (I-DCnom               | )] = xx           | x               |            |
|                  | Plot 0xx: Current ripp                              | e                                                   |                            |                          |                   |                 |            |
|                  | Measured current ripp                               | ble: I-nom = x                                      | xx mApp, :                 | ≤/> I-max î              | ?                 |                 |            |
| Ĩ                | Photos:                                             |                                                     |                            |                          |                   |                 |            |
|                  | Remove the current p                                | robe.                                               |                            |                          |                   |                 |            |
| Date/Time        |                                                     |                                                     |                            |                          |                   |                 |            |
| 22.5             | CE Voltage in Time D                                | omain Differential Mo                               | <u>de</u>                  |                          |                   |                 |            |
|                  | Measure the different time-/amplitude scalir        | ial voltage ripple with a                           | an oscillos                | cope (BW                 | ≥ 50 N            | 1Hz) in ac      | Jequate    |
|                  | The expected voltage No limit exists.               | ripple shall be compa                               | ared to 2,5                | Vpp. This                | test fo           | r informat      | ion only.  |
|                  | Plot 0xx:                                           |                                                     |                            |                          |                   |                 |            |
| For info only    | Measured voltage rip                                | ole: u-amb = xxx Vpp                                | (>/< 2,5 V)                |                          |                   |                 |            |
| ŤŐ               | Photos:                                             |                                                     |                            |                          |                   |                 |            |
|                  | Remove the oscillosc                                | ope connection from t                               | he test ada                | apter.                   |                   |                 |            |
| Date/Time        |                                                     |                                                     |                            |                          |                   |                 |            |
| 22.6             | CE Voltage in Time D                                | omain, Pwr-Return to                                | Structure                  |                          |                   |                 |            |
|                  | Connect the differenti line and the differentiation | al voltage probe "+" in<br>al voltage probe "-" inp | put to the<br>out to the s | PACS-ME<br>atellite stru | C-maii<br>ucture. | n RETUR         | N power    |
|                  | Measure the different time-/amplitude scalir        | ial voltage ripple with a                           | an oscillos                | cope (BW                 | ≥ 50 N            | 1Hz) in ac      | lequate    |
|                  | "return": DB01-J06 pir<br>"satellite structure":    | n 14//18<br>.tbd during test…                       |                            |                          |                   |                 |            |
|                  | Plot 0xx:                                           |                                                     |                            |                          |                   |                 |            |
|                  | Measured voltage rip                                | ole: u-amb = xxx Vpp                                |                            |                          |                   |                 |            |
| 5                | Photos:                                             |                                                     |                            |                          |                   |                 |            |
|                  | Remove the oscillosc                                | ope connection from t                               | he test ada                | apter.                   |                   |                 |            |
|                  |                                                     |                                                     |                            |                          |                   |                 |            |
| 23               | CE Test on <u>CCU-ma</u>                            | in Power Lines                                      |                            |                          |                   |                 |            |
| · · · · ·        | The measurement of                                  | all be done on the the                              | the DCDU                   |                          | Dure              |                 | Llinge     |

|      | The measurement shall be done on the the the PCDU/CCU_A_Pwrs SUP/RTN lines. |
|------|-----------------------------------------------------------------------------|
| 23.1 | NOISIEST Mode                                                               |

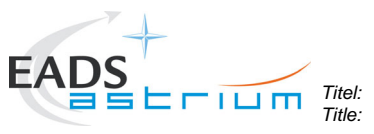

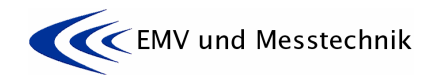

| Project:<br>Projekt: | HERSCHE | EL Dokument Nr.: HP-2-ASED-TP-0155 Ausgabe: 1 Datum: 16.11.07                                     |
|----------------------|---------|---------------------------------------------------------------------------------------------------|
|                      |         |                                                                                                   |
|                      | OP      | It not already done, switch into NOISIEST mode according to chapter 7.1 "B3" and confirm the mode |
|                      | OP      | Give nominal DC current to EMC. The value shall be recorded into the test report.                 |
|                      |         |                                                                                                   |
|                      |         | WM106565 Ccu_A_L37_I                                                                              |
|                      |         |                                                                                                   |
| Date/T               | ime     |                                                                                                   |
| 23.2                 |         | CE Current in Frequency Domain, Common Mode                                                       |
|                      |         | Measure the CM current from 30 Hz to 50 MHz.                                                      |
|                      |         | Plot 0xx: 30 Hz – 10 kHz, CM-NomMode, CCU-main -PWR                                               |
|                      |         | Plot 0xx: 10 kHz – 1 MHz, CM- NomMode, CCU -main -PWR                                             |
|                      | Pass/   | Plot 0xx: 1 MHz – 30 MHz, CM- NomMode, CCU -main -PWR                                             |
|                      | Fail    |                                                                                                   |
|                      | ED      | Comments/Limit exceedings if any                                                                  |
|                      |         |                                                                                                   |
|                      | 76      | Photos:                                                                                           |
|                      |         | Remove the current probe.                                                                         |
| D = ( = /T           | ••      |                                                                                                   |
| Date/ I              | Ime     | CE Current in Frequency Domain, Differential Mode                                                 |
| 20.0                 |         | <u>CE current in requency bomain, binerentiar mode</u>                                            |
|                      |         | Measure the CM current from 30 Hz to 50 MHz.                                                      |
|                      |         | Plot 0xx: 30 Hz – 10 kHz, DM- NomMode, CCU -main -PWR                                             |
|                      |         | Plot 0xx: 10 kHz – 1 MHz, DM- NomMode, CCU -main -PWR                                             |
|                      | Fass/   | Plot 0xx: 30 MHz – 50 MHz, DM- NomMode, CCU -main -PWR                                            |
|                      |         |                                                                                                   |
|                      | B       | Comments/Limit exceedings if any                                                                  |
|                      |         | Photos:                                                                                           |
|                      | 10      |                                                                                                   |
|                      |         | Remove the current probe.                                                                         |
| Date/T               | ime     |                                                                                                   |
| 23.4                 |         | CE Current in Time Domain, Differential Mode                                                      |
|                      |         | Measure the DC surrent and the surrent ripple with an assillance $(P M  > 50$ MHz)                |
|                      |         | measure the DC current and the current hpple with an oscilloscope ( $BW \ge 50$ MHz).             |
|                      |         | Measured Nominal DC current: I-DCnom = xxx mA                                                     |
|                      |         | $ $ DCnom < 1 A $\rightarrow$ Max ripple:   nom < 60 mAnn                                         |
|                      | Pass/   | $ -DCnom > 1 A \rightarrow Max ripple:  -nom ≤ 160 mApp x sgr ( -DCnom)] = xxx$                   |
|                      | i an    |                                                                                                   |
|                      |         | Plot 0xx: Current ripple                                                                          |
|                      |         |                                                                                                   |
|                      |         | Measured current ripple: I-nom = xxx mApp, ≤/> I-max ?                                            |
|                      | -       | Photos:                                                                                           |
|                      |         |                                                                                                   |
|                      |         | Remove the current probe.                                                                         |
| Date/T               | ime     |                                                                                                   |

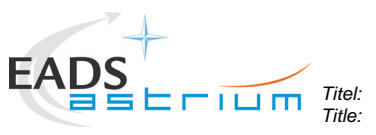

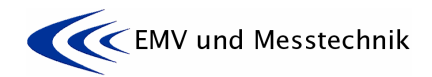

| Project: HERSCHI | EL Dokument Nr.:<br>Document No.:                   | HP-2-ASED-TP-0155                                                    | Ausgabe:<br>Issue:  | 1       | Datum:<br>Date: | 16.11.07    |
|------------------|-----------------------------------------------------|----------------------------------------------------------------------|---------------------|---------|-----------------|-------------|
|                  | 1                                                   |                                                                      |                     |         |                 |             |
| 23.5             | CE Voltage in Time Do                               | main Differential Mode                                               |                     |         |                 |             |
|                  | Measure the differential time-/amplitude scaling    | l voltage ripple with an oscillos                                    | scope (BW           | ≥ 50 N  | /Hz) in ac      | lequate     |
|                  | The expected voltage ri<br>No limit exists.         | pple shall be compared to 2,5                                        | 5 Vpp. This         | test fo | r informat      | ion only.   |
|                  | Plot 0xx:                                           |                                                                      |                     |         |                 |             |
| For info only    | Measured voltage ripple                             | e: u-amb = xxx Vpp (>/< 2,5 V                                        | )                   |         |                 |             |
| Ť                | Photos:                                             |                                                                      |                     |         |                 |             |
|                  | Remove the oscilloscop                              | be connection from the test ad                                       | lapter.             |         |                 |             |
| Date/Time        |                                                     |                                                                      |                     |         |                 |             |
| 23.6             | CE Voltage in Time Do                               | main, Pwr-Return to Structure                                        | <u>!</u>            |         |                 |             |
|                  | Connect the differential the differential voltage p | voltage probe "+" input to the<br>probe "-" input to the satellite s | CCU-main structure. | RETU    | JRN powe        | er line and |
|                  | Measure the differential time-/amplitude scaling    | l voltage ripple with an oscillo:                                    | scope (BW           | ≥ 50 N  | /Hz) in ac      | lequate     |
|                  | "return": DB01-J01 pin<br>"satellite structure":tt  | 19<br>od during test…                                                |                     |         |                 |             |
|                  | Plot 0xx:                                           |                                                                      |                     |         |                 |             |
|                  | Measured voltage ripple                             | e: u-amb = xxx Vpp                                                   |                     |         |                 |             |
| ŤŐ               | Photos:                                             |                                                                      |                     |         |                 |             |
|                  | Remove the oscilloscop                              | be connection from the test ad                                       | lapter.             |         |                 |             |
|                  | 1                                                   |                                                                      |                     |         |                 |             |

| 24       |    | CE Test on <u>TWTA-EPC1</u> Power Lines                                                           |  |  |
|----------|----|---------------------------------------------------------------------------------------------------|--|--|
|          |    | The measurement shall be done on the the the PCDU/EPC1_Pwrs SUP/RTN lines.                        |  |  |
| 24.1     |    | NOISIEST Mode                                                                                     |  |  |
|          | OP | If not already done, switch into NOISIEST mode according to chapter 7.1 "B4" and confirm the mode |  |  |
|          | OP | Give nominal DC current to EMC. The value shall be recorded into the test report.                 |  |  |
|          |    | WM210565 Twta_1_L49_I<br>Nominal DC current: I-DCnom = xxx mA                                     |  |  |
| Date/Tim | е  |                                                                                                   |  |  |
| 24.2     |    | CE Current in Frequency Domain, Common Mode                                                       |  |  |
|          |    | Measure the CM current from 30 Hz to 50 MHz.                                                      |  |  |
|          |    | Plot 0xx: 30 Hz – 10 kHz, CM-NomMode, TWTA-EPC1-main -PWR                                         |  |  |
|          |    | Plot 0xx: 10 kHz – 1 MHz, CM- NomMode, TWTA-EPC1-main -PWR                                        |  |  |
|          |    | Plot 0xx: 1 MHz – 30 MHz, CM- NomMode, TWTA-EPC1-main -PWR                                        |  |  |

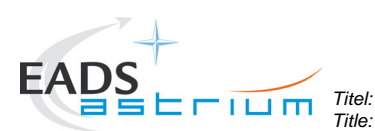

EMV und Messtechnik

Ausgabe:

Issue

1

Project: HERSCHEL

Dokument Nr.: Document No.:

HP-2-ASED-TP-0155

Datum: **16.11.07** 

Plot 0xx: 30 MHz - 50 MHz, CM- NomMode, TWTA-EPC1-main -PWR Pass/ Fail Comments/Limit exceedings if any Þ Photos: -8 Remove the current probe. Date/Time 24.3 CE Current in Frequency Domain, Differential Mode Measure the CM current from 30 Hz to 50 MHz. Plot 0xx: 30 Hz – 10 kHz. DM- NomMode. TWTA-EPC1-main -PWR Plot 0xx: 10 kHz – 1 MHz, DM- NomMode, TWTA-EPC1-main -PWR Plot 0xx: 1 MHz - 30 MHz, DM- NomMode, TWTA-EPC1-main -PWR Pass/ Plot 0xx: 30 MHz - 50 MHz, DM- NomMode, TWTA-EPC1-main -PWR Fail Comments/Limit exceedings if any B Photos: Ħ Remove the current probe. Date/Time 24.4 CE Current in Time Domain, Differential Mode Measure the DC current and the current ripple with an oscilloscope (BW ≥ 50 MHz). Measured Nominal DC current: I-DCnom = xxx mA  $\sim$ I-DCnom  $\leq$  1 A  $\rightarrow$  Max ripple: I-nom  $\leq$  60 mApp Pass/ I-DCnom > 1 A  $\rightarrow$  Max ripple: I-nom  $\leq$  [60 mApp x sqr (I-DCnom)] = xxx Fail Plot 0xx: Current ripple Measured current ripple: I-nom = xxx mApp,  $\leq >$  I-max ? Photos: 7Ê Remove the current probe. Date/Time 24.5 CE Voltage in Time Domain Differential Mode Measure the differential voltage ripple with an oscilloscope (BW ≥ 50 MHz) in adequate time-/amplitude scaling. The expected voltage ripple shall be compared to 2,5 Vpp. This test for information only. No limit exists. Plot 0xx:  $\sim$ Measured voltage ripple: u-amb = xxx Vpp (>/< 2.5 V)For info only Photos: 76

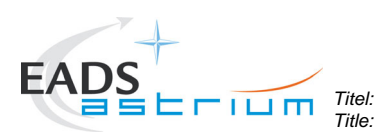

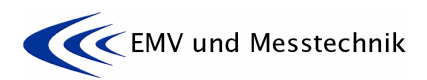

Datum: Date:

16.11.07

Ausgabe: Issue:

1

Project: Projekt: HERSCHEL Dokument Nr.: Document No.:

HP-2-ASED-TP-0155

|           | Remove the oscilloscope connection from the test adapter.                                                                                                    |
|-----------|----------------------------------------------------------------------------------------------------|
| Date/Time |                                                                                                    |
| 24.6      | CE Voltage in Time Domain, Pwr-Return to Structure                                                                                                    |
|           | Connect the differential voltage probe "+" input to the TWTA-EPC1-main RETURN power line and the differential voltage probe "-" input to the satellite structure. |
|           | Measure the differential voltage ripple with an oscilloscope (BW $\ge$ 50 MHz) in adequate time-/amplitude scaling.                                               |
|           | "return": DB01-J02 pin 23/25<br>"satellite structure":tbd during test                                                                                             |
|           | Plot 0xx:                                                                                                    |
|           | Measured voltage ripple: u-amb = xxx vpp                                                                                                    |
| Ť         | Photos:                                                                                                    |
|           | Remove the oscilloscope connection from the test adapter.                                                                                                    |

| 25       |              | CE Test on <u>STR1</u> Power Lines                                                                |  |  |  |
|----------|--------------|---------------------------------------------------------------------------------------------------|--|--|--|
|          |              | The measurement shall be done on the the the PCDU/STR1_Pwr SUP/RTN lines.                         |  |  |  |
| 25.1     |              | VOISIEST Mode                                                                                     |  |  |  |
|          | OP           | If not already done, switch into NOISIEST mode according to chapter 7.1 "B4" and confirm the mode |  |  |  |
|          | OP           | Give nominal DC current to EMC. The value shall be recorded into the test report.                 |  |  |  |
|          |              | WMA08565 STR_1_L21_I<br>Nominal DC current: I-DCnom = xxx mA                                      |  |  |  |
| Date/Tim | e            |                                                                                                   |  |  |  |
| 25.2     |              | CE Current in Frequency Domain, Common Mode                                                       |  |  |  |
|          |              | Measure the CM current from 30 Hz to 50 MHz.                                                      |  |  |  |
|          |              | Plot 0xx: 30 Hz – 10 kHz, CM-NomMode, STR1-main -PWR                                              |  |  |  |
|          | $\mathbf{M}$ | Plot 0xx: 10 kHz – 1 MHz, CM- NomMode, STR1-main -PWR                                             |  |  |  |
|          | Pass/        | Plot 0xx: 1 MHz – 30 MHz, CM- NomMode, STR1-main -PWR                                             |  |  |  |
|          | Fail         | Plot 0xx: 30 MHz – 50 MHz, CM- NomMode, STR1-main -PWR                                            |  |  |  |
|          |              | Comments/Limit exceedings if any                                                                  |  |  |  |
|          |              | Photos:                                                                                           |  |  |  |
|          |              | Remove the current probe.                                                                         |  |  |  |
| Date/Tim | е            |                                                                                                   |  |  |  |
| 25.3     |              | CE Current in Frequency Domain, Differential Mode                                                 |  |  |  |
| '        |              | Measure the CM current from 30 Hz to 50 MHz.                                                      |  |  |  |
|          |              | Plot 0xx: 30 Hz – 10 kHz, DM- NomMode, STR1-main -PWR                                             |  |  |  |
|          | $\sim$       | Plot 0xx: 10 kHz – 1 MHz, DM- NomMode, STR1-main -PWR                                             |  |  |  |

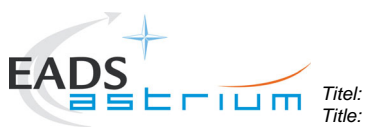

l itel: Title: EMC Test Procedure

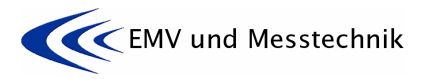

| Project:<br>Projekt: | HERSCHE       | L Dokument Nr.:<br>Document No.:                                   | HP-2-ASED-TP-0155                                                      | Ausgabe:<br>Issue:      | 1        | Datum:<br>Date: | 16.11.07    |
|----------------------|---------------|--------------------------------------------------------------------|------------------------------------------------------------------------|-------------------------|----------|-----------------|-------------|
|                      | Pass/<br>Fail | Plot 0xx: 1 MHz – 30 M<br>Plot 0xx: 30 MHz – 50                    | IHz, DM- NomMode, STR1-ma<br>MHz, DM- NomMode, STR1-m                  | ain -PWR<br>nain -PWR   |          |                 |             |
|                      |               | Comments/Limit excee                                               | dings if any                                                           |                         |          |                 |             |
|                      | Ť             | Photos:                                                            |                                                                        |                         |          |                 |             |
|                      |               | Remove the current pro                                             | obe.                                                                   |                         |          |                 |             |
| Date/                | Time          |                                                                    |                                                                        |                         |          |                 |             |
| 25.4                 |               | CE Current in Time Do                                              | main, Differential Mode                                                |                         |          |                 |             |
|                      |               | Measure the DC currer                                              | nt and the current ripple with a                                       | n oscillosco            | pe (BV   | V ≥ 50 M        | Hz).        |
|                      |               | Measured Nominal DC                                                | current: I-DCnom = xxx mA                                              |                         |          |                 |             |
|                      | Pass/<br>Fail | I-DCnom ≤ 1 A $\rightarrow$ Max<br>I-DCnom > 1 A $\rightarrow$ Max | ripple: I-nom $\leq$ 60 mApp<br>ripple: I-nom $\leq$ [60 mApp x sq     | r (I-DCnom              | )] = xxx | (               |             |
|                      |               | Plot 0xx: Current ripple                                           |                                                                        |                         |          |                 |             |
|                      |               | Measured current ripple                                            | e: I-nom = xxx mApp,                                                   | ≤/> I-max ?             | )        |                 |             |
|                      | ŦŐ            | Photos:                                                            |                                                                        |                         |          |                 |             |
|                      |               | Remove the current pro                                             | obe.                                                                   |                         |          |                 |             |
| Date/                | Time          |                                                                    |                                                                        |                         |          |                 |             |
| 25.5                 |               | CE Voltage in Time Do                                              | main Differential Mode                                                 |                         |          |                 |             |
|                      |               | Measure the differentia time-/amplitude scaling                    | I voltage ripple with an oscillos<br>I.                                | scope (BW               | ≥ 50 M   | Hz) in ac       | lequate     |
|                      |               | The expected voltage r<br>No limit exists.                         | ipple shall be compared to 2,5                                         | Vpp. This               | test for | informat        | ion only.   |
|                      |               | Plot 0xx:                                                          |                                                                        |                         |          |                 |             |
| Fo                   | r info only   | Measured voltage rippl                                             | e: u-amb = xxx Vpp (>/< 2,5 V                                          | )                       |          |                 |             |
|                      | 6             | Photos:                                                            |                                                                        |                         |          |                 |             |
|                      |               | Remove the oscilloscop                                             | pe connection from the test ad                                         | apter.                  |          |                 |             |
| Date/                | Time          |                                                                    |                                                                        |                         |          |                 |             |
| 25.6                 |               | CE Voltage in Time Do                                              | main, Pwr-Return to Structure                                          |                         |          |                 |             |
|                      |               | Connect the differential the differential voltage                  | l voltage probe "+" input to the<br>probe "-" input to the satellite s | STR1-maii<br>structure. | n RETU   | JRN pow         | er line and |
|                      |               | Measure the differentia time-/amplitude scaling                    | l voltage ripple with an oscillos                                      | scope (BW               | ≥ 50 M   | Hz) in ac       | lequate     |
|                      |               | "return": DB01-J06 pin<br>"satellite structure":t                  | 28<br>bd during test…                                                  |                         |          |                 |             |

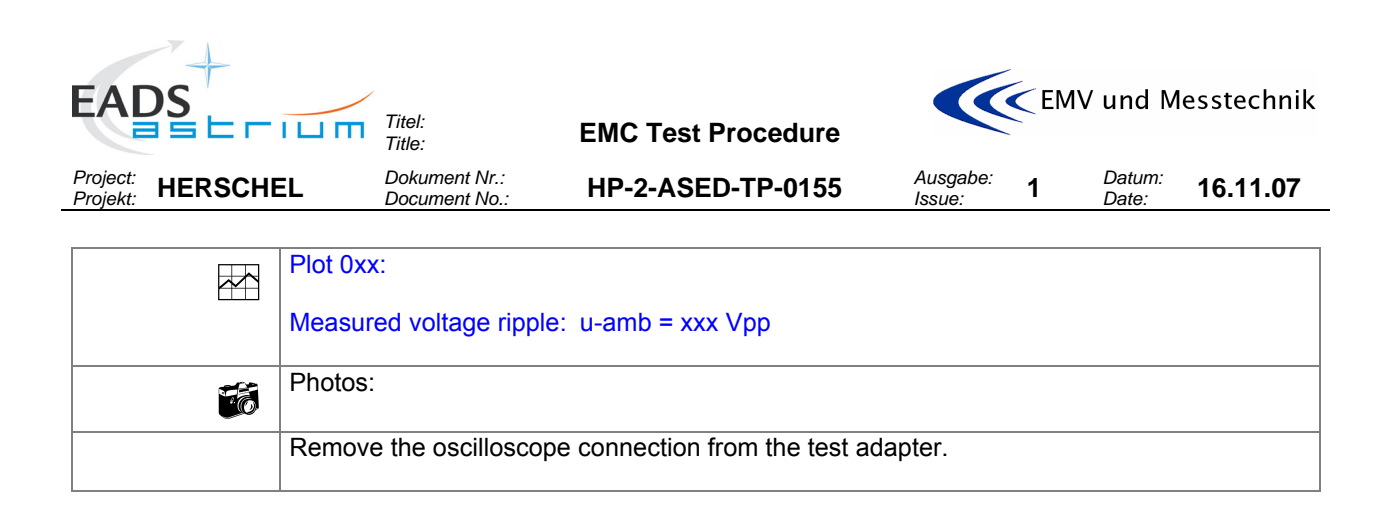

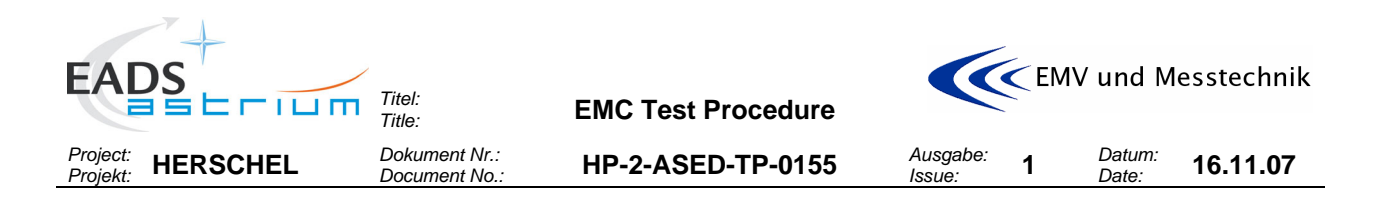

### 8.7 Tests on Satellite Ground Line

| Test Step No.,<br>Executant |  | Description/Comments                                 |
|-----------------------------|--|------------------------------------------------------|
|                             |  |                                                      |
| 26                          |  | Test on Satellite Ground Line: This test is deleted! |

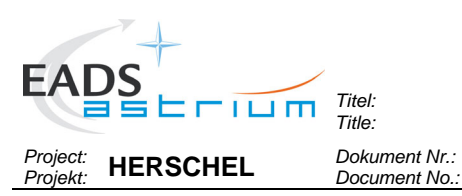

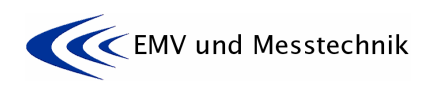

1

Ausgabe: Issue: HP-2-ASED-TP-0155

Datum: Date:

# 16.11.07

#### **Conducted Emission Tests on Signal Lines** 8.8

| Test Step No.,<br>Executant |             | Description/Comments                                                                                                    |  |  |  |  |
|-----------------------------|-------------|----------------------------------------------------------------------------------------------------|--|--|--|--|
|                             |             |                                                                                                    |  |  |  |  |
|                             |             | CE TEST ON SIGNAL LINES                                                                                                    |  |  |  |  |
| In<br>Th<br>de<br>rej       |             | In additional see paragraph 5 "Test Requirements".<br>The power lines under test accessability and the current-/voltage probe arrangements are<br>described in the previouse chapter for "Reference/Ambient- measurements" and will not be<br>repeated here! |  |  |  |  |
|                             |             | Before starting an EMC test:                                                                                                    |  |  |  |  |
|                             |             | Ckeck that all the EMC adapter connectors are mechanically secured against dis-<br>connecting by accident or stress!                                                                                                    |  |  |  |  |
|                             |             | Pay special attention and take precautions when clamping and unclamping the measurement transducers (e.g. voltage- and current probes) to and from the EMC adapter wires. Wires may breake under stress.                                                     |  |  |  |  |
|                             |             | Note that the signal lines are shielded and the shield is rooted via the connector shells. So, when installing the EMC adapters and later performing the measurements, take care and measures that the shielding path is conductively not interrupted!       |  |  |  |  |
|                             |             |                                                                                                    |  |  |  |  |
| 27                          |             | CE Test on <u>TC</u> Signal Lines (RWL1)                                                                                                    |  |  |  |  |
|                             |             | The measurement shall be done on the <b>Torque_Cmd SUP/RET</b> lines.                                                                                                    |  |  |  |  |
| 27.1                        |             | NOISIEST Mode                                                                                                    |  |  |  |  |
|                             | OP          | If not already done, switch into NOISIEST mode according to chapter 7.1 "B4" and confirm the mode                                                                                                    |  |  |  |  |
|                             | OP          | Command TC to: 500 acdcording to sect.7.1, B6                                                                                                    |  |  |  |  |
|                             |             | Command TDC to: Clockwise                                                                                                    |  |  |  |  |
|                             |             | Remark: The plots have to be recorded in less than 15 min. If not B6 has to be started                                                                                                    |  |  |  |  |
|                             |             | again.<br>Record and check setup information and give values to the EMC team                                                                                                    |  |  |  |  |
| Date/Tim                    | e           |                                                                                                    |  |  |  |  |
| 27.2                        |             | CE Current in Frequency Domain, Common Mode                                                                                                    |  |  |  |  |
|                             |             | Measure the current from 30 Hz to 50 MHz and compare the results with the limit of 77                                                                                                    |  |  |  |  |
|                             |             | dBµA.                                                                                                    |  |  |  |  |
|                             |             | Plot 0xx: 30 Hz – 10 kHz, CM-NomMode, TC-signal                                                                                                    |  |  |  |  |
|                             |             | Plot 0xx: 10 kHz – 1 MHz, CM- NomMode, TC-signal                                                                                                    |  |  |  |  |
| Pass/<br>Fail               |             | Plot 0xx: 1 MHz – 30 MHz, CM- NomMode, TC-signal<br>Plot 0xx: 30 MHz – 50 MHz, CM- NomMode, TC-signal                                                                                                    |  |  |  |  |
|                             |             | Comments/Limit exceedings if any                                                                                                    |  |  |  |  |
|                             | <b>~</b> 83 | Photos:                                                                                                    |  |  |  |  |
|                             | .0          |                                                                                                    |  |  |  |  |
|                             |             | Remove the current probe.                                                                                                    |  |  |  |  |

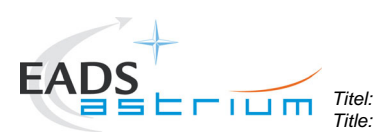

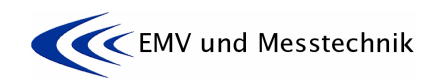

Ausgabe: Issue:

1

Project: Projekt: HERSCHEL Dokument Nr.: Document No.:

HP-2-ASED-TP-0155

Datum: 16 Date:

| Test Step No.,<br>Executant |               | Description/Comments                                                                                                    |  |  |  |  |
|-----------------------------|---------------|----------------------------------------------------------------------------------------------------|--|--|--|--|
| Dete/Time                   |               |                                                                                                    |  |  |  |  |
| Date/Time                   |               | CE Voltage in Time Domain Differential Mode                                                                                                    |  |  |  |  |
| 21.5                        |               |                                                                                                    |  |  |  |  |
|                             |               | Measure the voltage ripple with an oscilloscope (BW $\ge$ 50 MHz).<br>The voltage ripple shall be compared to 300 mVpp. This test is <i>for information only</i> be-<br>cause no requirement limit exists. |  |  |  |  |
|                             |               | Plot 0xx:                                                                                                    |  |  |  |  |
| For in                      | fo only       | Measured voltage ripple: u-amb = xxx mVpp (>/< 300 mVpp)                                                                                                    |  |  |  |  |
|                             | Ť             | Photos:                                                                                                    |  |  |  |  |
|                             |               | Remove the oscilloscope connection from the test adapter.                                                                                                    |  |  |  |  |
| 28                          |               | CE Test on <u>TDC</u> Signal Lines (RWL1)                                                                                                    |  |  |  |  |
|                             |               | The measurement shall be done on the <b>Torque_Direction_Cmd SUP/RET</b> lines.                                                                                                    |  |  |  |  |
| 28.1                        |               | NOISIEST Mode                                                                                                    |  |  |  |  |
|                             | OP            | If not already done, switch into NOISIEST mode according to chapter 7.1 "B4" and confirm the mode.                                                                                                    |  |  |  |  |
|                             | OP            | Command TC to: 500 acdcording to sect.7.1, B6                                                                                                    |  |  |  |  |
|                             |               | Remark: The plots have to be recorded in less than 15 min. If not B6 has to be started again.<br>Record and check setup information and give values to the EMC team.                                       |  |  |  |  |
| Date/Time                   | е             |                                                                                                    |  |  |  |  |
| 28.2                        |               | CE Current in Frequency Domain, Common Mode                                                                                                    |  |  |  |  |
|                             |               | Measure the current from 30 Hz to 50 MHz and compare the results with the limit of 77 dB $\mu$ A.                                                                                                    |  |  |  |  |
|                             |               | Plot 0xx: 30 Hz – 10 kHz, CM-ambient, TDC-signal                                                                                                    |  |  |  |  |
|                             | <u></u> ,     | Plot 0xx: 10 kHz – 1 MHz, CM-ambient, IDC -signal                                                                                                    |  |  |  |  |
|                             | Pass/<br>Fail | Plot 0xx: 1 MHz – 30 MHz, CM-ambient, TDC -signal<br>Plot 0xx: 30 MHz – 50 MHz, CM-ambient, TDC -signal                                                                                                    |  |  |  |  |
|                             |               |                                                                                                    |  |  |  |  |
|                             |               | Comments/Limit exceedings if any                                                                                                    |  |  |  |  |
|                             | Ť             | Photos:                                                                                                    |  |  |  |  |
|                             |               | Remove the current probe.                                                                                                    |  |  |  |  |
| Date/Time                   |               |                                                                                                    |  |  |  |  |
| 28.3                        |               | CE Voltage in Time Domain Differential Mode                                                                                                    |  |  |  |  |
|                             |               | Measure the voltage ripple with an oscilloscope (BW $\ge$ 50 MHz).<br>The voltage ripple shall be compared to 300 mVpp. This test is <i>for information only</i> be-<br>cause no requirement limit exists. |  |  |  |  |
|                             |               | Plot 0xx:                                                                                                    |  |  |  |  |

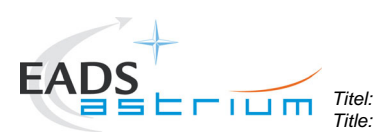

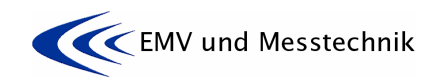

Project: Projekt: HERSCHEL Dokument Nr.: Document No.:

HP-2-ASED-TP-0155

Datum: Date:

Ausgabe: Issue:

1

| Test Step No.,<br>Executant | Description/Comments                                      |
|-----------------------------|-----------------------------------------------------------|
| For info only               | Measured voltage ripple: u-amb = xxx mVpp (>/< 300 mVpp)  |
| Ť                           | Photos:                                                   |
|                             | Remove the oscilloscope connection from the test adapter. |

| 29        |      | CE Test on <u>ACC/1553</u> Signal Lines (MILBUS)                                         |  |  |  |  |
|-----------|------|------------------------------------------------------------------------------------------|--|--|--|--|
| I         |      | The measurement shall be done on the MILBUS lines                                        |  |  |  |  |
|           |      |                                                                                          |  |  |  |  |
|           |      | The signal lines are accessible via the test adapter ACC-J23 (Figure 6-10).              |  |  |  |  |
|           |      |                                                                                          |  |  |  |  |
|           |      | "MIL1553_A_Nom": ACC-J23 pin 1<br>"MIL4553_Hand And And And And And And And And And A    |  |  |  |  |
|           |      | MIL 1553Rtn_A_NOM : ACC-J23 pin 11                                                       |  |  |  |  |
| Date/Time | •    |                                                                                          |  |  |  |  |
| 29.1      |      | NOISIEST Mode                                                                            |  |  |  |  |
|           | OP   | If not already done switch into NOISIEST mode according to chapter 7.1 "B4" and confirm  |  |  |  |  |
|           |      | the mode.                                                                                |  |  |  |  |
| OP        |      | Verify that MILBUS is active.                                                            |  |  |  |  |
|           |      |                                                                                          |  |  |  |  |
|           |      | Record and check setup information and give values to the EMC team.                      |  |  |  |  |
| Date/Time |      |                                                                                          |  |  |  |  |
| 29.2      |      | <u>CE Voltage in Time Domain Differential Mode</u>                                       |  |  |  |  |
|           |      | Set the veltage probe on the MILPLIS signal lines in accordance to the DM veltage set up |  |  |  |  |
|           |      | and measure the voltage ripple with an oscilloscope ( $BW > 50 \text{ MHz}$ )            |  |  |  |  |
|           |      |                                                                                          |  |  |  |  |
|           |      | Plot 0xx:                                                                                |  |  |  |  |
|           |      |                                                                                          |  |  |  |  |
|           | Info | Measured voltage ripple: u-amb = xxx Vpp                                                 |  |  |  |  |
|           |      |                                                                                          |  |  |  |  |
|           |      | Photos:                                                                                  |  |  |  |  |
|           |      |                                                                                          |  |  |  |  |
|           |      | Remove the oscilloscope connection from the test adapter.                                |  |  |  |  |

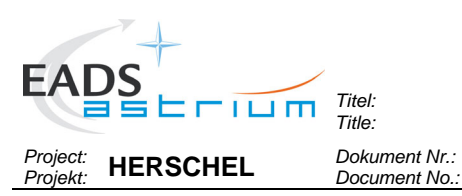

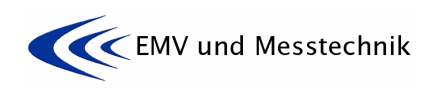

1

Ausgabe: Issue: HP-2-ASED-TP-0155

Datum: Date: 16.11.07

#### **Conducted Susceptibility Tests on Signal Lines** 8.9

| Test Step No., |     | Description/Comments                                                                                                    |  |  |  |  |
|----------------|-----|----------------------------------------------------------------------------------------------------|--|--|--|--|
| Executar       | nt  |                                                                                                    |  |  |  |  |
|                |     | <b>CS TEST ON SIGNAL LINES</b><br>In additional see paragraph 5.6: "CS Voltage on Signal Lines (optional)", paragraph 6.1.2: "Signal line Test Adapter" and paragraph 6.3: "Arrangements for Signal Lines".                                            |  |  |  |  |
|                |     | Before starting an EMC test:                                                                                                    |  |  |  |  |
|                |     | Ckeck that all the EMC adapter connectors are mechanically secured against dis-<br>connecting by accident or stress!                                                                                                    |  |  |  |  |
|                |     | Pay special attention and take precautions when clamping and unclamping the measurement transducers (e.g. voltage- and current probes) to and from the EMC adapter wires. Wires may breake under stress.                                               |  |  |  |  |
|                |     | Note that the signal lines are shielded and the shield is rooted via the connector shells. So, when installing the EMC adapters and later performing the measurements, take care and measures that the shielding path is conductively not interrupted! |  |  |  |  |
| 30             |     | CS Test on <u>TC</u> Signal Lines (RWL1)                                                                                                    |  |  |  |  |
| 30.1           |     | SENSITIVE Mode                                                                                                    |  |  |  |  |
|                | OP  | If not already done, switch into SENSITIVE mode according to chapter 7.1 "C" and confirm the mode                                                                                                    |  |  |  |  |
| Date/Tim       | e   |                                                                                                    |  |  |  |  |
| 30.2           | OP/ | Arrangement of the test equipment:                                                                                                    |  |  |  |  |
|                | EMC | 1) Arrange the test adapter according paragraph 6.3: "Arrangements for Signal Lines" and the test equipment according to Figure 5-5: TC Test Adapter arrangement for CS, DB02 level" and Figure 5-6: TDC Test Adapter arrangement for CS, DB02 level". |  |  |  |  |
|                |     | 2) I-AC injection and -monitoring on "Motor-Current-Monitor-Return" (MCM/TC_RET (32).):<br>Fix current injection and -monitoring devices to MCM/TC_RET (32). Monitor the injected<br>current with a spectrum analyser.                                 |  |  |  |  |
|                |     | 3) Voltage "Torque-Command-Return to Structure":<br>The voltage between TC-RET (32) and Structure (connector shell) shall be measured with<br>a differential voltage probe and an oscilloscope.                                                        |  |  |  |  |
|                |     | 4) Voltage "Torque-Command" (TC+ (16) to TC-RET (32)):<br>This TC command (500) shall be set by Sattelite/EGSE operational responsibilities.                                                                                                    |  |  |  |  |
|                |     | 5) Voltage "Torque-Direction-Command" (MCM/TC_RET (32) to TDC + (17)):<br>The TDC command (CLOCKWISE) shall be set by Sattelite/EGSE operational responsibili-<br>ties.                                                                                |  |  |  |  |
|                |     | 6) Voltage "Motor-Current-Monitor" (MCM (12) to MCM-RET (32)):<br>This voltage (0,5105 V) shall be recorded and checked prior and during test by Sat-<br>telite/EGSE operational responsibilities.                                                     |  |  |  |  |

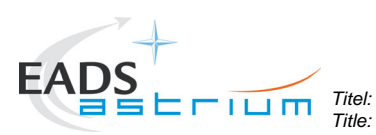

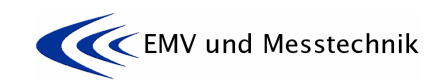

Project: Projekt: HERSCHEL Dokument Nr.: Document No.:

HP-2-ASED-TP-0155

Ausgabe: Issue: **1**  Datum: **16.11.07** 

| Test Step No.,<br>Executant                                                                                                    |            | Description/Comments                                                                                                    |  |  |  |  |
|----------------------------------------------------------------------------------------------------|------------|----------------------------------------------------------------------------------------------------|--|--|--|--|
|                                                                                                    |            |                                                                                                    |  |  |  |  |
| 20.2                                                                                                    |            | Cature Canditions for TO/TDO Cignal lines                                                                                                    |  |  |  |  |
| 30.3                                                                                                    | OP         | Setup Conditions for TC/TDC Signal lines                                                                                                    |  |  |  |  |
|                                                                                                    |            | The TC command shall be set to " <b>500</b> " leading to a read out TLM (MCM) close to 0.5105V.                                                                                       |  |  |  |  |
|                                                                                                    |            | The TDC command shall be set to: Clockwise direction                                                                                                    |  |  |  |  |
|                                                                                                    |            | Record and check status information and give values to the EMC team.                                                                                                    |  |  |  |  |
|                                                                                                    |            | Actual TLM values:                                                                                                    |  |  |  |  |
|                                                                                                    |            | 1) Command TC to: 500 acdcording to sect.7.1, B6<br>2) Command TDC to: Clockwise                                                                                                    |  |  |  |  |
|                                                                                                    |            | Remark: The plots / measurements have to be recorded in less than 15 min. If not B6 has to be started again.                                                                          |  |  |  |  |
|                                                                                                    |            | 3) Mot Cur. TLM "MCM to MCM-RET: "" (shall be 0,5105 V)                                                                                                    |  |  |  |  |
|                                                                                                    |            | Actual TLM values:                                                                                                    |  |  |  |  |
|                                                                                                    |            | 1) I-inj = 0 mArms<br>2) TC-RET (7) to Structure (connector shell) = xxx mVpp                                                                                                    |  |  |  |  |
|                                                                                                    |            | Osci Plot DXXX:                                                                                                    |  |  |  |  |
|                                                                                                    |            | <ul> <li>a) Torque-Command" (TC+ (16) to TC-RET (32)) = xxx V</li> <li>b) Motor-Current-Monitor" (MCM (12) to MCM-RET (32)) = xxx V</li> </ul>                                        |  |  |  |  |
| 30.4                                                                                                    |            | CS testing:                                                                                                    |  |  |  |  |
|                                                                                                    |            | 1) Adjust CS test frequency. Set the test voltage Voltage "Torque-Command-Return to Structure" to <b>2 Vpp</b> by slowly increasing the induced current I-AC.                         |  |  |  |  |
| 2) At the same time monitor the injected curre<br>injected current shall not exceed <b>100 mApp (</b><br>cannot be reached!<br>The 100 mApp limit applies only for the injecte<br>signal parts of the emission spectrum are not |            | 2) At the same time monitor the injected current with a spectrum analyser. In any case the injected current shall not exceed <b>100 mApp (91 dBµA)</b> even if the 2 Vpp test voltage |  |  |  |  |
|                                                                                                    |            | The 100 mApp limit applies only for the injected spectral frequency; amplitudes of other signal parts of the emission spectrum are not relevant.                                      |  |  |  |  |
|                                                                                                    |            | 3) Give test status information to the Sattelite/EGSE operational responsibilities.                                                                                                   |  |  |  |  |
| 30.5                                                                                                    | OP/<br>EMC | Susceptibility evaluation:                                                                                                    |  |  |  |  |
|                                                                                                    |            | - The RWL shall not exhibit any failures malfunctions or unintended responses when sub-<br>mitted to the injected signals.                                                            |  |  |  |  |
|                                                                                                    |            | - The motor current TLM shall keep inside the range +/-12.5 mV around the value without noise injection when submitted to the injected signals.                                       |  |  |  |  |
|                                                                                                    |            | 4) Failure status and MCM voltage shall be monitored prior and during test by Sat-<br>telite/EGSE operational responsibilities.                                                       |  |  |  |  |
|                                                                                                    |            | 5) Give susceptibility status information to the EMC test team.                                                                                                    |  |  |  |  |
|                                                                                                    |            | Susceptibility evaluation:                                                                                                    |  |  |  |  |
|                                                                                                    |            | - The motor current TLM (MCM (12) to MCM-RET (32)) shall keep inside the range +/-12.5 mV around the value without noise injection when submitted to the injected signals.            |  |  |  |  |
|                                                                                                    |            | 6) The motor current (MCM) voltage shall be monitored prior and during test with a DMM                                                                                                |  |  |  |  |

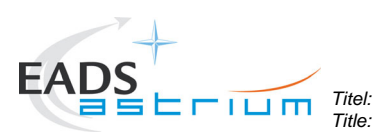

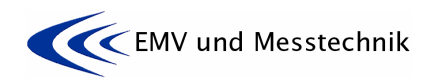

Ausgabe: Issue:

1

Project: Projekt: HERSCHEL Dokument Nr.: Document No.:

HP-2-ASED-TP-0155

Datum: **16.** Date:

16.11.07

| Test Step No.,<br>Executant |  | Description/Comments                                                                                                    |  |  |  |  |
|-----------------------------|--|----------------------------------------------------------------------------------------------------|--|--|--|--|
|                             |  | by the EMC team.                                                                                                    |  |  |  |  |
|                             |  | 7) Fill in the table <b>Fehler! Verweisquelle konnte nicht gefunden werden.</b> below for each tested frequency and check the susceptibility criteria. |  |  |  |  |
|                             |  | 8) If susceptibility can be detected, reduce the induced voltage level to find the threshold value of susceptibility.                                  |  |  |  |  |
|                             |  | 9) If no susceptibility can be detected, go on testing with the next frequency.                                                                        |  |  |  |  |
|                             |  | Plot 0xx:                                                                                                    |  |  |  |  |
|                             |  | Photos:                                                                                                    |  |  |  |  |

| Time | f<br>[kHz] | l-inj<br>[dBμA] | Voltage<br>"TC-RET to<br>STRUC-<br>TURE"<br>[Vpp] | "TC to TC-<br>RET"<br>[V] | Mot Cur.<br>TLM "MCM<br>to MCM-<br>RET" [V] | Observations<br>/Comments |
|------|------------|-----------------|---------------------------------------------------|---------------------------|---------------------------------------------|---------------------------|
|      | 0          | 91 dBµA         | 2 Vpp max                                         | Xxxx V                    | Xxxx V                                      |                           |
|      |            | max             |                                                   | nom                       | nom                                         |                           |
|      | 50         |                 |                                                   |                           |                                             |                           |
|      | 100        |                 |                                                   |                           |                                             |                           |
|      | 200        |                 |                                                   |                           |                                             |                           |
|      | 400        |                 |                                                   |                           |                                             |                           |
|      | 600        |                 |                                                   |                           |                                             |                           |
|      | 800        |                 |                                                   |                           |                                             |                           |
|      | 1000       |                 |                                                   |                           |                                             |                           |
|      | 2000       |                 |                                                   |                           |                                             |                           |
|      | 3000       |                 |                                                   |                           |                                             |                           |
|      | 4000       |                 |                                                   |                           |                                             |                           |
|      | 5000       |                 |                                                   |                           |                                             |                           |
|      | 6000       |                 |                                                   |                           |                                             |                           |
|      | 7000       |                 |                                                   |                           |                                             |                           |
|      | 8000       |                 |                                                   |                           |                                             |                           |
|      | 9000       |                 |                                                   |                           |                                             |                           |
|      | 10000      |                 |                                                   |                           |                                             |                           |
|      | 12500      |                 |                                                   |                           |                                             |                           |
|      | 15000      |                 |                                                   |                           |                                             |                           |
|      | 17500      |                 |                                                   |                           |                                             |                           |
|      | 20000      |                 |                                                   |                           |                                             |                           |
|      | 25000      |                 |                                                   |                           |                                             |                           |
|      | 30000      |                 |                                                   |                           |                                             |                           |
|      | 35000      |                 |                                                   |                           |                                             |                           |
|      | 40000      |                 |                                                   |                           |                                             |                           |
|      | 45000      |                 |                                                   |                           |                                             |                           |
|      | 47500      |                 |                                                   |                           |                                             |                           |
|      | 48500      |                 |                                                   |                           |                                             |                           |
|      | 50000      |                 |                                                   |                           |                                             |                           |

Table 8-1: Frequency Table for CS Injection on TC Line
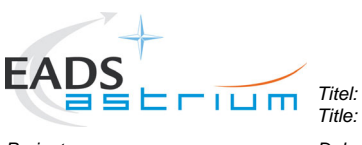

E

**EMC Test Procedure** 

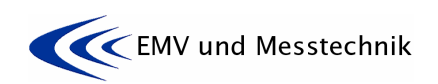

Project: Projekt: HERSCHEL Dokument Nr.: Document No.:

HP-2-ASED-TP-0155

Ausgabe: **1** Datum: Issue: **1** Date:

16.11.07

| ,          | Description/Comments                                                                                                    |  |  |  |  |  |
|------------|----------------------------------------------------------------------------------------------------|--|--|--|--|--|
|            | CS Test on <u>TDC</u> Signal Lines (RWL1)                                                                                                    |  |  |  |  |  |
| OP         | SENSITIVE Mode<br>If not already done, switch into SENSITIVE mode according to chapter 7.1 "C" and confirm<br>the mode                                                                            |  |  |  |  |  |
|            |                                                                                                    |  |  |  |  |  |
| OP/<br>EMC | Arrangement of the test equipment:                                                                                                    |  |  |  |  |  |
|            | 1) Arrange the test equipment according to Figure 5-6: TDC Test Adapter arrangement for CS, DB02 level".                                                                                          |  |  |  |  |  |
|            | 2) I-AC injection and -monitoring on "Motor-Current-Monitor-Return" and "Torque Direction<br>Command" (MCM/TC_RET (32) and TDC+ (17)):                                                            |  |  |  |  |  |
|            | tor the injected current with an oscilloscope.                                                                                                    |  |  |  |  |  |
|            | 3) I-ac monitoring of "Torque Direction Comman" (TDC+ (17)):<br>Fix current monitoring devices to TDC+ (17). Monitor the injected current with a frequency<br>analyser.                           |  |  |  |  |  |
|            | 4) Voltage "Torque-Command-Return to Structure":<br>The voltage between TC-RET (32) and Structure (connector shell) shall be measured with<br>a differential voltage probe and an oscilloscope.   |  |  |  |  |  |
|            | 5) Voltage "Torque-Direction-Command" (TDC+ (17) to TC-RET (32)):<br>The TDC command CLOCKWISE shall be given by Sattelite/EGSE operational responsi-<br>bilities.                                |  |  |  |  |  |
|            | 6) Voltage "Torque-Command" (TC+ ):<br>The TC command (500) shall be given by the SATELLITE/EGSEoperational responsibili-<br>ties.                                                                |  |  |  |  |  |
|            | 7) Voltage "Motor-Current-Monitor" (MCM (12) to MCM-RET (32)):<br>This voltage (0,50105V) shall be recorded and checked prior and during test by SATEL-<br>LITE/EGSEoperational responsibilities. |  |  |  |  |  |
| OP/        | Setup Conditions for TC/TDC Signal lines                                                                                                    |  |  |  |  |  |
| EMC        | The TC command shall be set to "500" leading to a read out TLM (MCM) close to 0.5105V.                                                                                                    |  |  |  |  |  |
|            | The TDC command shall be set to: CLOCKWISE direction                                                                                                    |  |  |  |  |  |
|            | Record and check status information and give values to the EMC team.                                                                                                    |  |  |  |  |  |
|            | Actual TLM values:                                                                                                    |  |  |  |  |  |
|            | 1) Command TC to: 500 acdcording to sect.7.1, B6<br>2) Command TDC to: Clockwise                                                                                                    |  |  |  |  |  |
|            | Remark: The plots / measurements have to be recorded in less than 15 min. If not B6 has to be started again.<br>3) Mot Cur. TLM "MCM to MCM-RET: "…" (shall be 0,5105 V)                          |  |  |  |  |  |
|            |                                                                                                    |  |  |  |  |  |

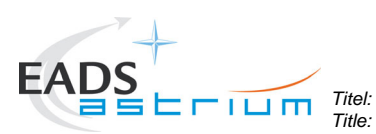

**EMC Test Procedure** 

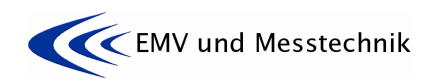

Datum: Date:

16.11.07

Ausgabe: Issue:

1

Project: Projekt: HERSCHEL Dokument Nr.: Document No.:

HP-2-ASED-TP-0155

| Test Step No., |    | Description/Comments                                                                                                    |  |  |  |  |  |  |
|----------------|----|----------------------------------------------------------------------------------------------------|--|--|--|--|--|--|
| Executar       | nt | A stud TI Musluss                                                                                                    |  |  |  |  |  |  |
|                |    | Actual ILM values:                                                                                                    |  |  |  |  |  |  |
|                |    |                                                                                                    |  |  |  |  |  |  |
|                |    | 1) I-INJ = 0 mArms<br>2) TO DET (20) to Otherstein (comparison of all) compared (comparison) (comparison)                                                                                                    |  |  |  |  |  |  |
|                |    | 2) IC-REI (32) to Structure (connector shell) = $xxx mVpp$                                                                                                    |  |  |  |  |  |  |
|                |    | Osci Plot DXXX:                                                                                                    |  |  |  |  |  |  |
|                |    | 3) Torque-Command" (TC+ (16) to TC-RET (32)) = xxx V                                                                                                    |  |  |  |  |  |  |
|                |    | 4) Motor-Current-Monitor" (MCM (12) to MCM-RET (32)) = xxx V                                                                                                    |  |  |  |  |  |  |
|                |    |                                                                                                    |  |  |  |  |  |  |
| 31.4           |    | <u>CS testing:</u>                                                                                                    |  |  |  |  |  |  |
|                |    | 1) Adjust CS test frequency. Set the test voltage Voltage "Torque-Command-Return to Structure" to <b>2 Vpp</b> by slowly increasing the induced current I-AC.                                                                                                    |  |  |  |  |  |  |
|                |    | 2) At the same time monitor the injected current on <u>both</u> , the MCM-RET line <u>and</u> TDC+ line with an oscilloscope. To avoid overtesting the injected current shall not exceed <b>tbd</b> mApp ( <b>tbd</b> dB $\mu$ A) even if the 2 Vpp test voltage cannot be reached! The <b>tbd</b> mApp limit applies only for the injected frequency. |  |  |  |  |  |  |
|                |    | 3) At the same time monitor the current on the TDC+ line <u>alone</u> with a spectrum analyser.<br>In any case the current shall not exceed <b>100 mApp (91 dBμA)</b> even if the 2 Vpp test volt-<br>age cannot be reached!<br>The 100 mApp limit applies only for the injected spectral frequency; amplitudes of other                               |  |  |  |  |  |  |
|                |    | signal parts of the emission spectrum are not relevant.                                                                                                    |  |  |  |  |  |  |
|                |    | 4) Give test status information to the SATELLITE/EGSEoperational responsibilities.                                                                                                    |  |  |  |  |  |  |
| 31.5           | OP | Susceptibility evaluation:                                                                                                    |  |  |  |  |  |  |
|                |    | <ul> <li>The RWL shall not exhibit any failures malfunctions or unintended responses when submitted to the injected signals.</li> <li>The motor current TLM shall keep inside the range +/-12.5 mV around the value without noise injection when submitted to the injected signals.</li> </ul>                                                         |  |  |  |  |  |  |
|                |    |                                                                                                    |  |  |  |  |  |  |
|                |    | 5) Failure status and MCM voltage shall be monitored prior and during test by SATEL-<br>LITE/EGSEoperational responsibilities.                                                                                                    |  |  |  |  |  |  |
|                |    | 6) Give susceptibility status information to the EMC test team.                                                                                                    |  |  |  |  |  |  |
|                |    | Susceptibility evaluation:                                                                                                    |  |  |  |  |  |  |
|                |    | - The motor current TLM (MCM (12) to MCM-RET (32)) shall keep inside the range +/-12.5 mV around the value without noise injection when submitted to the injected signals.                                                                                                    |  |  |  |  |  |  |
|                |    | 7) The motor current (MCM) voltage shall be monitored prior and during test with a DMM be the EMC team.                                                                                                    |  |  |  |  |  |  |
|                |    | 8) Fill in the table <b>Fehler! Verweisquelle konnte nicht gefunden werden.</b> below for each tested frequency and check the susceptibility criteria.                                                                                                    |  |  |  |  |  |  |
|                |    | 9) If susceptibility can be detected, reduce the induced voltage level to find the threshold value of susceptibility.                                                                                                    |  |  |  |  |  |  |
|                |    | 10) If no susceptibility can be detected, go on testing with the next frequency.                                                                                                    |  |  |  |  |  |  |
|                |    | Plot 0xx:                                                                                                    |  |  |  |  |  |  |

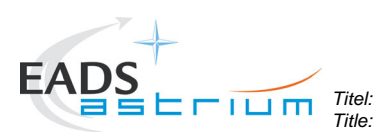

**EMC Test Procedure** 

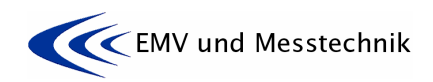

Project: HERSCHEL

Dokument Nr.: Document No.:

HP-2-ASED-TP-0155

1 Datum: Date:

Ausgabe: Issue:

16.11.07

| Test Step No.,<br>Executant | Description/Comments |
|-----------------------------|----------------------|
| ŤŐ                          | Photos:              |

| Time | f<br>[kHz] | I-inj,<br>TC-RET<br><u>and</u> TDC+<br>[App] | I-TDC+,<br>[dBμA] | Voltage<br>"TC-RET<br>to STRUC-<br>TURE"<br>[Vpp] | "TDC to<br>TC-RET"<br>[V] | Mot Cur.<br>TLM<br>"MCM to<br>MCM-<br>RET" [V] | Observati-<br>ons/Comments |
|------|------------|----------------------------------------------|-------------------|---------------------------------------------------|---------------------------|------------------------------------------------|----------------------------|
|      | 0          | ххх Арр                                      | 91 dBµA           | 2 Vpp max                                         | Xxxx V                    | Xxxx V                                         |                            |
|      | = 0        | max                                          | max               |                                                   | nom                       | nom                                            |                            |
|      | 50         |                                              |                   |                                                   |                           |                                                |                            |
|      | 100        |                                              |                   |                                                   |                           |                                                |                            |
|      | 200        |                                              |                   |                                                   |                           |                                                |                            |
|      | 400        |                                              |                   |                                                   |                           |                                                |                            |
|      | 600        |                                              |                   |                                                   |                           |                                                |                            |
|      | 800        |                                              |                   |                                                   |                           |                                                |                            |
|      | 2000       |                                              |                   |                                                   |                           |                                                |                            |
|      | 2000       |                                              |                   |                                                   |                           |                                                |                            |
|      | 4000       |                                              |                   |                                                   |                           |                                                |                            |
|      | 5000       |                                              |                   |                                                   |                           |                                                |                            |
|      | 6000       |                                              |                   |                                                   |                           |                                                |                            |
|      | 7000       |                                              |                   |                                                   |                           |                                                |                            |
|      | 8000       |                                              |                   |                                                   |                           |                                                |                            |
|      | 9000       |                                              |                   |                                                   |                           |                                                |                            |
|      | 10000      |                                              |                   |                                                   |                           |                                                |                            |
|      | 12500      |                                              |                   |                                                   |                           |                                                |                            |
|      | 15000      |                                              |                   |                                                   |                           |                                                |                            |
|      | 17500      |                                              |                   |                                                   |                           |                                                |                            |
|      | 20000      |                                              |                   |                                                   |                           |                                                |                            |
|      | 25000      |                                              |                   |                                                   |                           |                                                |                            |
|      | 30000      |                                              |                   |                                                   |                           |                                                |                            |
|      | 35000      |                                              |                   |                                                   |                           |                                                |                            |
|      | 40000      |                                              |                   |                                                   |                           |                                                |                            |
|      | 45000      |                                              |                   |                                                   |                           |                                                |                            |
|      | 47500      |                                              |                   |                                                   |                           |                                                |                            |
|      | 48500      |                                              |                   |                                                   |                           |                                                |                            |
|      | 50000      |                                              |                   |                                                   | <u> </u>                  |                                                | <u> </u>                   |

Table 8-2: Frequency Table for CS Injection on TDC Line

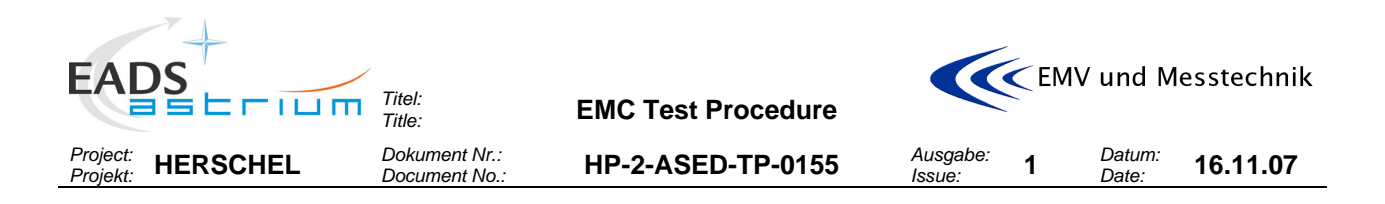

# 8.10 De-Installation of Test Adapters from Power- and Signal Lines

| Test Step No/<br>Info |  | Description/Comments                                                                                                    |  |  |  |  |
|-----------------------|--|----------------------------------------------------------------------------------------------------|--|--|--|--|
| 32                    |  | DE-INSTALL TEST ADAPTER ON POWER- AND SIGNAL LINES LINES                                                                                                    |  |  |  |  |
|                       |  | Use information of paragraph Fehler! Verweisquelle konnte nicht gefunden werden.:<br>"Fehler! Verweisquelle konnte nicht gefunden werden." for deinstallation. |  |  |  |  |

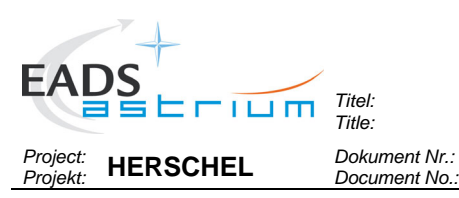

**EMC Test Procedure** 

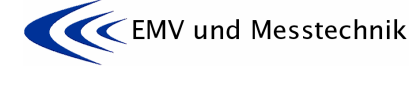

HP-2-ASED-TP-0155

Issue:

### 9 SUMMARY SHEETS

#### 9.1 **Procedure Variation Summary**

|                  |         | ٦                 | Fest Change    | Curr. No.:<br>Date: |      |
|------------------|---------|-------------------|----------------|---------------------|------|
|                  |         |                   |                | Page 1              | of 1 |
| Test designation |         |                   | Test Procedure | Issue               | Rev. |
| Herschel PFM EMC | CE Test |                   |                | 1, dated            |      |
|                  |         |                   |                |                     |      |
|                  |         |                   |                |                     |      |
|                  |         |                   |                |                     |      |
| Prepared by:     |         | Resp. Test Leader |                | Project Engineer    |      |
| Clemens Kalde    |         |                   |                |                     |      |
| PA/QA            |         | Prime             |                | Customer            |      |
|                  |         |                   |                |                     |      |

## Table 9-1: Procedure Variation Sheet

### 9.2 Non Conformance Report (NCR) Summary

| NCR - No. | NCR - Title | Date | Open   | PA   |
|-----------|-------------|------|--------|------|
|           |             |      | Closed | sig. |
|           |             |      |        |      |
|           |             |      |        |      |
|           |             |      |        |      |
|           |             |      |        |      |

## Table 9-2: Non- Conformance Record Sheet

#### 9.3 Sign-off Sheet

|                    | Date | Signature |
|--------------------|------|-----------|
| Test Manager       |      |           |
| Operator           |      |           |
| PA Responsible     |      |           |
| ESA Representative |      |           |

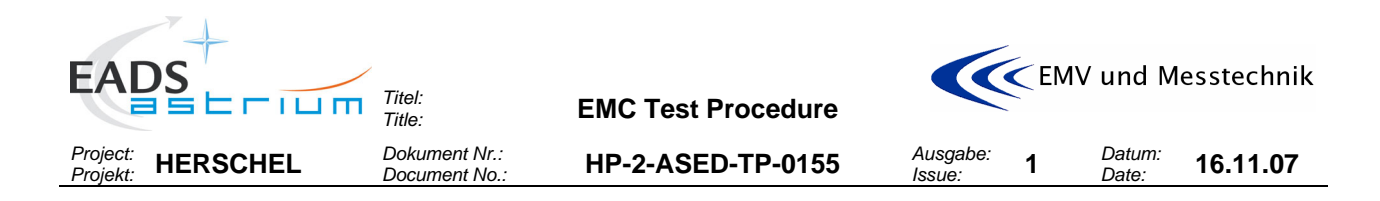

END OF DOCUMENT

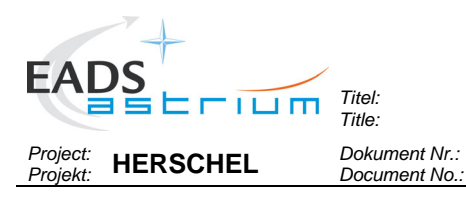

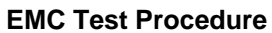

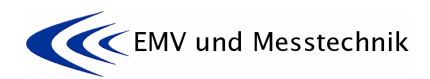

HP-2-ASED-TP-0155

55 Ausgabe: Issue: 1 Datum: Date:

16.11.07

|   | Name                    | Dep./Comp. |   | Name                         | Dep./Comp. |
|---|-------------------------|------------|---|------------------------------|------------|
|   | Alberti von Mathias Dr. | ASG23      |   | Schmidt Thomas               | AED15      |
|   | Baldock Richard         | FAE12      |   | Schweickert Gunn             | ASG23      |
|   | Barlage Bernhard        | AED13      | Х | Sonn Nico                    | ASG51      |
|   | Bayer Thomas            | ASA42      |   | Steininger Eric              | AED32      |
|   | Brune Holger            | ASA45      | Х | Stritter Rene                | AED11      |
|   | Edelhoff Dirk           | AED2       |   | Suess Rudi                   | OTN/ASA44  |
|   | Fehringer Alexander     | ASG13      | Х | Theunissen Martijn           | DSSA       |
| Х | Fricke Wolfgang Dr.     | AED 65     | Х | Vascotto Riccardo            | HE Space   |
|   | Geiger Hermann          | ASA42      |   | Wagner Klaus                 | ASG23      |
|   | Grasl Andreas           | OTN/ASA44  | Х | Wietbrock Walter             | AET12      |
|   | Grasshoff Brigitte      | AET12      |   | Wöhler Hans                  | ASG23      |
| Х | Hamer Simon             | Terma      |   | Wössner Ulrich               | ASE252     |
|   | Hanka, Erhard           | FI552      |   | Zumstein Armin               | ASQ42      |
|   | Hendrikse Jeffrey       | HE Space   |   |                              |            |
|   | Hendry David            | Terma      |   |                              |            |
|   | Hengstler Reinhold      | ASA42      |   |                              |            |
|   | Hinger Jürgen           | ASG23      |   |                              |            |
| Х | Hohn Rüdiger            | AED65      |   |                              |            |
|   | Hölzle Edgar Dr.        | AED32      |   |                              |            |
| Х | Hopfgarten Michael      | AED32      |   |                              |            |
|   | Huber Johann            | ASA42      |   |                              |            |
|   | Hund Walter             | ASE252     |   |                              |            |
| Х | Idler Siegmund          | AED312     |   |                              |            |
|   | Ivády von András        | FAE12      |   |                              |            |
|   | Jahn Gerd Dr.           | ASG23      |   |                              |            |
| Х | Kalde Clemens           | ASM2       | Х | ESA/ESTEC                    | ESA        |
|   | Kettner Bernhard        | AET42      | Х | Thales Alenia Space Cannes   | TAS-F      |
|   | Klenke Uwe              | ASG72      | Х | Thales Alenia Space Torino   | TAS-I      |
|   | Knoblauch August        | AET32      |   |                              |            |
| Х | Koelle Markus           | ASA43      |   | Instruments:                 |            |
| Х | Koppe Axel              | AED312     | Х | MPE (PACS)                   | MPE        |
| Х | Kroeker Jürgen          | AED65      | Х | RAL (SPIRE)                  | RAL        |
| Х | La Gioia Valentina      | Terma      | Х | SRON (HIFI)                  | SRON       |
|   | Lang Jürgen             | ASE252     |   |                              |            |
|   | Langenstein Rolf        | AED15      |   |                              |            |
|   | Langfermann Michael     | ASA41      |   | Subcontractors:              |            |
|   | Martin Olivier          | ASA43      |   | Austrian Aerospace           | AAE        |
| Х | Maukisch Jan            | ASA43      |   | Austrian Aerospace           | AAEM       |
| Х | Much Christoph          | ASA43      |   | BOC Edwards                  | BOCE       |
|   | Müller Jörg             | ASA42      |   | Dutch Space Solar Arrays     | DSSA       |
| Х | Müller Martin           | ASA43      |   | EADS Astrium Sub-Subsyst. &  | ASSE       |
|   | Pietroboni Karin        | AED65      |   | EADS CASA Espacio            | CASA       |
|   | Platzer Wilhelm         | AED2       |   | EADS CASA Espacio            | ECAS       |
|   | Reichle Konrad          | ASA42      |   | European Test Services       | ETS        |
|   | Runge Axel              | OTN/ASA44  |   | Patria New Technologies Oy   | PANT       |
|   | Sauer Maximilian Dr.    | AED65      |   | SENER Ingenieria SA          | SEN        |
| Х | Schink Dietmar          | AED32      |   | Thales Alenia Space, Antwerp | TAS-ETCA   |